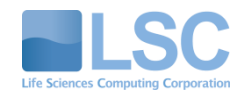

# **てのPenDolphin<sup>®</sup>Pro** 操作マニュアル

Ver1.8 [H]

ライフサイエンス コンピューティング 株式会社

# 目次

| はじめに   |                          | 1  |
|--------|--------------------------|----|
| ご使用の前に | Ξ                        | 3  |
| 1章     |                          | 7  |
| 基本操作(起 | 1動から終了方法)                | 7  |
| 1.1    | カルテ(OpenDolphinPro)の起動方法 | 8  |
| 1.2    | ログイン画面                   | 8  |
| 1.3    | カルテ(OpenDolphinPro)の終了方法 | 8  |
| 1.4    | 同一 ID による重複ログインの終了確認     | 8  |
| 2章     |                          | 9  |
| 院内ユーザ言 | 投定(ログイン)                 | 9  |
| 2.1    | 院内ユーザ登録                  | 10 |
| 2.2    | ユーザ ID&パスワード設定           | 10 |
| 2.3    | 院内ユーザ登録した ID でログインする     | 11 |
| 2.3.1  | ログインのしかた                 |    |
| 2.3.1  | パスワード変更のお知らせが表示されたとき     |    |
| 2.4    | ユーザリスト確認・削除              | 12 |
| 3章     |                          |    |
| 基本操作   |                          |    |
| 3.1    | メインウィンドウ                 | 14 |
| 3.1.1  | メインウィンドウメニュー             |    |
| 3.1.2  | メインウィンドウタブ               |    |
| 3.1.3  | 受付リスト                    |    |
| 3.1.4  | 患者検索                     |    |
| 3.1.5  | 予定患者                     |    |
| 3.1.6  | 承認待ち                     |    |
| 3.1.7  | ラボレシーバ                   |    |
| 3.2    | カルテ                      | 32 |
| 3.2.1  | カルテを開く                   |    |

| 3.2.2  | インスペクタメニュー            |    |
|--------|-----------------------|----|
| 3.2.3  | ツールバー                 |    |
| 3.2.4  | 新規カルテ作成               |    |
| 3.2.5  | カルテ修正                 |    |
| 3.2.6  | 保存                    |    |
| 3.2.7  | 重要カルテ                 |    |
| 3.2.8  | 新規文書作成                |    |
| 3.2.9  | シェーマ 《シンプル》           |    |
| 3.2.10 | シェーマ 《クール》            |    |
| 4章     |                       |    |
| 画面構成   |                       |    |
| 4.1    | カルテ画面構成               | 54 |
| 5章     |                       |    |
| カルテ入力… |                       |    |
| 5.1    | カルテ入力(参照タブ)           |    |
| 5.1.1  | 所見欄にテキスト・テキストスタンプ入力方法 |    |
| 5.1.2  | テキスト編集                |    |
| 5.1.3  | 算定欄にスタンプ入力            |    |
| 5.1.4  | 『エディタから発行』より診療行為入力    |    |
| 5.1.5  | スタンプメーカー機能            |    |
| 5.1.6  | 診療行為新規スタンプ作成          |    |
| 5.1.7  | スタンプ編集メニュー            |    |
| 5.1.8  | スタンプ箱の整理              |    |
| 5.1.9  | スタンプ箱内のスタンプ移動         |    |
| (補足)   | )スタンプ入力時・保存時のエラー      |    |
| (補足)   | )『汎用』タブのみ作成可能スタンプ     |    |
| (補足)   | )『残量廃棄』をしない注射薬剤のスタンプ  |    |
| 6 章    |                       |    |
| 傷病名    |                       |    |
| 6.1    | 傷病名登録                 | 74 |

| 6.1.1           | 設定                                 | 74  |
|-----------------|------------------------------------|-----|
| 6.2             | 環境設定【確認メッセージ(ORCA 連動のみ)】にチェックありの場合 | 75  |
| 6.2.1           | <mark>傷病名登録</mark> 画面構成            | 75  |
| 6.2.2           | 新規傷病名入力                            |     |
| 6.2.3           | 連結病名入力方法                           |     |
| 6.2.4           | 傷病名転帰入力                            | 79  |
| 6.2.5           | 傷病名登録時のメッセージ                       |     |
| 6.3             | 環境設定【確認メッセージ(ORCA 連動のみ)】にチェックなしの場合 | 83  |
| 6.3.1           | 傷病名登録画面構成                          |     |
| 6.3.2           | 新規傷病名入力                            |     |
| 6.3.3           | 連結傷病名入力                            |     |
| 6.3.4           | 傷病名転帰入力                            |     |
| 6.3.5           | 傷病名登録時のエラーメッセージ                    |     |
| 6.3.6           | 傷病名スタンプ作成                          |     |
| 7章              |                                    | 91  |
| PDF <b>·</b> 画像 |                                    | 91  |
| 7.1             | PDF•画像管理                           | 92  |
| 7.1.1           | PDF • 画像画面構成                       |     |
| 7.1.2           | カルテに画像を挿入する                        |     |
| 7.1.3           | カルテにファイルを添付する                      |     |
| 8章              |                                    |     |
| ラボテスト           |                                    |     |
| 8.1             | ラボテスト画像構成                          | 96  |
| 9 章             |                                    |     |
| 治療履歴            |                                    |     |
| 9.1             | 治療履歴                               | 100 |
| 9.1.1           | 治療履歷画面構成                           | 100 |
| 9.1.2           | 予約機能                               | 101 |
| 10 章            |                                    | 103 |
| 患者情報            |                                    |     |

| 10.1   | 患者情報画面構造·入力方法                  |     |
|--------|--------------------------------|-----|
| 11章    |                                |     |
| 環境設定   |                                |     |
| 11.1   | 環境設定                           | 106 |
| 11.2   | 環境設定メニューアイコン                   | 106 |
| 11.2.1 | サーバ                            |     |
| 11.2.2 | レセコン                           |     |
| 11.2.3 | カルテ                            |     |
| 11.2.4 | スタンプ                           |     |
| 11.2.5 | 紹介状等                           | 116 |
| 11.2.6 | コード                            | 116 |
| 11.2.7 | リレー等                           | 117 |
| 11.3   | 施設情報                           | 117 |
| 12章    |                                |     |
| 応用編    |                                |     |
| 12.1   | [パス]スタンプ(診療区分複合)で効率化する         | 120 |
| 12.1.1 | パススタンプ登録                       | 120 |
| 12.1.2 | パススタンプの入力方法                    | 120 |
| 12.2   | コードヘルパーを使用してスタンプ入力             | 121 |
| 12.3   | レセコン(ORCA)で作成したセットをスタンプとして使用する | 122 |
| 12.3.1 | ORCA セットスタンプの使用方法              |     |
| 12.3.2 | ORCA セットスタンプを個人用スタンプとして登録する    |     |
| 12.4   | 保険診療と自費診療の併診                   |     |
| 12.4.1 | 保険診療                           | 124 |
| 12.4.2 | 自費診療                           |     |
| 12.5   | 公費併用のカルテ入力と会計処理                | 126 |
| 12.6   | 院内でスタンプを共有化する                  | 127 |
| 12.6.1 | スタンプを公開する(エクスポート)              |     |
| 12.6.2 | スタンプを取込む(インポート)                |     |
| 12.7   | スタンプをファイルとして入出力                |     |

| 12.7.1 | スタンプをファイル出力する                 |    |
|--------|-------------------------------|----|
| 12.7.2 | スタンプファイルの取り込みをする              |    |
| 12.8   | プロフィール変更                      |    |
| 12.8.1 | 管理者権限のユーザーID から他ユーザーのプロフィール変更 |    |
| 12.8.2 | 代行入力権限                        |    |
| 12.8.3 | 管理者以外のユーザーID のプロフィール変更        |    |
| 仕様     |                               |    |
| 仕様     |                               | 13 |

動作環境 136

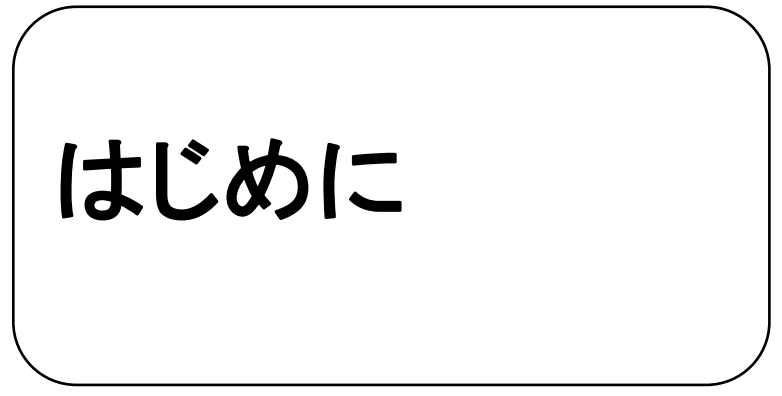

このたびは OpenDolphinPro をお買い上げいただきましてありがとうございます。

この取扱説明書は、OpenDolphinProをご使用される方が性能を充分理解していただけるよう、また、安全な取り扱い をしていただくため、使用上の注意事項および操作方法について記載しています。お読みになった後は、いつでもご覧 いただけるよう、お手元に大切に保管してください。この取扱説明書を紛失されたときは、弊社サービス窓口までご連絡 ください。 OpenDolphinPro は経済産業省の地域医療連携プロジェクトで開発されたオープンソースの OpenDolphin を基にした、サポートサービス付きの商用版電子カルテです。

### 特長

### 1. クラウドモデルの提供

クラウドモデルはインターネットを利用し院外のデータセンターでデータ処理・保管します。 院外から利用可能なため、在宅診療等で活躍します。

### 2. 緊密で効果的な連携

日本医師会の日医標準レセプトソフト ORCA と親和性に富んだ連携ができます。

各種画像システム・臨床検査会社との連携により検査依頼・検査結果の取り込みを可能にします。

### 3. 低価格なエコシステム構築

クライアント機として Windows での使用が可能。

オープンソースの電子カルテをベースに開発、日医標準レセプトソフト ORCA と組み合わせ低価格を実現。

クラウドモデル利用で、サーバ構築、システム運用管理、電力等のコストを削減し、エコシステムの実現。

### 4. 視認性・操作性が良好、豊富な患者情報を管理。

2号カルテイメージ・患者管理画面(インスペクタ)やスタンプ(診療綴り)で視認性・操作性が良好です。

シェーマ入力や医用画像の添付、JPEG 貼り付けなどによるビジュアル表示をします。

傷病履歴、治療履歴、検査履歴による追跡管理、アレルギーや身長体重等の管理が可能です。

患者毎の画像データ(JPEG、Bitmap)、文書データ(PDF、Excel、PowerPoint、Word)の管理・保管が可能です。

充実した機能で使いやすく、院内、院外(在宅医療等)を問わず幅広いシーンでの利用を実現します。

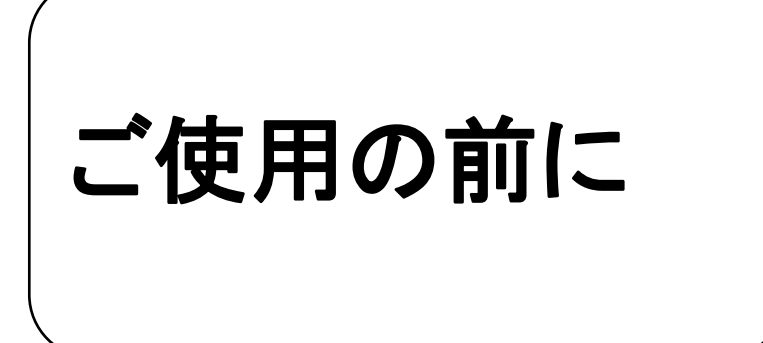

お使いになる前に、知っておいていただきたいことについて説明します。

# <u>本書の使い方</u>

# 取扱い説明書の構成

本書は、以下の章から構成されています。

| 章  | 基本操作(起動から終了方法)                        |
|----|---------------------------------------|
|    | OpenDolphinPro の基本操作(起動から終了方法)を説明します。 |
| 2章 | 院内ユーザー設定(ログイン)                        |
|    | 院内ユーザー設定(ログイン)方法を説明します。               |
| 3章 | 基本操作                                  |
|    | 受付、カルテや文書の作成・保存など基本操作を説明します。          |
| 4章 | 画面構成                                  |
|    | カルテの画面構成について説明します。                    |
| 5章 | カルテ入力                                 |
|    | カルテの入力の仕方について説明します。                   |
| 6章 | 傷病名                                   |
|    | 傷病名の登録について説明します。                      |
| 7章 | PDF•画像                                |
|    | PDF・画像について説明します。                      |
| 8章 | ラボテスト                                 |
|    | ラボテスト(検査結果の電子データの取り込みや管理)について説明します。   |
| 9章 | 治療履歴                                  |
|    | 治療履歴画面、予約機能について説明します。                 |
| 0章 | 患者情報                                  |
|    | 患者情報画面の構造と入力方法について説明します。              |
| 1章 | 環境設定                                  |
|    | 環境設定画面の構造と設定方法について説明します。              |
| 2章 | 応用編                                   |
|    | その他の機能、さらに便利な活用のしかたについて説明します。         |
|    | 仕様                                    |
|    | OpenDolphinPro の仕様を記載しています。           |

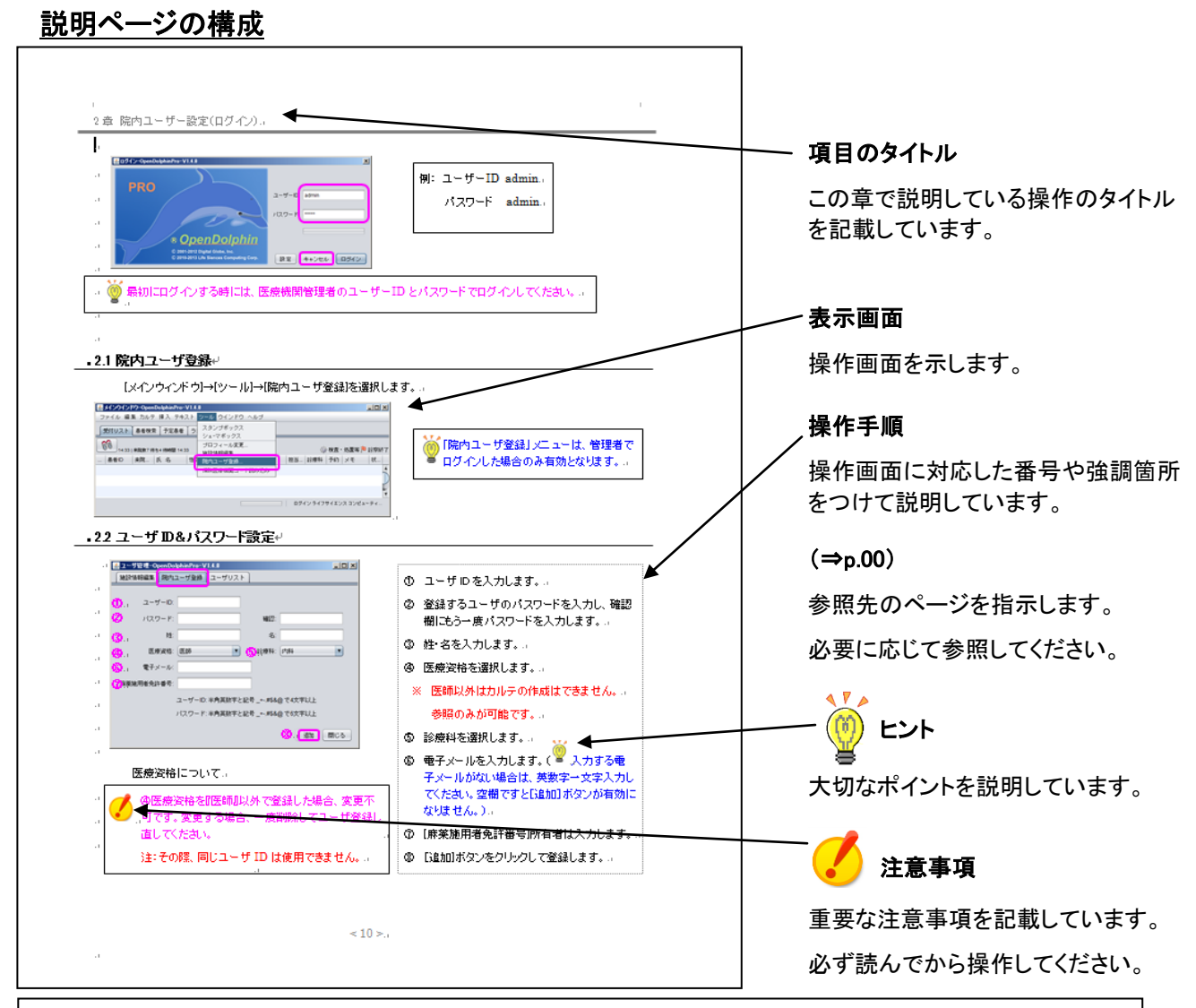

### 画面表示について 本書の説明画面では、必要以外の画面を省略している場合があります。ご了承ください。 書読袋太郎(イケブクロタロウ): ##10 ファイル 編集 カルテ 排入 テキスト 5 文書履歴 重要 身長体重 S = = = S = = = = S = = = S = S = <pS = </p> S ● 照 【保病名 】 PDF・画像 】 5ポテスト 】 治療服歴 】 鼻老猿相 】 確定日 内容 ひとり暮らし 外食多し 2012-11-12 経過記録 昨日より風邪気味 KT37.5℃ 昨初は38.0℃あったとのこと □ ▶ 2012年11 日 月 火 木 全 38 29 30 31 1 2 2012-11-09 【定期】HT・高コレステロール ×3 e ×3 段 e ×3 加也 2012-11-09 【インフルエンザ予防接種】 2011-11-05 経過記録 ×3 編 ×3 編 ×3 編 2011-10-24 経過記録 2012-10-22 経過記録 0010 10 00 A === 【定規】HT・高コレステロ・ 888(194(再88944) • 再於料 直圧: 128/70mmHg 脈拍: 72/分 要因 辰広報# RNE RP (ノルバスク鍵5mg) - JuJ/スク鍵5mg X 2 鍵 【指導】 0 最終党が日 2012-11-12 カルテ全球日 2012-10-18 (正御時間:

### 用語説明

本書に記載する「患者」とは、OpenDolphinPro でカルテの作成や管理などをする受診者すべてを指します。

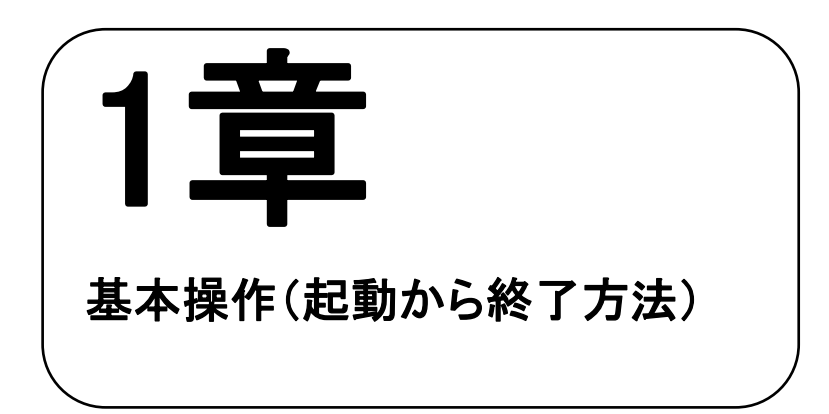

OpenDolphinPro の基本操作(起動から終了方法)を説明します。

| 1.1 | カルテ(OpenDolphinPro)の起動方法 | 8 |
|-----|--------------------------|---|
| 1.2 | ログイン画面                   | 8 |
| 1.3 | カルテ(OpenDolphinPro)の終了方法 | 8 |
| 1.4 | 同一 ID による重複ログインの終了確認     | 8 |

# 1.1 カルテ(OpenDolphinPro)の起動方法

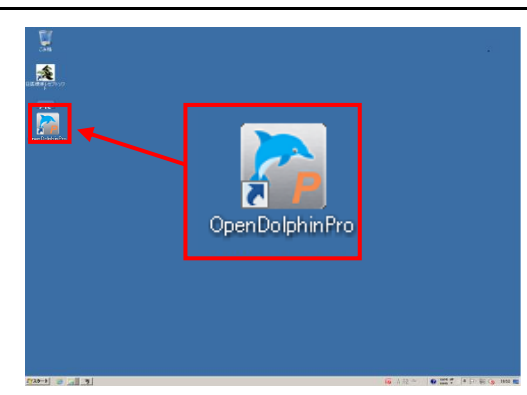

デスクトップ上に『OpenDolphinPro』のアイコンがあります。 "ダブルクリック"してカルテを起動します。

.....

# 1.2 ログイン画面

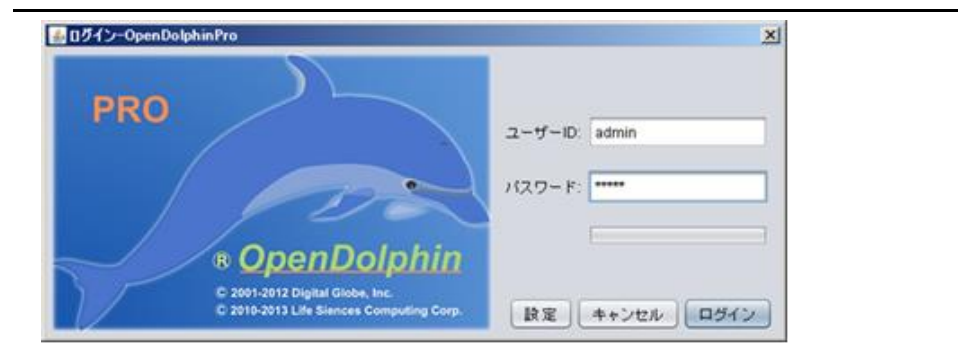

# 1.3 カルテ(OpenDolphinPro)の終了方法

| 4 | メインウイン             | ・ウ-OpenDolphinPro-             |             |                    |     |       |              |                 | - 0              | x    |              |
|---|--------------------|--------------------------------|-------------|--------------------|-----|-------|--------------|-----------------|------------------|------|--------------|
| Ē | ァイル 編集             | カルテ 挿入 テキスト ツー                 | レ ウインドウ ヘル: | ţ                  |     |       |              |                 |                  |      |              |
| ſ | 愛付リスト 🎤            | ■者検索 → 予定患者 → 承認待ち             | ラボレシーパ      |                    |     |       |              |                 |                  |      |              |
|   | 8                  | 1044-0 (\$ + 7 (\$11\$99 00.05 | · · · · ·   |                    |     |       |              |                 | (2) 检查、如果实 (1) 5 |      |              |
| 퓻 | 10.28 (米<br>引 患者ID | 来院時間 氏 名                       | 性別 保険       | 生年月日               | 担当医 | 診療料   | 予約 患者メモ      | 診療内容            | (字代丘 火丘) F       | - 状態 | メインリインドリの石工人 |
| 1 | 008888             | 09:52 譜久田 里音                   | 女 06 組合.    | 21 歳 (H8. 7. 28)   | 鞘師  | 保整形外科 | l 20年生きてて19年 | 外来              | あり               | P    | をクリック て終了 ます |
| 2 | 008894             | 09:52 飯田 優遥                    | 男 06 組合     | 23 歳 (H6. 1. 27)   | 鞘師  | 保整形外科 | 最強説          | 外来              | なし               | ۹    |              |
| 3 | 008896             | i 09:53 楽 定緒                   | 男 06 組合     | 18 歳 (H11. 3. 12)  | 鞘師  | 保整形外科 | ▶ 逆位         | 外来              | なし               |      |              |
| 4 | 008897             | ' 09:53 尾野 真音                  | 女 06 組合     | 17 歳 (H11. 10. 27) | 鞘師  | 保整形外科 | ト 共有したい      | 外来              | なし               | 2    |              |
| 5 | 008898             | <b>09:55</b> 加山 森人             | 男 06 組合     | 18 歳 (H11. 2. 19)  | 鞘師  | 保整形外科 | ↓ 遅れてきたルーキ   | - 外来            | なし               | @    |              |
| 6 | 008899             | 09:55 道中 絵美                    | 女 06 組合     | 27歳(H1.11.13)      | 鞘師  | 保整形外科 | ト 更新してみた     | 外来              | なし               | ୲୲   |              |
|   |                    |                                |             |                    |     |       | n/           | ブイン 釉師 保 2017-1 | 10-25(%) 09:52   |      |              |

# 1.4 同一 ID による重複ログインの終了確認

端末のフリーズなどを原因に同一 ID で複数ログインした場合、最初に終了した方のスタンプツリーが優先的に保存され ます。後で終了する方は、終了時にスタンプツリーの上書きを行うか確認します。

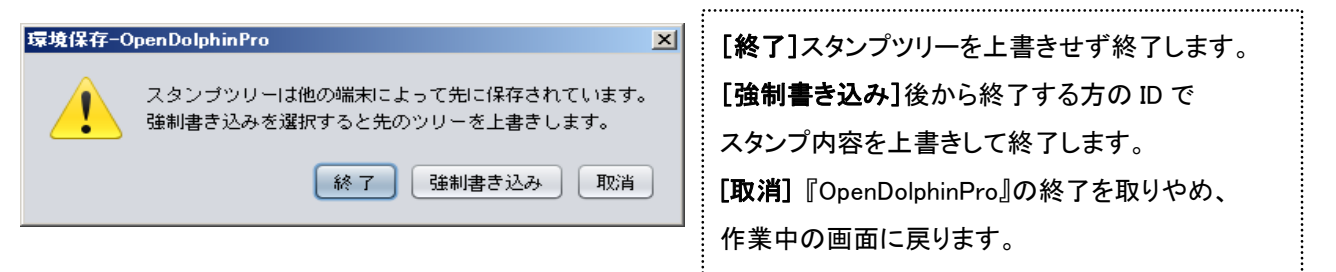

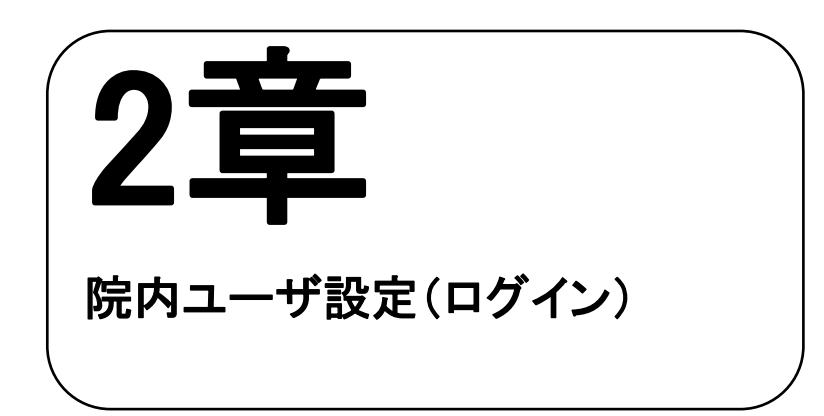

院内ユーザ設定(ログイン)方法を説明します。

| 2.1   | 院内ユーザ登録10              |
|-------|------------------------|
| 2.2   | ユーザ ID&パスワード設定10       |
| 2.3   | 院内ユーザ登録した ID でログインする11 |
| 2.3.1 | <b>ログインのしかた</b>        |
| 2.3.1 | パスワード変更のお知らせが表示されたとき11 |
| 2.4   | ユーザリスト確認・削除12          |

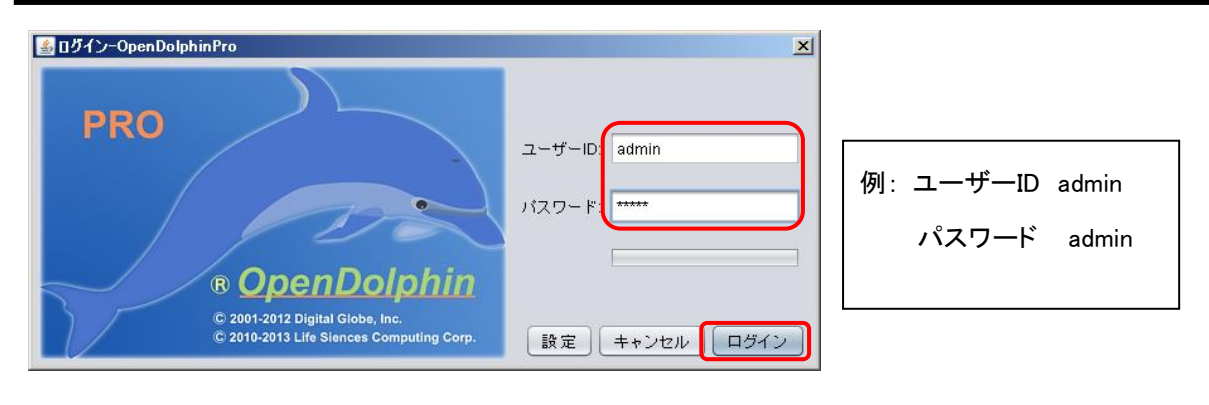

🛞 最初にログインする時には、医療機関管理者のユーザーIDとパスワードでログインしてください。

# 2.1 院内ユーザ登録

|    |        | [乂      | イン         | ゥ    | ィンドウ               | ]→      | [ツー     | ル]-       | →[院 | 尼内ユー   | -ザ登録]を選    | 星択し       | ます。                 |                     |                     |
|----|--------|---------|------------|------|--------------------|---------|---------|-----------|-----|--------|------------|-----------|---------------------|---------------------|---------------------|
| L  | メインウイ  | ンドウーロ   | penDolphir | Pro  |                    |         |         |           |     |        |            |           |                     | • • × •             |                     |
|    | ァイル 履  | 楽 カルテ   | 挿入テ        | +2 F | ツール ウインドウ          | ヘルブ     |         |           |     |        |            |           |                     |                     |                     |
| 5  | 乾付リスト  | 患者核?    | 8 予定盡      | 者 承  | スタンブポックス           |         |         |           |     |        |            |           |                     |                     |                     |
|    | 10 34  | 来院教9 (4 | ち7 併時間 0   | 0:41 | プロフィール変更           |         |         |           |     |        |            |           | ◎ 検査・処置:            | ₩<br>●<br>●<br>記祭終了 |                     |
| 퓻  | す 患者ID | 来网      | 時間氏        | 2    | 院内ユーザ登録            |         | 月日      |           | 担当医 | 診療科    | 予約 患者メモ    | 診療内容      | 診察状況 承認待ち           | メモ 状態               | 「「「「「「「「「「」」」」」」」」、 |
| 1  | 0088   | 88 09   | :52 譜:     | 久田   |                    | 1077.07 | 歳 (H8   | 7.28)     | 鞘師  | 保 整形外科 | 20年生きてて19年 | ∓…外来      | あり                  | (PB                 | 笠田老ろりだ ハーキ 担合の ひ    |
| 2  | 0088   | 94 09   | :52 飯      | 田優   | パーコード読込<br>特定患者の編集 |         | }歳(H6   | 1. 27)    | 鞘師  | 保 整形外科 | 最強説        | 外来        | なし                  |                     | 官理石でロソイノしに场合のみ      |
| 3  | 0088   | 96 09   | :53 楽      | 定緒   | ログ表示               |         | )歳(H1   | 1. 3. 12) | 鞘師  | 保 整形外科 | 逆位         | 外来        | なし                  |                     | 右効とたります             |
| 4  | 0088   | 97 09   | :53 尾      | 野真   | 音 女 06 新           | 组合 1    | 7 歳 (H1 | 1. 10. 27 | )鞘師 | 保 整形外科 | 共有したい      | 外来        | なし                  |                     |                     |
| 5  | 0088   | 98 09   | :55 加      | 山森   | 人 男 06 編           | 组合 14   | 8歳(H1   | 1. 2. 19) | 鞘師  | 保 整形外科 | 遅れてきたルーキ   | ⊱一 外来     | なし                  | (p)                 |                     |
| 6  | 0088   | 99 09   | :55 道      | 中絵   | 美 女 06 編           | 组合 2    | 7歳(H1   | . 11. 13  | 鞘師  | 保 整形外科 | 更新してみた     | 外来        | なし                  | t⊅                  |                     |
| 7  | 0089   | 00 09   | :55 勝      | 西芽   | 莉 女 06 編           | 组合 20   | 0歳(H9   | 4. 30)    | 鞘師  | 保 整形外科 | A2         | 外来        | 仮保存なし               | 1                   |                     |
| 8  | 0086   | 86 09   | :56 室      | 木 莉精 | 穂 女 06 編           | 组合 19   | 9歳(H1   | 0. 3. 28) | 鞘師  | 保 整形外科 | A3         | 外来        | 仮保存なし               | 6                   |                     |
| 9  | 0086   | 87 10   | :12 國      | 原結   | 乃 女 06 編           | 组合 10   | 8歳(H1   | 1. 10. 10 | )鞘師 | 保 整形外科 | A4 $\sim$  | 外来        | 仮保存あり               |                     |                     |
| 10 | 0086   | 88 10   | :12 前      | 目彩   | 音 女 06 編           | 组合 23   | 2歳(H6   | 11. 12)   | 鞘師  | 保 整形外科 | A1         | 外来        | 仮保存あり               |                     |                     |
|    |        |         |            |      |                    |         |         |           |     |        | ۵ <i>۲</i> | オインライフー部: | 2017-10-25pk) 10:31 |                     |                     |

# 2.2 ユーザ ID & パスワード設定

| ユーザ管理-OpenDolphinPro                                           |                                        |  |  |  |  |  |  |  |  |  |
|----------------------------------------------------------------|----------------------------------------|--|--|--|--|--|--|--|--|--|
| 施設情報編集 院内ユーザ登録 ユー1                                             | ザリスト                                   |  |  |  |  |  |  |  |  |  |
|                                                                |                                        |  |  |  |  |  |  |  |  |  |
| <u>(</u> ] ユーザーID:                                             |                                        |  |  |  |  |  |  |  |  |  |
| (2) パスワード:                                                     | 確認:                                    |  |  |  |  |  |  |  |  |  |
| 3 <u>9</u> ±:                                                  | 名:                                     |  |  |  |  |  |  |  |  |  |
| ④ 医療資格: 医師                                                     | ▼ 5 診療科: 内科 ▼                          |  |  |  |  |  |  |  |  |  |
| 6 電子メール:                                                       | 1000 1000 1000 1000 1000 1000 1000 100 |  |  |  |  |  |  |  |  |  |
| ⑦麻薬施用者免許番号:                                                    | (9) 診療科名称:                             |  |  |  |  |  |  |  |  |  |
| <ul> <li>○ 代行入力</li> <li>○ ログ参照</li> <li>□ ボール: 米倉市</li> </ul> |                                        |  |  |  |  |  |  |  |  |  |
|                                                                | ₩x+C記ち_**#Φα@ U4x+以上                   |  |  |  |  |  |  |  |  |  |
| パスワード:半角頭                                                      | &数子と記考 _+-#\$&@ で8文字以上                 |  |  |  |  |  |  |  |  |  |
|                                                                | 10 追加 閉じる                              |  |  |  |  |  |  |  |  |  |

- ユーザ ID を入力します。
- ② 登録するユーザのパスワードを入力し、確認欄 にもう一度パスワードを入力します。

.....

- ③ 姓・名を入力します。
- ④ 医療資格を選択します。
- ※ 医師以外はカルテの作成はできません。

参照のみになります。

- ⑤ 診療科を選択します。
- ⑥ 電子メールを入力します。(入力する電子メール がない場合は、英数字ー文字入力してください。 空欄ですと[追加]ボタンが有効になりません。)
- ⑦ [麻薬施用者免許番号]所有者は入力します。
- ⑧ ORCA で作成した[診療科コード]を入力します。
- ⑨ ORCA で作成した[診療科名称]を入力します。
- ⑩ [追加]ボタンをクリックして登録します。

 ☆ ユーザ情報は、忘れないよう、書き留めておくなど管理をお願いします。
 ID・パスワードを忘れてしまいますと、ログインできなくなります。ID・パスワードを忘れてしまい ログインできない場合は、改めてユーザ登録を行ってください。
 ☆ 一度作成したユーザ情報を変更・修正する場合は、変更及び修正するユーザでログインし、 [メインウィンドウ]→[ツール]→[プロフィール変更](⇒p.130)にて修正してください。

# 2.3 院内ユーザ登録した ID でログインする

2.3.1 ログインのしかた

| 🛃 ログイン-OpenDolphinPro                    | x                             |                                                                                                   |
|------------------------------------------|-------------------------------|---------------------------------------------------------------------------------------------------|
| PRO                                      | 2-9-10: admin<br>2<br>1/27-F: | <ol> <li>① ログイン画面でユーザ ID を入力します。</li> <li>② パスワードを入力します。</li> <li>③ [ログイン]ボタンをクリックします。</li> </ol> |
| C 2010-2013 Life Stendes Computing Corp. | 設定 キャンセル ログイン                 |                                                                                                   |

※ 他のユーザでログインする場合は、必ず一度カルテを閉じて、デスクトップ上の 『OpenDolphinPro』のアイコンをクリックして、ログインしてください。

## 2.3.1 パスワード変更のお知らせが表示されたとき

・パスワード有効期限は2ヶ月となっており、期限が過ぎるとパスワード変更のお知らせが表示されます。

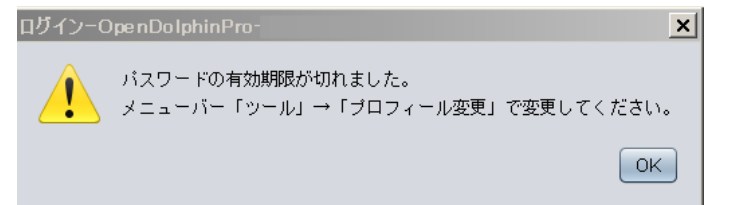

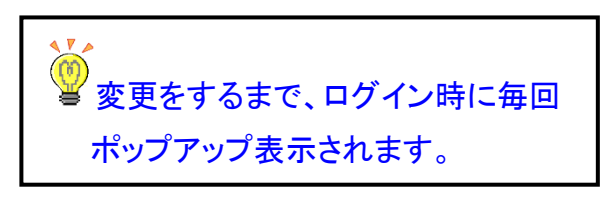

①メニューバー『ツール』→『プロフィール変更』をクリックします。

②パスワード/パスワード確認を入力します。

| ツール ウインドウ ヘルプ                            | ユーザID:      | 00326                                      |              |                                      |        |
|------------------------------------------|-------------|--------------------------------------------|--------------|--------------------------------------|--------|
| スタンプボックス                                 | パスワード:      |                                            | 確認:          |                                      |        |
| シェーマホックス                                 | ORCA ID:    |                                            |              |                                      | -      |
|                                          | <b>友</b> 生: | 医師                                         | 名:           | 00326                                |        |
| 70回2011110000000000000000000000000000000 | 電子メール:      | q                                          |              |                                      |        |
|                                          | 医療資格:       | 医師                                         | 診療科:         | 内科                                   |        |
|                                          | 診療科コード:     |                                            | 診療科名称:       |                                      |        |
|                                          | 麻薬施用者免許番号:  | <ul> <li>□ 代行入力</li> <li>☑ ログ参照</li> </ul> | 電子メ·<br>※管理者 | ー <mark>ル以下は変</mark> 身<br>「ID で行います。 | 巨不可    |
|                                          | バスワード(半角英数5 | ₽と記号_+.#\$&@で8]                            | 文字以上)変更し     | ,ない場合は空白にして                          | おきます。  |
|                                          |             |                                            |              | 変更                                   | 閉じる    |
|                                          | ※ パスワー      | ド=8 文字以上                                   | · (数空+言      | 7문 모난 苗                              | (字+記号) |

# 2.4 ユーザリスト確認・削除

|   | 🍐 ユーザ管理-0                                                      | penDolphinPro                      |                                      |                                                                              |                                                        |                                                             |      |
|---|----------------------------------------------------------------|------------------------------------|--------------------------------------|------------------------------------------------------------------------------|--------------------------------------------------------|-------------------------------------------------------------|------|
|   | 施設情報編集                                                         | 院内ユーザ登録                            | ユーザリスト                               |                                                                              |                                                        | 1 [ユーザリスト]ボタンをクリックすると、ユ                                     | ーザ   |
| 2 | ユーザID<br>384384<br>mwmuser<br>etsuran<br>kensaimport<br>kensa  | 姓<br>鞘師<br>MWM<br>閲覧<br>検査         | 名<br>保<br>ユーザー<br>ID<br>インポート<br>更新  | 医療資格           医師           医師           歯科医師           医師           その他の介護従 | 診療科<br>整形外科<br>内科<br>内科<br>内科                          | ー覧が表示されます。<br>② ユーザー覧からユーザを選択します。<br>③ [削除]ボタンをクリックして、ユーザ削除 | します。 |
|   | 1111kango<br>urayasu<br>stampuser<br>Iscdr<br>Iscjimu<br>abcde | 池袋<br>浦安<br>スタンプ<br>山田<br>池袋<br>舞浜 | 2017<br>愛子<br>ユーザー<br>二郎<br>愛子<br>みき | 医師<br>医師<br>医師<br>医師<br>医師<br>医師<br>医師<br>こ<br>ーザリスト                         | た<br>皮膚科<br>内科<br>方科<br>精神科<br>精神科<br>精神科<br>内科<br>開じる | 23                                                          |      |
|   |                                                                | ☆ ユーザリ<br>☆ ユーザ帽<br>ンドウ]→          | ストでは、<br>「報を変更・<br>「ツール]→            | ューザの確<br>修正する場<br>プロフィーノ                                                     | 認及び削除の<br>湯合は、変更)<br>ル変更](⇒p.                          | 除のみが出来ます。<br>更及び修正するユーザでログインし、[メインウィ<br>>p.130)にて修正してください。  |      |

### ※ユーザー削除確認メッセージ

[削除]クリックすると確認メッセージが表示されます。

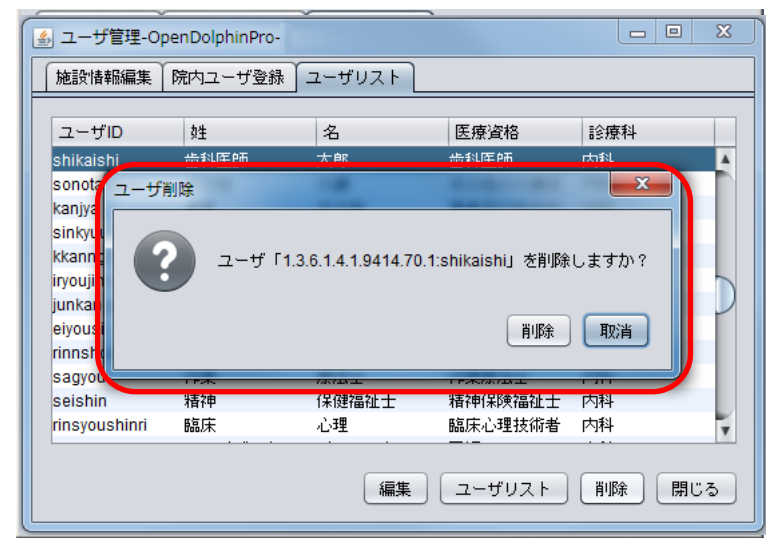

| 3章   |  |
|------|--|
| 基本操作 |  |

基本操作について説明します。

| 3.1    | メインウィンドウ     | 14 |
|--------|--------------|----|
| 3.1.1  | メインウィンドウメニュー | 14 |
| 3.1.2  | メインウィンドウタブ   | 15 |
| 3.1.3  | 受付リスト        | 16 |
| 3.1.4  | 患者検索         | 18 |
| 3.1.5  | 予定患者         | 19 |
| 3.1.6  | 承認待ち         | 26 |
| 3.1.7  | ラボレシーバ       | 29 |
| 3.2    | カルテ          | 32 |
| 3.2.1  | カルテを開く       | 32 |
| 3.2.2  | インスペクタメニュー   | 33 |
| 3.2.3  | ツールバー        | 39 |
| 3.2.4  | 新規カルテ作成      | 40 |
| 3.2.5  | カルテ修正        | 42 |
| 3.2.6  | 保存           | 43 |
| 3.2.7  | 重要カルテ        | 44 |
| 3.2.8  | 新規文書作成       | 46 |
| 3.2.9  | シェーマ 《シンプル》  | 50 |
| 3.2.10 | シェーマ 《クール》   | 51 |
|        |              |    |

- 3.1 メインウィンドウ
  - 3.1.1 メインウィンドウメニュー

| W.     | _      |       |             |      |                | x(2913/19-0pmD)      | iphie | Prat     |           |            |        |         | - 5      | 1  |
|--------|--------|-------|-------------|------|----------------|----------------------|-------|----------|-----------|------------|--------|---------|----------|----|
| 200    | 0      |       | A 943 2-4   |      | tan or         |                      |       |          |           |            | _      |         |          |    |
| 69     |        | 90.0  | WEY-12 CH   | 1    | Vé             | スタンブボックス             | Ζ.    |          |           |            |        | UNR-    | ARK P IN | -  |
| \$tt.4 |        | 1.00  |             | - 6  | 1000           | シューマポックス             |       |          | 14.1-2    | 91.88.0    | 11975  | 38      | an ann   |    |
| 1      | 800000 | 800   | ener .      |      | 00208          |                      |       |          | 16        | 84/1       | 10991  | 881.8   |          | -  |
| 2.1    | 400001 | 10.6  | RE. CH      | 4 10 | 0.004          | WINNER               |       | ר        | 14        | CRIME/F.   | 10901  |         |          |    |
| 3      | 400002 | - 84  | 28.24-10    | 1.00 | 05 48.0        | DEST(1) - HOURS      |       |          | 14        | N.B.EL12-P | 1982   |         |          |    |
| 4      | 400003 | 1226  | 92100000    |      | 0148.0         | State of State       |       | <b>_</b> | 100       |            | wneu   |         | -        |    |
|        | 000004 | 12.26 | 97.1 800004 |      | 20 (B/R) 841 8 | 14141616-06100131    | - 12  | Same.    | 2 10      | 東京道が見れて    | 891    |         |          |    |
|        | 400005 | 12.07 | 731 60000B  |      | 20 (9/6/84)-8  | >特定重者の編集             |       |          | 46        |            | 1192   | 805     |          |    |
| 2      | 400000 | 12.77 | 721000005   |      | 2197           | 83.5 M (1952-09-10)  | 188   | 7.8      | 100911    |            | 1991   |         | 2        | 1  |
|        | 100007 | 12.01 | 231000007   | 1.00 | 21.019         | 01100/012100100      | 100   | 78       | dentes .  | デイエント中     | 1001   |         |          | 1  |
|        | 900008 | 12.27 | 721000000   |      | 0.902393       | 23.5 @ (1992-09-19)  | 184   | 78       | 101111    |            | wiev   |         |          | 21 |
| 10     | 400008 | 12:28 | 72.F 600000 |      | 00.0018        | 4218 (1973-06-14)    | 164   | 7.80     | (Elefi)   |            | 1097.1 |         |          |    |
| 11     | 600010 | 12.28 | 721600010   |      | 00.0018        | 30112(1005-03-21)    | 88    | 3.8      | INCOME.   |            | 11911  |         |          |    |
| 0      | 400011 | 1407  | 921800011   |      | 00.004         | 42.9 (6 (1973-0)-10) | 380   | 78       | Identiti. |            | 101911 |         |          | 1  |
| 1      |        |       |             |      |                |                      |       |          |           | 370388     |        | 40.1646 |          |    |

① [カルテ]・・・「環境設定」の確認・変更ができます。

② [ツール]・・・「スタンプボックス」「シェーマボックス」を開きます。「プロフィール変更」ができます。

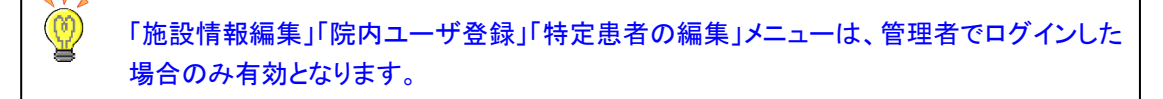

### ※ 特定患者の編集

・指定した患者のカルテ閲覧制御設定ができます。

①メニューバー『ツール』→『特定患者の編集』

| 🥌 メインウインドウーOpenDolphinP    | ro                   |
|----------------------------|----------------------|
| ファイル 編集 カルテ 挿入 テキスト        | ツール ウインドウ ヘルプ        |
| 受付リスト 患者検索 予定患者 ラ          | スタンプボックス<br>シェーマボックス |
| 11:05   未院数0 待ち0 待時間 00:00 | プロフィール変更<br>施設情報編集   |
| 受 患者ID 来院時間 氏名             | 院内ユーザ登録              |
|                            | 保険医療機関コード読み込み        |
|                            | 特定患者の編集              |

②閲覧制御するユーザーIDと患者 ID を登録します。

| 閲覧できないユーザー                                                                                              | 閲覧できるユーザー                              | 閲覧できない患者                                      |  |
|----------------------------------------------------------------------------------------------------|----------------------------------------|-----------------------------------------------|--|
| Isckuni<br>mutoh<br>mutoh123<br>stamp<br>384384<br>mwmuser<br>etsuran<br>othera<br>kensaimport<br>kensa | 售加 ><br>▲ 肖珍余<br>4 尚はkou@0221<br>k0508 | C. 00006<br>00007<br>99001<br>00003<br>000326 |  |

a. 閲覧できないユーザー:c. 閲覧できない患者 のカルテを開く権限なし

※カルテを開こうとするとエラー表示されます。

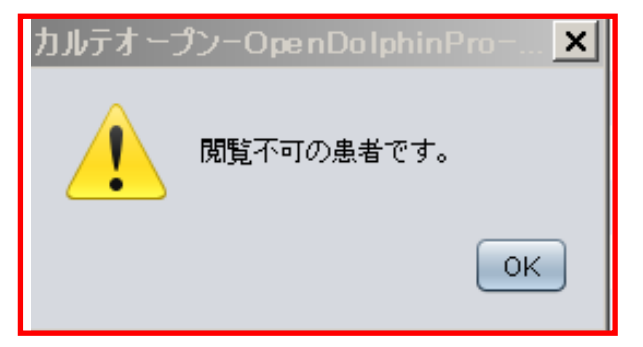

- **b. 閲覧できるユーザー**: c. 閲覧できない患者 のカルテを開く権限あり
- c. 閲覧できない患者:b. 閲覧できるユーザー のみカルテを開ける患者

### 3.1.2メインウィンドウタブ

| <u>ي</u> | メインウイント        | ウ-OpenE | DolphinPro |        |              |                    |     |       |               |                 |           |               |       | • ×      |
|----------|----------------|---------|------------|--------|--------------|--------------------|-----|-------|---------------|-----------------|-----------|---------------|-------|----------|
|          | ァイル 編集         | カルテ 挿   | 入 テキスト ツール | レウー    | インドウーヘル:     | 1                  |     |       |               |                 |           |               |       |          |
| ſ        | 受付リスト 増        | 者検索     | 予定患者 承認待ち  | )<br>, | ボレシーバ        |                    |     |       |               |                 |           |               |       |          |
|          | )<br>10:28   来 | 3数9待ち7彳 | 寺時間 00:35  |        |              |                    |     |       |               |                 |           | ②検            | 査・処置等 | 🏴 診察終了   |
| 受        | 寸 患者ID         | 来院時間    | 氏名         | 性別     | 保険           | 生年月日               | 担当医 | 診療科   | 予約 患者メモ       |                 | 診療内容      | 診察状況          | 承認待   | メモ 状態    |
| 1        | 008888         | 09:52   | 譜久田 里音     | 女      | <b>06</b> 組合 | 21 歳 (H8. 7. 28)   | 鞘師  | 保整形外科 | <b>20</b> 年生き | てて <b>19</b> 年… | 外来        |               | あり    | 1        |
| 2        | 008894         | 09:52   | 飯田 優遥      | 男      | <b>06</b> 組合 | 23 歳 (H6. 1. 27)   | 鞘師  | 保整形外科 | 最強説           |                 | 外来        |               | なし    | Ģ        |
| 3        | 008896         | 09:53   | 楽 定緒       | 男      | <b>06</b> 組合 | 18 歳 (H11. 3. 12)  | 鞘師  | 保整形外科 | 逆位            |                 | 外来        |               | なし    |          |
| 4        | 008897         | 09:53   | 尾野 真音      | 女      | <b>06</b> 組合 | 17 歳 (H11. 10. 27) | 鞘師  | 保整形外科 | 共有した          | ບ               | 外来        |               | なし    | 2        |
| 5        | 008898         | 09:55   | 加山 森人      | 男      | <b>06</b> 組合 | 18 歳 (H11. 2. 19)  | 鞘師  | 保整形外科 | ・ 遅れてき        | たルーキー           | 外来        |               | なし    | <u>ي</u> |
| 6        | 008899         | 09:55   | 道中 絵美      | 女      | <b>06</b> 組合 | 27 歳 (H 1. 11. 13) | 鞘師  | 保整形外科 | 更新して          | みた              | 外来        |               | なし    |          |
|          |                |         |            |        |              |                    |     |       |               | ロダイン            | ・ 釉師保 201 | 7-10-25(水) 09 | :52   |          |

- ・ [受付リスト]・・・レセコン(ORCA)で通常の受付した患者リストが表示されます。
- ・ [患者検索]・・・患者検索に使用します。
- ・ [予定患者]・・・レセコン(ORCA)で未来の日付で受付した患者リストが表示されます。
- ・ [承認待ち]・・・代行入力権限のユーザーが保存したカルテのうち、医師権限の承認待ち一覧を表示します。
- ・ [ラボレシーバ]・・・検査会社からの検査結果取り込みを行います。

3.1.3受付リスト

| ٤. | メインウイント                     | ドウ-OpenE   | olphinPro:  |    |            |                    |          |   |      |          |            |          |                            |       |           | x         |                                                                                  |                  |
|----|-----------------------------|------------|-------------|----|------------|--------------------|----------|---|------|----------|------------|----------|----------------------------|-------|-----------|-----------|----------------------------------------------------------------------------------|------------------|
| 7  | ァイル 編集                      | カルテ 挿      | 入 テキスト ツール  | レウ | インドウ ヘル    | 7                  |          |   |      |          |            |          |                            |       |           |           |                                                                                  |                  |
|    | 受付リスト 鼻者検索 予定患者 承認待ち ラボレシーバ |            |             |    |            |                    |          |   |      |          |            |          |                            |       |           |           |                                                                                  |                  |
| F  | $\mathbb{A}^{(1)}$          | 1944-04-57 | 49489 01-11 |    |            |                    |          |   |      |          |            |          | 6                          | 检查,健康 | · · · · · | 公司総合了     |                                                                                  | 1                |
|    |                             |            |             |    |            |                    |          |   |      | <b>A</b> |            | <b>A</b> |                            |       |           |           | <ul> <li>◆ 偶数寄数レンダラを使用する</li> <li>************************************</li></ul> |                  |
| 2  | 3                           | 4          | 9           | 6  | $\bigcirc$ | 8                  | <b>a</b> | ) |      | U        |            | 13       | 4                          | 6     | (1)       | $ \Psi $  | ◆ 保険(自費)を強調する                                                                    |                  |
| 党  | 」<br>愚者ID                   | 来院時間       | 民 名         | 性別 | 保険         | 生年月日               | 担当医      |   | 診療科  | 予新       | り患者メモ      | 診療内容     | 診察状況                       | 本認待ろ  | ×t        | 状態        | ✓ 年齢表示                                                                           |                  |
| 1  | 008888                      | 09:52      | 譜久田 里音      | 女  | 06 組合.     | 21 歳 (H8. 7. 28)   | 鞘師       | 保 | 整形外科 |          | 20年生きてて19年 | .外釆      |                            | あり    |           | P         | 診療行為送信分を非表示                                                                      |                  |
| 2  | 008894                      | 09:52      | 飯田 優遥       | 男  | 06 組合      | 23 歳 (H6. 1. 27)   | 鞘師       | 保 | 整形外科 |          | 最強説        | 外来       |                            | なし    |           | ۹         | ● 修正送信を注意 74 日 ノにする 表示カラム                                                        | ✓ 患者ID           |
| 3  | 008896                      | 09:53      | 楽 定緒        | 男  | 06 組合      | 18 歳 (H11. 3. 12)  | 鞘師       | 保 | 整形外科 |          | 逆位         | 外来       |                            | なし    |           |           | L                                                                                | √ 来院時間           |
| 4  | 008897                      | 09:53      | 尾野 真音       | 女  | 06 組合      | 17 歳 (H11. 10. 27) | 鞘師       | 保 | 整形外科 |          | 共有したい      | 外来       |                            | なし    |           |           |                                                                                  | ▼氏 名<br>✓性別      |
| 5  | 008898                      | 09:55      | 加山 森人       | 男  | 06 組合      | 18 歳 (H11. 2. 19)  | 鞘師       | 保 | 整形外科 |          | 遅れてきたルーキー  | 外来       |                            | なし    |           | <u>نې</u> |                                                                                  | ✓ 保険 ✓ 生年月日      |
| 6  | 008899                      | 09:55      | 道中 絵美       | 女  | 06 組合      | 27 歳 (H 1. 11. 13) | 鞘師       | 保 | 整形外科 |          | 更新してみた     | 外来       |                            | なし    |           | ₽₽        |                                                                                  | ✓ 担当医<br>✓ 診療科   |
| 7  | 008900                      | 09:55      | 勝西 芽莉       | 女  | 06 組合      | 20 歳 (H9. 4. 30)   | 鞘師       | 保 | 整形外科 |          | A2         | 外来       | 仮保存                        | なし    |           | 1         |                                                                                  | √ 予約             |
| 8  | 008686                      | 09:56      | 室木 莉穂       | 女  | 06 組合      | 19 歳 (H10. 3. 28)  | 鞘師       | 保 | 整形外科 |          | A3         | 外来       | 仮保存                        | なし    |           | 0         |                                                                                  | ▼ 患者メモ<br>✓ 診療内容 |
| 9  | 008687                      | 10:12      | 國原 結乃       | 女  | 06 組合      | 18 歳 (H11. 10. 10) | 鞘師       | 保 | 整形外科 |          | A4 $\sim$  | 外来       | 仮保存                        | なし    |           |           |                                                                                  | ✓ 承認待ち<br>✓ メモ   |
| 10 | 008688                      | 10:12      | 前川 彩音       | 女  | 06 組合      | 22 歳 (H6. 11. 12)  | 鞘師       | 保 | 整形外科 |          | A1         | 外来       | 仮保存                        | なし    |           |           |                                                                                  | √ 状態             |
|    | $\sim$                      |            |             |    | $\sim$     |                    |          |   |      | _        | בטר        | ン粕師保:    | 2017-10-25( <del>)</del> k | 09:52 |           |           |                                                                                  |                  |

😲 受付した順番に上から表示されます。

②~⑮の項目タイトルをクリックするごとに、▲昇順→▼降順→標準で並べ替え表示ができます

※受付順番号そのものの変更はできません。

- ① [更新]ボタン・・・自動更新しますが手動更新したいときはクリックしてください。
- ② 受付・・・受付された順番を番号で表示します。
- ③ 患者 ID・・・レセコン(ORCA)で登録した患者 ID を表示します。
- ④ 来院時間・・・レセコン(ORCA)で受付した時間を表示します。
- ⑤ 氏名・・・患者名を表示します。
- ⑥ 性別・・・患者の性別を表示します。
- ⑦ 保険・・・患者の保険情報を表示します。
- ⑧ 生年月日・・・患者の生年月日及び年齢を表示します。
- 9 担当医・・・レセコン(ORCA)で受付した診察担当医を表示します。
- ⑩ 診療科・・・レセコン(ORCA)で受付した診察担当医の診療科を表示します。
- ① 予約・・・予約情報を表示します。
- 12 患者メモ・・・後述(P.90参照)の患者メモが表示されます。
- ③ 診療内容・・・レセコン(ORCA)で受付した診療内容を表示します。
- ⑭ 診察状況・・・当日分のカルテ保存状態が[仮保存]カルテを表示します。
- ⑥ 承認待ち・・・代行入力者により、医師権限での〔承認待ち〕にて保存されたカルテの有無を表示します。
- 16 メモ・・・伝達事項及びメモに使用します。(※当日のみ参照可能)

- ① 状態・・・カルテの状態を表示します。
  - 【自動表示】カルテ閲覧や診療行為送信の状態に応じて自動で表示します。(手動表示より優先で表示されます。)
    - P ・・・診察終了:カルテ送信(保存)した場合に表示します。
    - ・・・再送信あり注意:カルテ修正し、カルテを再送信(保存)した場合に表示されます。 (
      ②①ポップアップメニュー『修正送信を注意アイコンにする』にて設定可能。)
    - 🔜 ・・・他者カルテ閲覧中にモニタマークを表示します。(同一 ID・他端末に関わらず)
    - 🏁 ・・・自身でカルテ閲覧中にカルテオープンマークを表示します。
  - 【手動表示】受付リストから手動で選択できます。(自動表示中のアイコンが優先表示されます。)
    - 🦃 ・・・検査・処置等:検査中・処置中などの患者様に使用します。
    - ▶ ・・・至急:急患・お急ぎの患者様に使用します。
    - 🧮 ・・・外出中:受付済みの患者様の外出時に使用します。
    - ・・・キャンセル:受付済みの患者様を取消表示にします。(グレーで表示され選択不可)
       ※レセコン(ORCA)の受付取消とは連動しません。
- 18 リスト内余白で右クリック(ポップアップメニュー表示)
  - ・ 受付削除・・・受付済みの患者様を削除します。(表示されません)
     ※レセコン(ORCA)の受付取消とは連動しません。
  - ・ 偶数奇数レンダラを使用する・・・偶数・奇数でレンダラ表示する設定。
  - ・ 性別レンダラを使用する・・・性別でレンダラ表示する設定。
  - 保険(自費)を強調する・・・患者の保険情報が自費の場合に黄色で表示する設定。
  - ・ 年齢表示・・・生年月日欄に年齢表示する設定。
  - ・ 担当分のみ表示・・・担当医分のみリストに表示する設定。(プロフィール変更で設定⇒p.130)

W レセコン(ORCA)の受付画面ドクター欄で"(オペレータ ID)8080 指定なし"で受付完了すると、医師や
 診療科を指定せず全医師のリストに表示します。(新患や医師を指定しない場合に使用します。)

・修正送信を注意アイコン・・・修正送信した場合に診察終了アイコンを注意アイコンにする設定。

・表示カラム…②から⑮のカラム(列ごとの表示項目)をチェック有:表示/チェック無:非表示で設定します。 (表示中のカラムはドラッグ&ドロップで列ごと入替し確認できます。起動のたびに初期の配置に戻ります。)

### 3.1.4 患者検索

|     | <u>&amp;</u>   |                   |               | メインウ   | バンドウ-OpenDolphin      | Pro        |                 | - 🗆 🗙              |   |            |          |
|-----|----------------|-------------------|---------------|--------|-----------------------|------------|-----------------|--------------------|---|------------|----------|
|     | ファイル 編集 カ      | コルテ 挿入 テキスト 🏾     | ソール ウインドウ ヘルプ |        |                       |            |                 |                    |   |            |          |
| - L | 受付リスト          | 患者検索 予定患          | 者 承認待ち ラボレ    | シーバ    |                       |            |                 | (4)                | 6 | 123456     | 患者ID     |
| [   | -<br>デフォルトソート: | 患者ID 💽 🗹 自動IN     | ΛE            |        |                       |            | تجره (1)        | 仮保存カルテ 101件        | • | 🔧 イケブクロ    | かな       |
| 2   | ID             | 患者ID <sup>N</sup> | カナ            | 性別     | 生年月日                  | 受診日        | 患者メモ▼           | 診療内容 状態            | 0 | いけぶくろ      | カナ       |
| ~   | 600004         | 004               | テスト 600004    | 男      | 92.5 🗯 (1922-09-19)   | 2016-03-11 | 食生活が乱れている       | 1000               |   |            |          |
|     | 500003         | テストち0003          | テスト ちりつりろ     | 男 (    | カルテを開く                | 2016-02-22 | 特定薬剤を算定する       | 診察1                |   | 03-5911-   | 索沃番号     |
|     | 600008         | テスト 600008        | テスト 600008    | 男 👝    | 3K-                   | 2016-03-11 | 患者情報の患者メモです。    | עאצע 📄             | _ |            | Реанич   |
|     | 500023         | テスト 500023        | テストちりりり23     | я 🚱    | 受付登録                  | 2016-01-26 | 患者情報の患者メモ       | 診察1                | ( | 171-0022   | 郵便番号     |
|     | 600003         | テスト 600003        | テスト 600003    | 女      | √用動表示                 | 2016-03-11 | 患者情報            | リハビリ               |   | •          |          |
|     | 000001         | テスト 秋葉原           | テスト アキハバラ     | 男      | 表示カラム                 | 4.0        | ••••• ••        | 診察1                | ( | 2012-10-23 | 来院日(受付日) |
|     | 600000         | テスト 600000        | テスト 600000    | 男      | 23 5 🏟 (1982-09-19)   | VID        | ₹.              | 診察1                | ( |            |          |
|     | 500002         | テスト 50002         | テスト 50002     | 女      | 36.2 歳 (1980-01-01)   | √ 氏名       | ノスト・患者検索に表示され   | 診察1                |   | ND 11 1    | 診療内容     |
| - 1 | 600002         | テスト 600002        | テスト 600002    | 男      | 43.5 歳 (1972-09-19)   | ✓ 刀ナ       | L)任中            | 診察2                |   |            |          |
|     | 000000         | テストハナ子            | テストハナコ        | 女      | 64.11歳 (1951-03-19) 🚦 | ✓世別        | 嫁いな 帰りたいな       | 診察1                |   |            |          |
| - 1 | 000007         | てすと しんかん          | テスト シンカン      | 男      | 10.4 歳 (2005-10-14)   | ✓ 土牛月      | 日 泉香            | 診察1                |   |            |          |
|     | 600007         | テスト 600007        | テスト 600007    | 女      | 63.5 歳 (1952-09-19)   | ✓ X88日     | <u>_</u> = ジャト中 | 診察1                |   |            |          |
|     | 000002         | テスト 御徒町           | テスト オカチマチ     | 男      | 2.3 歳 (2013-11-28)    | ▼ 煎着×      | - 1N            | 診察1                |   |            |          |
|     | 600001         | 〒スト 600001        | テスト 600001    | 女<br>女 | 33.5 歳 (1982-09-19)   | √ 状態       | は患者メモです         | 診察1                | í |            |          |
|     |                |                   |               |        |                       | ******     | ログイン 山田 太郎      | 2016-3-11(金) 16:13 |   |            |          |

① 患者検索欄・・・[患者 ID][カナ][かな][電話番号][郵便番号][来院日][診療内容]など一部を入力して、

Enter を押すと患者検索します。

※[診療内容]は ORCA で設定が必要になります。

※来院日での検索は、右クリックからカレンダー入力(最大1年間)、または直接入力(制限なし)で検索します。

| デフォルトソート:     画面     図 自動ME     Q 1016-05-20     回面     D 2016-05-20     回面     回面     Q 2016-05-20     回面     回面     Q 2016-05-20     回面     回面     Q 2016-05-20     回面     回面     Q 2016-05-20     回面     回面     Q 2016-05-20     回面     回面     Q 2016-05-20     回面     Q 2016-05-20     回面     Q 2016-05-20     Q 2016-05-20 | ファイル 編集 カルテ 挿入 テキスト ツール ウインドウ ヘルブ<br>受付リスト 患者検索 予定患者 承認待ち ラボレシーバ | 直接入力(期間制限なし)                                                                                                    | 右クリック・・・カレンダー      |
|----------------------------------------------------------------------------------------------------|------------------------------------------------------------------|----------------------------------------------------------------------------------------------------|--------------------|
| ID     氏名     カナ     1世別     生年用日     弊給日     月     火     水     木     金     土       000032 ネンレイ ネンレイテスト9 女     3.7 歳 (H26. 1. 1)     2016     31     1     2     3     4     5     6       500001 池袋 武志     イケブクロ タケシ 男     67 歳 (S25. 1. 1)     2016     14     15     16     17     18     19     20       21     22     23     24     25     26     27                                                                                                    | デフォルトソート: 患者ID 💌 🗹 自動IME                                         | Q 2016-05-28 		□ ▷ 2016年 08月                                                                                                    | / (最大 1 年前まで)<br>1 |
| 000032ネンレイ ネンレイ テスト9 女 3.7 歳 (H26. 1. 1) 2016 31 1 2 3 4 5 6<br>500001 池袋 武志 イケブクロ タケシ 男 67 歳 (S25. 1. 1) 2016 14 15 16 17 18 19 20<br>21 22 23 24 25 26 27                                                                                                    | ID         氏名         力ナ         性別         生年月日                 |                                                                                                    |                    |
| 500001 池袋 武志 イケブクロ タケシ 男 67 歳 (S25. 1. 1) 2016 7 8 9 10 11 12 13<br>21 22 23 24 25 26 27                                                                                                    | <b>000032</b> ネンレイ ネンレイ テスト9 女 3.7 歳 (H2d                        | <b>5.</b> 1. 1) 2016 <sup>31</sup> 1 2 3 4 5 6                                                                                                    |                    |
|                                                                                                    | 500001池袋 武志 イケブクロ タケシ 男 67 歳 (S25                                | . <b>1. 1) 2016 1</b> 4 15 16 17 18 19 20                                                                                                    |                    |
| n 28 29 30 31 1 2 3                                                                                                    |                                                                  | рани и страна и страна и стр<br>И страна и страна и страна и страна и страна и страна и страна и страна и страна и страна и страна и страна и страна и страна и страна и страна и страна и страна и страна и страна и страна и страна и страна и страна и страна и страна |                    |

② ソート・・・検索結果を[患者 ID]順・[カナ]順で表示します。(各カラムタイトルのクリックでもソートできます。)

- ③ ポップアップメニュー(右クリックにてポップアップメニュー表示)
  - カルテを開く・・・カルテを開きます。
  - ・ コピー・・・患者情報をコピーします。
  - · 受付登録・・・受付リストに登録します。
  - ・ 年齢表示・・・生年月日欄に年齢を表示します。
  - 表示カラム・・・『ID』から『状態』のカラム(列ごとの表示項目)をチェック有:表示/チェック無:非表示で設定します。
- ④ 仮保存カルテ・・・仮保存カルテの一覧を表示します。

※予定カルテで作成した仮保存カルテは表示されません。

### 3.1.5 予定患者

| <u></u> |                |        |          | メインウインドウ-OpenDo     | lphinPro |     |              |                          | - 🗆 🗙   |
|---------|----------------|--------|----------|---------------------|----------|-----|--------------|--------------------------|---------|
| ファイル i  | 編集 カルテ 挿入 テキスト | ツール ウイ | インドウ ヘルブ |                     |          |     |              |                          |         |
| 受付リス    | - 患者検索 予定患者 承認 | 3待ち ラボ | レシーバ     |                     |          |     |              |                          |         |
| 予定日:    | 2016年3月16日(水)  | 1 3件   | 更新 2     |                     |          |     | (            | <ol> <li>処方適用</li> </ol> | CLAIM送信 |
| 患者ID    | 氏名             | 性別     | 保険       | 生年月日                | 担当医      | 診療科 | 患者メモ ▲       | 診療内容                     | カルテ 4   |
| 600001  | テスト 600001     | 女      | 00 国保    | 33.5 歳 (1982-09-19) | 池袋太郎     | 精神科 | これは患者メモです    | 診察 1                     |         |
| 600002  | テスト 600002     | 男      | 06 組合    | 43.5 歳 (1972-09-19) | 池袋太郎     | 精神科 | 単身赴任中        | 診察 1                     | 😭       |
| 600000  | テスト 600000     | 男      | 00 国保    | 33.5 歳 (1982-09-19) | 池袋 太郎    | 精神科 | 患者メモ         | 診察 1                     |         |
|         |                |        |          |                     |          |     |              |                          |         |
|         |                |        |          |                     |          |     |              | <u> </u>                 |         |
|         |                |        |          |                     |          |     |              |                          |         |
|         |                |        |          |                     |          |     | 前回処7         | ちが適用                     |         |
|         |                |        |          |                     |          |     |              |                          |         |
|         |                |        |          |                     |          |     |              |                          | -       |
|         |                |        |          |                     |          |     |              |                          |         |
|         |                |        |          |                     |          |     |              |                          |         |
|         |                |        |          |                     |          |     |              |                          |         |
|         |                |        |          |                     |          |     |              |                          |         |
|         |                |        |          |                     |          |     |              |                          |         |
|         |                |        |          |                     |          |     | ログイン 山田 太郎 2 | 016-3-11(金) 16:13        | 3       |

① 予定日検索欄・・・(右クリックにてポップアップカレンダー表示)

|    |    |    |      | 2015 | 年 06月 | ₹  |
|----|----|----|------|------|-------|----|
| В  | 月  | 火  | 水    | 木    | 金     | ±  |
|    | 1  | 2  |      | 4    | 5     | 6  |
| 7  |    | 9  | 10   | 11   | 12    | 13 |
| 14 | 15 | 16 | 17   | 18   | 19    | 20 |
| 21 | 22 | 23 | - 24 | 25   | 26    | 27 |
| 28 | 29 | 30 | 1    | 2    | 3     | 4  |
|    |    |    |      |      |       |    |

- ② 更新ボタン・・・指定された予定日で再度検索を行いその結果がリスト表示されます。
- ③ 処方適用・・・ 前回処方を適用して予定日のカルテを作成します。

カルテ欄に星印が表示されます。

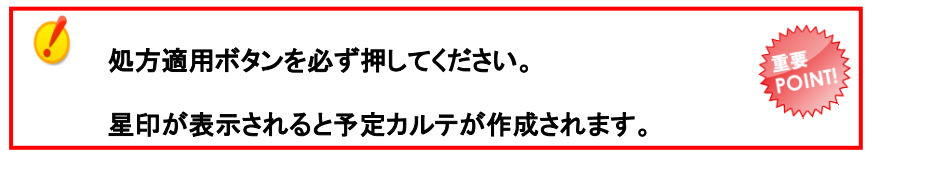

④ CLAM 送信(クラウド版のみ)・・・チェックされていた場合はカルテ作成と同時に ORCA へ送信されます。

### 予定カルテは必ず予定患者タブから検索してカルテを開いてください。

患者検索タブや受付リストからカルテを開くと予定カルテが本日の日付に変わります。

# 3章 基本操作

### 【未来処方の出し方】

|                                                                                                    | ート医院 [ormaster]                                            |                                                       |                                                                                                    |                                                                                                    |          |
|----------------------------------------------------------------------------------------------------|------------------------------------------------------------|-------------------------------------------------------|----------------------------------------------------------------------------------------------------|----------------------------------------------------------------------------------------------------|----------|
| - 受付業務                                                                                                    |                                                            |                                                       |                                                                                                    |                                                                                                    |          |
| 11 受 付                                                                                                    | 13 照 会                                                     | 21 🗋                                                  | 塘行為                                                                                                    | 23 収納                                                                                                   |          |
| 12 登 録                                                                                                    | 14 予 約                                                     | 22 獐                                                  | 「名」                                                                                                    | 24 会計照会                                                                                                 |          |
| - 保険請求業務                                                                                                    |                                                            | 統計業務                                                  |                                                                                                    |                                                                                                    |          |
| 41 データチェック                                                                                                    | 43 請求管理                                                    | (M95)業務選択-環境設定 - 医紙                                   | 奏法人 LSCサポート医院 [or                                                                                                    | master]                                                                                                 | ×        |
| 42 明細書                                                                                                    | 44 総括表・公費請求                                                | 端末設定 システム設定 他院切                                       | ] 替                                                                                                    |                                                                                                    |          |
| - 外部情報処理業務                                                                                                    | データバックアップ業務                                                | システム日付 H26.7                                          | .15                                                                                                    |                                                                                                    |          |
| 71 データ出力                                                                                                    | 82 外部媒体                                                    |                                                       | 7月÷                                                                                                    | 2014                                                                                                    |          |
| 新着情報 日本医師会<br>繁急] 診療報酬改定マスタの確<br>重要] monsiaj Javaのバージョン ん<br>専門 日になずまっト 始く びゃご                                     | 日医総研<br>日医総研<br>記 <u>依頼について</u><br>こついて<br>マンバイのジェマンズ      | B 月<br>29 30<br>6 7<br>13 14<br>20 21<br>27 28<br>3 4 | 火         水         木         金           1         2         3         3           8         9         10         10           15         16         17         22           22         23         24         24           29         30         31         31           5         5         7         31 | $ \begin{array}{c} \pm \\ 4 & 5 \\ 11 & 12 \\ 18 & 19 \\ 25 & 26 \\ \hline 1 & 7 \\ 8 & 9 \end{array} $ |          |
| <ul> <li>■ 2014-06-25 マスタ更新◆点数で</li> <li>■ 2014-06-25 パッテ提供(第47回</li> <li>■ 小売時でまた。マテン等額</li> </ul>                | <u>マスタ、システム管理マスら</u><br>)◆日医標準レセプトソフト<br>純悪にの他             | 外来時間外区分                                               | 0 時間内                                                                                                    | T                                                                                                    | 曹/総括     |
| <ul> <li>2014-06-23 マスタ更新◆点数</li> <li>2014-06-19 日医標準レセプト)</li> </ul>                                              | / <del>///////////////////////////////////</del>           | 1                                                     |                                                                                                    |                                                                                                    |          |
| <ul> <li>2014-06-17 <u>プログラム提供◆1</u></li> <li>2014-06-13 <u>マスタ更新◆点数</u></li> <li>2014-06-11 日医梗塞(レヤマト)</li> </ul> | <u>ノセ電ビューア</u><br><u>マスタ</u><br>ノマト▲diclient/Java(monsiai) | 戻る                                                    | F8 切替え                                                                                                    | 2                                                                                                    | <u> </u> |
| <ul> <li>■ 2014-06-11 マスタ更新◆点数で</li> <li>■ 2014-06-11 マスタ更新◆点数で</li> </ul>                                         | マスタ、病名マスタ、住所った田マスター 病状接受機の                                 | <u>*スタ</u><br>*フター保険者⇒フター△譜保                          |                                                                                                    |                                                                                                    |          |
| <ul> <li>■ 2014-06-09 マスタ提供◆薬剤</li> </ul>                                                                          | <u>1913、ハン、241/3月月18/34、</u><br>青報マスタ                      | - ハジ、 141次日 Y ハジ、 /1 設体                               |                                                                                                    |                                                                                                    |          |
| 001101010100                                                                                                    |                                                            | 2 A A A 274 - + 1000000000 -                          | ant Grave anta.                                                                                                    |                                                                                                    |          |
| 選択番号 📃                                                                                                    | (1                                                         |                                                       | 日医標准レヤプトソフト(1                                                                                                    | MA standard receipt soft                                                                                | vareì    |

ORCA の環境設定を押します。

②未来の日付にします。

| <b>弩 (U02)受付</b> | - 医療法人 L   | SCサポート医院 | [ormaster] |             |      |     |              |              |         |                            |                    | _ 🗆 ×       |
|------------------|------------|----------|------------|-------------|------|-----|--------------|--------------|---------|----------------------------|--------------------|-------------|
|                  | 診療日        | 成26年 7月1 | 5日(火)      |             |      |     |              |              |         |                            |                    |             |
| 患者番号             | 0000061012 | 氏        | 名 テスト 6    | 51012       |      | 男生  | E年月日 Sz      | 26. 8.21 62才 | 診療科     | 1 内科                       | -                  |             |
| ドクター             | 0004 医師 🤈  | 太郎       | ▼ 診療内      | 容 01 診察1    |      |     | <i>カ</i> ル   | テロ:発行なし      | ▼ 処方箋   | <ul> <li>0:発行なし</li> </ul> | ▼ 組合せ              | 1           |
| 保険公費組            | l合せ        |          |            |             |      |     | 未確           | 認保険公費        | U·P     | 0 U・P 指示な                  | жL,                | -           |
| 番号               | 保険         | 公費1      | 公費 2       | 公費3         | 公    | 費4  |              | 名称 1.2.2.    | 記号番号/受給 | 者番号                        | 最終確認日<br>1126 6 26 | <b>≠</b>    |
|                  |            | I        |            |             |      |     |              | 123.         | 430/89  |                            | H20. 0.20          |             |
|                  |            |          |            |             |      |     |              |              |         |                            |                    |             |
| •                |            |          |            |             |      |     |              |              |         |                            | <b>)</b>           | J]          |
| 現                | 在の予約、受付    | 状況       |            |             |      |     |              |              | 1       |                            | (                  | - 1 - 1 - 1 |
| 番号 予約時           | 時間 受付時間    |          |            | 患者氏名        | 性    | 年令  | 診療科          | ドクター<br>     | 診療内容    | 保険組合せ                      | 前回来院               |             |
|                  |            |          |            |             |      |     |              |              |         |                            |                    |             |
| ,<br>選択番号        | +          |          |            | 予約/受け       | 前    | i f | 1 × 1        | 選択一覧         | 今計昭今    |                            | 一覧車新               |             |
| 戻る               |            | 前回串考     | ±2.0+m=2#  | 1.4.17 2.11 | - HU |     | 1/2 1/2 2010 |              | 二日原田    | 豆城                         | 10000              | LL PART     |

③未来の日付になったことを確認し受付します

# 3章 基本操作

| <u></u> |              |         |      |            |         |          | メイン   | ウインド     | 0-OpenDol | phinPro |     |         |                      | - 🗆 🗙     |
|---------|--------------|---------|------|------------|---------|----------|-------|----------|-----------|---------|-----|---------|----------------------|-----------|
| ファイル 編集 | ミカルテ 挿入 テキスト | ツール     | ウイン  | パウ へ       | ルブ      |          |       |          |           |         |     |         |                      |           |
| 受付リスト   | 患者検索予定患者     | 承認術     | 寺ち 人 | ラボレ:       | シーバ     |          |       |          |           |         |     |         |                      |           |
| 予定日:    |              |         | 0件   | <b>軍</b> 新 |         |          |       |          |           |         |     |         | 処方適用                 | 用 CLAIM送信 |
| 患者ID    | 氏名           |         |      |            |         | 2016     | 年 03月 | 3        |           | 担当医     | 診療科 | 患者メモ    | 診療内容                 | カルテ       |
|         | 1            | B       | 月    | 火          | 水       | *        | 金     | ±        |           |         |     |         |                      |           |
|         |              | 28      |      | 1          |         |          | 4     | 5        |           |         |     |         |                      |           |
|         |              | 6<br>13 | 14   | 8<br>15    | 9<br>16 | 10<br>17 | 11    | 12<br>19 |           |         |     |         |                      |           |
|         |              | 20      | 21   | 22         | 23      | 24       | 25    | 26       |           |         |     |         |                      |           |
|         |              | 27      | 28   | 29         | 30      | 31       | 1     | 2        |           |         |     |         |                      |           |
|         |              |         |      |            |         |          |       | b        |           |         |     |         |                      |           |
|         |              |         |      |            |         |          |       | l        |           |         |     |         |                      |           |
|         |              |         |      |            |         |          |       |          |           |         |     |         |                      |           |
|         |              |         |      |            |         |          |       |          |           |         |     |         |                      |           |
|         |              |         |      |            |         |          |       |          |           |         |     |         |                      |           |
|         |              |         |      |            |         |          |       |          |           |         |     |         |                      |           |
|         |              |         |      |            |         |          |       |          |           |         |     |         |                      |           |
|         |              |         |      |            |         |          |       |          |           |         |     |         |                      |           |
|         |              |         |      |            |         |          |       |          |           |         |     |         |                      |           |
|         |              |         |      |            |         |          |       |          |           |         | -   | ログインル田本 | AD 2018-2-11(        | 7         |
|         |              |         |      |            |         |          |       |          |           |         |     | цуя⊅шш∧ | ep 2010-3-11(量) 17:2 | 1         |

# ④Dolphin の予定患者タブの予定日検索欄で右クリックし未来日を指定します。

| <u>چ</u> |             |         |         | メインウインドウ-OpenDo     | lphinPro |     |              |                    | - 🗆 🗡                  |
|----------|-------------|---------|---------|---------------------|----------|-----|--------------|--------------------|------------------------|
| ファイル 編集  | カルテ 挿入 テキスト | ツール ウイン | ノドウ ヘルプ |                     |          |     |              |                    |                        |
| 受付リスト    | 患者検索 予定患者   | 承認待ち    | ラボレシーバ  | <u> </u>            |          |     |              |                    |                        |
| 予定日: 20  | 16年3月18日(金) | 2件      | 更新      |                     |          |     |              | 処方適用               | CLAIM送信                |
| 患者ID     | 氏名          | 性別      | 保険      | 生年月日                | 担当医      | 診療科 | 患者メモ         | 診療内容               | љи <del>т –</del> Ital |
| 600000   | テスト 600000  | 男       | 00国保    | 33.5 歳 (1982-09-19) | 池袋太郎     | 精神科 | 患者メモ         | 診察 1               | 😭                      |
| 600001   | テスト 600001  | 女       | 00 国保   | 33.5 歳 (1982-09-19) | 池袋太郎     | 精神科 | これは患者メモです    | 診察 1               | <b>*</b>               |
|          |             |         |         | カルテを開く              | 6        |     |              |                    |                        |
|          |             |         |         | コロー<br>予定削除         |          |     |              |                    |                        |
|          |             |         |         | 担当分(舞浜 みき)の         | み表示      |     |              |                    |                        |
|          |             |         |         | ✔ 年齡表示              |          |     |              |                    |                        |
|          |             |         |         |                     |          |     |              |                    |                        |
|          |             |         |         |                     |          |     |              |                    |                        |
|          |             |         |         |                     |          |     |              |                    |                        |
|          |             |         |         |                     |          |     |              |                    |                        |
|          |             |         |         |                     |          |     | ログイン 山田 太郎 2 | 1016-3-11(金) 17:27 |                        |

# ⑤処方適応ボタンを押します。([カルテ]欄に星印 😭 が表示されます。)

### カルテを開きます。

(1)

複数の医師が受付されている場合、☑担当分のみ表示してから【処方適用】を押します

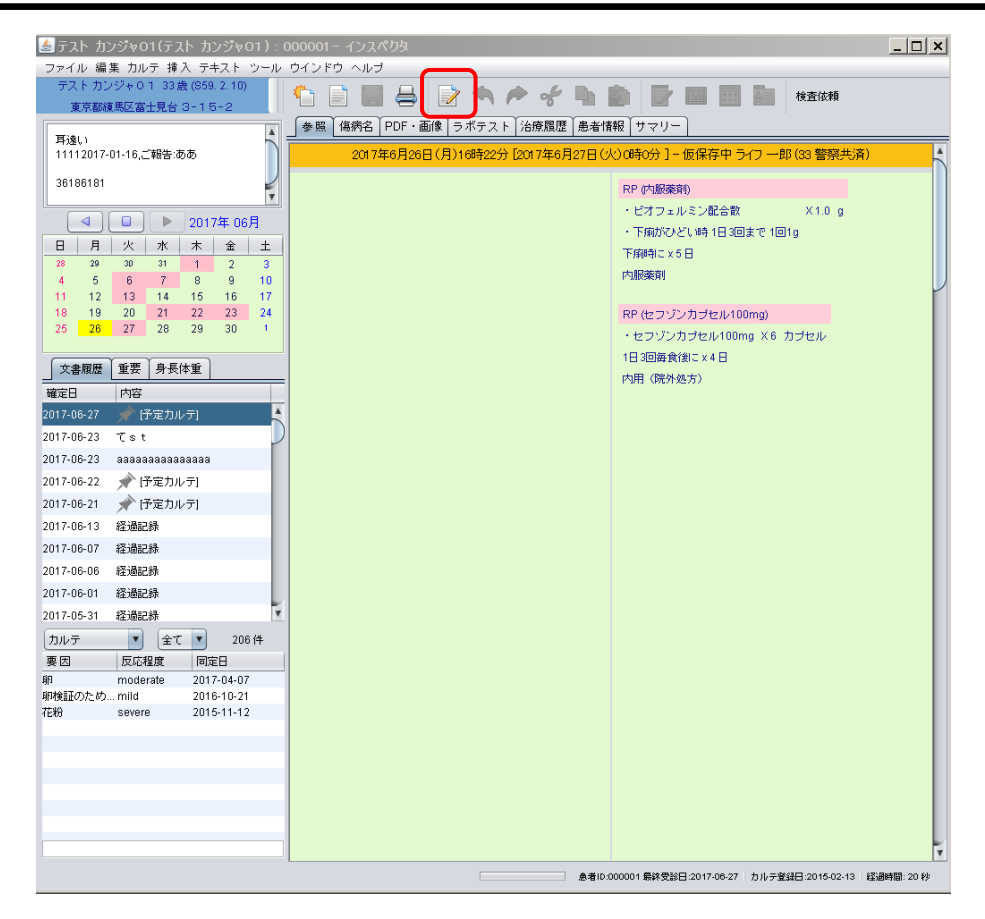

⑥修正ボタンを押します。

| 🍝 テスト カンジャ01(テスト カンジャ01) : 000001- カルテ                                                                          |                                                                                                    | _ 🗆 🗙 |
|----------------------------------------------------------------------------------------------------|----------------------------------------------------------------------------------------------------|-------|
| ファイル 編集 カルテ 挿入 テキスト ツール ウインドウ ヘルプ                                                                               |                                                                                                    |       |
| │ <b>1                    </b>                                                                                  |                                                                                                    |       |
| (7) 更新: 2017年6月26日(月)16時33分[20                                                                                  | 17年6月27日(火)0時0分](33 警察共済)                                                                                                    | 1     |
| 予定カルテ         ドキュメント 保存-OpenDolph         タイトル:予定カルテ         診療科:内科 印刷部数: 0         ご 診療行為を送信する         ① 重要カルテ | RP (内服薬剤)         ・ビオフェルミン配合散       X1.0 g         ・下痢がひどい時 1日3回まで 1回1g         下痢時に x 5 日         内服薬剤         RP (セフゾンカブセル100mg)         ・セフゾンカブセル100mg X 6 カブセル         inPro-         ▼         ▼         ▼ |       |

⑦処方を変更し、仮保存ボタンを押します。

⑧診療行為を送信するにチェックが入った状態で仮保存ボタンを押します。

| 🧃 (K02 | )診療行為入力-診療行為  | 為入力 - 医療法人 LSCサポート医院 [o   | rmaster]    |             |            |                   |          | _ 🗆 ×    |
|--------|---------------|---------------------------|-------------|-------------|------------|-------------------|----------|----------|
| 00000  | 61013         | テスト 61013                 | 女 0001後     | 期高齢者 (391)  | 31032)     | <b>~</b>          | 10% 頭書き  | 前回処方?    |
| H26. 3 | 7.16 院内       | テスト 61013 S10             | . 3.26 7    | '9才         | 01 内科      | •                 | 1        | ХŦ       |
|        |               |                           |             |             | 0004 医師 太郎 | <b></b>           | 」<br>    | <br>     |
| 診区     | 入力コード         | 名称                        |             |             | 数量・点数      |                   |          |          |
| 23     | .232          | * 外用薬剤(院外処方)              |             |             |            | ^                 | 番亏 診療日   |          |
|        | 620007813 14  | 【先】ロキソニンテープ100mg 1        | 0 cm×14     | 14 枚        |            |                   |          | -        |
|        | 001000601 *1  | 【医師の指示通りに】                |             | (           | 58) X 1    |                   |          |          |
| 21     | .212          | * 内服薬剤(院外処方)              |             |             |            |                   |          |          |
|        | 613110002 1   | 【先】アルファロールカプセル0.5μg       | <b>j</b>    | 1 Cap       |            |                   |          |          |
|        | Y01001 *14    | 【1日1回朝食後に】                |             | (           | 4) X 14    |                   |          |          |
|        |               |                           |             |             |            |                   |          |          |
|        |               |                           |             |             |            |                   |          |          |
|        |               |                           |             |             |            |                   |          |          |
|        |               |                           |             |             |            |                   |          |          |
|        |               |                           |             |             |            |                   |          |          |
|        |               |                           |             |             |            |                   | .1       | <b>T</b> |
|        |               |                           |             |             |            | I                 |          |          |
|        |               |                           |             |             |            |                   |          |          |
|        |               |                           |             |             |            |                   | 科 病      | 名        |
|        |               |                           |             |             |            |                   |          |          |
|        |               |                           |             |             |            |                   |          |          |
|        |               |                           |             |             |            |                   |          |          |
| ļ      | <u> へきた数</u>  |                           |             | ±           | 化口上粉用头     |                   |          |          |
|        |               |                           | 口1(Ji参)<br> | <b>不</b> 収金 |            | — <sub>行数:6</sub> |          | <u> </u> |
|        | J             | 1                         |             |             | J          | 11920             | <u>•</u> |          |
|        | (+:行挿入、-: 剖削時 | :、先頭空白・数量0 : 行削除、// : 検索) |             | ,           |            | ,                 | <b>_</b> | 中途表示     |
| 診療     | クリア 1         | Zット登録     受付     患者登録     | 複数科保険       | 病名登録        | 収納登録 会     | 計照会 算知            | 2厢歴 包括診療 | 中途終了     |
| Ē      | る 愚者取消        | 前回愚者 訂正 入力 C C            | ) 前頁        | 次頁          | DO E       | 名検索  予約           | ·登録 受付一覧 | 登録       |

### ⑨ORCA の診療行為ボタンを押し内容を確認します

| (KU8)診療行為人力-診療行                                                                                | 「為確認 - 医療法人 LSCサポート             | 医院 [ormaster] |                   |     |                                                                            | - 🗆 🗵                                                                                                    |
|------------------------------------------------------------------------------------------------|---------------------------------|---------------|-------------------|-----|----------------------------------------------------------------------------|----------------------------------------------------------------------------------------------------|
| 0000061013                                                                                     | テスト 61013                       | 友             | 後期高齢者 (39131032)  |     | 10%                                                                        |                                                                                                    |
| H26. 7.16                                                                                      | テスト 61013                       | S10. 3.26     | 79才 内科            |     |                                                                            | -                                                                                                    |
| 番号 削除 診療区分 言                                                                                   |                                 |               | 点数×回数 計           |     |                                                                            | 初診算定日                                                                                                    |
| 1 .212 内服薬剤<br>【先】アルファ<br>【1日1回朝食                                                              | (院外処方)<br>マロールカプセル0.5µg<br>浅後に】 |               | 1 <u>7</u><br>×14 | プセル | <u> </u>                                                                   | 最終来院日                                                                                                    |
| 2<br>2<br>2<br>2<br>2<br>2<br>2<br>2<br>4<br>2<br>4<br>4<br>月<br>薬<br>引<br>【先】 ロキソニ<br>【医師の指示道 |                                 | l4cm          | 14 枚<br>× 1       | ž   | ····                                                                       | 未収金<br>合計点数                                                                                                    |
| <br>3 ◎ .820 処方箋料<br>処方せん料 (そ                                                                  | <br>その他)<br>                    |               | 6 8 × 1           | 6 8 | Г                                                                          | 68<br>当月点数累計<br>68                                                                                                    |
| ✓<br>ブレビュー<br>度る                                                                               |                                 |               |                   |     | ,<br>診督在<br>投<br>注<br>処<br>手麻<br>検<br>画<br>の<br>リノ<br>構<br>放<br>病<br>列<br> | 保険適用点数<br>家科<br>里料<br>名材<br>名材<br>名<br>本<br>日<br>名<br>名<br>一<br>一<br>日<br>日<br>日<br>日<br>日<br>日<br>日<br>日<br>日<br>日<br>日<br>日<br>日 |

### 3章 基本操作

| 0000061013    |                | テスト 61013         |            | t         | 001 後期高齢者 | f (39131032)                          | ▼ 10%            |           |
|---------------|----------------|-------------------|------------|-----------|-----------|---------------------------------------|------------------|-----------|
| H26, 7,16     |                | <b>〒</b> スト 61013 |            | 510, 3,26 | 79才       | 01 内科                                 |                  |           |
|               |                | /=====            |            |           | 1         | J                                     |                  |           |
| 981TD  H20. ) | .10            | な示曲に              |            | その他       | 也自費       |                                       |                  |           |
| -             | 保険分(点)         |                   | -          | 消費税なし     | 消費税あ      | <u>b</u>                              |                  | 自賠保険適用分(  |
| 初・冉診科         |                |                   | 予防接種       |           |           | 薬剤一部負担                                | 初診               | 1         |
| 医子管埋寿         |                |                   | 文書料        |           |           | 老人一部負担                                | 再診               |           |
| 111-112/211   | 69             |                   |            |           |           |                                       |                  |           |
| 过 梁           | 00             |                   |            |           |           |                                       |                  | ,         |
| 処置「           |                | -                 |            |           |           |                                       |                  | 1         |
| 手術「           |                |                   |            |           |           | 一部負担金計                                |                  |           |
| 麻酔            |                | - í               |            |           |           | _                                     | 調整金1             |           |
| 検査「           |                | - [               |            | ,<br>     | ,<br>     | _                                     | 調整金2             |           |
| 画像診断          |                |                   |            | 1         |           |                                       |                  |           |
| טאצט 🏾        |                |                   |            |           |           |                                       | 今回診療分請求額         | / /0      |
| 精神科専門         |                |                   |            |           |           |                                       | 前回までの未収額         |           |
| 放射線治療         |                |                   |            |           |           | _                                     | 前回主での過入全額        |           |
| 病理診断          |                |                   |            | 1         | 1         |                                       | indio Contration | 1         |
| ļ             |                |                   | ネの納計       |           |           |                                       | 返金額              | -         |
| <br>∧=⊥±₩ [   | <u></u>        | - 1               | -C 0216681 | 1         |           | 7.全上眼類・1                              | 70円 7.全額         | 70        |
|               | 00             |                   |            |           |           |                                       |                  | 0.075 7.0 |
| 1月1日金額(円)     | 70             |                   |            | 消費税       |           |                                       | 谷計人              | 、金額: /0   |
|               |                | 7                 | 金方法 🔽      | 01 現金     |           | <ul> <li>入金の取扱い</li> <li>1</li> </ul> | 今回請求分のみ入力        |           |
|               |                |                   |            |           |           |                                       | 合計末収額            | 0         |
| 請求書兼領収書       | 1 発行あり         |                   | 一见         | ちせん 1発行   | あり        | ▼ 予約票                                 | 0 発行なし           | <b>•</b>  |
| (発行方法)        | ,<br>1 診療科 ·   | 保険組合せ別に発行         | - 運動       | 副情報 0 発行: | なし,       | ドクター                                  | 0004 医師 太郎       | -         |
| (56(1)(5)(2)) | The Product of | PROMINE CONTRACT  |            |           |           |                                       |                  |           |

①処方せん発行ありになっていることを確認し登録ボタンを押します。

### 【予定カルテを削除する】

| <u></u> |                |       |          | メインウインドウ-OpenDolp   | hinPro |        |           |                   | - 🗆 🗙      |
|---------|----------------|-------|----------|---------------------|--------|--------|-----------|-------------------|------------|
| ファイル 着  | 扁集 カルテ 挿入 テキスト | ツール ウ | インドウ ヘルブ |                     |        |        |           |                   |            |
| 受付リス    | ト 患者検索 予定患者    | 承認待ち  | ラボレシーバ   |                     |        |        |           |                   |            |
| 予定日:    | 2016年3月18日(金)  | 4 仲   | 主 更新     |                     |        |        |           | 処方道               | 節用 CLAIM送信 |
| 患者ID    | 氏名             | 性別    | 保険       | 生年月日                | 担当医    | 診療料    | 患者メモ      | 診療内容              | カルテ        |
| 600000  | テスト 600000     | 男     | 00 国保    | 33.5 歳 (1982-09-19) | 池袋太    | 郎  精神科 | 患者メモ      | 診察1               | <b>^</b>   |
| 600001  | <u> </u>       | 女     | 00国保     | 22.5 些 (1002.00.10) | 池袋太    | 郎 精神科  | これは患者メモで  | す 診察1             | <b>*</b>   |
| 600002  | テスト 600002     | 男     | 06 組合    | カルナを開く              | 目白 花   | 子 精神科  | 単身赴任中     | 診察1               |            |
| 600003  | テスト 600003     | 女     | 06 組合    | 予定削除                | 舞浜 み   | き 精神科  | 患者情報      | 診察1               |            |
|         |                |       |          | 担当分(舞浜 みき)のみ表示      |        |        |           |                   |            |
|         |                |       |          | ✓ 年齡表示              | -      |        |           |                   |            |
|         |                |       |          |                     |        |        |           |                   |            |
|         |                |       |          |                     |        |        |           |                   |            |
|         |                |       |          |                     |        |        |           |                   |            |
|         |                |       |          |                     |        |        |           |                   |            |
|         |                |       |          |                     |        |        |           |                   |            |
|         |                |       |          |                     |        |        |           |                   |            |
|         |                |       |          |                     |        |        |           |                   |            |
|         |                |       |          |                     |        |        |           |                   |            |
|         |                |       |          | E                   |        |        | ログイン 舞浜 み | き 2018-3-11(金) 17 | :41        |

① 削除したい患者を選択し右クリック、予定削除します。

### 注)予定削除すると作成した予定カルテも消えてしまうので、きちんと確認してから削除をしてください。

② ORCA で会計処理をまだされていない場合は、受付削除をしてください。

| 🦉 (U02)受付 | - 医療法人   | LSCサポート医師  | 完 [ormaster] |                                          |       |                         |            |         |            |           | <u>_   ×</u> |
|-----------|----------|------------|--------------|------------------------------------------|-------|-------------------------|------------|---------|------------|-----------|--------------|
|           | 診療日      | 平成26年 7月   | 月15日(火)      |                                          |       |                         |            |         |            |           |              |
| 患者番号      | 00000610 | 12         | 氏名 テスト 6     | 012                                      | 周     | 生年月日 S26                | . 8.21 623 | を 診療科   | 01 内科      | <b>T</b>  |              |
| ドクター      | 0004 医師  | 「 太郎       | ▼ 診療内        | 四日 1 1 1 1 1 1 1 1 1 1 1 1 1 1 1 1 1 1 1 |       | <ul> <li>カルラ</li> </ul> | - 0:発行なし   | ▼ 処方箋   | 0:発行なし     | ▶ 組合せ     | 1            |
| 保険公費組     | 1合せ      |            |              |                                          |       | 未確認                     | 保険公費       | U·P     | OU・P指示:    | なし        | -            |
| 番号        | 保険       | 公費1        | 公費 2         | 公費3                                      | 公費4   | 名                       | 称          | 記号番号/受給 | 活番号        | 最終確認日     | [            |
| 0001 匡    | 保        |            |              |                                          |       | ▲国保                     | 123 •      | 456789  |            | H26. 6.26 |              |
|           |          |            |              |                                          |       |                         |            |         |            |           |              |
|           |          |            |              |                                          |       | ,┛ ┓_                   |            |         |            |           |              |
|           | 存の予約 ほ   | 受付状況       |              |                                          |       |                         |            |         |            |           |              |
|           | 時間 受付時   | 間 患者番      |              | 患者氏名                                     | 性年令   | 診療科                     | ドクター       | 診療内容    | 保険組合せ      | 前回来院日     | 日送信          |
| 1         | 16:32    | 0000061012 | テスト          | 61012                                    | 男 62才 | 01内科 0                  | 004 医師 太郎  | 01診察1   | 0001 国保    | ×         | 送済           |
| 2         | 10:32    | 0000001013 | ታスト          | 01013                                    | Q 794 | UT MAR U                | 004 医脾 太郎  | UI 診禁 I | 0001 使期局审论 | 5         | 达府           |
|           |          |            |              |                                          |       |                         |            |         |            |           |              |
|           |          |            |              |                                          |       |                         |            |         |            |           |              |
|           |          |            |              |                                          |       |                         |            |         |            |           |              |
|           |          |            |              |                                          |       |                         |            |         |            |           |              |
|           |          |            |              |                                          |       |                         |            |         |            |           |              |
|           |          |            |              |                                          |       |                         |            |         |            |           |              |
|           |          |            |              |                                          |       |                         |            |         |            |           |              |
|           |          |            |              |                                          |       |                         |            |         |            |           |              |
|           |          |            |              |                                          |       |                         |            |         |            |           | _            |
|           |          |            |              |                                          |       |                         |            |         |            |           | <b>•</b>     |
| 選択番号      | 5   1    |            |              | 予約/受付                                    | 前↑    | 次↓                      | 選択一覧       | 会計照会    | メモ登録       | 一覧更新      | 印刷           |
| 戻る        | クリア      | 前回患者       | 受付取消         | 患者登録                                     | 診療行為  | 病名登録                    | 収納登録       | 氏名検索    | 予約登録       | 受付一覧      | 受付完了         |

③ ORCA で会計処理をされている場合は、その日の診療行為を削除してください。

3.1.6 承認待ち

◆[承認待ち]カルテの医師権限による承認方法

# 【パターン1】受付リストからの操作

①承認待ち項目が『あり』になっている患者さんのカルテを開きます。

| 受付リスト 患者検索 予定患者 承認待ち ラボレシーバ                                                                                                    |                                                                              |                                                                             |                   | 承認待                       | 5   |
|----------------------------------------------------------------------------------------------------|------------------------------------------------------------------------------|-----------------------------------------------------------------------------|-------------------|---------------------------|-----|
| 16 24   来院数4 待ち3 待時間 18 24                                                                                                    |                                                                              |                                                                             |                   | ◎ 検査・処置 <sup>を</sup> 去でし、 |     |
| f         患者印         未除時間         氏名         性別         保険         グ           000001         00:00         テストカンジャ0.1         果         33誉専共済         3                                                                                                    | 主年月日 担当医 診療<br>3歳(S59,2,10) 池袋 太郎 内科                                         | (料 予約 患者メモ 診)<br>患者メモ2 診営                                                   | 東内容 承認待ち<br>31 なし | yt rau                    |     |
| 000006         10:37         ■構タイ         男         00国保         2                                                                                                    | 歳(H27.5.28) 池袋 太郎 内科                                                         | 169                                                                         | (1 なし             | なし                        |     |
| 000003         10:43         テストイケフクロウ         男         R3 自賠責         2:           00003         16:17         詳点公太師         男         70 白母         2:                                                                                                    | 9歳(863.1.1) 池袋 太郎 内科<br>9歳(862.6.26) 池袋 太郎 内科                                | 能界<br>kieMu インバー 絵楽                                                         | {1 なし<br>1 あり     | なし                        |     |
|                                                                                                    | AND (OUL. 0. 20) ILLEE YOUR FAIT                                             | nowy y y i esa                                                              |                   | あり                        |     |
| 正ホダンをクリックします。                                                                                                    |                                                                              |                                                                             |                   |                           |     |
| ) 🗋 📕 🖶 📝 🤊 🧖                                                                                                    | > % h                                                                        |                                                                             |                   | 検査依頼                      |     |
| ◎照(傷病名)PDF・画像 ▷ ラボテス                                                                                                    | ト 治療履歴 患者                                                                    | 情報(サマリー)                                                                    |                   |                           |     |
|                                                                                                    | 2017年6月23日(金                                                                 | :)12時54分]- <mark>·</mark> 承                                                 | 認待ち中 LS           | C 看護師 (ZO E               | 自費) |
| m圧・120 / 80 (LR)                                                                                                    |                                                                              |                                                                             |                   |                           |     |
| 脈拍: /分                                                                                                    |                                                                              | RP (ロキソニン鎖                                                                  | E60mg)            |                           |     |
| 胸部呼吸音:正常 異常                                                                                                    |                                                                              | ・ロキソニン錠6                                                                    | Omg X3 錠          |                           |     |
|                                                                                                    |                                                                              | 1日3回毎食後に、                                                                   | (10日              |                           |     |
|                                                                                                    |                                                                              |                                                                             |                   |                           |     |
|                                                                                                    |                                                                              | 内用(院外処方)                                                                    |                   |                           |     |
|                                                                                                    |                                                                              |                                                                             |                   |                           |     |
|                                                                                                    |                                                                              |                                                                             |                   |                           |     |
|                                                                                                    |                                                                              |                                                                             |                   |                           |     |
| ルテ修正をして保存ボタンをクリックレ                                                                                                    | ます。                                                                          |                                                                             |                   |                           |     |
|                                                                                                    |                                                                              |                                                                             |                   |                           |     |
|                                                                                                    |                                                                              |                                                                             |                   |                           |     |
| 更新: 2017年6月23日(金)16時2                                                                                                    | 0分 [2017年6月23日(金)12                                                          | 時54分](20自費)                                                                 |                   | 1                         |     |
| ◆血圧:120 / 80 (LR)<br>◆脈拍: /分                                                                                                    | RP (ロキソニン錠60                                                                 | Jmg)                                                                        |                   |                           |     |
| ◆胸部呼吸音:正常 異常                                                                                                    | ・ロキソニン錠60m                                                                   | ng X3 錠                                                                     |                   |                           |     |
|                                                                                                    | 1日3回毎食後に×11<br>内田(院外処方)                                                      | 0 🗄                                                                         |                   |                           |     |
| 確認済み : 医師                                                                                                    | 1 1011 (0007122777                                                           |                                                                             |                   |                           |     |
|                                                                                                    | ドキュメント保存ー                                                                    | OpenDolphinPro-V1.7                                                         | .22 🗙             |                           |     |
|                                                                                                    | なくたれ、 ▲曲日                                                                    | · 130 / 00 /LB                                                              |                   |                           |     |
|                                                                                                    | SALIDU. ♥ЩE                                                                  |                                                                             |                   |                           |     |
|                                                                                                    | 診療科: 内科 日                                                                    | 1月1日の時代 0 🔽                                                                 |                   |                           |     |
|                                                                                                    | □ 診療行為を送                                                                     | 信する(仮保存の場合は送                                                                | 信しない)             |                           |     |
|                                                                                                    | 送信日:                                                                         |                                                                             |                   |                           |     |
|                                                                                                    | 検体検査オー                                                                       | ダー(仮保存の場合はしな                                                                | :0)               |                           |     |
|                                                                                                    |                                                                              |                                                                             |                   |                           |     |
|                                                                                                    | <ul> <li>重要カルテ</li> </ul>                                                    |                                                                             |                   |                           |     |
|                                                                                                    |                                                                              | 保友 仮保友                                                                      | 取当                |                           |     |
|                                                                                                    |                                                                              |                                                                             |                   |                           |     |
|                                                                                                    |                                                                              |                                                                             |                   |                           |     |
|                                                                                                    | f 🖬 💼 📑                                                                      |                                                                             | 検査依頼              |                           |     |
| 🏫 📄 🔲 🚔 🍺 🦘 🏓 🤿                                                                                                    |                                                                              |                                                                             |                   |                           |     |
|                                                                                                    |                                                                              |                                                                             |                   |                           |     |
| <ul> <li>「</li> <li>「</li> <li>(病者) PDF・画像 </li> <li>(方ボテスト) 治務</li> </ul>                                                                                                    | §履歴 患者情報 サマ                                                                  | リー                                                                          |                   |                           |     |
| <ul> <li>         ・・・・・・・・・・・・・・・・・・・・・・・・・・・・・</li></ul>                                                                                                    | 繁履歴 患者情報 サマ<br>2017年6月23日 (金)128                                             | リー  <br>時54分 ] 医師 00826 (0                                                  | 0国保)              | -                         |     |
| <ul> <li>         ・</li> <li>         ・</li> <li></li></ul> | 寮履歴   患者情報   サマ<br>2017年6月23日 (金)128<br>RP (ロキン)                             | リー  <br>時54分 ] 医師 00326 (0<br>二ン錠60mg)                                      | 0国保)              |                           |     |
| <ul> <li>● ● ● ● ● ● ● ● ● ● ● ● ● ● ● ● ● ● ●</li></ul>                                                                                                    | 療履歴】患者情報】サマ<br>2017年6月23日 (金)126<br>RP (ロキソ<br>・ロキソー                         | リー  <br>持54分 ] 医師 00826 (0<br>ニン錠60mg)<br>ン錠60ma X 3 錠                      | 0国保)              | Î                         |     |
| <ul> <li>◆照 (傷病名) PDF・画像 ▷ ラボテスト 治務</li> <li>2017年6月23日(金)16時27分[</li> <li>◆血圧:120 / 80 (LR)</li> <li>◆順部呼吸音:正常 異常</li> </ul>                                                                                                    |                                                                              | リー<br> <br>ニン錠60mg)<br>ン錠60mg X3 錠<br>t鎖こ x10 日                             | 0国保)              |                           |     |
| <ul> <li>◆照 (傷病名) PDF・画像 ▷ ラボテスト 治務</li> <li>2017年6月23日(金)16時27分[</li> <li>◆血圧:120 / 80 (LR)</li> <li>◆胸部呼吸音:正常 異常</li> </ul>                                                                                                    | 新羅歴 患者情報 サマ 2017年6月23日 (金)126 RP (ロキソ ・ロキソニ 1日3回毎食 内用 (院外)                   | リー<br>持54分]医師 00326 (0<br>ニン錠60mg)<br>ン錠60mg X3 錠<br>1後に X10日<br>処方)        | 0国保)              |                           |     |
| <ul> <li>● ● ● ● ● ● ● ● ●</li> <li>● ● ● ● ● ● ● ●</li> <li>● ● ● ● ●</li> <li>● ●</li> <li>● ●</li> <li>● ●</li> <li>● ●</li> <li>● ●</li> <li>●</li> <li>●&lt;</li></ul>                                                                                                    | 寮履歴 ▲者情報 ↓サマ<br>2017年6月23日 (金)126<br>RP (ロキン<br>・ロキンニ<br>1日3回毎食<br>内用(院外     | リー<br>持54分]医師 00326 (0<br>ニン錠60mg)<br>ン錠60mg X3 錠<br>f後に X10日<br>処方)        | )国保)              |                           |     |
| <ul> <li>● ● ● ● ● ● ● ● ● ● ● ● ● ● ● ● ● ● ●</li></ul>                                                                                                    | 寮履歴 ▲ 患者情報 ↓ サマ<br>2017年6月23日 (金)126<br>RP (ロキン<br>・ロキンニ<br>1日3回毎食<br>内用 (院外 | リー<br> <br>持54分]医師 00626 (0<br>ニン錠60mg)<br>ン錠60mg X3 錠<br>(後に X10日<br>処方)   | 2)国保)             | Ĵ                         |     |
| <ul> <li>● 風 毎</li> <li>● アド・画像 ● ラボテスト 治療</li> <li>2017年6月23日(金)16時27分[</li> <li>●血圧:120 / 80 (LR)</li> <li>●順拍: 份</li> <li>● 南部呼吸音:正常 異常</li> <li>承認済み</li> </ul>                                                                                                    | 寮履歴 ▲ 患者情報 ↓ サマ<br>2017年6月23日 (金)126<br>RP (ロキン<br>・ロキンニ<br>1日3回毎食<br>内用(院外  | リー<br> <br>持54分] 医師 00326 (0<br>二ン錠60mg)<br>ン錠60mg X3 錠<br>(後に x10 日<br>処方) | 2)国保)             |                           |     |

### ④承認待ち項目が『なし』に変わります。

| _<br>₹ | 受付リスト 患者検索 予定患者 承認待ち ラボレシーバ |       |            |    |         |                  |       |     |    |             |      |      |
|--------|-----------------------------|-------|------------|----|---------|------------------|-------|-----|----|-------------|------|------|
| ିଶ୍    | 16.30   未院数4 待ち3 待時間 16.30  |       |            |    |         |                  |       |     |    |             |      |      |
| 受付     | 患者ID                        | 来院時間  | 氏名         | 性別 | 保険      | 生年月日             | 担当医   | 診療科 | 予約 | 患者メモ        | 診療内容 | 承認待ち |
| 1      | 000001                      | 00:00 | テスト カンジャ01 | 男  | 33 警察共済 | 33歳 (S59. 2.10)  | 池袋太郎  | 内科  |    | 患者メモ2       | 診察1  | なし   |
| 2      | 000006                      | 10:37 | ■橋 タイ      | 男  | 00国保    | 2歳(H27.5.28)     | 池袋太郎  | 内科  |    |             | 診察1  | なし   |
| 3      | 000003                      | 10:43 | テストイケフクロウ  | 男  | R3 自賠責  | 29歳 (S63.1.1)    | 池袋太郎  | 内科  |    |             | 診察1  | なし   |
| 4      | 000326                      | 16:17 | 藤ヶ谷太輔      | 男  | Z0 自費   | 29歳 (S62. 6. 25) | 池袋 太郎 | 内科  |    | kisM y メンバー | 診察1  | なし   |

# 【パターン2】承認待ちからの操作

### ①承認する患者さんのカルテを開きます

| ファイル 編集 カルテ 挿入 テキスト ツール ウインドウ ヘルブ |         |               |    |                   |             |      |    |  |  |
|-----------------------------------|---------|---------------|----|-------------------|-------------|------|----|--|--|
| 受付リスト 患者検索 予定患者 承認待ち ちボレシーバ       |         |               |    |                   |             |      |    |  |  |
| デフォルトソート: <u>患者D</u> マ 6件         |         |               |    |                   |             |      |    |  |  |
| ID                                | 氏名      | カナ            | 性別 | 生年月日              | 患者メモ        | 診療内容 | 状態 |  |  |
| 000065                            | 川口 春奈   | カワグチハルナ       | 女  | 22歳 (H7. 2. 10)   | 五島列島        | 診察 1 |    |  |  |
| 000326                            | 藤ヶ谷 太輔  | フジガヤ タイスケ     | 男  | 29 歳 (S62. 6. 25) | kisM y メンバー | 診察1  |    |  |  |
| 000389                            | ビイ型 肝炎  | ビイガタ カンエン     | 男  | 59歳 (S33. 3. 3)   |             | 診察 1 |    |  |  |
| 000390                            | 特殊 医療透析 | トクシュ イリョウトウセキ | 男  | 58歳 (S34. 3. 4)   |             | 診察 1 |    |  |  |
| 000391                            | 小児 精神病  | ショウニセイシンビョウ   | 男  | 9歳 (H20.5.5)      |             | 診察 1 |    |  |  |
| 000392                            | 纬頃 狂齢   | ヨウジネンレイ       | tr | 4 击 (H25 5 28)    |             | 診癒 1 |    |  |  |

### ②修正ボタンをクリックします。

|   | 「     」     「     」     「     毎点     「     日     」     「     年前名     「     PF     ・     画     し     「     ラボテスト     治療履歴     「     患者     」     ちボテスト     治療履歴     「     患者     」 |                                                                   |
|---|----------------------------------------------------------------------------------------------------|-------------------------------------------------------------------|
| Ī | 2017年6月23日(金)12時54分 [2017年6月23日(金                                                                                                    | ≥)12時54分 : - 承認待ち中 LSC 看護師 ( <mark>20 自費) 🕴 🛓</mark>              |
|   | ◆血圧:120 / 80 (LR)<br>◆無治: /分<br>◆胸部呼吸音:正常 異常                                                                                                    | RP (ロキソニン錠60mg)<br>・ロキソニン錠60mg X3 錠<br>1日3回毎食街に x10日<br>内用 (院外処方) |

### ③カルテ修正して保存ボタンをクリックします。

| ■■■■■■  更新: 2017年6月23日(金)16時20分し20           | 217年6月23日(金)12時54分」(20目費)                                                                                                    |
|----------------------------------------------|----------------------------------------------------------------------------------------------------|
| ◆血圧:120 / 80 (LR)<br>◆順拍: /分<br>◆胸部呼吸音:正常 異常 | RP (ロキソニン錠60mg)<br>・ロキソニン錠60mg X 3 錠<br>1日 3回海食街こ x 10 日                                                                                         |
| 確認済み : 医師                                    | 内用 (院外処方)                                                                                                    |
|                                              | ドキュメント 保存 - OpenDolphinPro-V1.7 22<br>タイトル: ◆血圧:120 / 80 (LR ▼<br>診療科:内科 印刷部数: 0 ▼<br>〕診療行為を送信する(仮保存の場合は送信しない)<br>送信日:<br>□ 検体検査オーダー(仮保存の場合はしない) |
|                                              | □ 重要カルテ<br>保存 000000000000000000000000000000000000                                                                                               |

| ・     ・     ・     ・     ・     ・     ・     ・     ・     ・     ・     ・     ・     ・     ・     ・     ・     ・     ・     ・     ・     ・     ・     ・     ・     ・     ・     ・     ・     ・     ・     ・     ・     ・     ・     ・     ・     ・     ・     ・     ・     ・     ・     ・     ・     ・     ・     ・     ・     ・     ・     ・     ・     ・     ・     ・     ・     ・     ・     ・     ・     ・     ・     ・     ・     ・     ・     ・     ・     ・     ・     ・     ・     ・     ・     ・     ・     ・     ・     ・     ・     ・     ・     ・     ・     ・     ・     ・     ・     ・     ・     ・     ・     ・     ・     ・     ・     ・     ・     ・     ・     ・     ・     ・     ・     ・     ・     ・     ・     ・     ・     ・     ・     ・     ・     ・     ・     ・     ・     ・     ・     ・     ・     ・     ・     ・     ・     ・     ・     ・     ・     ・     ・     ・     ・     ・< |                  |                                                                   |  |  |  |  |  |  |
|----------------------------------------------------------------------------------------------------|------------------|-------------------------------------------------------------------|--|--|--|--|--|--|
| 2017年6月23日(金)16時27分[2017年6月23日(金)12時54分]医師 00826(00国保)                                                                                                    |                  |                                                                   |  |  |  |  |  |  |
| <ul> <li>◆血圧:120 //</li> <li>◆脈拍: /分</li> <li>◆胸宮阿吸音: 〕</li> <li></li></ul>                                                                                                    | 80 (LR)<br>E常 異常 | RP (ロキソニン錠60mg)<br>・ロキソニン錠60mg X3 錠<br>1日3回毎食後に x10日<br>内用 (院外処方) |  |  |  |  |  |  |

### ④リストー覧から消えます。

| ファイル 編集 カルテ 挿入 テキスト ツール ウインドウ ヘルブ<br>【受付リスト】患者検索 「予定患者」 承認待ち 「ラボレシーバ |         |               |    |                  |      |      |          |  |
|----------------------------------------------------------------------|---------|---------------|----|------------------|------|------|----------|--|
| -<br>デフォルトソート: 患者旧 •<br>承認符ち一覧 5件                                    |         |               |    |                  |      |      |          |  |
| ID                                                                   | 氏名      | カナ            | 性別 | 生年月日             | 患者メモ | 診療内容 | 状態       |  |
| 000065                                                               | 川口 春奈   | カワグチ ハルナ      | 女  | 22歳 (H7.2.10)    | 五島列島 | 診察1  | <b>_</b> |  |
| 000389                                                               | ビイ型 肝炎  | ビイガタ カンエン     | 男  | 59歳(833.3.3)     |      | 診察1  |          |  |
| 000390                                                               | 特殊 医療透析 | トクシュ イリョウトウセキ | 男  | 58歳(834.3.4)     |      | 診察1  |          |  |
| 000391                                                               | 小児 精神病  | ショウニセイシンビョウ   | 男  | 9歳(H20.5.5)      |      | 診察 1 |          |  |
| 000392                                                               | 幼児 年齢   | ヨウジ ネンレイ      | 女  | 4 歳 (H25. 5. 28) |      | 診察1  |          |  |
|                                                                      |         |               |    |                  |      |      |          |  |
|                                                                      |         |               |    |                  |      |      |          |  |
|                                                                      |         |               |    |                  |      |      |          |  |
## 3.1.7 ラボレシーバ

電子媒体で検査結果データを受取り、取込み作業を行うと検査結果が患者カルテに反映します。

|   |               | <mark>≝ <b>メインウ</b>4</mark><br>ファイル | <b>ンドウ-OpenDol</b><br>編集 カルテ 挿 | phinPro-<br>入 テキス | うつ<br>スト ツール ウ   | インドウ    | ・ ヘルプ       |                    |          |            |                   |            | _D× |   |    |
|---|---------------|-------------------------------------|--------------------------------|-------------------|------------------|---------|-------------|--------------------|----------|------------|-------------------|------------|-----|---|----|
|   |               | 受付リスト                               |                                | ▲者 承認?            | <b>持ち</b> ラボレシーノ | ĩ       |             |                    |          |            |                   |            |     |   |    |
|   |               |                                     |                                | :ファイルネ            |                  | 跡 (     | 2U7 9       |                    |          |            |                   |            | 3(4 |   |    |
|   |               | ラボ                                  | 患者ID                           | カナ                |                  | カル      | テ・カナ        | 性別                 |          | カルテ・性別     | 検体採取日             | 項目数        | 登録  |   |    |
|   | ഭി            | LSC                                 | 0000061015                     | テスト               | タケシ              | テスト     | - タカシ       | M                  |          | 男          | 2012-09-15 12:40  | 31         |     | 8 | 登録 |
|   | <b>e</b>      | LSC                                 | 0000061016                     | テスト               | パツコ              | テスト     | - ハツヨ       | F M                |          | 女里         | 2012-09-15 12:40  | 29         |     |   |    |
|   |               | 200                                 | 000001011                      | 7.71              | /1///            | 7/1     | /4///       | m                  |          | <i>)</i> ) | 2012-03-20 12.40  | 25         | ر L |   | 成功 |
|   |               |                                     |                                |                   |                  |         |             |                    |          |            |                   |            |     |   |    |
| 1 | 计逻辑           |                                     |                                |                   |                  |         |             | X                  | 1        |            |                   |            |     |   |    |
|   |               |                                     |                                |                   |                  | 1 0     | A           |                    | 1        | D          |                   |            | _   |   |    |
| 2 | -             | Transcend (                         | =:)                            |                   | -                | 9       | Ø 🖻 🛄       |                    |          | D          |                   |            |     |   |    |
|   | 名前            | <u> </u>                            |                                |                   | ▼ 更新日時           | •       | 種類          | <u> •  サイズ  • </u> | L.       |            |                   |            |     |   |    |
|   |               | Spotlight-V<br>Trackee              | 100                            |                   | 2014/10/0        | 5 17:19 | ファイル フォルター  |                    |          |            |                   |            | _   |   |    |
|   |               | Trachec                             |                                |                   | 2014/10/0        | 5 17-19 | TRASHES 774 |                    |          |            |                   |            |     |   |    |
|   | ĥ             | OpenDolphin                         | Propke                         |                   | 2014/10/0        | 6 17:34 | PKG ファイル    | 72,724 KB          |          |            |                   |            |     |   |    |
| 4 |               | 検査結果.da                             | 12                             |                   | 2014/08/1        | 11:19   | DAT2 ファイル   | 5 KB               | L.       |            |                   |            |     |   |    |
| Ŭ |               |                                     |                                |                   |                  |         |             |                    |          |            |                   |            |     |   |    |
|   |               |                                     |                                |                   | Α                |         |             |                    |          |            |                   |            |     |   |    |
|   |               |                                     |                                |                   |                  |         |             |                    | L.       |            |                   |            | _   |   |    |
|   |               |                                     |                                |                   |                  |         |             |                    |          |            |                   |            |     |   |    |
|   |               |                                     |                                |                   |                  |         |             |                    |          |            |                   |            |     |   |    |
|   |               |                                     |                                |                   |                  |         |             |                    | Ŀ.       |            |                   |            | _   |   |    |
|   |               |                                     |                                |                   |                  |         |             |                    |          | ログィ        | イン 厚師 大郎 2014-6-2 | 8(本) 11:42 |     |   |    |
|   |               |                                     |                                |                   |                  |         |             | (5)                |          |            |                   |            |     |   |    |
| 3 | + <b>7</b> 83 | - / ነት / 2 ( ነበት                    |                                | at2               |                  |         |             | 思(の)               |          |            |                   |            |     |   |    |
| 9 | 1.00          | 191943(19)                          | The second second              |                   |                  |         |             | have been          | <b>'</b> |            |                   |            |     |   |    |
|   | オフシ           | エクトの種類                              | レ:  すべてのファイ                    | (ル (*.*)          |                  |         | <u> </u>    | キャンセル              | 1        |            |                   |            |     |   |    |

- ① [検査結果ファイル選択]ボタンをクリックし、「A」のウィンドウが表示されます。
- ② [参照:]の▼をクリックし、検査結果ファイルの入っている媒体を選択します。
- ③ [ファイルタイプ:]の▼をクリックし、『Lab Result File』(または『すべてのファイル』)を選択します。
- ④ 検査結果ファイルを選択します。
   ⑤ [開く]ボタンをクリックします。

   後査結果ファイルを [ラボレシーバ] タブ画面「B」
   へ Drag&Drop で取込む事もできます。
- ⑥ 検査結果データがある患者リストが表示されます。
- ⑦ [登録]ボタンをクリックします。
- ⑧ 正常に取込むと、登録欄に『成功』と表示します。(※結果テキストに問題があると[エラー]と表示されます。)
- ⑨ 検査結果取込みリストをクリアします。

・取り込んだ検査データをラボレシーバー画面から見ることができます。

|    | 🏄 メインウ | インドウーOpenDol | phinPro- | 5.2      |           |    |              |                      |            | _ [ ] × |
|----|--------|--------------|----------|----------|-----------|----|--------------|----------------------|------------|---------|
|    | ファイル   | 編集 カルテ 挿     | (入 テキ    | スト ツール 5 | ウインドウ ヘルプ |    |              |                      |            |         |
|    | 受付りに   | スト 患者検索 :    | 予定患者     | 承認待ちうう   | ボレシーバ     |    |              |                      |            |         |
|    |        | 検査結果         | ファイル     | 選択 -> [  | 登録 クリア    |    |              |                      |            | 3(4     |
| กไ | ラボ     | 患者ID         | カナ       |          | カルテ・カナ    | 他们 | カルテ・性別       | 検体採取日                | 項目数        | 登録      |
| ע  | LSC    | 0000061015   | テスト      | タケシ      | テスト タカシ   | м  | 男            | 2012-09-15 12:40     | 31         |         |
|    | LSC    | 0000061016   | テスト      | ハツコ      | テスト ハツコ   | F  | 女            | 2012-09-15 12:40     | 29         |         |
|    | LSC    | 0000061017   | テスト      | ジュンゾウ    | テスト ジュンゾウ | M  | 男            | 2012-09-20 12:40     | 29         |         |
|    |        |              |          |          |           |    |              |                      |            |         |
|    |        |              |          |          |           |    |              |                      |            |         |
|    |        |              |          |          |           |    |              |                      |            |         |
|    |        |              |          |          |           |    |              |                      |            |         |
|    |        |              |          |          |           |    |              |                      |            |         |
|    |        |              |          |          |           |    |              |                      |            |         |
|    |        |              |          |          |           |    |              |                      |            |         |
|    |        |              |          |          |           |    |              |                      |            |         |
|    |        |              |          |          |           |    |              |                      |            |         |
|    |        |              |          |          |           |    |              |                      |            |         |
|    |        |              |          |          |           |    |              |                      |            |         |
|    |        |              |          |          |           |    |              |                      |            |         |
|    |        |              |          |          |           |    |              |                      |            |         |
|    |        |              |          |          |           |    |              |                      |            |         |
|    |        |              |          |          |           |    |              |                      |            |         |
|    |        |              |          |          |           |    |              |                      |            |         |
|    |        |              |          |          |           |    |              |                      |            |         |
|    |        |              |          |          |           |    |              |                      |            |         |
|    |        |              |          |          |           |    |              |                      |            |         |
|    |        |              |          |          |           |    |              |                      |            |         |
|    |        |              |          |          |           |    | п <i>4</i> . | (1) 厚師 大郎 20146-2    | 6(本) 11-42 |         |
|    |        |              |          |          |           |    | H.2.         | 1 2 Law Mgb 20 Heora | 001011.42  |         |

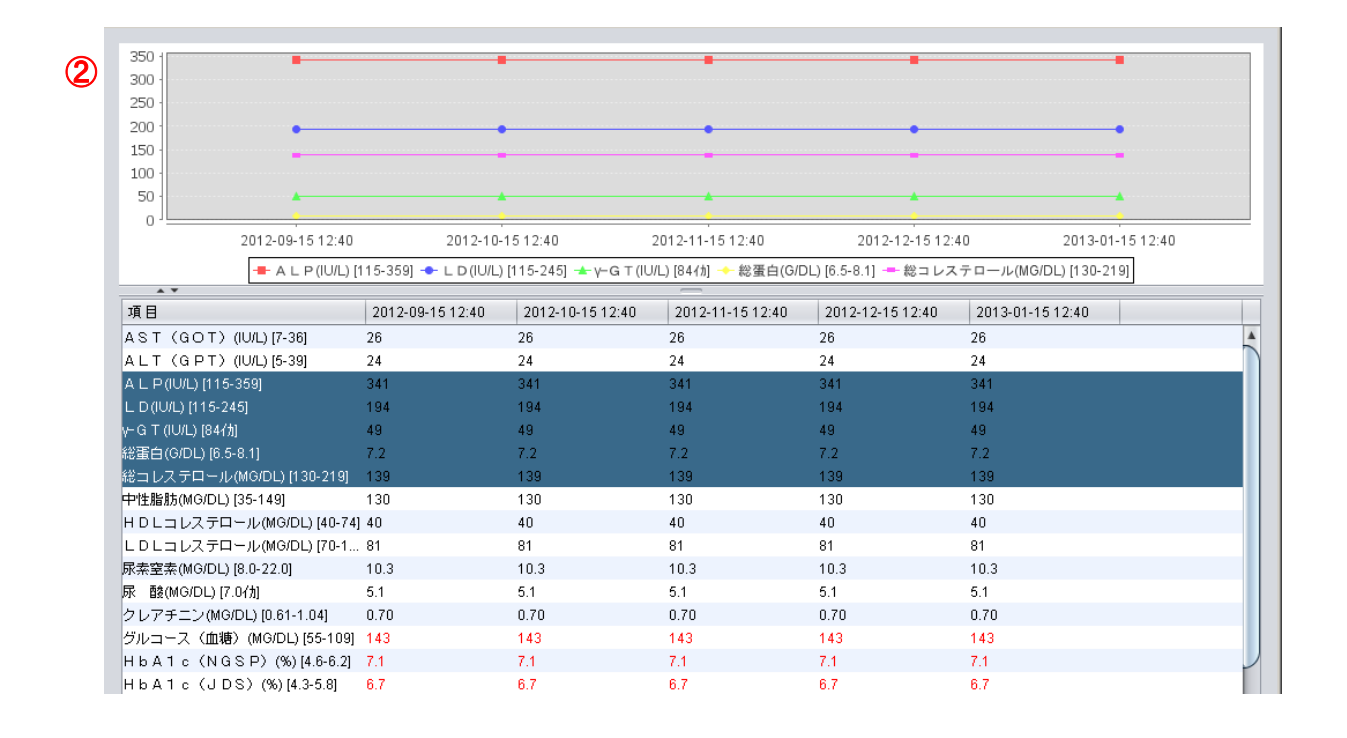

## ①検査データを取り込み【登録】が《成功》になった患者をダブルクリックします。

②該当の患者の検査結果データのみ表示されます。

※こちらの画面では印刷はできません。

・データが取り込めなかったときにはエラーが出ます。

|   | ラボレシー    | /⊼−OpenDo          | olphinPro            |                  | ×          |       |        |                  |            |     |
|---|----------|--------------------|----------------------|------------------|------------|-------|--------|------------------|------------|-----|
| 1 | <u>.</u> | パース<br>検査報<br>null | できないファイル<br>告書フォーマット | があります。<br>を確認してく | ださい。<br>ОК |       |        |                  |            |     |
|   |          |                    |                      |                  |            |       |        |                  |            |     |
|   | 🛃 አインウイン | ッドウーOpenDolp       | hinPro-              |                  |            |       |        |                  |            |     |
|   | ファイル 編   | 畠集 カルテ 挿           | 入 テキスト ツール ウ         | インドウ ヘルブ         |            |       |        |                  |            |     |
| 0 | 受付リス     | ト 患者検索             | 予定患者 承認待ち            | 〕ラボレシーバ          | 1          |       |        |                  |            |     |
| 2 |          | 検査結果               | ファイル選択 -> 🔮          | 縁 クリア            |            |       |        |                  |            | 3(4 |
|   | ラボ       | 患者ID               | カナ                   | カルテ・カナ           | 性別         |       | カルテ・性別 | 検体採取日            | 項目数        | 登録  |
|   | LSC      | 00000061015        | 12:40                | 未登録              | テスト        | タケシ   |        | 2014-01-04 00:00 | 31         |     |
|   | LSC      | 00000061016        | 12:40                | 未登録              | テスト        | ハツコ   |        | 2014-01-04 00:00 | 29         |     |
|   | LSC      | 00000061017        | 12:40                | 未登録              | テスト        | ジュンゾウ |        | 2014-01-04 00:00 | 29         |     |
|   |          |                    |                      |                  |            |       |        |                  |            |     |
|   |          |                    |                      |                  |            |       |        |                  |            |     |
|   |          |                    |                      |                  |            |       |        |                  |            |     |
|   |          |                    |                      |                  |            |       | ログイ    | (ン医師太郎 2014-6-2  | 6(木) 11:42 |     |
|   |          |                    |                      |                  |            |       |        |                  |            |     |

取り込めないフォーマットがデータに含まれています。

再度、検査会社に結果データを作成してもらう必要があります。

② Dolphin に患者情報がありません。
 ・【未登録】となっている患者をORCAで受付してから再度検査結果を登録してください。
 ・検査会社にオーダーした患者IDが間違っています。
 再度、検査会社に結果データを作成を依頼する必要があります。

・ラボレシーバで「カナ」と「カルテ・カナ」が不一致の場合にメッセージを表示します。

| 受付りた | スト 患者検索 予定 | 患者 承認待ち ラボレシーバ |           |    |        |                  |     |     |
|------|------------|----------------|-----------|----|--------|------------------|-----|-----|
|      | 検査結果ファイ    | 「ル選択 → 登録 クリフ  | 2         |    |        |                  |     | 1(‡ |
| ラボ   | 患者ID       | <u></u>        | カルテ・カナ    | 性別 | カルテ・性別 | 検体採取日            | 項目数 | 登録  |
| LSC  | 99888      | カメヤマ サヨコ       | ドルフィン テスト |    | 女      | 2012-12-17 00:00 | 20  |     |
|      |            |                |           |    |        |                  |     |     |
|      |            |                |           |    |        |                  |     |     |
|      |            |                |           |    |        |                  |     |     |
|      |            |                |           |    |        |                  |     |     |
|      |            |                |           |    |        |                  |     |     |
|      |            |                |           |    |        |                  |     |     |
|      |            |                |           |    |        |                  |     |     |

※「カナ」 : 検査会社に依頼した時に書いた名前

「カルテ・カナ」: 電子カルテ内に登録してある名前

この2つが一致していない場合は、上記のような緑色でエラーが表示されます。

検査会社にオーダーされた ID が間違っている可能性がございます。

オーダーされた ID が間違っていた場合は、検査会社様へ再度検査結果データの作成をご依頼ください。

# 3.2 カルテ

## 3.2.1 カルテを開く

[メインウィンドウ]の[受付リスト]から患者を選択して、カルテを開きます。

| 4 | メインウインドウ-OpenDolphinPro   |                |                                |       |               |           |                     |          |                        |
|---|---------------------------|----------------|--------------------------------|-------|---------------|-----------|---------------------|----------|------------------------|
|   | ファイル 編集 カルテ 挿入 テキスト ツー    | ール ウインドウ ヘル    | ,J                             |       |               |           |                     |          | 🚺 OpenDolphinPro では、排他 |
|   | 受付リスト 月 者検索 予定患者 承認待      | ち「ラボレシーバ」      |                                |       |               |           |                     |          |                        |
|   | 11:33」来院数11 待ち7 待時間 01:39 |                |                                |       |               |           | ③ 検査・処置             | 等 🏓 診察終了 | 確認でロック解除を選ぶなど排他を       |
| 3 | 討 愚者 (1) 来院時間 氏 名         | 性別 保険          | 生年月日 担当医                       | 診療科   | 予約 患者メモ       | 診療内       | -<br> 診察状況  承認待ち  ; | メモ 状態    | 每月14路 从兴士不同吐作同一        |
| 1 | 008888 09:52 譜久田 里        | . 女 06 組       | 21 歳 (H8. 7. 28) 鞘師            | 保整形外科 | 4 20年生きてて19年  | 外来        | あり                  | P 🕺      | 無税し/C際、他姉本で同時に同一<br>   |
| 2 | 008894 09:52 飯田 優遥        | 男 <b>06</b> 組合 | カルテを開く                         | 保整形外科 | ↓ 最強説         | 外来        | なし                  | 4        | の患者カルテを開くことができ、保       |
| 3 | 008896 09:53 楽 定緒         | 男 <b>06</b> 組合 | 受付削除 2                         | 保整形外科 | 斗 逆位          | 外来        | なし                  |          | ち オ で き て し ま い ま す    |
| 4 | 008897 09:53 尾野 真音        | 女 <b>06</b> 組合 | ◆ 偶数奇数レンダラを使用する<br>性別しいが一を使用する | 保整形外科 | ↓ 共有したい       | 外来        | なし                  | 2        | 行もできてしまいます。            |
| 5 | <b>008898 09:55</b> 加山 森人 | 男 <b>06</b> 組合 | ◆ (保険(自費)を強調する                 | 保整形外科 | ¥ 遅れてきたルーキ    | - 外来      | なし                  | ()       |                        |
| 6 | 008899 09:55 道中 絵美        | 女 <b>06</b> 組合 | ✓ 年齢表示<br>担当分のみ表示              | 保整形外科 | 4 更新してみた      | 外来        | なし                  | ₽        | ORCA へ診療行為を达信した场       |
| 7 | 008900 09:55 勝西 芽莉        | 女 <b>06</b> 組合 | 診療行為送信分を非表示                    | 保整形外科 | 4 A2          | 外来        | 仮保存なし               | 5        | 合、後から送信した診療情報が、そ       |
| 8 | 008686 09:56 室木 莉穂        | 女 06 組合        | ✓ 修正送信を注意アイコンにする<br>表示カラム      | 保整形外科 | A3            | 外来        | 仮保存なし               | 0        | したいだに但たしたよりことしまた。      |
| 9 | <b>008687 10:12</b> 國原 結乃 | 女 <b>06</b> 組合 | 18 歳 (H11. 10. 10) 鞘師          | 保整形外科 | $+$ A4 $\sim$ | 外来        | 仮保存なし               |          | れ以前に保存したカルナを上書さし       |
| 1 | 0 008688 10:12 前川 彩音      | 女 <b>06</b> 組合 | 22 歳 (H6. 11. 12) 鞘師           | 保整形外科 | A1            | 外来        | 仮保存なし               | ¥        | てしまいます。ご注意ください。        |
|   |                           |                |                                |       | F             | ログイン 粉師 ほ | 2017-10-25(x) 09:52 |          |                        |

《方法①》 患者を左クリックで選択し、"ダブルクリック"してカルテを開きます。

《方法②》 患者を左クリックで選択し、右クリックでメニューを表示させメニューより[カルテを開く]を選択します。

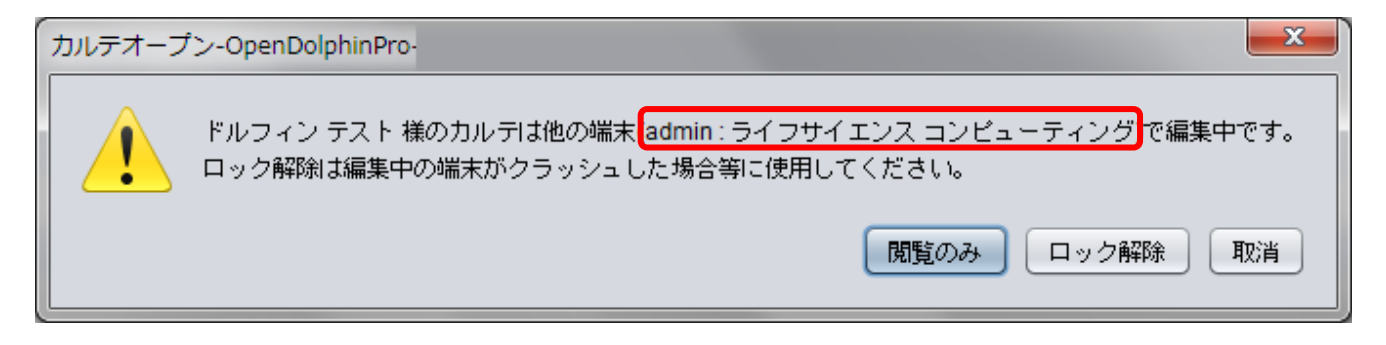

✓ 受付リストの状態欄がある患者のカルテを開くとすでに患者さんのカルテを

開いている OpenDolphin ログイン ID とログインユーザーの氏名を表示します

[閲覧のみ]カルテの書きこみをせず、閲覧のみでカルテを開きます。

[ロック解除]排他制御確認を無視し、編集可能な状態でカルテを開きます(非推奨)

## 誤保存・誤送信などを防ぐため、端末・システム停止時等の対応のみに使用してください。

[キャンセル]カルテオープンを取りやめます。

#### 3.2.2 インスペクタメニュー

| 1 2              | 3                          | 4                         |                  |                     |                  |                                            |                          |
|------------------|----------------------------|---------------------------|------------------|---------------------|------------------|--------------------------------------------|--------------------------|
| 🍰 譜久田 里音(フクタ     | ダリオン):008                  | 8888- インスペク               | <i>9</i>         |                     |                  |                                            |                          |
| ファイル 編集力ル        | レテ 挿入 テキ                   | スト ツール ウィ                 | インドウ ヘルプ         |                     |                  |                                            |                          |
| 譜久田 主音<br>東京都港区] | 21歳 (H8: 7-28<br>東麻布 1-2-3 | » <b>&lt;</b>             |                  |                     | * •              | ê D                                        |                          |
|                  | CT CH A                    |                           | 参照【傷病名】PDF・      | 画像 ▶ ↓ ラボテス † ↓ 注   | 療履歴 』            | 員者情報 ↓サマ                                   | y_                       |
| 2016年から<br>米・高たと | 部子中へ                       |                           | 20175            | 10月26日(木)10時56分     | [2017年10         | 0月25日(水)1                                  | 0時16分] 鞘師 保(06 組合:マル都負無) |
| ファイル             |                            | 編集                        |                  | カルテ                 |                  |                                            |                          |
| 新規力ルテ<br>新規文書    | Ctrl+N                     | <mark>修正</mark><br>なったに戻す | Ctrl+M<br>Ctrl+Z | 処方日数変更<br>CLAIM送信   | Ctrl+R<br>Ctrl+L |                                            | スタンブボックス<br>シェーマボックス     |
| 開く               | Ctrl+O                     | 再実行                       | Ctrl+Shift+Z     | 相互116円チェック<br>検査依頼書 | Ctri+i           |                                            | ブロフィール変更                 |
| <b>閉じる</b><br>保存 | Ctrl+W<br>Ctrl+S           | カット<br>コピー                | Ctrl+X<br>Ctrl+C |                     |                  |                                            | 施設遺報編集<br>院内ユーザ登録        |
| ページ設定            |                            | ペースト                      | Ctrl+V           | 修正履歴表示              | OttleE           |                                            | 「本区方で後見」「「たの人」の          |
| _ ブリント<br>終了     | Ctrl+P<br>Ctrl+Q           |                           |                  | 味現設定…<br>ルック&フィール   |                  | <ul> <li>Nimbus</li> <li>Native</li> </ul> | (1 to 1 to +2)           |

①ファイル

- 新規カルテ・・・新しいカルテを開きます。
- ・ 新規文書・・・新規文書(診療情報提供書・紹介患者経過報告書・報告書・診断書)を作成します。
- 閉じる・・・カルテを閉じます。
- ・ 削除・・・指定したカルテを削除します。
- ・ページ設定・・・印刷ページ設定をします。
- プリント・・・印刷ウィンドウを表示します。
- 終了・・・OpenDolphinPro を終了します。

#### 2編集

修正・・・修正カルテを開きます。

現在開いているカルテ以外の修正は、文書履歴から選択して修正します。

③カルテ

- ・ CLAIM 送信・・・レセコン(ORCA) へ情報を送信します。
- ・ 相互作用チェック・・・相互作用チェックを行います。
- ・ 検査依頼書・・・カルテに入力した検体検査の依頼書を作成します。
- ・ 昇順・・・カルテ表示・文書履歴表示を昇順で表示します。
- ・ 降順・・・カルテ表示・文書履歴表示を降順で表示します。
- ・ 修正履歴表示・・・文書履歴表示欄に修正履歴を表示します。
- ・ 環境設定・・・環境設定ウィンドウを表示し、環境設定の変更をします。
- ・ ルック&フィール・・・カレンダー表示などの罫線をNimbusは非表示、Nativeは表示で設定します。

ルック&フィールの変更は、OpenDolphinProの再起動後に反映されます。 未保存のカルテがない場合、変更・取消の再確認をします。変更を選択し、LAF 変更画面で OK を押下すると、OpenDolphinProが即時終了します。手動で起動させてください。 未保存カルテがあると終了しません。印は移動後で表示しますが設定変更は破棄されます。 カルテの保存処理を行った後、改めて設定しなおしてください。

④ツール

- ・ スタンプボックス・・・スタンプボックスウィンドウを表示します。
- シェーマボックス・・・シェーマボックスウィンドウを表示します。
- ・ 施設情報編集・・・ユーザ管理ウインドウ内、施設情報タブが表示され、編集できます。
- ・ プロフィール変更・・・プロフィール変更ウィンドウが表示され、プロフィール変更します。
- ・ 院内ユーザ登録・・・ユーザ管理ウィンドウが表示されます。

(ユーザ登録・施設情報変更及びユーザリスト確認、削除ができます。)

院内ユーザ登録メニューは、管理者でログインした場合のみ有効となります。 新しいユーザの登録や施設情報変更、ユーザ削除をする場合は、管理者でログインして作 業を行ってください。

・ 保険医療機関コード読み込み・・・ORCA に設定されている保険医療機関コードを読み込み画面に表示します。

# 相互作用について

・ツールバーメニューより、相互作用チェックを行うことが出来ます。

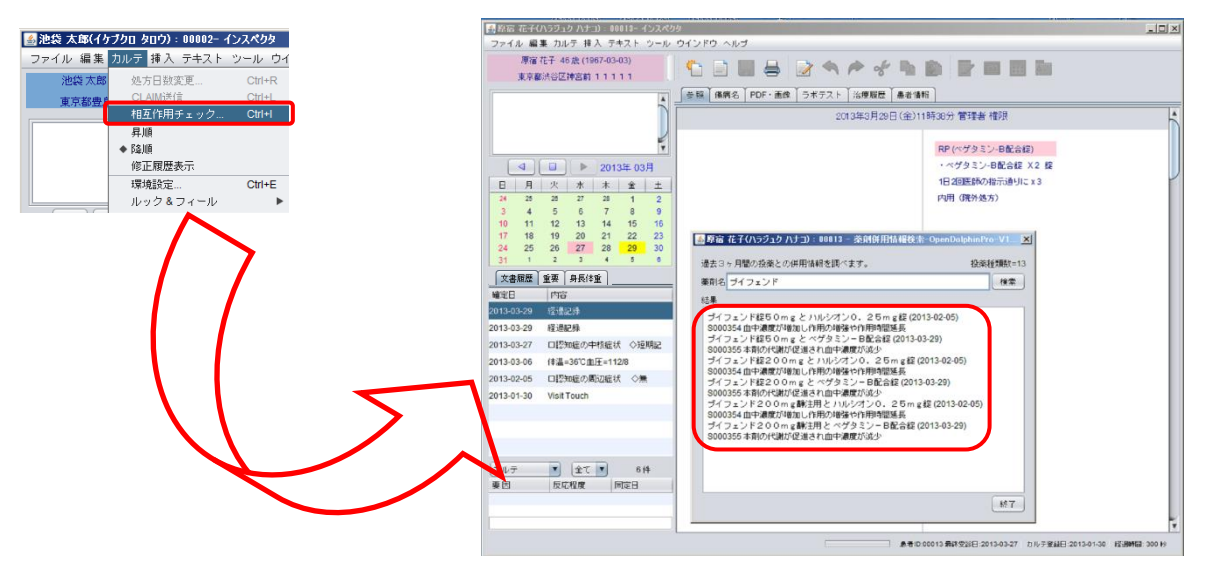

・環境設定でカルテ保存時にチェックを指定した場合:保存時に自動的に相互作用チェックが適用されます。

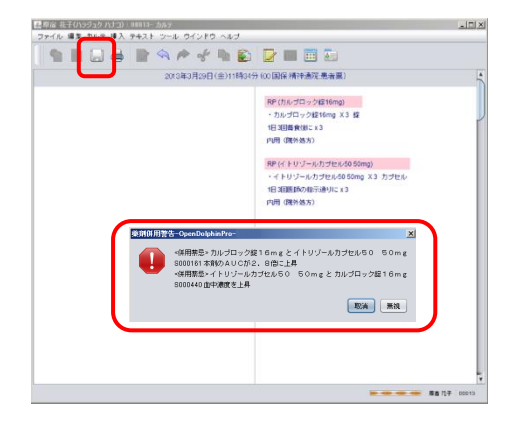

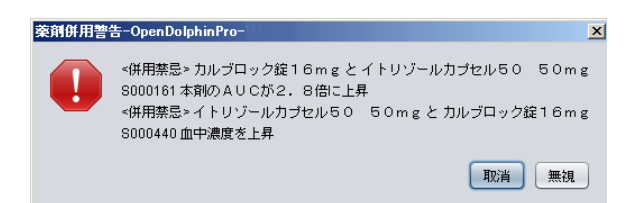

【取消】・・・ カルテ入力画面に戻ります。

【無視】・・・ そのまま保存されます。

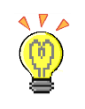

※本機能はORCAの「日医医薬品併用禁忌データベース」を利用しております。本機能の結果 により生じる問題に関しましては、弊社は責任を負いかねます。

# ♦修正履歴表示

・文書履歴表示をオンにしたとき、『削除カルテ』を表示します。

# 文書履歴 重要 身長体重 確定日 内容 2017-06-26 予定カルテ作成6/21 2017-06-26 「予定カルテ」 2017-06-23 ◆血圧:120 / 80 〈LR 2017-06-21 ① 「予定カルテ」 ②17-06-21 ③ 「予定カルテ」 前除カルテ:ゴミ箱マーク

・カルテ履歴表示 ⇒ 修正更新日時と最初に保存した日時を表示します。

| 2017年6月23日(金)12時54分[2017年6月23日(                   | 金)12時54分]- 承認待ち中 LSC 看護師 (ZO 自費)                                                                                                    |
|---------------------------------------------------|----------------------------------------------------------------------------------------------------|
| ◆血圧:120 / 80 (LR)                                 |                                                                                                    |
| <ul> <li>◆脈拍: /分</li> <li>◆胸部呼吸音:正常 異常</li> </ul> | ・ロキソニン錠60mg X3 縦                                                                                                    |
|                                                   | 1日3回毎食後に x 10 日                                                                                                    |
|                                                   | 内用(院外処方)                                                                                                    |
|                                                   | $\sum_{i=1}^{n} \sum_{j=1}^{n} \sum_{i=1}^{n} \sum_{j=1}^{n} \sum_{i=1}^{n} \sum_{i=1}^{n} \sum_{i=1}^{n} \sum_{i=1}^{n} \sum_{i=1}^{n} \sum_{i=1}^{n} \sum_{i=1}^{n} \sum_{i=1}^{n} \sum_{i=1}^{n} \sum_{i=1}^{n} \sum_{i=1}^{n} \sum_{i=1}^{n} \sum_{i=1}^{n} \sum_{i=1}^{n} \sum_{i=1}^{n} \sum_{i=1}^{n} \sum_{i$ |
|                                                   | No. And Anna Anna Anna Anna Anna Anna Anna                                                                                                    |
|                                                   | 承認待ち状態                                                                                                    |
|                                                   |                                                                                                    |
| 2017年6月21日(水)15時5分[2017年6                         | 月21日 (水)0時0分] ライフ 一郎 (00 国保)                                                                                                    |
| 1                                                 | RP (フランドルテープ40mg)                                                                                                    |
| 更新日時                                              | ・フランザルテープ40mg X1 枚                                                                                                    |
|                                                   | 医師の指示通りに×14                                                                                                    |
|                                                   | 外用 (院外処方)                                                                                                    |
|                                                   | $\langle \cdot \rangle$                                                                                                    |
|                                                   | 、最初の保存日時                                                                                                    |
|                                                   |                                                                                                    |
|                                                   |                                                                                                    |

# ・削除したカルテの復元はできません。

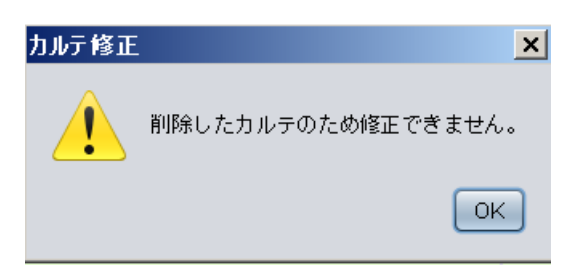

# ◆検査依頼書作成

カルテに入力した検体検査の依頼書作成をします。

# ① 『 検体検査』タブからスタンプをカルテに入力します。

| デストカンンや(テストカンンや):000010-カルテ             |                |                            | 🛓 人タンフ 箱 - OpenDolphinPro - V1.8.0 📃 🔲 🗶 |
|-----------------------------------------|----------------|----------------------------|------------------------------------------|
| ファイル 編集 カルテ 挿入 テキスト ツール ウインドウ ヘルブ       |                |                            | ウインドウ                                    |
| 🛉 🖿 🛄 🚔 🖿 🖘 🏞 🤸 🐚 😰                     | 🔤 🛅 🚑          |                            |                                          |
| 2017年9月7日(木)1                           | 6時47分(00国保)    | *                          | 共有用 LSCクリニック                             |
| ©SOAP                                   | 検体検査(血液セット)    |                            | 傷病名 テキスト パス 汎用 その他 処置 手術                 |
| S: 主観的情報<br>ませましの時期に発行された世界             | • T P          |                            | 注射 処方 初診・再診 指導・在宅<br>放射線 検体検査 生体検査 細菌検査  |
| Arta C 707360 "Ditr'Di UC INTIK         | • BUN<br>• ALT |                            |                                          |
| り、(bbjective): 各種の資料<br>身体診察・検査から得られた情報 | AST            | Street and a second second | ■ <mark>∲</mark> 血液セット                   |
| A: (assessment) : i∓f∰                  | · T c h o      |                            |                                          |
| P: (plan) : 計画 (治療)                     | ・LDレコレステロール    |                            |                                          |
| 治療方針・内容,生活指導                            | ・BIL/総         |                            |                                          |
|                                         |                |                            |                                          |
|                                         |                |                            |                                          |
|                                         |                |                            |                                          |
|                                         |                |                            |                                          |
|                                         |                |                            |                                          |
|                                         |                |                            |                                          |
|                                         |                |                            |                                          |
|                                         |                |                            |                                          |
|                                         |                |                            |                                          |
|                                         |                | Y                          | 検纬検査,・TP,・BUN,・ALT,・AST,・Tcho,・LDL       |
|                                         |                | テストカンジャ 000010             | 個人用」共有用」                                 |
|                                         |                |                            |                                          |

# ②カルテを保存します。

| ドキュメント保存-OpenDolphinPro-V1.8.0 🛛 🗙 |
|------------------------------------|
| タイトル: ③SOAP S:主観的情報                |
| 診療科: 印刷部数: 0 💌                     |
| ☑ 診療行為を送信する〈仮保存の場合は送信しない〉          |
| 送信日: 2017年9月7日 (木)                 |
| □ 重要カルテ                            |
| 保存 版保存 取消                          |

③ツールバー『カルテ』→『検査依頼書』をクリックします。

| ٤.  | テストカ        | ンジャ  | (テストナ        | コンジャ       | ):00 | 00010-         | ・インスペクタ                              |                                       | l |
|-----|-------------|------|--------------|------------|------|----------------|--------------------------------------|---------------------------------------|---|
| ファ  | マイル 新       | 畠集 ナ | コルテ 打        | 入 テ=       | ⊧スト  | ツール            | ウインドウ ヘルプ                            |                                       |   |
|     | テストカ        | פענ  | 処方E<br>CLAIN | 数変更<br> 送信 |      | Ctrl-<br>Ctrl- | r 🗋 🔲 🖨 🖻 🖘 🏞 📌 🖿 🏚                  |                                       |   |
|     |             | _    | 相互作          | 用チェ        | ック   | Ctrl           | Ⅰ ◎照 傷病名 PDF・画像 ラボテスト 治療履歴 患者情報      | サマリー                                  | l |
| q   | JOW         | ŀ    | 検査係<br>◆ 昇順  | 練書         | -    |                | 2017年9月7日(木)17時6分[2017年9月7日(木)17時6分] | LSC テスト(00国保)(保存日時:2017年9月7日(木)17時6分) | Ī |
|     |             |      | 隆順<br>修正原    | 雨まテ        |      |                | BOAP                                 |                                       |   |
|     |             |      | 環境訴          | 定          |      | Ctrl           | E 主朝的特殊                              | 検体検査(血液セット)                           | l |
|     |             |      | ルック          | 1871       | ール   |                | ▶ 者さんの話から得られた情報                      | · T P                                 | l |
| E   | 3 月         | 7    | ( <b>7</b> K | 不          | 歪    | ±              | ○ (objective) · 客相的情報                | ·BUN                                  | l |
| 2   | 7 28        | 29   | ) 30         | 31         | 1    | 2              | 身体診察・検査から得られた情報                      | · ALT                                 | 1 |
| 1   | 3 4<br>N 11 | 5    | i b<br>7 13  | 14         | 8    | 9              | A. (accacement) · III(A              | ·AST                                  |   |
| 1   | 7 18        | 19   | 9 20         | 21         | 22   | 23             | A. (assessment) . ITIM               | • T c h o                             |   |
| 2   | 4 25        | 26   | 6 27         | 28         | 29   | 30             | P: (plan):計画(治療)                     | ・LDL・コレステロール                          |   |
|     |             | ~    | ~            |            |      |                | /治療力針、1/1台,主活指導                      | · ALP                                 |   |
| 2   | 文書履歴        | 重要   | い 身長に        | *重         |      |                |                                      | ・BIL/総                                |   |
| 確況  | Ê۵          | 内    | 容            |            |      |                |                                      |                                       |   |
| 201 | 7-02-28     | 経道   | 記録(祖         | (元)        |      | A              |                                      |                                       |   |
| 201 | 7-03-17     |      |              |            |      |                |                                      |                                       |   |

| 📜 LaboRequestTemp.pdf - Adobe Reader |                             |
|--------------------------------------|-----------------------------|
| ファイル(F) 編集(E) 表示(V) ウィンドウ(W) ヘルプ(H)  | )                           |
|                                      | € 83.6% ▼   📑 🔛   🔊 🐶   🛃   |
|                                      | -                           |
| <i>©</i> 検査依頼票                       | 作成日時 2017/09/07 17:07       |
| 依頼日 2017/09/07                       | 施設コード 1.3.6.1.4.1.9414.70.1 |
| 担当医 LSC テスト                          | 施設名 LSCクリニック                |
| 依頼ID 000010-20170907170648           |                             |
| カルテNo 5b5c55f7ac1f0a5d690e797633     | 8dc826 住所 東京都豊島区南池袋2-30-12  |
| フリガナ テストカンジャ                         |                             |
| 氏名 テストカンジャ                           | TEL 03-5911-1455            |
| 生年月日 昭和 43.9.19 性別 女性                | 平部 48 威 FAX 03-5911-1456    |
| 依頼先コード 依頼先項目名                        | 検査項目 厚労省コード                 |
|                                      | T P 160017410               |
|                                      | B U N 160019010             |
|                                      | A L T 160022610             |
|                                      | A S T 160022510             |
|                                      | T C N O 160022410           |
|                                      |                             |
|                                      | ALP 160020010               |
|                                      | DIL/椛 16001/010             |
|                                      |                             |
|                                      |                             |
|                                      |                             |
|                                      |                             |
|                                      |                             |

④PDF で依頼書が表示されます。こちらの画面で印刷してください。

#### 3.2.3 ツールバー

| <u> 盛</u> テスト 80003(テスト 80003):80003- インスペクタ                                                                                              |                                                           |      |  |  |  |  |
|----------------------------------------------------------------------------------------------------|-----------------------------------------------------------|------|--|--|--|--|
| ファイル 編集 カルテ 挿入 テキスト ツール ウインドウ ヘルブ<br>テスト 80003 15歳(1998-12-13)<br>東京都江戸川区篠崎町 1-1-1                                                        |                                                           |      |  |  |  |  |
| ● 参照 【傷病名】PDF・画像 「ラボ                                                                                                    | テスト 治療履歴 患者情報 サマリー                                        |      |  |  |  |  |
|                                                                                                    | 2014年10月6日(月)17時52分(00国保)                                 |      |  |  |  |  |
| ļ                                                                                                    | 汎用(一包化 (院外処方箋備考欄))                                        |      |  |  |  |  |
|                                                                                                    | ·一包化 ×1.0                                                 |      |  |  |  |  |
|                                                                                                    | 診断料(再診)                                                   |      |  |  |  |  |
| 28     29     30     1     2     3     4       5     6     7     8     9     10     11       12     12     14     15     18     17     19 | ・再診                                                       | ¥    |  |  |  |  |
|                                                                                                    | - 急者10:80003 易終党録日:2014-10-06   カルテ登録日:2014-08-11   経過時間: | 10 秒 |  |  |  |  |
| 1 2 3 4 5 6                                                                                                    | <b>*</b><br>7 8 9 10 11 12 13                             | 1    |  |  |  |  |
|                                                                                                    | 🔶 🎝 🖪 😤 🔂 🗖 📾                                             |      |  |  |  |  |

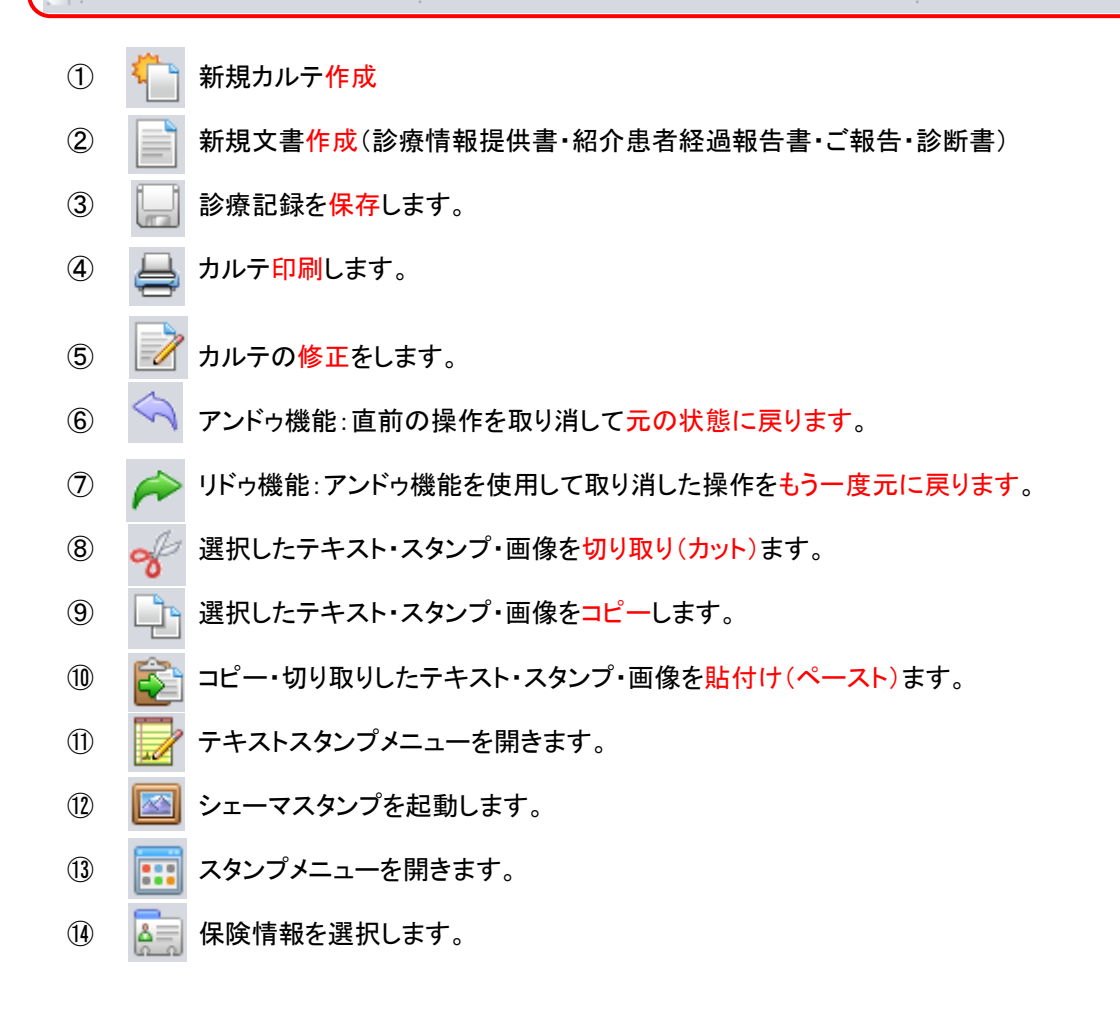

| 3.2.4 新規カルテ作成                          |                                               |
|----------------------------------------|-----------------------------------------------|
| 方法①ツールバー[新規カルテ作成]ボタン 節 をクリッ            | クします。                                         |
| 方法②メニューバー[ファイル]-新規カルテをクリックします          | 0                                             |
| 新規力ルテ-OpenDolphinPro-V1。               | <b>K</b>                                      |
| 診療科: 内科                                |                                               |
| ①保険選択<br>09協会けんぼ<br>Z0自費               | ※本日分の保存カルテに『仮保存カルテ』がある<br>場合に警告ポップアップが表示されます。 |
| ② カルテ作成方法                              |                                               |
| ○ 前回処方を適用 ○ 前回算定を適用 ○ 全てコピー ④ 空白の新規カルテ | 新規力ルテ作成                                       |
| ③カルテ編集ウインドウ                            | 本日分の仮保存カルテがあります。新規カルテを作成しますか?                 |
| ● 別ウィンドウで編集 ○ タブパネルへ追加                 | ไม่เา แบวล์                                   |
| OK 取省                                  |                                               |

- ① [保険選択] 複数保険がある場合、診療に該当する保険を選択します。
- [カルテ作成方法]
  - ・ 前回処方を適用・・・〔参照〕で表示されているカルテの処方内容をコピーしてカルテを開きます。
  - ・ 前回算定を適用・・・〔参照〕で表示されているカル算定欄内容をコピーしてカルテを開きます。
  - ・ 全てコピー・・・〔参照〕で表示されているカルテ内容を全てコピーしてカルテを開きます。

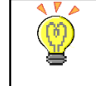

カルテ作成時、〔参照〕で表示されているカルテの処方やカルテ内容をコピーしてカルテ を開く場合は、文書履歴で診療日を指定してからカルテを開いてください。

・ 空白の新規カルテ・・・白紙の状態でカルテを開きます。

新規患者は、カルテ作成方法の選択はできません。白紙の状態でカルテを開きます。

- ③ [カルテ編集ウィンドウ]
  - ・ 別ウィンドウで編集・・・現在のカルテ参照画面とは別に、独立した画面でカルテを開きます。

※ 前回カルテを参照しながらカルテ記入ができます。

・ タブパネルへ追加・・・インスペクタ画面にタブを追加して、カルテを開きます。

※ カルテ参照画面の上に重なった状態でカルテを開きます。
 ※ 前回カルテを[参照]タブに切り替えて確認します。
 Ø ノートパソコンなど、画面サイズが大きくない場合に便利です。

# ◆『処方せん備考欄コメント』を処方適用に反映

新規カルテ作成時の『前回処方適用』に処方せん備考欄コメントのスタンプを反映させる方法です。

例)前回カルテに、スタンプセット名が『一包化』のスタンプが入力あり

| ●照 傷病名 PDF・画像 ラボテスト 治療履歴 患者情報           | サマリー                                                                               |
|-----------------------------------------|------------------------------------------------------------------------------------|
| 2017年9月7日(木)17時17分[2017年8月14日(月)16時10分] | ]LSC テスト(20国保)(保存日時:2017年9月7日(木)17時17分)                                            |
|                                         | RP (クラリス錠200 200mg分2)<br>・クラリス錠200 200mg X2 錠<br>1日 2回朝夕食街に x 14日<br>内用(院外処方)      |
|                                         | RP(トランサミンカブセル250mg分3) 1000<br>・トランサミンカブセル250mg X3 カブセル<br>1日3回番食街にx14日<br>内用(院外処方) |
|                                         | <mark>汎用(一包化)</mark><br>・一包化 X1.0                                                  |
|                                         |                                                                                    |

前回処方・前回算定を適用・全てコピーのいずれかを選択して新規カルテを作成します。

| 新規力ルテーOpenDolphinPro                   | × |
|----------------------------------------|---|
| 診療科:                                   |   |
| 保険選択                                   |   |
| 00 国保                                  |   |
| 20 自費                                  |   |
| カルテ作成方法                                |   |
| ● 前回処方を適用 ◯ 前回算定を適用 ◯ 全てコピー ◯ 空白の新規カルテ |   |
| カルテ編集ウインドウ                             | , |
| ● 別ウィンドウで編集 ○ タブパネルへ追加                 |   |
| ОК 取消                                  | ) |

※スタンプセット名で、スタンプの引用を認識します。

スタンプセット名を、必ずスタンプ内容と同じ名称で作成してください。

| 🍐 テストカンジャ(テストカンジャ) :00001 0- カルテ  |                                                                               |
|-----------------------------------|-------------------------------------------------------------------------------|
| ファイル 編集 カルテ 挿入 テキスト ツール ウインドウ ヘルブ |                                                                               |
| ▝▖▋▋▟▕▌ヘ┍╶╱▐▖▇▕                   |                                                                               |
| 2017年9月7日(木)                      | 7時26分(00国保)                                                                   |
|                                   | RP (クラリス錠200 200mg 分2)<br>・クラリス錠200 200mg X2 錠<br>1日2回朝夕食街に×14日<br>内用(院外処方)   |
|                                   | RP(トランサミンカブセル250mg分3)<br>・トランサミンカブセル250mg X3 カブセル<br>1日3回毎食街こx14日<br>内用(院外処方) |
|                                   | <mark>汎用(包化) ※</mark><br>・一包化 ×1.0                                            |

#### 3.2.5 カルテ修正

方法①ツールバー[カルテ修正]ボタン 📝 をクリックします。

方法②メニューバー[編集]-修正をクリックします。

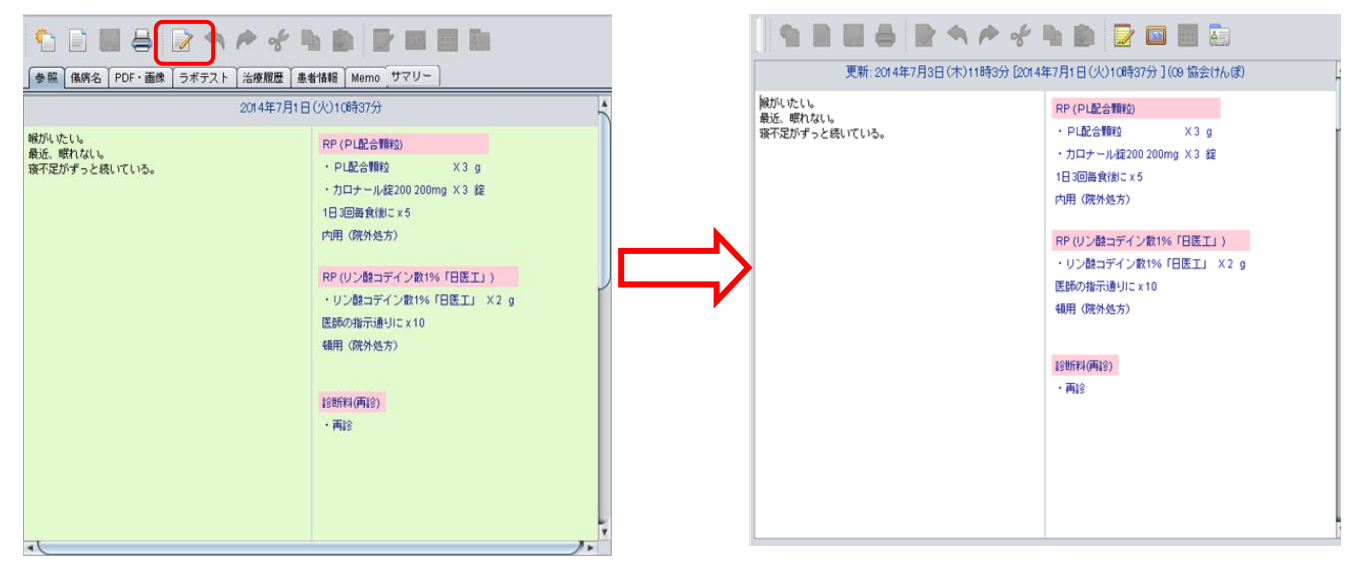

※白色カルテ(緑色カルテは閲覧のみ)が開きます。

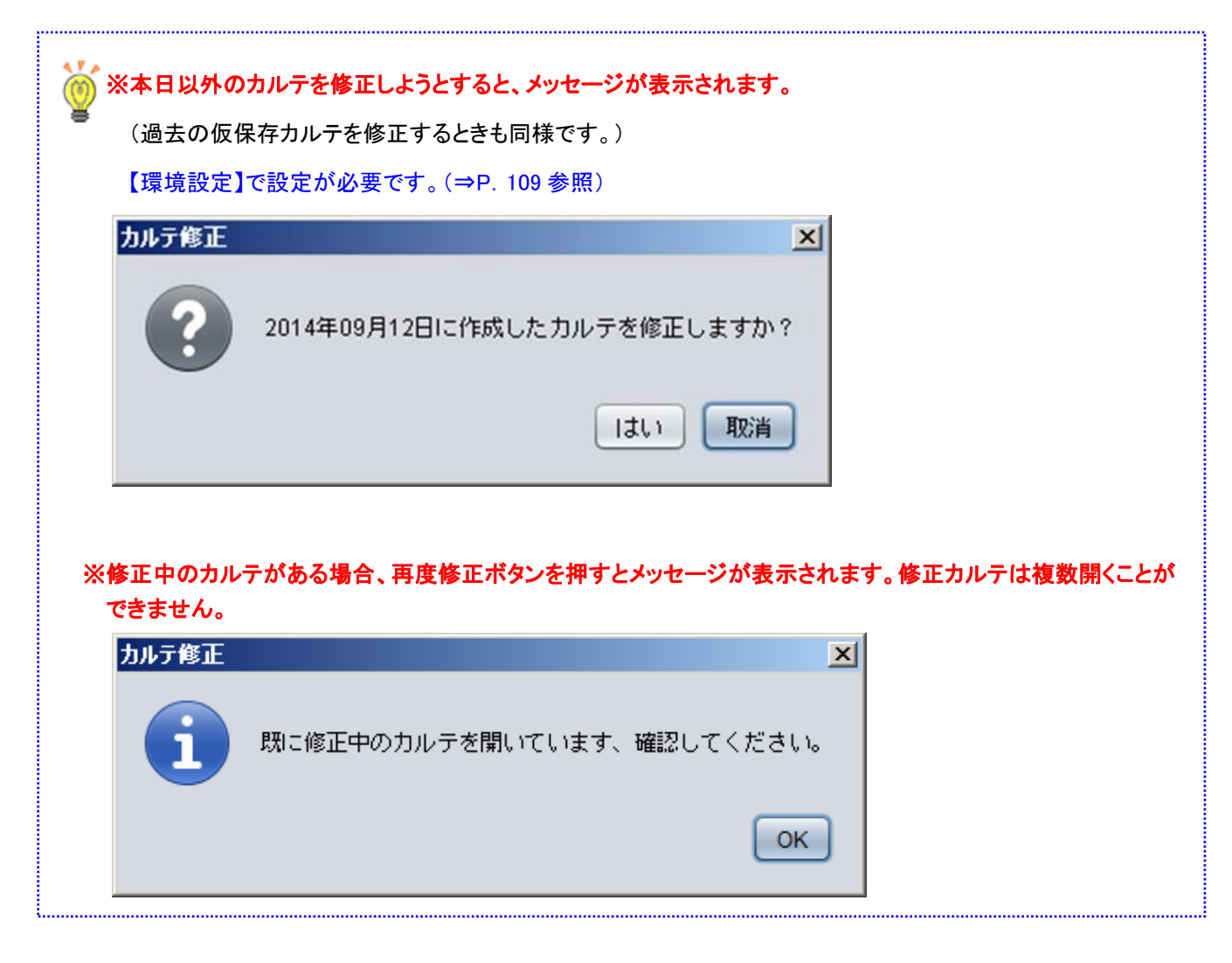

#### 3.2.6 保存

診療記録を保存する際、[保存]ボタン し をクリックし、[ドキュメント保存]ウィンドウを表示します。

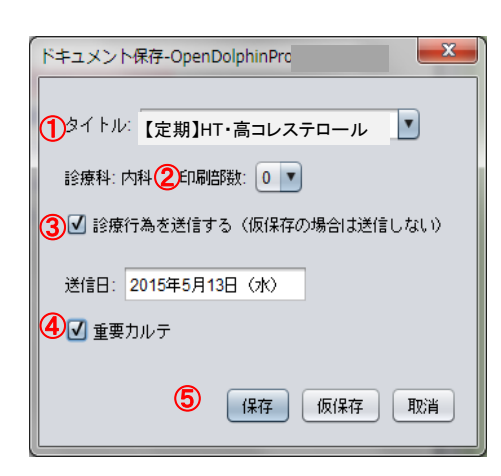

① タイトル:・カルテに入力した先頭 15 文字がタイトルとして表示されます。

・ドロップダウンリストから規定のタイトルを選択することができます。

・タイトル欄を手入力することが可能です。

| 確定日        | 内容   |          |   |                     |
|------------|------|----------|---|---------------------|
| 2016-12-27 | 経過記録 | <b>x</b> | - |                     |
| 2016-12-26 | 経過記録 |          |   |                     |
| 2016-12-26 | 経過記録 |          |   | 文書履歴のタイトルをダブルクリックし、 |
| 2016-12-05 | 経過記録 |          |   | タイトルを手修正することもできます。  |
| 2016-12-03 | 📌 予定 |          |   |                     |

- ② 印刷部数:カルテ印刷する場合に、部数を指定します。
- ③ 診療行為を送信する:レセコン(ORCA)へ診療行為を送信する場合は、チェックを入れます。
- ④ 重要カルテ:診療記録を重要カルテとして、重要カルテタブへ保存します。
- ⑤ 保存:診療記録を保存します。

仮保存:診療記録を仮保存します。(ORCA へ診療行為は送信されません)

取り消し:ドキュメント保存ウィンドウを閉じて、元のカルテ画面に戻ります。

| 2017年6月26日(月)16時44分[2017年6月26日(月 | )16時41分] <mark>- 仮保存中 ラ</mark> イフ 一郎 (33 警察共済) |   |       |
|----------------------------------|------------------------------------------------|---|-------|
| 下痢が続いている。<br>落不足が気味              | RP (内服薬剤)                                      |   | :     |
|                                  | ・ビオフェルミン配合散 X 1.0 g                            | 7 | 🛛 🚺 仮 |
|                                  | ・下痢がひどい時 1日3回まで 1回1g                           |   | •     |
|                                  | 下痢時に × 5 日                                     |   |       |
|                                  | 内服薬剤                                           |   | (文書図  |
|                                  | RP (セフゾンカプセル100mg)                             |   |       |
|                                  | ・セフゾンカプセル100mg X6 カプセル                         |   | i     |
|                                  | 1日3回毎食後IC × 4 日                                |   |       |
|                                  | 内用(院外処方)                                       |   |       |
|                                  |                                                |   |       |

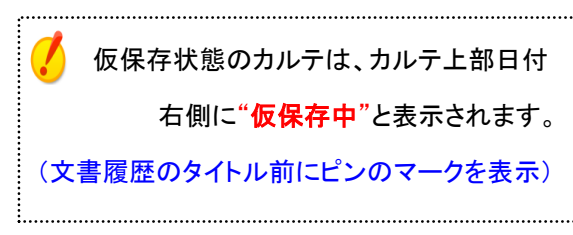

3.2.7 重要カルテ

① カルテ登録時に【重要カルテ】にチェックを入れ保存します。

| ドキュメント 保存-OpenDolphinPro- ×                                                                             |                                                 |
|----------------------------------------------------------------------------------------------------|-------------------------------------------------|
| <ul> <li>タイトル: 下痢が続いている。寝不足が気 ▼</li> <li>診療科: 内科 印刷部数: □ ▼</li> <li>診療行為を送信する (仮保存の場合は送信しない)</li> </ul> | よく閲覧するカルテや大切なことが書いてあるカ<br>ルテのみ【重要カルテ】に保存してください。 |
| 送信日:<br>重要カルテ                                                                                           |                                                 |
| 保存 饭保存 取消                                                                                               |                                                 |

② 文章履歴の隣にある【重要】に保存されます

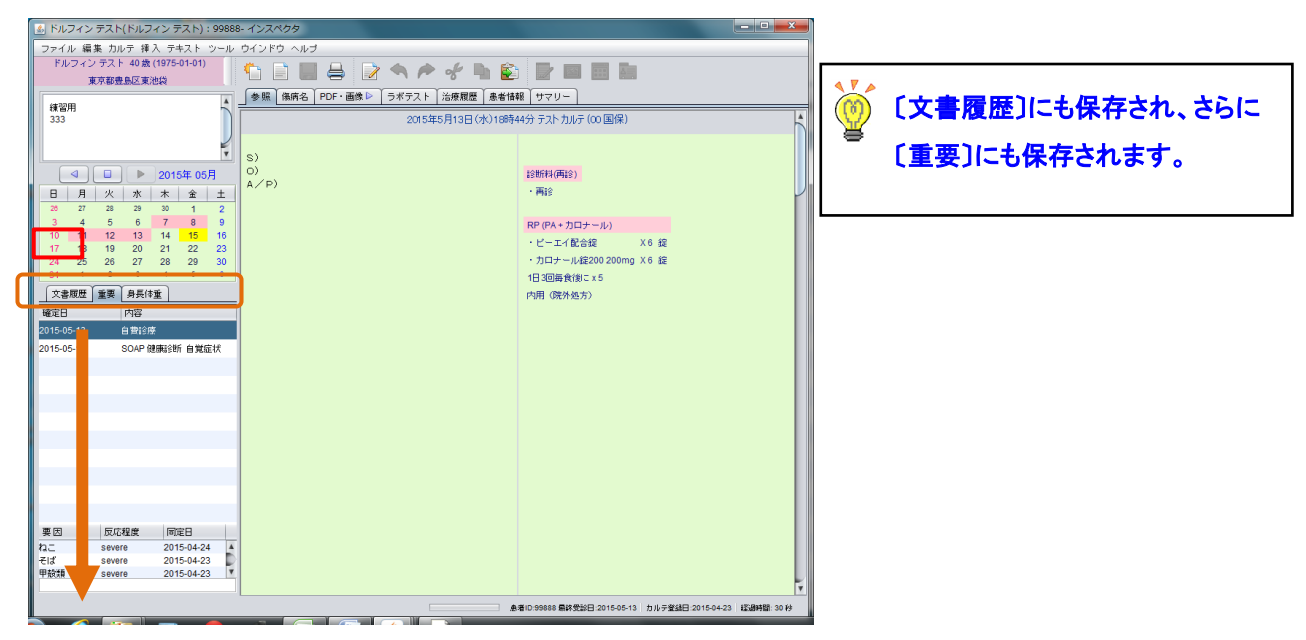

③閲覧したいカルテをダブルクリックすると、別ウィンドウで表示されます。

| 🔝 ドルフィン テスト(ドルフィン テスト : 99888- | 重要カルテ                            |   |
|--------------------------------|----------------------------------|---|
| 201                            | 5年5月13日 (水)12時15分 テストカルテ (ZO 自費) | - |
| 自費診療<br>更新<br>2<br>3           | その他<br>- 設断書                     |   |
|                                | その他                              | 2 |
|                                | ・他保険にて診察料算定済                     |   |
| 1                              |                                  |   |
|                                |                                  |   |
|                                |                                  |   |
|                                |                                  |   |
|                                |                                  |   |
|                                |                                  |   |
| 1                              |                                  |   |
|                                |                                  |   |
|                                |                                  |   |
|                                |                                  |   |

# ※【重要カルテ】タブからの修正はできません。

[文章履歴]から修正したいカルテを選び修正をし、 カルテ保存時に【重要カルテ】にチェックをいれてカ ルテを保存してください。

# (重要カルテからの新規カルテ作成方法)

①〔重要〕から新規で作成したいカルテの確定日をクリックします。

②右クリックをして[カルテ作成]をクリックします。

③通常通りの手順で、新規作成のカルテを作成してください。

| 文書履歴          | 身長体重                                          | 新規力ルテ-OpenDolphinPro                                                                                                    |
|---------------|-----------------------------------------------|----------------------------------------------------------------------------------------------------|
| 確定日           | 内容                                            | 診療科: 整形外科                                                                                                    |
| 2016-10-11    | ( <u>株理-250m年-</u> 100/2<br>表元<br>カルテ作成<br>削除 | <ul> <li>(保険違択</li> <li>06 組合:マル都負無<br/>06 組合</li> <li>カルテ作成方法</li> <li>③ 前回処方を適用 ● 前回算定を適用 ○ 全てコピー ○ 空白の新規カルテ</li> </ul> |
| 要因 反<br>スギ se | 応程度 同定日<br>vere 2016-05-24 💈                  | カルテ編集ウインドウ<br>● 別ウィンドウで編集 () タブパネルへ追加<br>OK 取消                                                                            |

#### (重要カルテの解除方法)

## 【パターン1】

①〔重要〕から解除したいカルテの確定日と内容を確認します。

②〔文章履歴〕から①で確認したいカルテを探します。

③ツールバー[カルテ修正]ボタン 📝 をクリックします。またはメニューバー[編集]-修正をクリックします。 ④内容修正が無いようであれば、所見欄の空いている部分でスペース又は Enter を入力します。

⑤ [4-]]ボタン をクリックし、[ドキュメント保存]ウィンドウを表示します。

⑥ ⑥〔診療行為を送信する〕と【重要カルテ】のチェックを外し、保存します。

| ドキュメント保存-OpenDolphinPro-   | × |
|----------------------------|---|
| タイトル: 下痢が続いている。 寝不足が気 🔹    |   |
| 診療科:内科 印刷部数: 0 💌           |   |
| 🗌 診療行為を送信する (仮保存の場合は送信しない) |   |
| 送信日:                       |   |
| □ 重要カルテ                    |   |
| 保存 版保存 取消                  | ) |

# 【パターン 2】

①〔重要〕から削除したいカルテの確定日をクリックします。

②右クリックをして[削除]をクリックします。

| 文書履 <u></u> ( | 重要 身長体                               | 重               |  |
|---------------|--------------------------------------|-----------------|--|
| 確定日           | 内容                                   |                 |  |
| 2016-10-11    | <del>は</del> 温-35<br>表示<br>カルテ<br>削除 | ℃血压-100/2<br>作成 |  |
| 要因            | 反応程度                                 | 同定日             |  |

3.2.8 新規文書作成

● 診療情報提供書・紹介患者経過報告書・ご報告・診断書等作成

[新規文書作成]ボタン 📄 をクリックし、[新規文書作成]ウィンドウを表示します。

| 新規文書作成-OpenDolphinPro X                 | ゴラスト 80003(テスト 80003): 80003 - イラス     ファイル 編集 カルテ 挿入 テキスト ツール | への3<br>ウインドウ (日) (日) |                                              | <u> x</u>      |
|-----------------------------------------|----------------------------------------------------------------|----------------------|----------------------------------------------|----------------|
| PDF/差し込み文書作成                            | テスト 80003 15歳 (1998-12-13)<br>東京都江戸川区議時町 1-1-1                 |                      |                                              |                |
| ■ ブレイン文書(台紙)                            | 1                                                              |                      |                                              |                |
| ▶ 診療情報提供書                               |                                                                |                      |                                              | 5              |
| 1 网络介患者経過報告書                            | 2                                                              |                      | 3 診療情報提供者 (フォーム)                             |                |
| - 「「「「「「「「「」」」 - 「「」 - 「」 - 「」 - 「」 - 「 |                                                                | 年月日:                 | 2014年10月24日                                  |                |
| 🔁 診断書                                   | ▶ 2014年 10月                                                    |                      |                                              |                |
| 📄 主治医意見書                                | 日月火水木金土                                                        | 紹介先送療機関名:            | 222日音外来クリニック                                 |                |
| 📄 約1168時所見                              | 28 29 30 1 2 3 4                                               | 紹介先診療科:              | <sup>膨料</sup> 患者情報は、目                        |                |
| ■ 医師意見書                                 | 12 13 14 15 16 17 18                                           | 初心生生生                | 動表示されます。                                     |                |
| ■ 在宅患者訪問薬剤管理指導の診療情報提供書                  | 19 20 21 22 23 <mark>24</mark> 25                              | ed/f)L/L.E.          |                                              |                |
| ■ 居宅療養管理指導書                             | 26 27 28 29 30 31 1                                            | 患者氏名:                | テスト80003 性別:男                                |                |
| 自立支援医療診断書(精神通院)                         | 文書履歴 _ 重要   身長体重                                               | <b>生</b> 年8日·        | 1000.12.12 9789 16                           |                |
| □<br>□ 訪問リハビリテーションDr指示書                 | 確定日 内容                                                         | 1470.                | 1330°12°13 4180. 13                          |                |
| □□□□□□□□□□□□□□□□□□□□□□□□□□□□□□□□□□□□□   | 2014-10-24 📌 昨日より喉の痛み、咳がで                                      | <b>崔病</b> 名:         | 下防静振空の経し                                     |                |
|                                         | 2014-10-06 経過記録                                                | intro.               |                                              |                |
| □ 診断書(精神障害者保険福祉手帳用)                     | 2014-09-22 経過記録                                                | 紹介目的:                | 積査                                           | Ĭ              |
|                                         | 2014-09-16 経過記録                                                | 既往歷/家族歷:             | 特記事項なし                                       |                |
| 1 認知機能检查                                | 2014-09-12 昨日、階段から落ちた。右足け                                      |                      |                                              |                |
|                                         | 2014-08-20 去年より、不登校                                            |                      | r i i i i i i i i i i i i i i i i i i i      |                |
| 区: FormからPDF作成                          |                                                                |                      | Y                                            |                |
| 📄 : OpenDocumentテンプレートへ差し込み             |                                                                | 症状経過:                | 積査お願いいたします。                                  |                |
|                                         |                                                                | 検査結果:                |                                              |                |
|                                         |                                                                | 浩懋祖)道.               |                                              |                |
| 2) 選択 取消                                |                                                                |                      | A # ID COMPARE AND ADD A THE TRANSPORT OF A  | Paters, 240 Kh |
|                                         |                                                                | ŀ                    | 息宿1030003 粮料支設日2014-10-24 万ルテ登録日2014-08-11 投 | 26916]: 310 85 |

- ① 作成する文書(例:診療情報提供書)を指定します。
- ② [選択]ボタンをクリックします。
- ③ 診療情報提供書(フォーム)が表示されます。
- ④ 紹介先医療機関名から備考まで、必要事項を入力します。(※患者情報は、自動で入ります。)
- ⑤ [印刷]ボタンをクリックします。御報告書印刷ウィンドウが表示されますので[PDF 印刷]ボタンをクリック して、<u>作成した PDF 文書</u>を確認し[印刷]ボタンをクリックして印刷します。

| 御報告書印刷-0 | penDolphinPro | ×    |
|----------|---------------|------|
| D PD     | Fファイルを作成し:    | ますか? |
| PDF作成    | フォーム印刷        | 取消   |

⑥ [保存]ボタンをクリックして文書保存します。

# ◎修正1(手順)

保存した紹介状等の修正を行う場合。

| 🛓 テスト 61000(テスト 61000) ፡ 61000- インス                                                                                                    | ペクタ            |                                           | _ 🗆 ×     |
|----------------------------------------------------------------------------------------------------|----------------|-------------------------------------------|-----------|
| ファイル 編集 カルテ 挿入 テキスト ツール                                                                                                    | ウインドウ ヘルプ      |                                           |           |
| テスト 6 1 0 0 0 60歳 (1953-06-01)<br>東京都豊島区南池袋 2-3 0-1 2                                                                                               | 1              | Ĩ <mark>≥</mark> < ≁ ⊀ <b>h b b m m m</b> |           |
|                                                                                                    | 参照 傷病名 PDF・画   | 画像 ラボテスト 治療履歴 患者情報 サマリー                   |           |
| D                                                                                                    |                | 診療情報提供書(フォーム)                             |           |
| ▲ ■ ▶ 2014年 05月                                                                                                    | 年月日:           | 2014年5月7日                                 |           |
| 日 月 火 水 木 金 土                                                                                                    | 紹介先医療機関名:      | 池袋血管外来クリニック                               |           |
| 27         28         29         30         1         2         3           4         5         6         7         8         9         10          | 紹介先診療科:        | 整形外科                                      |           |
| 11         12         13         14         15         16         17           18         19         20         21         22         23         24 | 紹介先先生:         | 下肢静脈瘤外来ご担当 先生 御机下                         |           |
| 25 26 27 28 29 30 31                                                                                                    | 患者氏名:          | テスト 6 1 0 0 0 性別:男                        |           |
| 文書履歴     重要     身長体重       確定日     内容                                                                                                    | 生年月日:          | 1953-06-01 年齡: 60                         |           |
| 2014-05-07 紹介状池袋血管外来クリニック                                                                                                    | 傷病名:           | 下形式海阜所が盛つり返しい                             | ſ         |
|                                                                                                    | 紹介目的:          | 精査                                        |           |
| 船介状態制造     1年     1     4                                                                                                    | 既往歴/家族歴:       | 特記事項なし                                    |           |
| 要因 反応程度 同定日                                                                                                    | 症状経過:<br>検査結果: | 稽査お願いいたします。                               |           |
|                                                                                                    |                |                                           | al: 160 秒 |

①文書履歴を『紹介状/診断書』に変更し、変更したい日付の文書を選び表示します。

②修正ボタンを押します。

| ቇ፹スト 61000(፹スト 61000) ፡ 61000− インスペクタ                                                               |                            |
|----------------------------------------------------------------------------------------------------|----------------------------|
| ファイル 編集 カルテ 挿入 テキスト ツール ウインドウ ヘルプ                                                                   |                            |
| テスト 6 1 0 0 0 60歳 (1953-06-01)<br>東京都豊島区南池袋 2-3 0-1 2                                               |                            |
| ● 「「「「」」「「「」」「「「」」」「「「」」」「「「」」」「「「」」」「「」」「「」」「「」」「「」」「」」「「」」」「「」」」「「」」」「「」」」「「」」」「」」「」」」「「」」」」      | 修正(診療情報提供書)                |
|                                                                                                    |                            |
| 年月日: 2014年5月7日                                                                                      |                            |
| 日         月         火         水         木         金         土         紹介先医療機関名:         池袋血管外来クリニック |                            |
| 27 28 29 30 1 2 3 紹介先診療科: 整形外科                                                                      |                            |
|                                                                                                    |                            |
| 11 12 13 14 13 10 17 紹介先先生: 下肢靜脈瘤外来ご担当 先生 御机下<br>18 19 20 21 22 23 24                               |                            |
| 25 26 27 28 29 30 31 串岩氏名: 〒スト 6 1 0 0 0 性別: 男                                                      |                            |
| 文書履歴 重要 身長体重                                                                                        |                            |
| 確定日     内容     生年月日:1953-06-01     年齢:60                                                            |                            |
| 2014-05-07 紹介状池袋血管外来クリニック (条病名: 下肢静脈瘤の疑い                                                            |                            |
| 紹介目的: 精査                                                                                            |                            |
| 既往歴/家族歴:<br>特記事項なし<br>総介状態新書 ▼ 1年 ▼ 1件                                                              |                            |
| 要因 反応程度 同定日                                                                                         | Y                          |
|                                                                                                    | T T                        |
| 急者10-61000 最終受診日 2014-05-07 カルラ                                                                     | 登録日:2014-04-08 経過時間: 240 秒 |

③タブが追加されます。この状態で修正が可能です。

※注)日付の変更はできません。最初に作成保存した日付での修正になります。

## ◎修正 2(手順)

過去の紹介状等を利用して日付を本日に変更したい場合。

| マンドル 福祉 ガルワ (水) ジ ル ジ リション パレジ         東京都会観区前池県 2-30-12         東京都会観区前池県 2-30-12         ジとり暮らし<br>介食多し         クレジョ客らし<br>介食多し         ● 2014年 05月         日       月         日       月         火       水         水       本         2       2014年 05月         日       月         日       月         火       水         水       本         2       2014年 05月         日       月         日       月         火       水         水       本         日       月         火       水         水       本         (1)       12         13       14       15         15       12         11       12         12       12         13       14       15         14       15       16         15       12       12         14       15       16         15       26       27       28         15       27       28       30         14       15 | • |
|----------------------------------------------------------------------------------------------------|---|
| 少とり募らし<br>分食やし     少しり14年の5月       ●     2014年の5月       日     月     火     水     木     金       日     月     火     水     木     金       1     12     13     14     15     16     17       1     12     13     14     15     16     17       18     19     20     21     22     3     24       25     26     27     28     29     30     31       ●     東条氏名:     テスト     方し6     100     121       18     19     20     21     22     3       ●     東条氏名:     テスト     610000     121:     男       ●     中国・     中国・     195306-01     年齢:     60                                                                                                    | 4 |
| 年月日:     2014年05月       日月     火水水     水     全土       27     28     29     30       4     5     6     7     8       11     12     13     14     15     16       18     19     20     21     22     24       25     26     27     28     29     30       文書服歴     重要     身長体重     生       確定日     内容     大告     1953-06-01     年齢、60                                                                                                    |   |
| 日     月     火     水     木     金     土       27     28     29     30     1     2     3       4     5     6     7     8     9     10       11     12     13     14     15     16     17       18     19     20     21     22     24       25     26     27     28     29     30       文書服歴     重要     身長修重     手     春街氏名:     元入ら1000     性部!       噴定日     内容     1953-06-01     年齢:     60                                                                                                    |   |
| 27     28     29     30     1     2     3       4     5     6     7     8     9     10       11     12     13     14     15     16     17       18     19     20     21     22     23     24       25     26     27     28     29     30     31 <b>文書履歴 重要 身長性重 本</b> 第7人も61000     性舒思 <b>確定日</b> 内容           内容 <b>生</b> 年月日:     1963-06-01     年額: 60                                                                                                    |   |
| 4     5     0     7     8     9     10       11     12     13     14     15     16     17       18     19     20     21     22     23     24       25     26     27     28     29     30     31                (x音履歴)            (x音履歴)            (x音履歴)            (安吉履歴)            (安吉履歴)                                                                                                    |   |
| 25     26     27     28     29     30     31       文書類歴<br>確定日     査要     身長(特重)     集者伝名:     テスト 6 1000     性舒!     男       確定日     内容     生年月日:     1963-06-01     年齢:     60                                                                                                    |   |
| <u>」 又著旗燈   重要   身長持重  </u><br>確定日 内容 生年月日: 1953-06-01 年齢: 60                                                                                                    |   |
|                                                                                                    |   |
| 2014-05-07 紹介状地協力 コピーック 像病名: 下肢動脈瘤の短い<br>2014-05-07 福介状地協力 コピー・ック<br>花製 紹介目的: 精査                                                                                                    |   |
| 新設金 既住歴が家族歴: 特記事項なし                                                                                                    |   |
| 超介状的影響書         1年         1件         症状経過:         積置お願いいたします。           夏回         反応相度         同定日         検査結果:         精査お願いいたします。                                                                                                    |   |
| ては 111111111111111111111111111111111111                                                                                                    |   |

①文書履歴を『紹介状/診断書』に変更し、変更したい日付の文書を選び表示します。

②日付を変更したい文書の上で右クリックします。『複製』を選びます。

・コピー・・・表示されている『内容』のコピーします。

・複製・・・表示されている文書を複製します。(※年月日は本日の日付になります。)

| ▲テスト 61000(テスト 61000): 61000- インス<br>ファイル 編集 カルテ 挿入 テキスト ツール | ペクタ<br>ウインドウ ヘルゴ                            |                                                                     | <u>_                                    </u> |
|--------------------------------------------------------------|---------------------------------------------|---------------------------------------------------------------------|----------------------------------------------|
| テスト 6 1 0 0 0 60歳 (1953-06-01)<br>東京都豊島区南池袋 2-3 0-1 2        |                                             |                                                                     |                                              |
| ひとり暮らし<br>外食多し                                               |                                             | (家   フホテ人ト   活弊規度   急者(後報   ワイソリ   秋秋(3)須(後報道))香)<br>診療情報提供書 (フォーム) | 1                                            |
|                                                              | 年月日:                                        | 2014年5月7日                                                           |                                              |
|                                                              | 紹介先医療機関名:                                   | 池袋血管外来クリニック                                                         |                                              |
| 27 28 29 30 1 2 3                                            | 紹介先診療科:                                     | <b>整形外科</b>                                                         |                                              |
| 4 5 6 <mark>7</mark> 8 9 10                                  | (TA 8.0.0.0.0.0.0.0.0.0.0.0.0.0.0.0.0.0.0.0 |                                                                     |                                              |
| 18 19 20 21 22 23 <b>24</b>                                  | 紹介先先生:                                      | 下肢静脈瘤外来ご担当 先生 御机下                                                   |                                              |
| 25 26 27 28 29 30 31                                         | 患者氏名:                                       | テスト 6 1 0 0 0 性別:男                                                  |                                              |
| ▲文書履歴 ▲重要 ▲身長体重 ▲                                            |                                             |                                                                     |                                              |
| 確定日 内容                                                       | 生年月日:                                       | 1953-06-01 年前: 60                                                   |                                              |
| 2014-05-07 紹介状池袋血管外来クリニック                                    | 傷病名:                                        | 下肢静脈瘤の疑い                                                            |                                              |
|                                                              | 紹介目的:                                       | 精査                                                                  | P                                            |
|                                                              | 既往歷/家族歷:                                    |                                                                     |                                              |
| 紹介状態新書 <b>マ</b> 1年 <b>マ</b> 1件                               | 症状経過                                        |                                                                     |                                              |
| 要因 反応程度 同定日                                                  | 検査結果:                                       | 猪査お願いいたします。                                                         | - 11                                         |
| ₹la mild 2014-05-07                                          | 治療経過:                                       |                                                                     |                                              |
|                                                              |                                             |                                                                     | Ŧ                                            |
|                                                              |                                             | 急者ID:61000 暴終受診日:2014-05-02 カルテ登録日:2014-04-08 経過時間:                 | 720 秒                                        |

・削除・・・選択した文章を削除します。

③タブが追加され、本日の日付になります。

# ● 差し込み文書作成

[新規文書作成]ボタン きクリックし、[新規文書作成]ウィンドウを表示します。

| 1 ブレイン文書(台紙)                     |                                       |                                                     | 12 Instrume Contrine V 114 V 10      | · @ ·   ֎ Ⅲ · ≥  | 2   🏙 🧭  |                     | 1 Q Q .                 | 検索       | -   |
|----------------------------------|---------------------------------------|-----------------------------------------------------|--------------------------------------|------------------|----------|---------------------|-------------------------|----------|-----|
|                                  | · · · · · · · · · · · · · · · · · · · | <b>5</b>                                            |                                      |                  | = I= •:  | - 45 45             | A                       | <u> </u> | _   |
|                                  |                                       | $2 \cdot 1 \cdot 1 \cdot 1 \cdot 2 \cdot 2 \cdot 1$ | ···3····4···5····6····7              | 8 9 10 11        |          | 3 - <u>1</u> - 14 - | 1 · · 15 · · · 16 · · · | 17 18 1  | 18: |
|                                  |                                       |                                                     |                                      | して情報は、自          | 動        |                     |                         |          | _   |
| 🔁 診断書                            |                                       |                                                     | -                                    | *****            |          |                     |                         |          |     |
| 📄 パーキンソン病関連疾患                    |                                       |                                                     | C                                    | こくいらいよう          | •        |                     |                         |          | _   |
| ■ 主治医意見書                         |                                       | 主治医意見                                               |                                      | 4                |          | 記入                  | 日 平成 24年11              | 月8日      |     |
| 主治医意見書2                          |                                       | 申請者                                                 | (70) 77 4 77 9 1 9 1 9               |                  | 〒171-002 | 2                   |                         |          |     |
| 📄 医師意見書                          |                                       |                                                     | 池袋 太郎                                | 男                | 東京都豊島    | 國南池袋                | 2-30-12-7               | 7 F      |     |
| 📄 在宅患者訪問点滴注射指示書                  | · ~                                   |                                                     | 昭和57年7月4日                            |                  | 連絡先 0    | 3-5911-14           | 55                      |          |     |
|                                  | 11                                    | 上記の申請者                                              | こ関する意見は以下の通りです。                      |                  |          |                     |                         |          |     |
| 主 在宅療養計画書                        | m                                     | 主治医として                                              | 本意見書が介護サービス計画作成                      | に利用されることに        | - 同意     | まする。                | □ 同意しない                 | · •      | 1   |
| 居宅療養管理指導書                        |                                       | 医師氏名 ラ                                              | イフサイエンス コンビューティング (                  | (株)              |          |                     |                         |          | 1   |
| 1 糖尿病患者チェック表                     | -                                     | 医療機関名 L                                             | <u>0 クリニック</u>                       |                  | 電話       | 03-5911-            | -1455                   |          |     |
| 自立支援医療診断書(精神通院)                  |                                       | 医療機関所在                                              | 也 東京都豊島区南池袋 2-30-12 富士少              | <u> 火災ビル 7F</u>  | FAX      | 03-5911-            | -1456                   |          |     |
| 訪問看護指示書                          | in in                                 | <ol> <li>(1)最終診察</li> </ol>                         | 日 平成年月日                              |                  |          |                     |                         |          |     |
| 副訪問診療に係る記録書                      |                                       | (2)意見書作ほ                                            | 加敷 🗌 初回 🗌 2回目以上                      |                  |          |                     |                         |          |     |
| 診断書                              | (c)                                   | (3)他科受診(                                            | ○有無 □有 □無                            |                  |          |                     |                         |          |     |
| 診断書(精神の障害用)                      |                                       |                                                     | (有の場合)→□内科 □精神                       | 神科    外科    整形外科 |          | 外科 □皮               | 膚科 □泌尿器科                |          |     |
| 三 診断者(精神通院医療)                    | No. 1                                 |                                                     | □婦人科 □眼科 □耳鼻ゅ                        | 咽喉科 □リハビリテーシ     | ョン科 🗌 歯  | 科 □その               | 他(                      | )        |     |
| 診町書(精神障害者1条短備祉于帳用)               |                                       | 1. 傷病に関                                             |                                      |                  |          |                     |                         |          |     |
| 診町書(檜伊摩吉者1系映倫征于限用)<br>うたまはおりました。 | 00                                    | (1)診断名()                                            | <u>特定疾病</u> または <u>生活機能低下の直接の原</u> [ | 因となっている傷病名       | こついては1   | .に記入)               | 及び発症年月日                 |          |     |
| ■ iS煤"值報法试告                      |                                       | 1                                                   |                                      | 登症年 目 F          | 1 (昭和    | 缶                   | 日日頃)                    |          |     |
|                                  |                                       | <u> </u>                                            |                                      | 96)正十73日         |          |                     | ,, 1967                 |          |     |
|                                  |                                       | 2.                                                  |                                      | 発症年月日            | (昭和      | 4                   | 月日頃)                    |          |     |
| ]:FormからPDF作成                    |                                       | <u>3.</u>                                           |                                      | 発症年月日            | (昭和      | 年                   | 月 日頃)                   |          | 1   |
| ]: OpenDocumentテンブレートへ差し込み       |                                       | (2)症状とし                                             | ての安定性                                | 安定               | 🗌 不安     | 定                   | 🗌 不明                    |          | ~   |
|                                  |                                       |                                                     |                                      |                  |          |                     |                         |          |     |

作成する文書(例:主治医意見書)を指定します。

② [選択]ボタンをクリックします。

③ 主治医意見書(フォーム)が表示されます。

④ 必要事項を入力します。(※患者情報は、自動で入ります。)

⑤ [印刷]ボタンをクリックして印刷します。

⑥ [保存]ボタンをクリックして保存します。

×ボタンで文書ウィンドウを閉じます。

※この操作は文書の作成のみです。文書料は別途カルテ算定欄にて記載、またはスタンプ を作成して管理するか、レセコン(ORCA)側での算定・請求が必要です。

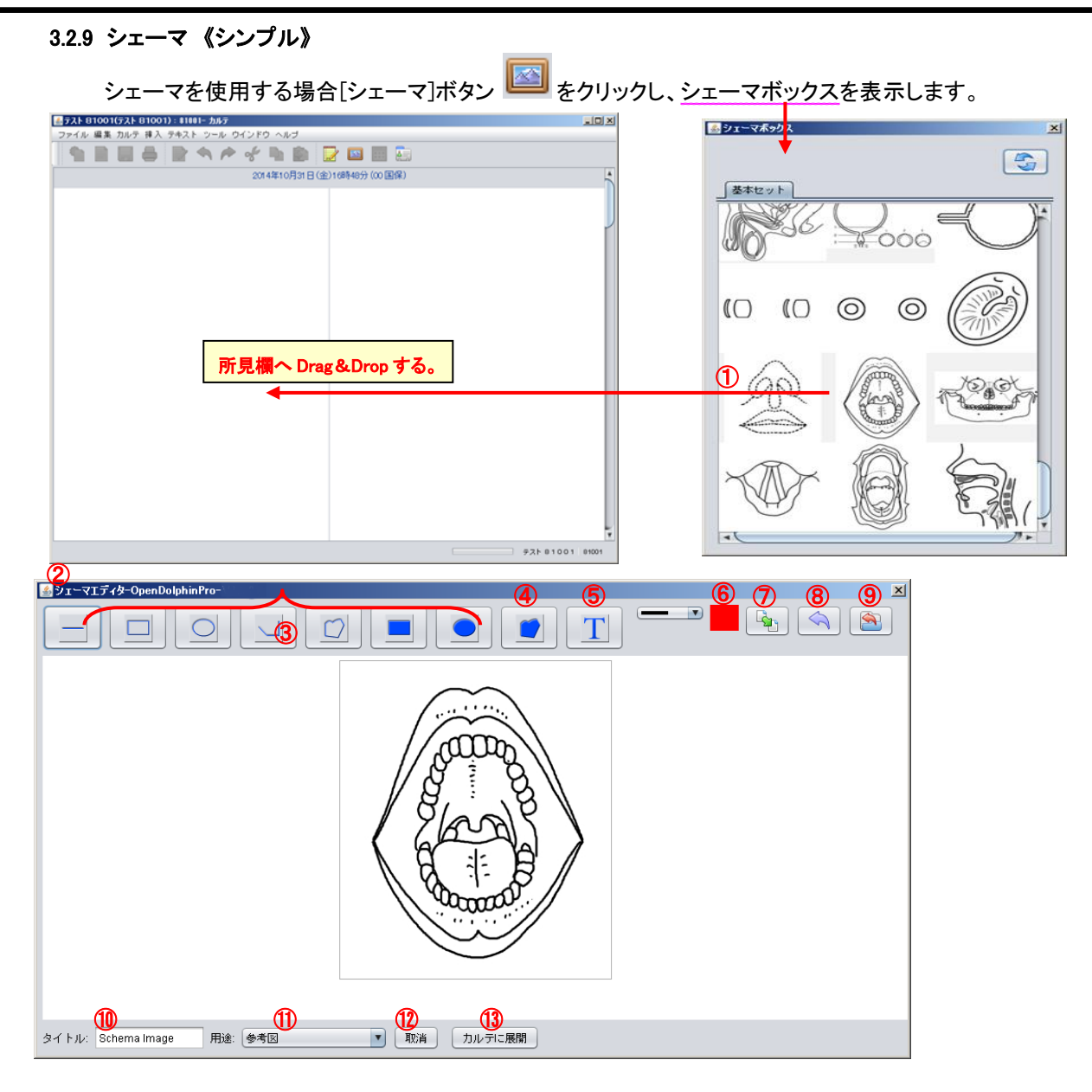

- ① シェーマボックスよりシェーマを選択し、所見欄へ Drag&Drop します。
- ② シェーマエディタが起動します。
- ③ マーキングに使用します。
- ④ テキスト入力に使用します。
- ⑤ マーキングの線の太さを選択します。
- ⑥ マーキング・テキストの色を選択します。
- マーキング及びテキストを移動します。
- ⑧ アンドゥ機能:直前の操作を取り消して元の状態に戻します。
- ⑨ 入力したマーキング・テキストを全てクリアします。
- 11 タイトル:シェーマのタイトルを入力します。
- ① 用途:用途を選択します。
- 12 取消し:入力したものを全部取り消し、シェーマエディタを閉じます。

③ カルテに展開:入力したマーキング・テキストをカルテに展開し、シェーマエディタを閉じます。

 マーキング:③のマーキングアイコンをクリックし、シェーマの上で適当な大きさになるまで、マウス をドラックします。
 テキスト:④のテキストアイコンをクリックし、テキストの挿入したい位置をクリックします。
 テキスト入力欄にテキストを入力し、「了解」ボタンをクリックします。

3.2.10 シェーマ《クール》

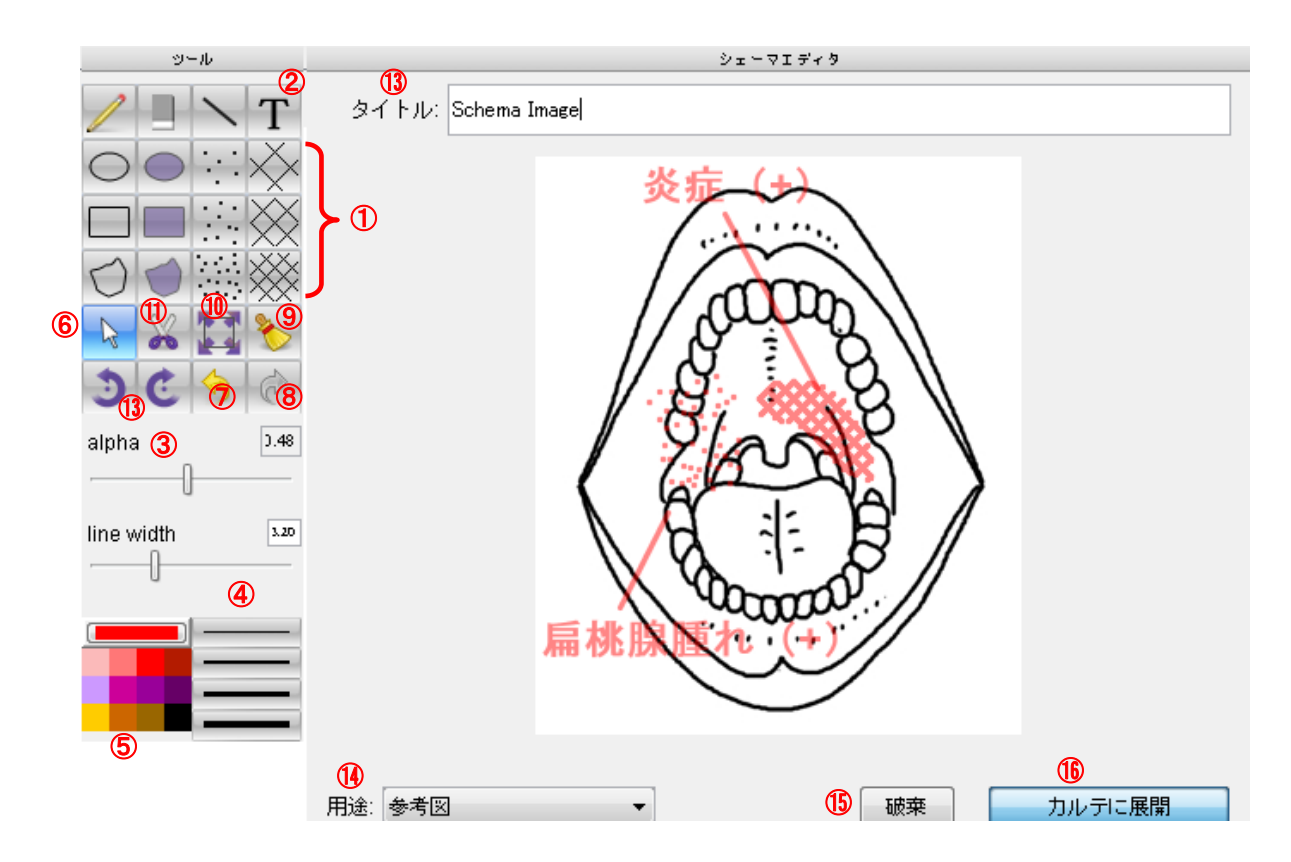

- ① マーキングに使用します。
- ② テキスト入力に使用します。
- ③マーキングの色の濃さを調整できます。
- マーキングの線の太さを調整します。
- ⑤ マーキング・テキストの色を選択します。
- ⑥ マーキング及びテキストを移動します。
- ⑦ アンドゥ機能:直前の操作を取り消して元の状態に戻します。
- ⑧ リドゥ機能:アンドゥ機能を使用して取り消した操作をもう一度元に戻ります。
- ⑨ 入力したマーキング・テキストを全てクリアします。
- 1 シェーマを拡大・縮小します。
- ① シェーマを切り取りします。
- 12 シェーマを回転します。

(1) タイトル:シェーマのタイトルを入力します。

- (4) 用途:用途を選択します。
- 15 破棄:入力したものを全部取り消し、シェーマエディタを閉じます。
- 1 カルテに展開:入力したマーキング・テキストをカルテに展開し、シェーマエディタを閉じます。

[カルテ展開後]

カルテへ展開後は、シェーマと記入したマーク・テキストは一体の画像となります。 ダブルクリックしますと、再度エディタが表示されますが、記入したマーク・テキストは修正、移動及 び削除はできません。新たに追記するのみ可能です。 カルテに展開されたシェーマは、カット・コピー・ペーストが可能です。

#### シェーマの追加(応用的な操作です)

特定の臓器などの部位を描き、新たに追加するときは、OpenDolphinProの入ったフォルダを直接操作します。

例:C:¥Users¥(コンピュータ名)¥OpenDolphinPro¥schema

・ここに「新規フォルダ」を追加し、フォルダ名を変更します。(例:オリジナル など)

※フォルダ追加やフォルダ名変更は、シェーマボックスを開き直すと反映します。

・フォルダの中に、追加したいシェーマの jpeg 画像を挿入します。

・更新ボタンを押します。(増減する都度、ボタンを押すと反映します。)

・再度開き、シェーマとしての動きを確認の上お使いください。

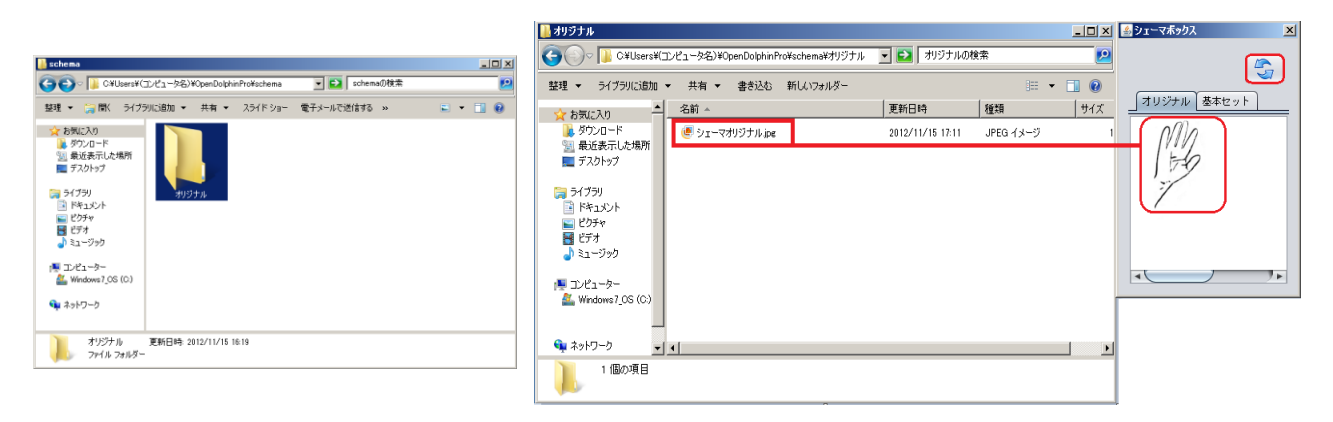

・設定は1台ごとです。(PCごとの設定。)

ユーザ ID ごとの設定ではありません。同じ端末を使用すると他のユーザ ID からも見られます。

・ハードディスク内から削除、またはハードディスク自体のデータ消失があった場合

→オリジナルのデータも消えますので、大事なデータは他メディアへのバックアップをとってください。

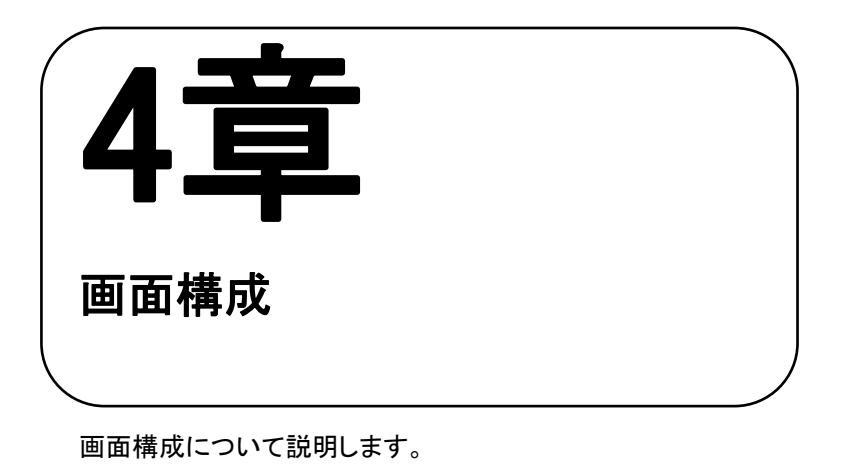

# 4.1 カルテ画面構成

| 1   | 🛓 テスト 61000(テスト 61000) ፡ 61000- インス                                        | <b>ペ</b> クタ              |                                            |
|-----|----------------------------------------------------------------------------|--------------------------|--------------------------------------------|
|     | ファイル 編集 カルテ 挿入 テキスト ツール                                                    | ウインドウ ヘルブ                |                                            |
| 2   | テスト 6 1000 60歳 (1953-06-01)<br>東京都豊島区南池袋 2-30-12                           |                          |                                            |
|     | ひとり暮らし ・ ・                                                                 |                          |                                            |
|     | 外食多し                                                                       | 2014年5月2日(金)1            | 2時21分目日 化子                                 |
|     | 3                                                                          | 血圧:128/70mmHg<br>顺拍:72/分 | 注射(訪問点滴)                                   |
|     | ▲ ● ▶ 2014年 05月                                                            |                          | ・ソリタ-T3号輸液 500mL X2 瓶                      |
|     | 日月火水木金土                                                                    | Α                        | В                                          |
|     | 27 28 29 30 1 2 3                                                          |                          | 注射(関節腔内注射)                                 |
|     | 4 5 6 <mark>7</mark> 8 9 10                                                |                          | ・関節腔内注射 X1                                 |
|     | $\begin{array}{cccccccccccccccccccccccccccccccccccc$                       |                          | ・強力ネオミノファーゲンシー静注5mL X1 管                   |
|     | <b>25</b> 26 2 <b>6</b> 28 29 30 31                                        |                          |                                            |
| (5) | 文書履歴 重要 身長体重 7                                                             |                          | 検体検査(血液+生化+CRP+NTPROBNP)                   |
|     |                                                                            |                          | ·AST                                       |
|     | 2014-05-02 血圧:128/70mmHg脈                                                  |                          | • ALT                                      |
|     | 2014-04-28 経過記録                                                            |                          | • v-G T                                    |
|     | 2014-04-24 昨日より、発熱                                                         |                          | ・クレアチニン                                    |
|     | 2014-04-08 初診カルテ(主訴)2年前か                                                   |                          | ・ナトリウム及びクロール                               |
|     |                                                                            |                          | <ul> <li>カリウム</li> </ul>                   |
|     |                                                                            |                          | • U A                                      |
| 8   | <u>カルテ • 91年 •</u> 4件                                                      |                          | • H DL-C h                                 |
|     | 要因         反応程度         同定日           Zief         mild         2014.05.02 |                          | ・LDLコレステロール                                |
|     | CIA MINU 2014-05-07                                                        |                          | • TG                                       |
|     |                                                                            |                          |                                            |
|     |                                                                            | .患者ID:61000 最終受診         | 日:2014-05-07 カルテ登録日:2014-04-08 経過時間: 570 秒 |

- A 所見欄…所見の記述やシェーマなどの記録欄です。
- B 算定欄…点数情報を含めたスタンプなどを挿入します。レセコン(ORCA)に送信すると会計に反映します。
- ① 患者の名前・カナ・患者 ID を表示します。
- ②患者情報を表示します。
- ③ 患者メモに使用します。(メモ欄は、自動に保存されます。)
- ④ ORCA より OpenDolphinPro へ受付した日を表示します。

受付した日をピンク色・当日を黄色で表示します。

※日付をクリックすると指定した日付のカルテが開きます。

⑤ カルテの履歴及び診断書等の履歴を表示します。複数ドラッグ、ctrl+クリックで複数指定表示します。

| 文書履歴重要身長体重                       | / ! | ダブルクリック | i internet and |               |
|----------------------------------|-----|---------|----------------|---------------|
| 確定日 内容                           |     |         | 🍯 内容欄のタイ       | トルをタフルクリックして、 |
| 2017-10-03今日は朝から頭が痛い             |     |         | タイトルを変見        | 更することができます。   |
| 2017-10-02 📌 経過記録                |     | 【缶뮄書書   | 1              | 【表示別】         |
| 2017-10-02 🖉 経過記録                |     |         | 4              |               |
| 2017-09-30 HT・高コレステロー。           |     | 白背景→货   | <b>K</b> 険診療   | ピンマーク→仮保存     |
| <mark>2017-09-21 経過記錄(労災)</mark> |     | 黄色背景-   | →自費診療          | クリップマーク→添付あり  |
| 2017-09-18経過記録(自賠責)              |     | オレンジ色   | 背景…労災保険        | [予定カルテ]→予定カルテ |
| 2017-09-15[予定カルテ]経過記録            |     | 青色背景··  | ·自賠責保険         | ゴミ箱マーク→削除カルテ  |
| 2017-06-21 🔓 [予定カルテ]             |     | 緑背景…す   | 民認待ちカルテ        | ※修正履歴表示時のみ    |

⑥ 重要カルテとして保存したカルテを表示します。

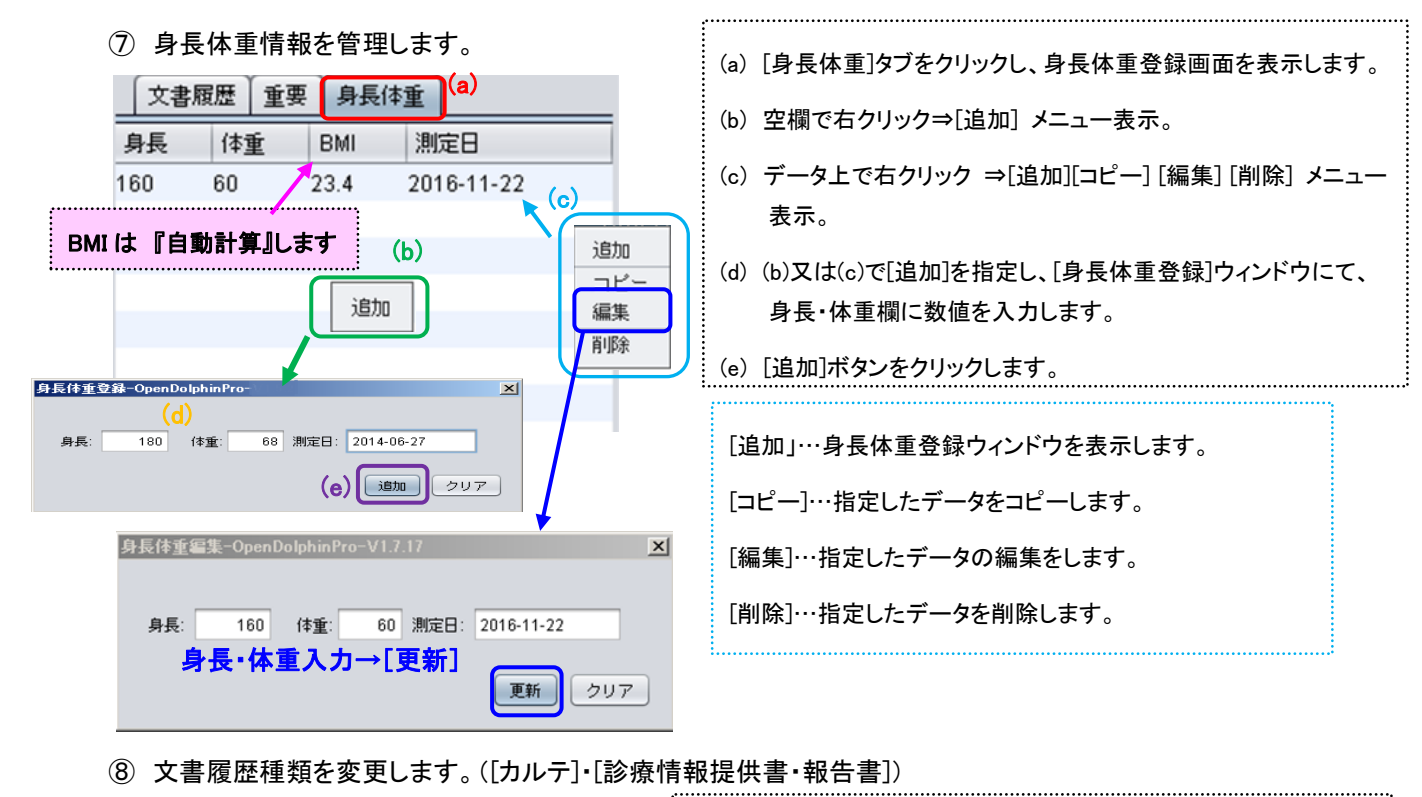

7 履歴抽出期間を指定します。

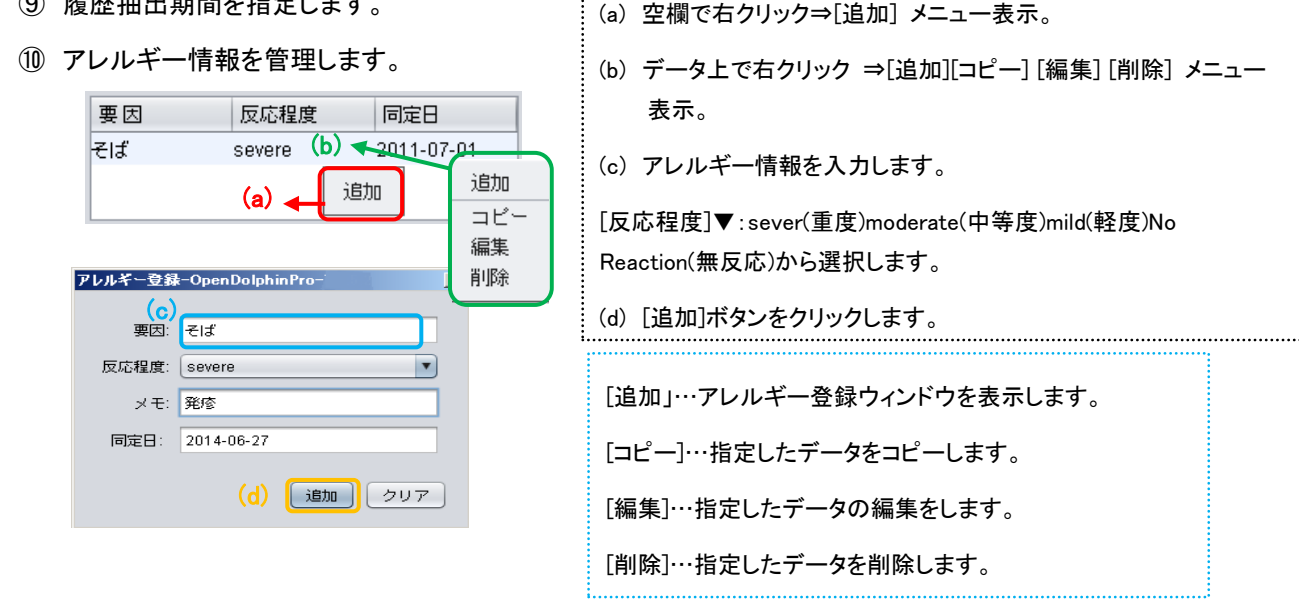

- タブ機能
  - 参照・・・過去の文書履歴の内容を表示します。
  - ⑤ 傷病名・・・傷病歴を管理します。
  - ③ PDF・画像・・・レントゲン・CT等の画像、文書(PDF、Excel、PowerPoint、Word)等の管理をします。
  - (1) ラボテスト・・・検体検査の結果を参照します。
  - 15 治療履歴・・・治療履歴を参照します。
  - 16 患者情報・・・患者氏名・住所・電話番号・健康保険などの基本情報を表示します。
  - ① サマリー・・・テキストにて自由に入力できます。

4章 画面構成

----メモ----

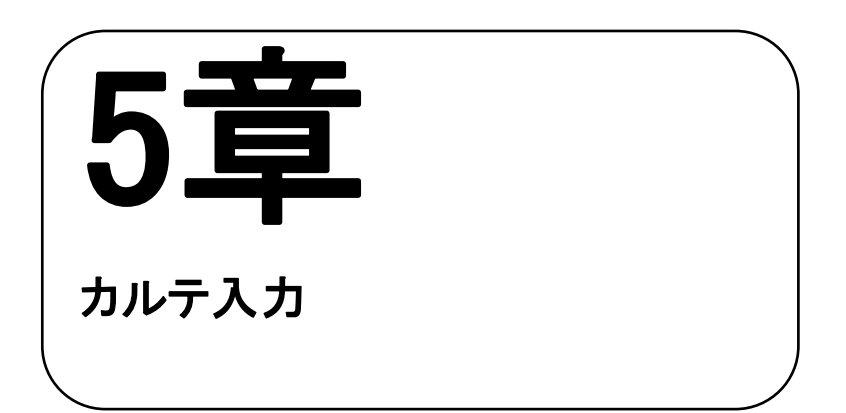

カルテ入力について説明します。

| 5.1   | カルテ入力(参照タブ)                |
|-------|----------------------------|
| 5.1.1 | 所見欄にテキスト・テキストスタンプ入力方法58    |
| 5.1.2 | テキスト編集                     |
| 5.1.3 | <b>算定欄にスタンプ入力</b>          |
| 5.1.4 | <b>『エディタから発行』より診療行為入力</b>  |
| 5.1.5 | <b>スタンプメーカー機能</b>          |
| 5.1.6 | <b>診療行為新規スタンプ作成</b> 64     |
| 5.1.7 | <b>スタンプ編集メニュー</b>          |
| 5.1.8 | <b>スタンプ箱の整理</b>            |
| 5.1.9 | <b>スタンプ箱内のスタンプ移動</b>       |
| (補足)  | スタンプ入力時・保存時のエラー            |
| (補足)  | <b>『汎用』タブのみ作成可能スタンプ</b>    |
| (補足)  | <b>『残量廃棄』をしない注射薬剤のスタンプ</b> |

# 5.1 カルテ入力(参照タブ)

5.1.1 所見欄にテキスト・テキストスタンプ入力方法

- ① 所見欄を左クリックしてフリー入力。
- ② スタンプを使用して入力。(※あらかじめスタンプ箱にテキストスタンプを用意します)

スタンプ入力方法(入力方法は3通りあります)

【ツールバーのテキストスタンプメニューより選択入力】

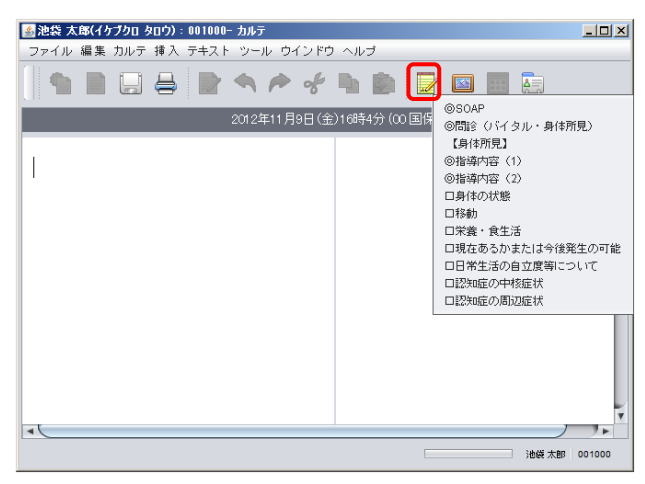

【所見欄で右クリックしスタンプメニューより選択入力】

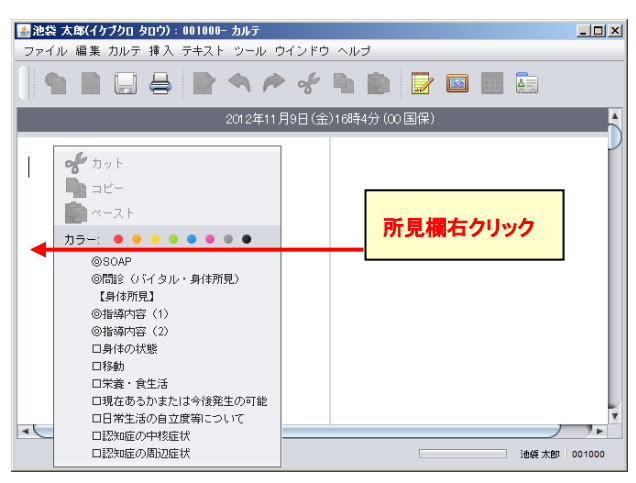

【スタンプ箱よりスタンプを選択入力】

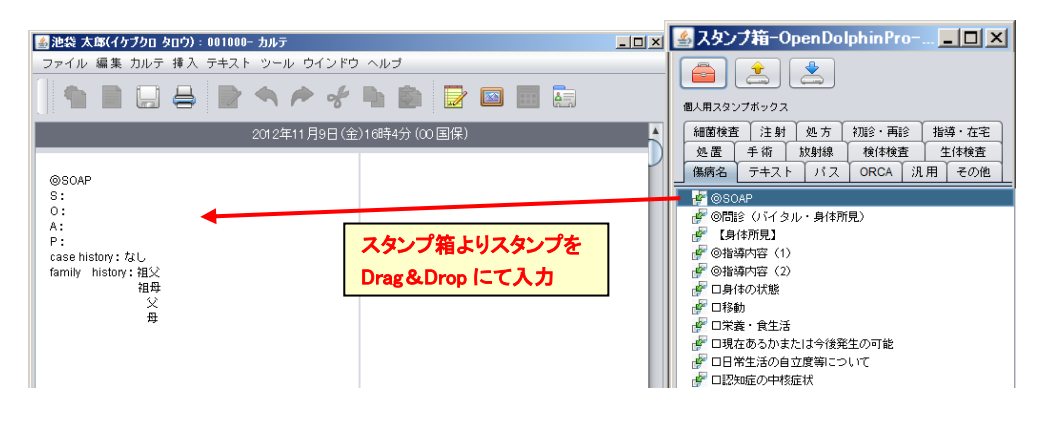

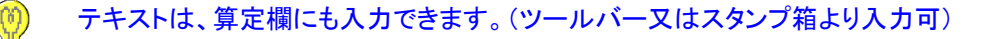

5.1.2 テキスト編集

• テキストのカット・コピー・ペースト

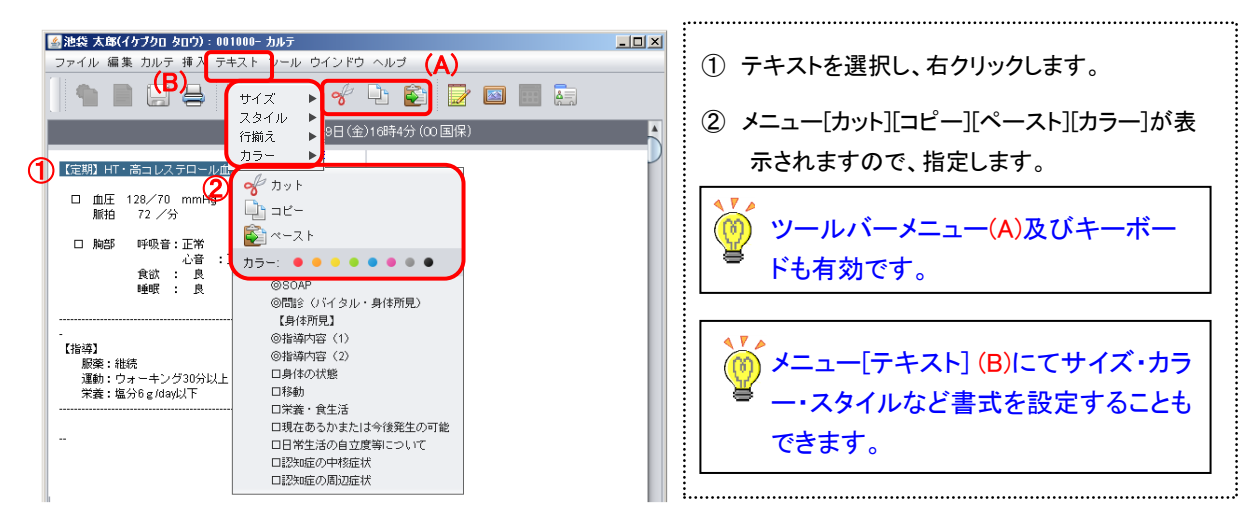

• テキストの文字削除

[Delete]キー・[Backspace]キーで削除できます。

• テキストスタンプ登録

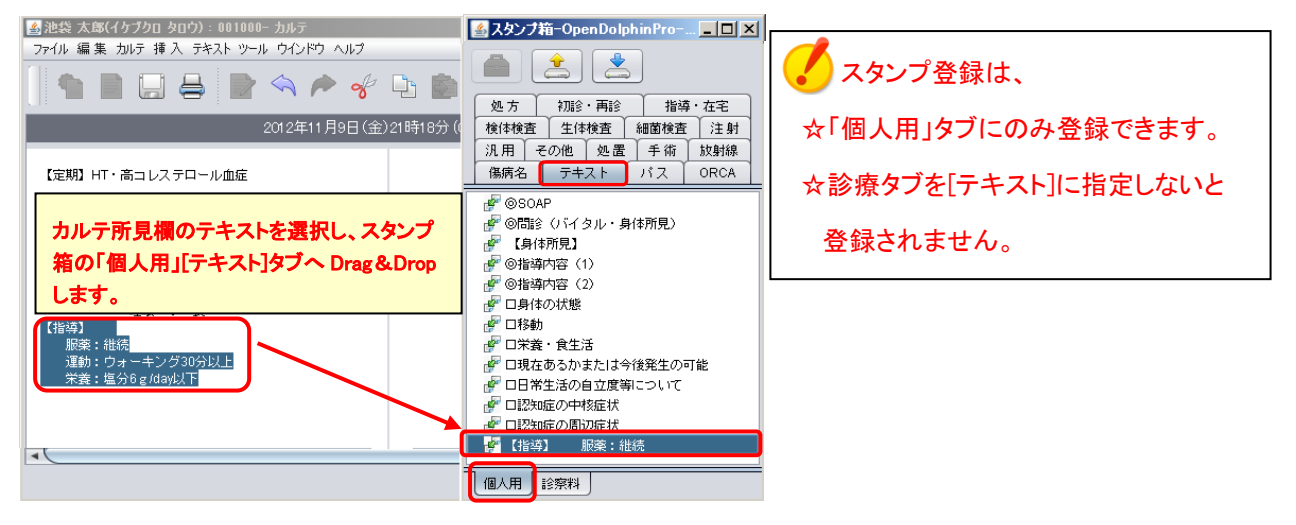

## 5.1.3 算定欄にスタンプ入力

#### 【算定欄で右クリックしてスタンプメニューより選択入力】

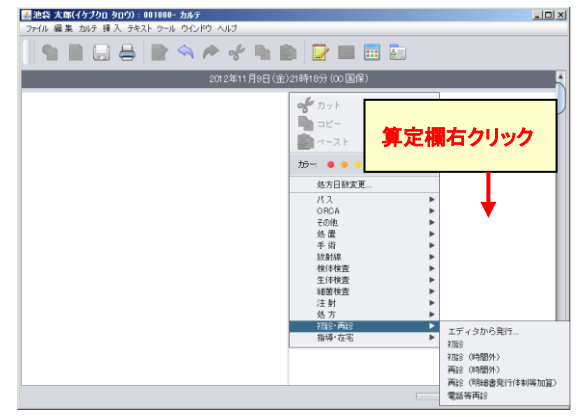

#### 【スタンプ箱よりスタンプを選択】

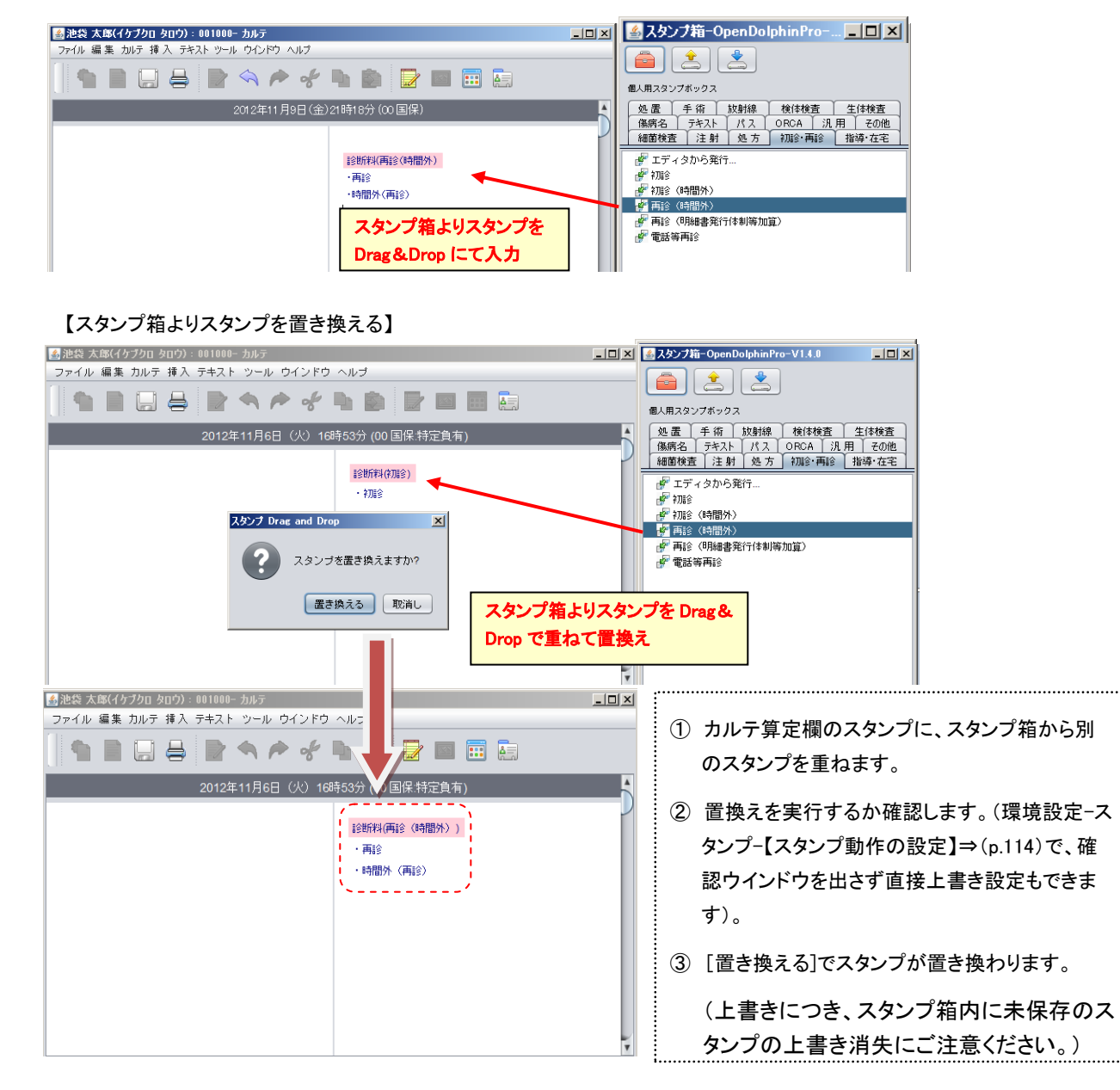

# 5.1.4 『エディタから発行』より診療行為入力

| 日<br>日<br>日<br>日<br>日<br>日<br>日<br>日<br>日<br>日<br>日<br>日<br>日<br>日<br>日<br>日<br>日<br>日<br>日 | 大会(イケクロ タロク) = 11111-イクンペクタ           体理 医 加巧 理入 予えた マール ウレビア ヘルフ           理想大要 調査 (1842-07-40)           東京都豊島区 能地谷 2-30-12-7F           中国 日           中国 日           東京 教師 県面高 印           中国 日           東京 教師 県面名           中国 日           中国 日           東京 教師 県面名           中国 日           東京 教師 県面名           中国 日           東京 教師 県           日 日           アイタを起動します           5         6         7           7         9         9         10           10         21         13         14         15         17           19         20         21         22         23         24 | ⊖<br>戸<br>エディク<br>Drop L<br>ナ。 | <ul> <li>&lt; た ぐ</li> <li>デスト 法時期度     <li>オから発行     <li>ハ、スタン     </li> </li></li></ul> | ■<br>●<br>●<br>●<br>●<br>●<br>●<br>●<br>●<br>●<br>●<br>●<br>●<br>● |       | (#)<br>(#)<br>Drag & | ■     ●     ●     ●     ●     ●     ●     ●     ●     ●     ●     ●     ●     ●     ●     ●     ●     ●     ●     ●     ●     ●     ●     ●     ●     ●     ●     ●     ●     ●     ●     ●     ●     ●     ●     ●     ●     ●     ●     ●     ●     ●     ●     ●     ●     ●     ●     ●     ●     ●     ●     ●     ●     ●     ●     ●     ●     ●     ●     ●     ●     ●     ●     ●     ●     ●     ●     ●     ●     ●     ●     ●     ●     ●     ●     ●     ●     ●     ●     ●     ●     ●     ●     ●     ●     ●     ●     ●     ●     ●     ●     ●     ●     ●     ●     ●     ●     ●     ●     ●     ●     ●     ●     ●     ●     ●     ●     ●     ●     ●     ●     ●     ●     ●     ●     ●     ●     ●     ●     ●     ●     ●     ●     ●     ●     ●     ●     ●     ●     ●     ●     ●     ●     ●     ●     ● |  |
|---------------------------------------------------------------------------------------------|----------------------------------------------------------------------------------------------------|--------------------------------|-------------------------------------------------------------------------------------------|--------------------------------------------------------------------|-------|----------------------|----------------------------------------------------------------------------------------------------|--|
| () 188584 (1812=                                                                            | 110-120)                                                                                                    |                                |                                                                                           | 回数                                                                 | : 1 . | 2 1日探行為              | 5                                                                                                    |  |
| コード                                                                                         | 診療内容                                                                                                    |                                | 数量                                                                                        |                                                                    | 単位    | 1                    |                                                                                                    |  |
| 111000110                                                                                   | +刀與金                                                                                                    |                                |                                                                                           |                                                                    |       |                      |                                                                                                    |  |
|                                                                                             |                                                                                                    |                                |                                                                                           |                                                                    |       |                      |                                                                                                    |  |
|                                                                                             | 4                                                                                                    |                                |                                                                                           |                                                                    |       |                      |                                                                                                    |  |
|                                                                                             | -                                                                                                    |                                |                                                                                           |                                                                    |       |                      |                                                                                                    |  |
|                                                                                             |                                                                                                    |                                |                                                                                           |                                                                    |       |                      |                                                                                                    |  |
|                                                                                             |                                                                                                    |                                |                                                                                           |                                                                    |       |                      |                                                                                                    |  |
| ¥734@                                                                                       | 5                                                                                                    |                                | 用印印度                                                                                      | クリア                                                                | 展開    | 展開継続                 | 池袋 太郎(イケブクロ タロウ):111111- カルテ                                                                                                    |  |
| しょしん                                                                                        | 2 RT □ 部分→致                                                                                                    |                                | 9                                                                                         | 8                                                                  |       | 17 6                 | アデイル 編集 カルテ 挿入 テキスト ツール ウインドウ ヘルプ                                                                                                    |  |
| MEII F                                                                                      | 2.8                                                                                                    | 關係                             | 5.24 19                                                                                   | 1 <b>X</b> (#1)2                                                   | 2.5%  | 21-25                |                                                                                                    |  |
| その他 8300000                                                                                 | 120 7加合料算定料:                                                                                                    |                                | 0.00                                                                                      | 病診                                                                 | A97 1 | 12                   |                                                                                                    |  |
| その他 0991100                                                                                 | 101 初珍料(DUMMY)                                                                                                    |                                | 0.00 11                                                                                   | 0 病診                                                               | 入外 :  | 社老                   | 2012年11月12日(月)9時52分(06 組合)                                                                                                    |  |
| その他 8400000                                                                                 | 167 和100料算定 日                                                                                                    |                                | 0.00                                                                                      | 南诊                                                                 | 入外    | 社老                   |                                                                                                    |  |
| 手技 1110001                                                                                  | 110 初始                                                                                                    |                                | 282.00 11                                                                                 | 0 17113                                                            | 入外:   |                      | 最近的开始(在7月18日)<br>1997年1月(19月1日)                                                                                                    |  |
| 手技 1110003                                                                                  | 370 7月19(7月25月26)月1日度<br>370 2月19(7月25月26)月1日度                                                                                                    |                                | 75.00 11                                                                                  | 0 9918                                                             | 7.97  | 11                   | カルテに展開 > 1 7000                                                                                                    |  |
| 手技 1110000                                                                                  | 70 初始(休日)加賀                                                                                                    |                                | 250.00 11                                                                                 | 0 6712                                                             | 入外 :  | 114<br>H 2           |                                                                                                    |  |
| 手技 1110007                                                                                  | 770 初始 (深夜) 加強                                                                                                    |                                | 480.00 11                                                                                 | 0 病11全                                                             | 入外    | 社老                   |                                                                                                    |  |
| 手技 1110008                                                                                  | 370 初珍(時間外特例)加算                                                                                                    | <b>_</b>                       | 230.00 11                                                                                 | 0 病診                                                               | 入外    | 社老                   |                                                                                                    |  |
| 手技 1110118                                                                                  | 310 初诊(同一日2科目)                                                                                                    | 3                              | 141.00 11                                                                                 | 0 病論                                                               | 入外    | 社老                   |                                                                                                    |  |
| 手技 1110119                                                                                  | 370 和16(乳幼児時間外)加算                                                                                                    |                                | 200.00 11                                                                                 | 0 病診                                                               | 入外    | 社                    |                                                                                                    |  |
| 手技 1110120                                                                                  | )70 神测念(乳幼児休日)加算                                                                                                    |                                | 365.00 11                                                                                 | 0 病論                                                               | 入外    | H .                  |                                                                                                    |  |
| 手技 1110121                                                                                  | 70 7月8(乳幼児:菜液)加算                                                                                                    |                                | 695.00 11                                                                                 | 0 病診                                                               | 入外    | AT A                 |                                                                                                    |  |

① 『エディタから発行』スタンプを算定欄に Drag&Drop し、スタンプエディタを起動します。

② 検索欄に検索するマスタの「かな」「カナ」「漢字」等を入力し、【Enter】を押し、検索します。

[RT]のチェックボックスにチェック・・・入力途中でも随時検索を行います。(2文字以上ある場合)

[部分一致]のチェックボックスにチェック・・・部分一致で検索します。

[RT] [部分一致]を使用しますと、多少検索に時間がかかることがあります。

※検索欄に「/」(スラッシュ)3つを先頭に、数字を続けて入力すると、点数でマスタを検索します。

(例:「///250」と入れると、250点で点数検索します。ここでは RT リアルタイム検索は対応しません)

| ∞ ∥ | /250      | ✓ RT ✓ 部分-           | ·致 | $\mathbf{\hat{U}}$ |     |    | 件数 | 52 |   |
|-----|-----------|----------------------|----|--------------------|-----|----|----|----|---|
| 種別  | コード       | 名称                   | 単位 | 点数                 | 診区  | 病診 | 入外 | 社老 |   |
| 手技  | 111000670 | 初診(休日)加算             |    | 250.00             | 110 | 病診 | 入外 | 社老 | 4 |
| 手技  | 112015070 | 再診(乳幼児時間外特例医療機関)加算   |    | 250.00             | 120 | 病診 | 外  | 社  |   |
| 手技  | 112015470 | 外来診療料(乳幼児時間外特例医療機関)… |    | 250.00             | 120 | 病  | 外  | 社  | Y |
| 手技  | 113002210 | 小児科療養指導料             |    | 250.00             | 130 | 病診 | 外  | 社  | Ш |
| 手技  | 113002850 | てんかん指導料              |    | 250.00             | 130 | 病診 | 外  | 社老 | × |

③ 検索結果が表示されます。

④ 検索結果より診療項目を選択すると、セットテーブルにコピーされます。

|--|

☆ セットテーブル内は、Drag&Drop で入力順を変更できます。

| 5) セット名を付けます。                                                                                     |                      |     |                         |  |  |
|---------------------------------------------------------------------------------------------------|----------------------|-----|-------------------------|--|--|
| <ul> <li>☆ セット名は、一番初めにセットテーブルに入れたマスタ名がセット名として自動に入ります。</li> <li>☆ セット名は、自由に変更することができます。</li> </ul> |                      |     |                         |  |  |
|                                                                                                   | RP (PL配合顆粒)          |     | RP (風邪セット①)             |  |  |
|                                                                                                   | ・PL配合顆粒 X3g          |     | ・PL配合顆粒 X3g             |  |  |
| ・フルバスグ錠omig X2 鍵 フルバスク級Eomig X2 錠                                                                 | ・ムコダイン錠250mg X3 錠    |     | ・ムコダイン錠250mg X-3 錠      |  |  |
| ・ クレストール錠2.5mg X 1 錠<br>クレストール錠2.5mg X 1 錠<br>1日1回館食後に v 30 日                                     | ・ムコソルバン錠15mg X-3 錠   |     | ・ムコソルバン錠15mg X-3 錠      |  |  |
| 内用(院外処方) 内用(院外処方)                                                                                 | ・セルベックスカプセル50mg X3 カ | プセル | ・セルベックスカプセル50mg X3 カプセル |  |  |
|                                                                                                   | 1日3回毎食後に×4日          |     | 1日3回毎食後に x 4 日          |  |  |
|                                                                                                   | 内用(院外処方)             |     | 内用(院外処方)                |  |  |

⑥ カルテに展開したあと、継続して検索できます。

- ⑦ カルテに展開してスタンプエディタを閉じます。
- ⑧ セットテーブルに入力した内容を全てクリアします。(🎺 一度クリアすると、元には戻らないので注意!!)
- ⑨ セットテーブルの選択した項目を削除します。 削除は、1項目ずつ行います。

スタンプのカット・コピー・ペースト

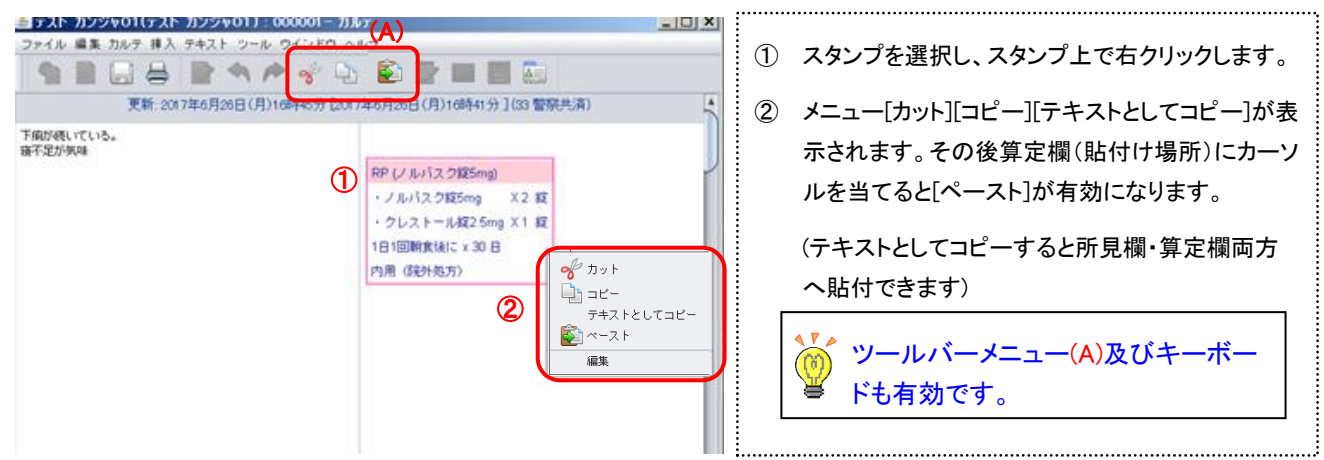

## ● スタンプの編集

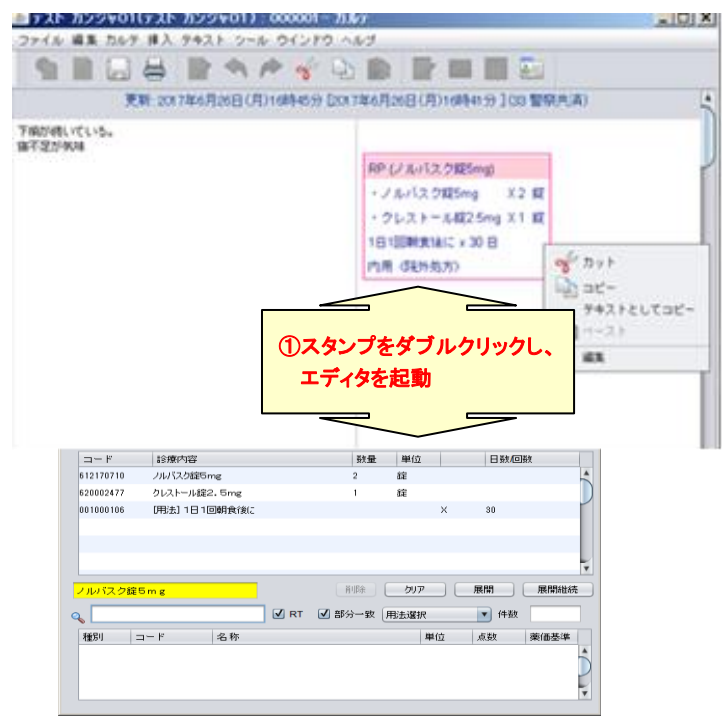

 スタンプを選択し、ダブルクリック・または右クリッ クから[編集]をクリックしエディタを起動します。

.....

- ☆ 数量・日数変更、削除等を行います。
- ☆ 追加の場合は、前ページの『エディタから発行』 より診療行為入力の②以降の操作方法 で、追加分をマスタから検索し、セットテー ブルにコピーし、カルテに展開します。

.....

| ●   処方日数一括変更                                                                                                    |                                                                                                    |
|----------------------------------------------------------------------------------------------------|----------------------------------------------------------------------------------------------------|
| アメージ・マン・マン・マン・マン・マン・マン・マン・マン・マン・マン・マン・マン・マン・                                                                                                    | <ul> <li>① スタンプのない算定欄で右クリックしてメニューを表示します。</li> <li>② 処方日数変更画面が表示されます。[新しい日数]欄に、日数を入力し[変更]をクリックします。</li> <li>☆ 内服薬のみの対応です。</li> <li>☆ 外用薬、頓服薬、臨時処方には非対応です。</li> <li>①スタンプのない算定欄で右クリックしてメニューを表示します。</li> </ul>                                                                                                    |
| すえた かございりはくない かごういり へいさ         すえた おごさい かごういけ へいた         マナル ほそ かく やく シール のくとり へいさ         マナル ほそ かく やく シール のくとり へいさ         夏季: 2017年0月20日(月)17時175 Eort#0月20日(月)17時173 Eort#0月20日(月)17時173 Eort#0月20日(月)17時175 Eort#0月20日(月)17時175 Eort#0月20日(月)17日(月)17日(月 | INFORM V ■ INFORMATION     INFORMATION     INFORMAT |

# 5.1.5 スタンプメーカー機能

スタンプ箱のアイコン 💼 をクリックして『スタンプメーカー』を起動します。

| 🧾 スタンブ箱-OpenDolphinPro-                                                                                                    | D      A スタンプ箱-OpenDolphinPro     D      D |
|----------------------------------------------------------------------------------------------------|----------------------------------------------------------------------------------------------------|
| ウインドウ                                                                                                    | ウインドウ<br>() () () () () () () () () () () () () (                                                                                                    |
| ユード i35/901/04 が重 単位 ロメロロメ<br>スタンプ箱のアイコンを                                                                                                    | 注射         処置 手術 放射線 検信検査 生信検査<br>痛病名 テキスト パス ORCA 汎用 その他<br>細胞検査 注射 処方 初26・再後 指導・在宅                                                                                                    |
| クリックして、スタンプメーカ<br>を起動します。                                                                                                    | エディタから発行<br>解熱剤<br>・<br>・<br>・<br>・<br>・<br>・<br>・<br>・<br>・<br>・<br>・<br>・<br>・                                                                                                    |
| <ul> <li>新規スタンゴ</li> <li>※価 評時 クリア 展問 展開組続</li> <li>● 抗生剤</li> <li>● 益痰咳剤</li> <li>● 益痰剤</li> <li>● 益痰剤</li> <li>● 二方がい、薬</li> <li>● 益須</li> <li>● 二方がい、薬</li> <li>● 二方がい、薬</li> <li>● 二方原痛</li> <li>● 二方原痛</li> <li>● 二方原痛</li> <li>● 二方原痛</li> <li>● 二方原痛</li> <li>● 二方原痛</li> <li>● 二方原痛</li> <li>● 二方原痛</li> <li>● 二方原痛</li> <li>● 二方原痛</li> <li>● 二方原痛</li> <li>● 二方原痛</li> <li>● 二方原痛</li> </ul> | <ul> <li>● 去痰剤</li> <li>● うがい薬</li> <li>● うがい薬</li> <li>● 片頭痛</li> <li>● 片頭痛</li> <li>● 倍妊婦</li> <li>● 授乳婦</li> <li>● 授乳婦</li> <li>● デュメタック錠50mg</li> <li>● プロナール頓服</li> <li>● コキンニン錠60mg</li> </ul>                                                                                                    |

5.1.6診療行為新規スタンプ作成

● パターン1 [例:処方スタンプ作成]

#### 診療行為検索画面

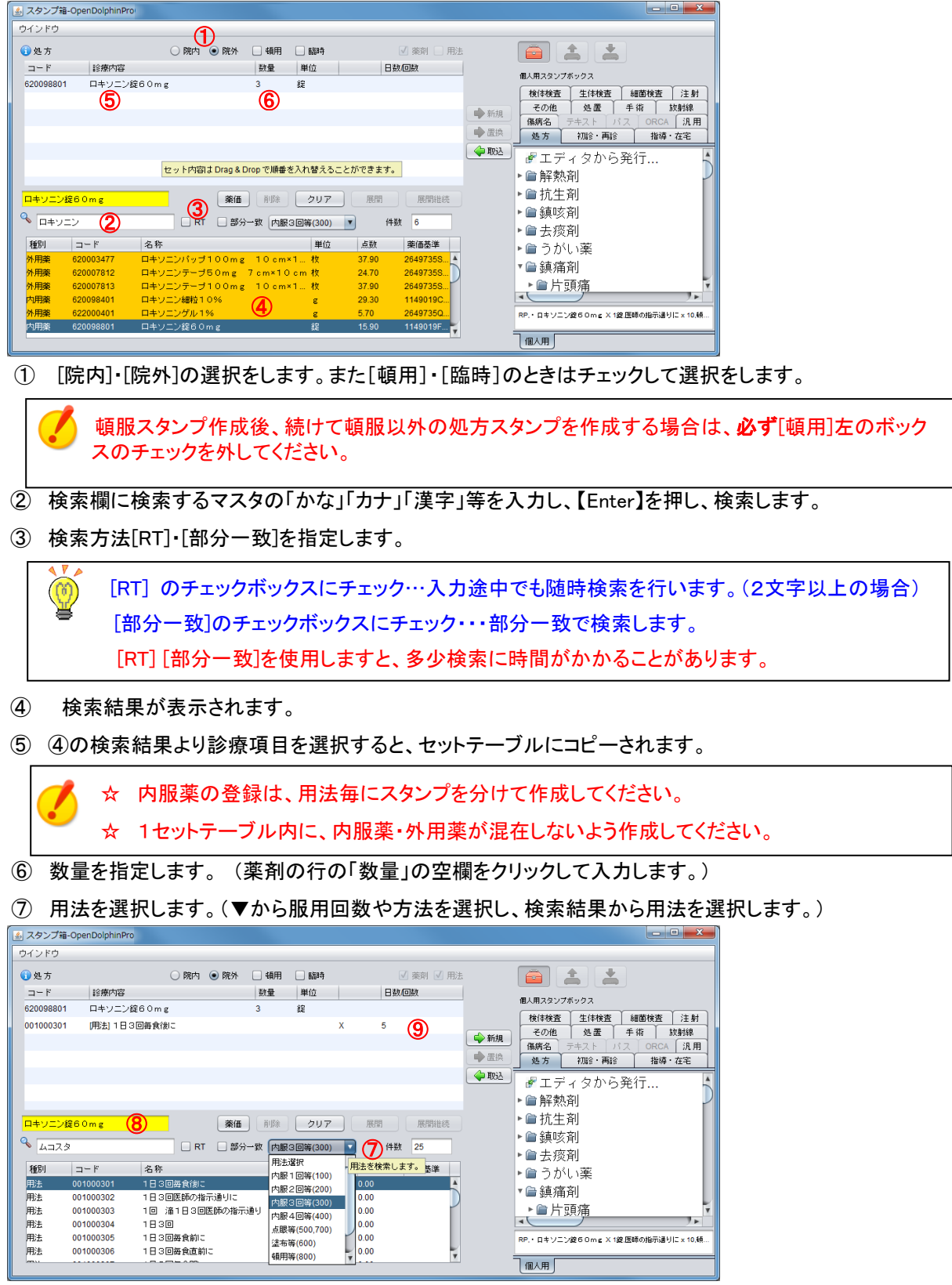

- ⑧ セット名を入力します。(初めに選択した薬剤等の名前が入っていますので、入力して上書きします。)
- ⑨ 日数・回数を指定します
⑩ 薬価を計算します。※用法の入力後に[薬価]ボタンを押すと計算します。

| 🍝 スタンプ箱・  | -OpenDolphinPro | 0        |           |          |          |       |                           |           |              |           |             |                                                                                             | Ŋ      |                |      |
|-----------|-----------------|----------|-----------|----------|----------|-------|---------------------------|-----------|--------------|-----------|-------------|---------------------------------------------------------------------------------------------|--------|----------------|------|
| ウインドウ     |                 |          |           |          |          |       |                           |           |              |           |             |                                                                                             |        |                |      |
| 🚺 処 方     |                 | 〇 院内     | ④ 院外      | 🗌 頓用     | 🗌 臨時     |       | ☑ 薬剤 💽                    | 用法        |              | ± ±       |             |                                                                                             |        |                |      |
| コード       | 診療内容            |          |           | 数量       | 単位       |       | 日数/回数                     |           | #183413      | #         |             |                                                                                             |        |                |      |
| 620098801 | ロキソニン           | 罐GOmg    |           | 3        | 錠        |       |                           | (13)      |              | 1 #/#/A#  | 6m###40.7#* | ( the ext                                                                                   |        |                |      |
| 620452801 | ムコスタ錠           | 100mg    |           | 3        | 鎠        |       |                           |           | 使1年便宜<br>その他 | 生1中便宜<br> | 細菌便宜        | ) 土 外丁<br>14万角计2月                                                                           |        |                |      |
| 001000301 | [用法] 1日:        | 8回毎食後に   |           |          |          | X     | 5                         | 🔷 新規      | 傷病名          | テキスト バ    | Z ORCA      | 汎用                                                                                          |        |                |      |
|           |                 |          |           |          |          |       |                           | ● 置換      | 処方           | 初診・再診     | 指導          | ・在宅                                                                                         |        |                |      |
|           |                 |          |           |          |          |       |                           | 🔷 取込      |              | ノクから      | 杂/干         |                                                                                             | 1      |                |      |
|           |                 |          | 10        | <b>A</b> | (1)      |       |                           | 茎価計算      |              | 1 × 0.10  | 井.11        |                                                                                             |        |                | ×    |
|           |                 |          |           | U        |          |       |                           | 診療行為      |              |           | 秋县          | 前位                                                                                          | 萊伍     | 茶体、科导          |      |
| ロキソニン銀    | 260 m g         |          | 薬価        | 削除       | クリア      | 展開    | 展開維                       | 德         |              |           | <u>10.2</u> | 1<br>1<br>1<br>1<br>1<br>1<br>1<br>1<br>1<br>1<br>1<br>1<br>1<br>1<br>1<br>1<br>1<br>1<br>1 | 940 LE | 朱''''''''''''' |      |
| ر 🔍 🔍     | 2               |          | 日部分       | 一致内服     | 3回等(300) | •     | 件数 3                      | - U+9_9#0 | Umg          |           | 3           | \$E                                                                                         | 15.90  |                | 47.7 |
| and the   | 14              |          | _         |          |          |       | athetic dana athetic Addi | ムコスタ錠10   | Omg          |           | 3           | 錠                                                                                           | 14.60  |                | 43.8 |
| 種別        |                 | 名称       | 07        |          | 単位       | 点鼓    | 楽曲基準                      |           |              |           |             |                                                                                             |        |                |      |
| 内田楽       | 620000147       | ムコスタ親校20 | 70<br>m 9 |          | 8<br>12  | 14 60 | 23290211                  | ·         |              |           |             |                                                                                             |        |                |      |
| 外用薬       | 622104901       | ムコスタ点眼液U | D2% 0     | . 35mL   | 本        | 27.10 | 1319760                   |           |              |           |             |                                                                                             |        |                |      |
|           |                 |          |           |          |          |       |                           |           |              |           |             |                                                                                             |        |                |      |
|           |                 |          |           |          |          |       |                           |           |              |           |             |                                                                                             |        |                |      |
|           |                 |          |           |          |          |       |                           |           |              |           |             |                                                                                             |        |                |      |
|           |                 |          |           |          |          |       |                           |           |              |           |             |                                                                                             |        |                |      |

- ① セットテーブルの選択した項目を削除します。(削除は、1項目ずつ削除します)
- 🔞 セットテーブルに入力した内容を全てクリアします。( 🏅 一度クリアすると、元に戻りません)
- ⑬ [新規]ボタンをクリックして、スタンプ箱に登録します。

[新規]・・・エディタに作成したスタンプ内容を新規にスタンプ箱にスタンプを作成します。
 [置換]・・・スタンプ箱より[取込]でスタンプエディタに取込み、元のスタンプの内容変更し、変更したスタンプ
 に置き換える場合に使用します。

[取込]・・・スタンプ箱のスタンプを編集する場合に、[取込]ボタンでエディタにスタンプ内容を表示します。

## パターン2 [例:注射スタンプ作成]

| 🍝 スタンプ箱-OpenDolph | ninPro                 |                        |                       |
|-------------------|------------------------|------------------------|-----------------------|
| ウインドウ             |                        | 2                      |                       |
| ①注射 (診区=300)      |                        | 回数: 2 ▼ □ 手技料なし √ 診療行為 |                       |
| コード               | 診療内容                   |                        | 個人用スタンプボックス           |
| 130005310         | 関節腔内注射                 | 3                      | その他処置手術放射線            |
| 620004641         | アルツディスポ関節注25mg 1%2.    | 5mL 14 简               | (場病名) テキスト パス ORCA 汎用 |
| 1                 |                        | 5                      | 処方 初診・再診 指導・在宅        |
| U                 |                        | 6                      |                       |
|                   |                        |                        | ▶₩ऄ 🗗 エディタから発行 🛛 🕵    |
|                   |                        |                        |                       |
|                   |                        |                        |                       |
| 関節腔内注射            |                        | 削除 クリア 展開 展開維続         | ♂ポタコールR500+リバレス       |
| 0                 |                        |                        | ■ポタコールR500+アドナ+       |
| ™ アルツ             | □ RT □ 部分一致            | 件数 2                   |                       |
| 種別 コード            | 名称                     | 単位 点数 診区 病診 入外 社老      |                       |
| 注射薬 620004640     | <br>アルツ関節注25mg 1%2.5mL | 管 1180.00 病診 入外 社老     |                       |
| 注射薬 620004641     | アルツディスポ関節注25mg 1%2…    | 筒 1348.00 病診 入外 社老     |                       |
|                   |                        |                        | 個人用                   |

①検索欄に手技名(静脈注射・点滴注射等)を入力し「手技」マスタを検索します。

検索結果より診療項目を選択すると、セットテーブルにコピーされます。

続けて「薬剤」マスタを検索します。該当の薬剤を選択するとセットテーブルにコピーされます。 ②回数を指定できます。

ORCA: 『× (回数) 』 Dolohin: 『回数〇回』と表示されます。 ※その他のボタンは『処方スタンプ』と同様です。

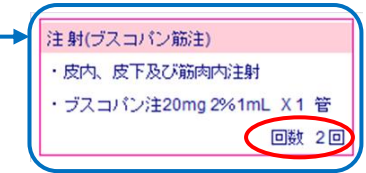

## ● 処方を同一用法・同一日数ごとにまとめる

別々に作成したスタンプでも、同一用法・同一日数であればスタンプ箱からドラッグ&ドロップした際自動でまとめます。

### 【環境設定】で設定が必要です。(⇒P.114参照)

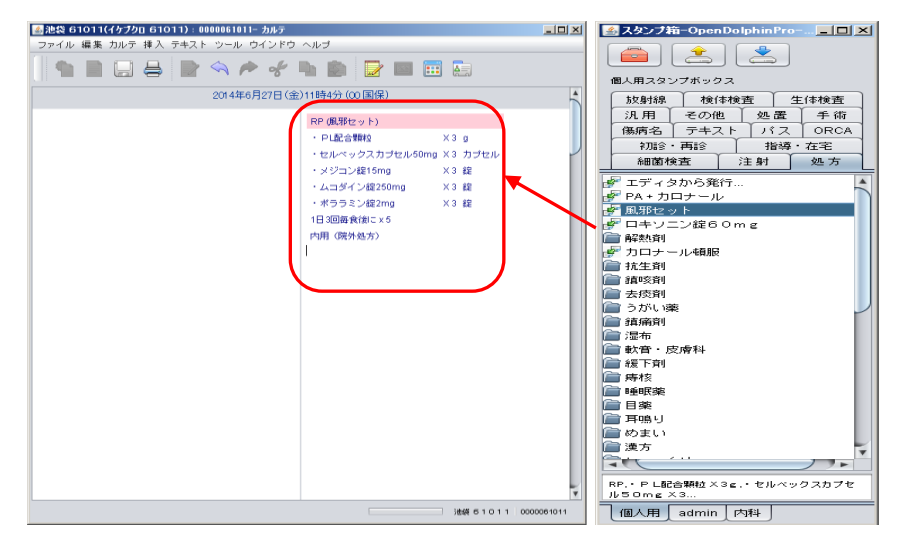

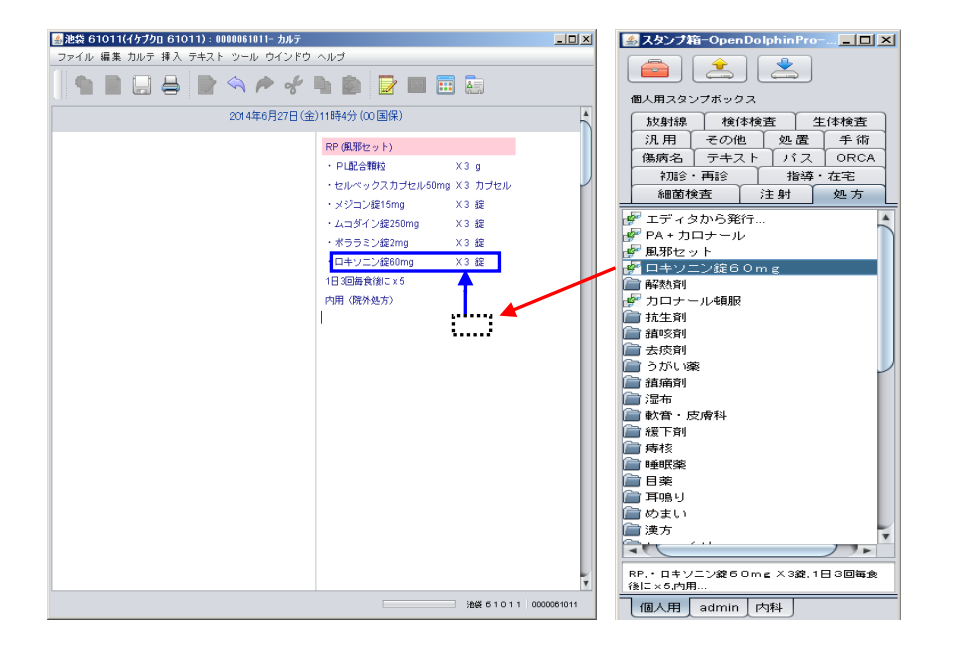

## ※同一用法でも日数が違うものは一つにまとまりません。

### 上図赤い枠内が元の処方セットです。

スタンプ箱から同じ用法・同じ日数の、他の 内服薬のスタンプを算定欄の余白に Drag &Drop します。(矢印部分)

※置き換えしないよう、スタンプ上以外におきます。

青枠のように既存のセット処方にまとめら れます。 5.1.7 スタンプ編集メニュー

- スタンプコピー
  - ① スタンプを右クリックします。
  - ② ポップアップメニューが表示されます。[コピー]を選択します。
  - ③ カルテの算定欄に、貼付けます。

## ● スタンプ名称変更

- ① 名称を変更するスタンプを選択して、右クリックします。
- ② ポップアッメニューが表示されます。[名称変更]を選択します。
- ③ 名称が編集可能状態になります。名称を変更します。
- ④ [Enter] キーで編集を終了します。

## ● スタンプ削除

- ① 削除するスタンプを選択して、右クリックします。
- ② ポップアップメニューが表示されます。[削除]を選択します。
- ③ [削除]をクリックすると確認ウインドウが表示されます。

④ 削除する場合は[削除]を、取りやめる場合は[キャンセル]をクリックします。

| Solution State Control State State St |
|----------------------------------------------------------------------------------------------------|
| ウインドウ                                                                                                    |
|                                                                                                    |
| 個人用スタンプボックス                                                                                                    |
| 「傷病名」テキスト パス ORCA 汎用 その他                                                                                                    |
| 細菌検査 注射 処方 初診・再診 指導・在宅                                                                                                    |
| 処置 手術 放射線 検体検査 生体検査                                                                                                    |
|                                                                                                    |
|                                                                                                    |
| 新規 二 4 1 1 1 1 1 1 1 1 1 1 1 1 1 1 1 1 1 1                                                                                                    |
| ★理・内規鎖検査、・24時間自由行動下血圧測定                                                                                                    |
|                                                                                                    |

| ウインドウ     ・       ウインドウ     ・       個人用スタンブボックス        初記・再診<指導・在宅     処方       のRCA     汎用       (別用     傷病名       テキスト     パス       検信検査     生信検査       近射線     その他       注射     必置                                                                                                    |                                                                                                    |
|----------------------------------------------------------------------------------------------------|----------------------------------------------------------------------------------------------------|
| <ul> <li>ディタから発行…</li> <li>デ S - M</li> <li>デ 案剤感受性検査(1菌種)</li> <li>デ 薬剤感受性検査(2菌種)</li> <li>デ 細菌培養同定検査(喀皮)</li> <li>デ 細菌培養同定検査(家)</li> <li>デ 細菌培養同定検査(尿)</li> <li>デ 細菌培養同定検査(尿)</li> <li>デ 細菌培養同定検査(尿)</li> <li>デ 細菌培養同定検査(ホーム)</li> <li>デ コピー</li> <li>ベースト</li> <li>新規フォルダ<br/>名称変更</li> <li>削除</li> </ul> | スタンブ()     スタンブ()     ご       ご     スタンブ()     ご       ご     ご     ご       ご     ご     ご       ご     ご     ご       ご     ご     ご       ご     ご     ご       ご     ご     ご       ご     ご     ご       ご     ご     ご       ご     ご     ご       ご     ご     ご       ご     ご     ご |
| 検検検査・TP.・AST.・ALT.・Y-GT.・ALP.・BU<br>N<br>個人用 医師スタンブ 検査撮影 sample1                                                                                                    |                                                                                                    |

🕨 🛧 スタンプコピー・スタンプ名称変更・スタンプ削除は、個人タブのスタンプでのみ有効です。

5.1.8 スタンプ箱の整理

● セットスタンプ作成

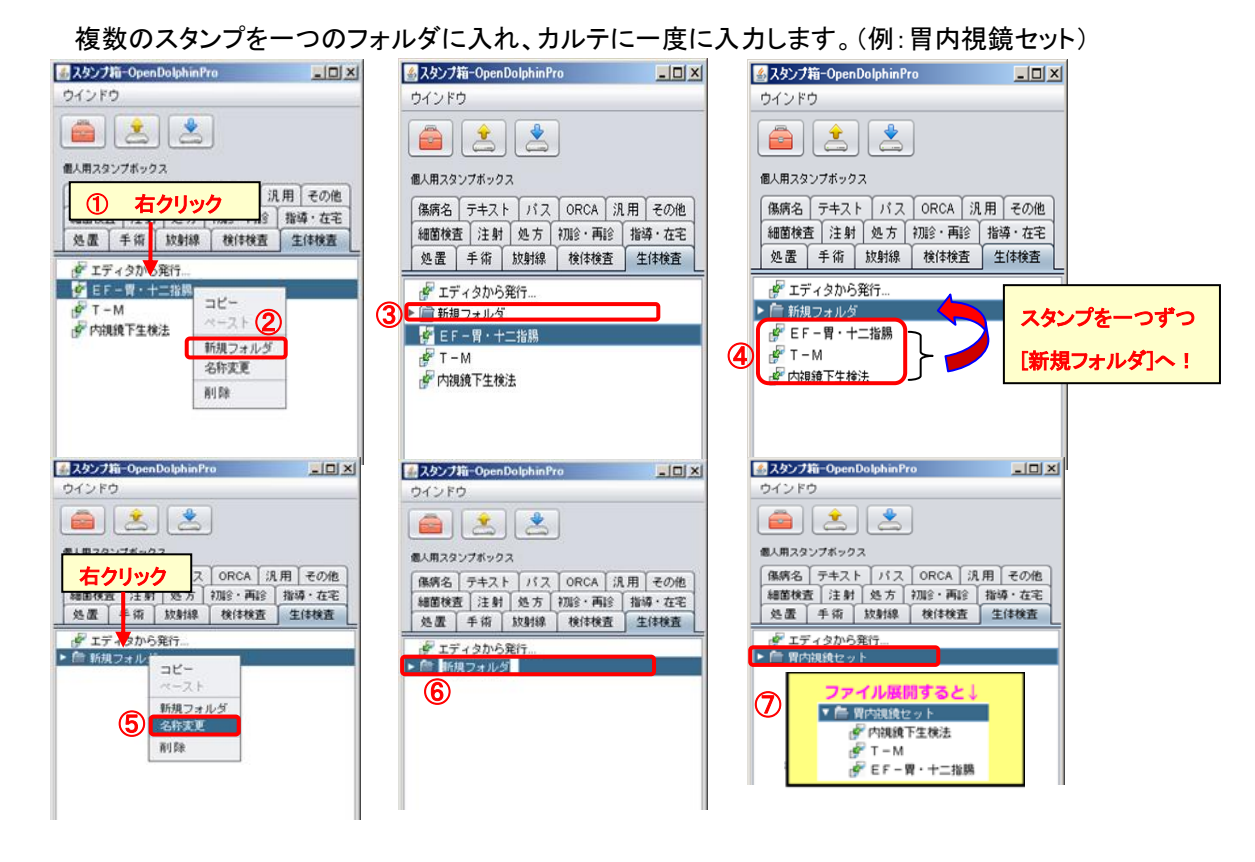

- ① セットを作成するスタンプを選択し、右クリックしメニューを開きます。
- ② [新規フォルダ作成]を指定します。
- ③ ①で選択したスタンプの上段に『新規フォルダ』ができます。
- ④ ③で作った『新規フォルダ』の中に、セットするスタンプを Drag&Drop にて一つずつ入れます。
- ⑤ 作成した[新規フォルダ]を選択し、右クリックしメニューより『名称変更』を指定します。
- ⑥ [新規フォルダ]名称が入力モードに変わります。
- ⑦ セット名を入力し、[Enter]を押します。( 🎺 [Enter]で確定しない場合は、元の名称に戻ります。)

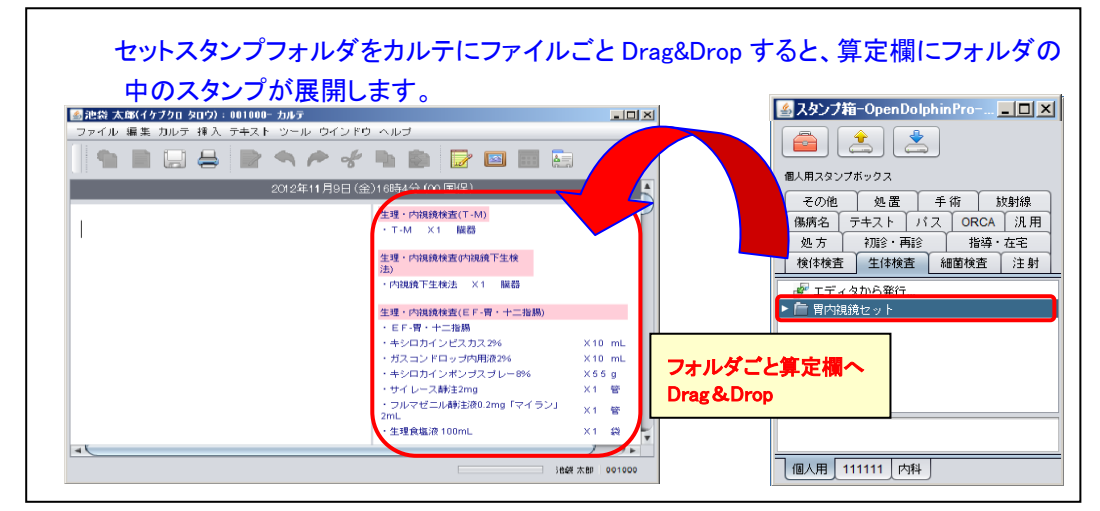

## 5.1.9 スタンプ箱内のスタンプ移動

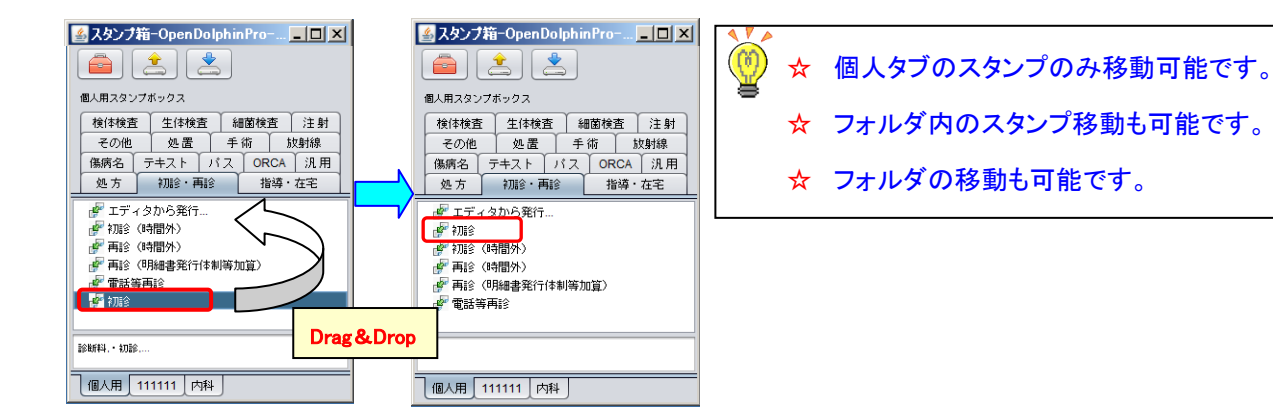

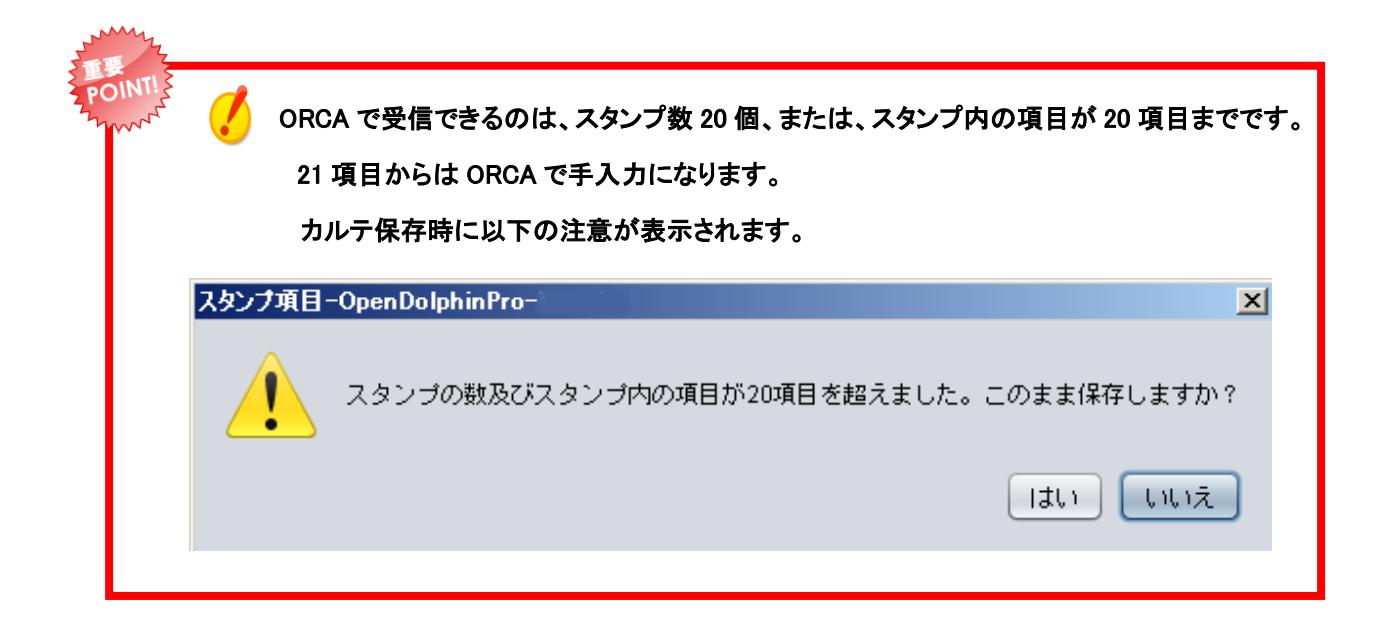

### (補足)スタンプ入力時・保存時のエラー

①スタンプの数量・日数が『O』(数字ゼロ)が入力されていると、保存時にエラーが表示されます。

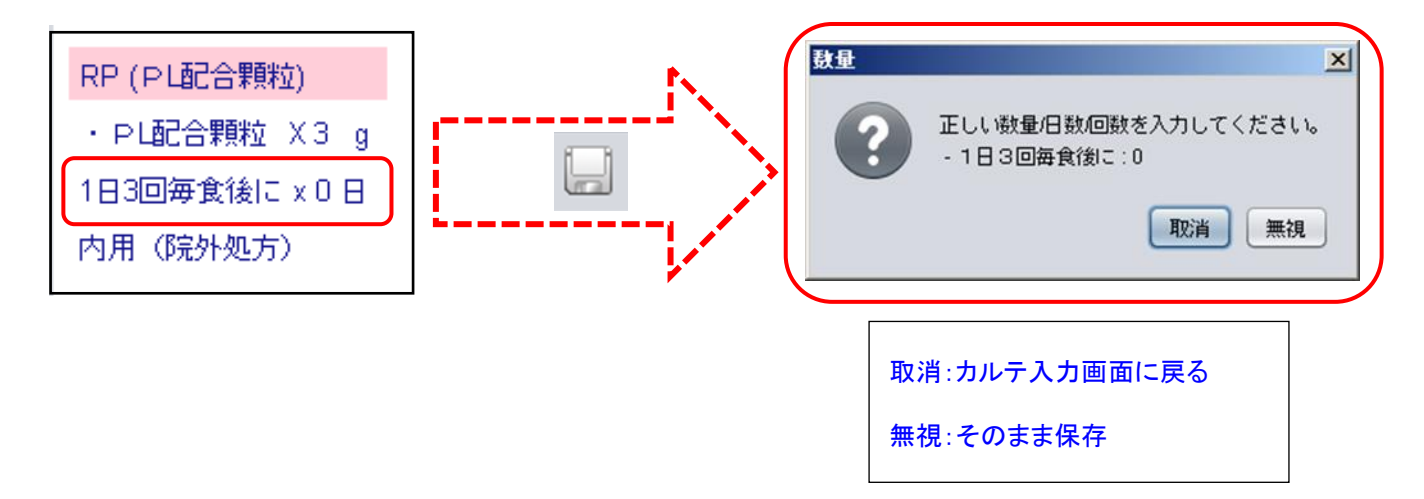

②スタンプ数量欄に『数字』『.(ドット)』『-(ハイフン)』以外の文字が入力されていたら、

カルテ展開時にエラーが表示されます。《コメントコード『008~』は対象外》

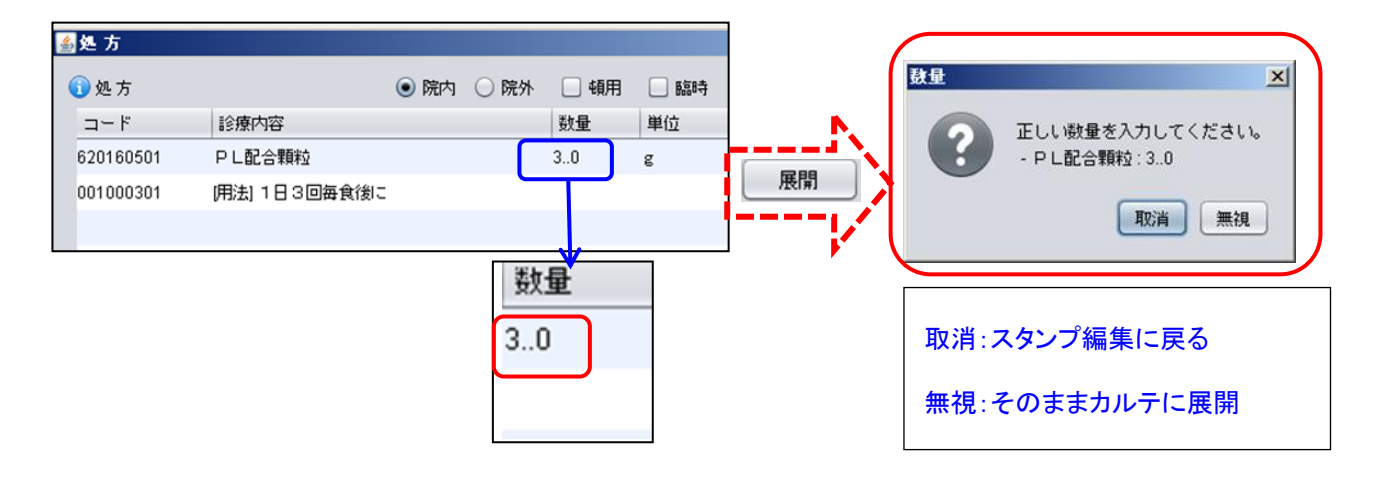

## ③スタンプ数量欄が空白だった場合、保存時にエラーが表示されます。

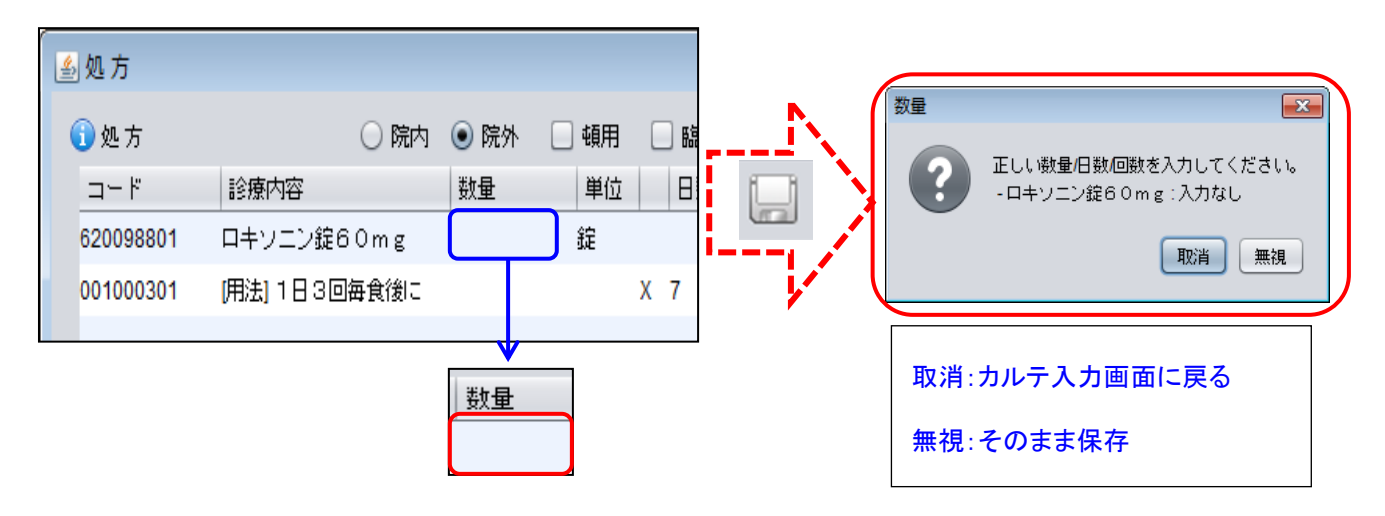

④一枚のカルテの中に院内処方の薬剤と院外処方の薬剤が混在した場合、保存時にエラーが表示されます。

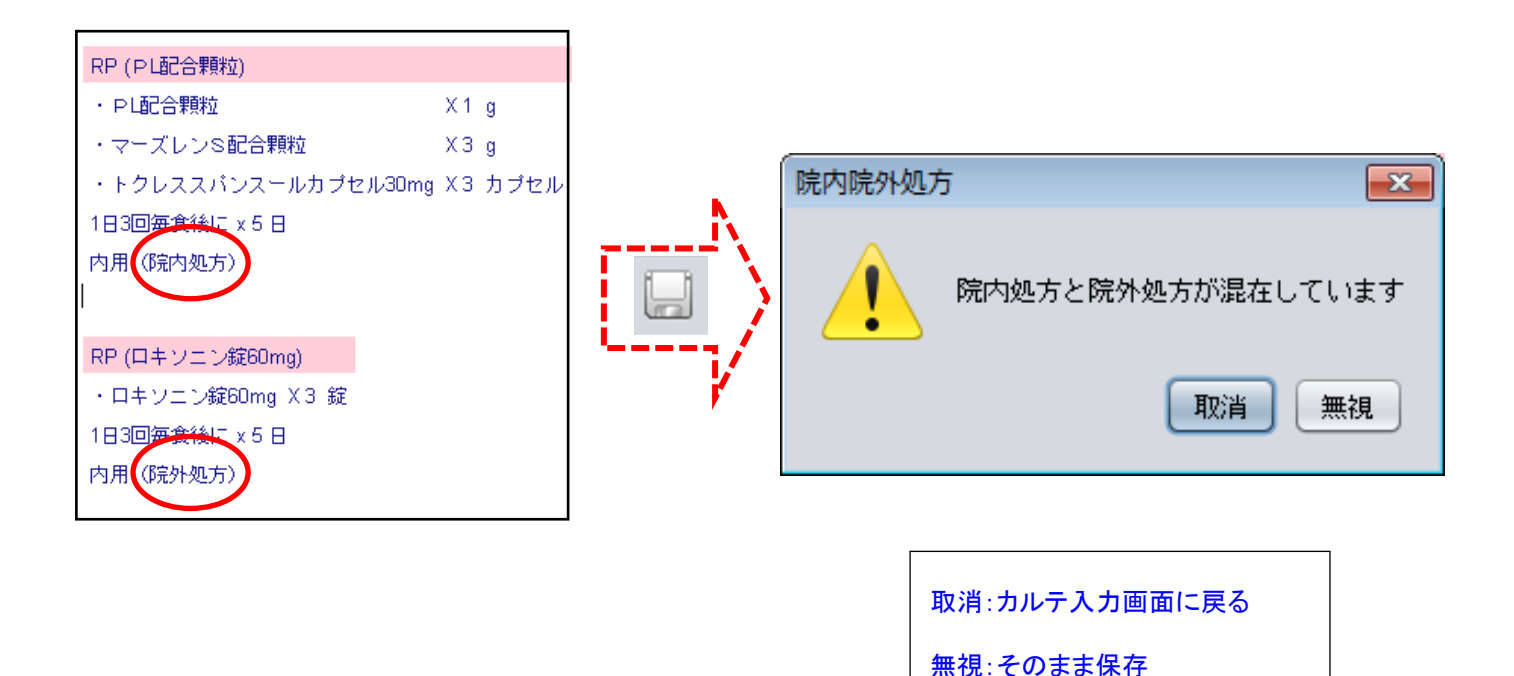

(補足)『汎用』タブのみ作成可能スタンプ

| 用(診区=100-999) 🗾 | 療医分を変更                                                                                                    | <del>更する場合は選加</del>                                              | <del>Rしてくださ</del> |                | 回数:        | 1  |                       | 診療行為 |
|-----------------|----------------------------------------------------------------------------------------------------|------------------------------------------------------------------|-------------------|----------------|------------|----|-----------------------|------|
|                 | (療区分を変)<br>41:在宅薬剤<br>42:在宅茶剤<br>49:在宅茶剤<br>49:在宅材料<br>34:在宅訪問。<br>01:処置薬剤<br>01:検査薬剤<br>380:コメント<br>390:コメント<br>391:コメント | 更する場合は選打<br>(院外処方)<br>(院外処方)<br>点滴 (薬剤料)<br>(処方せん備考)<br>(摘要欄下部表; | Rしてくださ<br>,<br>元) | い<br>数量<br>クリ・ | ₽<br>₽     | 開開 | 単位                    | 間紕繑  |
|                 |                                                                                                    | RT .                                                             | 防一致               |                |            | 1  | 件数                    |      |
| コード 名称          |                                                                                                    |                                                                  | 単位                | 点数             | 迩          | 病診 | 入外                    | 社老   |
| コード 名称          |                                                                                                    |                                                                  | 977-11<br>単位      | 点数 言           | <u> 家区</u> | 病診 | <del>79</del> X<br>入外 | 社    |

※ 表示されている診療区分のスタンプは『汎用』タブしか登録ができません。

### (補足)『残量廃棄』をしない注射薬剤のスタンプ

OpenDolphinPro にてアンプル(管)の注射薬を使用して、数量に小数点以下を入力したとき『(残量廃棄)』 をなしに指定する@(半角)を入力できます。

・数量の後ろに『@』を入力した場合

ORCA にて、『(残量廃棄)』コメントを挿入せず、入力した使用量のみで算定します。

| 注射(トラベルミン0.5A筋注) |          |
|------------------|----------|
| ・皮内、皮下及び筋肉内注射    |          |
| ・トラベルミン注 1mL     | X 0.8@ 管 |
| I                |          |

| 診区 | 入力コード          | 名称           | 数量·点数         |
|----|----------------|--------------|---------------|
| 31 | .310           | * 皮下筋肉注射     |               |
|    | 130000510      | 皮内、皮下及び筋肉内注射 |               |
|    | 641160001 0.8@ | トラベルミン注 1mL  | 0.8 管 25×1 25 |

・『@』を入力しない場合・・・『099309901 (残量廃棄)』コメントが自動に入ってきます。

### ORCA にて、小数点以下を切り上げて1管分で算定されます。

| 診区 | 入力コード         | 名称           | 数量·点数     |  |  |  |
|----|---------------|--------------|-----------|--|--|--|
| 31 | .310          | * 皮下筋肉注射     |           |  |  |  |
|    | 130000510     | 皮内、皮下及び筋肉内注射 |           |  |  |  |
|    | 641160001 0.8 | トラベルミン注 1mL  | 0.8 管     |  |  |  |
|    | 099309901     | (残量廃棄)       | 26 X 1 26 |  |  |  |

| 6章<br>傷病名     |    |
|---------------|----|
| 傷病名について説明します。 |    |
| 6.1 傷病名登録     |    |
| 6.1.1 設定      | 74 |

| 6.1.1                            | 設定                                               | 74 |
|----------------------------------|--------------------------------------------------|----|
| 6.2                              | 環境設定【確認メッセージ(ORCA 連動のみ)】にチェックありの場合               | 75 |
| 6.2.1                            | 傷病名登録画面構成                                        |    |
| 6.2.2                            | 新規傷病名入力                                          |    |
| 6.2.3                            | 連結病名入力方法                                         |    |
| 6.2.4                            | 傷病名転帰入力                                          |    |
| 6.2.5                            | 傷病名登録時のメッセージ                                     |    |
| 6.3                              | 環境設定【確認メッセージ(ORCA 連動のみ)】にチェックなしの場合               | 83 |
| 6.3.1                            | 傷病名登録画面構成                                        |    |
| 600                              |                                                  |    |
| 0.3.2                            | 新規傷病名入力                                          |    |
| 6.3.2                            | 新規傷病名入力<br>連結傷病名入力                               |    |
| 6.3.2<br>6.3.3<br>6.3.4          | 新規傷病名入力<br>連結傷病名入力<br>傷病名転帰入力                    |    |
| 6.3.2<br>6.3.3<br>6.3.4<br>6.3.5 | 新規傷病名入力<br>連結傷病名入力<br>傷病名転帰入力<br>傷病名登録時のエラーメッセージ |    |

# 6.1 傷病名登録

## 6.1.1 設定

環境設定にて、傷病名の期間チェックの選択ができます。

| 🛃 ログイン-OpenDolphinPro 🗵                                                                             |             |                                       |
|----------------------------------------------------------------------------------------------------|-------------|---------------------------------------|
| PRO                                                                                                 | 端末ごとの設定     | 定になります。                               |
| 1(27-F:                                                                                             |             |                                       |
| OpenDolphin                                                                                         |             |                                       |
| C 2001-2012 Digital Lilese, Inc.<br>C 2015-2015 Life Samces Computing Corp.<br>設定。<br>本キンセル<br>ログイン |             |                                       |
| 1                                                                                                   |             |                                       |
| 《语语沿定-OpenDolphinPro-                                                                               |             |                                       |
|                                                                                                    |             | [カルテ]→[文書]→[傷病名]の順でクリッ                |
|                                                                                                    |             | クします。                                 |
|                                                                                                    |             |                                       |
| 12人ペクタース書「診療行為」その他「印刷」<br>カルテ                                                                       | <u>―</u> ノ、 | ◆ 期間: 図 確認メッセージ(ORCA連動のみ)<br>(チェックあり) |
| 文書履歴: ○ 昇順 ④ 降順                                                                                     |             | · _ / /                               |
| 白針立主取得教                                                                                             |             | (P.75 <sup>~</sup> )                  |
|                                                                                                    |             | 0001に変得されていて復庁々の期間中                   |
|                                                                                                    |             | URCA に登録されている場所名の期间内                  |
|                                                                                                    |             | に同一傷病名が追加されているときはメッ                   |
|                                                                                                    |             | セージを表示します。                            |
| 傷病名                                                                                                 |             | ※初期乳ウけチェックちです                         |
| 表示順: 〇 昇順 ④ 降順                                                                                      | 2           | ※初期設定は7エジジオで9。                        |
| 抽出期間: 全 ▼                                                                                           |             |                                       |
| アクティブ病名のみ表示                                                                                         |             |                                       |
|                                                                                                    |             | 期間: 🗌 確認メッセージ(ORCA連動のみ)               |
|                                                                                                    |             | (テエッジなし)                              |
|                                                                                                    |             | (P.83 <sup>~</sup> )                  |
| デフォルト設定に戻す                                                                                          |             | にたって、 ちょうし パナキニーナ                     |
|                                                                                                    | 1           | 場病名の期间ナエックメッセーンを表示しま<br>              |
| (保存                                                                                                 | 可取消しても      | せん。                                   |
|                                                                                                    |             |                                       |
|                                                                                                    |             |                                       |
|                                                                                                    | 1           | 設定が完了したら〔保存〕をクリックしてくだ                 |
|                                                                                                    | Ę           | さい。                                   |
|                                                                                                    | Ľ           |                                       |

# 6.2 環境設定【確認メッセージ(ORCA 連動のみ)】にチェックありの場合

### 6.2.1 傷病名登録画面構成

インスペクタ画面の【傷病名】をクリックします。

|   | 参照<br>像病名<br>PDF・ | 画像 ▶ ↓ ラボテスト | 治療履歴  患者情報 | サマリー       |                                       | _    |
|---|-------------------|--------------|------------|------------|---------------------------------------|------|
| ര |                   |              |            |            | 6 6                                   |      |
| • |                   |              |            |            | │ │ │ │ │ │ │ │ │ │ │ │ │ │ │ │ │ │ │ | 加」編集 |
|   | 疾患名/修飾語           | 分類           | 車云り帚       | 疾患開始日      | 疾患終了日                                 |      |
|   | 急性気管支炎            |              |            | 2014-06-26 |                                       |      |
|   | 臀機能低下 1           | 2            | (3         | 2014-06-26 |                                       |      |
|   | 高コレステロール血症        |              |            | 2010-05-11 |                                       |      |
|   | 肝穩能障害             |              |            | 0 ±        | -06-30                                | _    |
|   |                   |              |            |            |                                       |      |
|   |                   |              |            |            |                                       |      |
|   |                   |              |            |            |                                       |      |
|   |                   |              |            |            |                                       |      |
|   |                   |              |            |            |                                       |      |
|   |                   |              |            |            |                                       |      |
|   |                   |              |            |            |                                       |      |
|   |                   |              |            |            |                                       |      |
|   |                   |              |            |            |                                       |      |
|   |                   |              |            |            |                                       |      |
|   |                   |              |            |            |                                       |      |
|   |                   | (II)         |            |            |                                       |      |
| 1 | 抽出期間(過去)全て        | ▼ □ アクティブ病名  | のみ         |            | 12                                    | 件数 3 |

- ① 傷病名の履歴を表示します。
- 2 分類名(主病名・疑い病名)を表示します。
- ③ 転帰(全治・中止・死亡 etc)を表示します。
- ④ 疾患開始日・疾患終了日を表示します。
- ⑤ 選択した傷病名を削除します。
- ⑥ スタンプ箱の病名を表示します。
- ⑦ 傷病名の編集をします。
- ⑧ レセコン(ORCA)に登録してある病名を取込みます。(導入時のみ使用)

| <mark>病名取り込み-OpenDolphinPro-</mark> X ORCAに登録してある病名を取り込みますか?                                                                                                    | *    | 病名欄が空の場合のみ、レセコン(ORCA)に登録してある病<br>名を取込みます。   |
|----------------------------------------------------------------------------------------------------|------|---------------------------------------------|
| 取り込む」参照のみ                                                                                                    | ☆    | 病名が一つでも存在している場合は、参照のみとなります。<br>(参照の場合、緑色背景) |
| 保病名の取り込み × ▲ ▲ | ORCA | こ登録してある傷病名を OpenDolphinPro へ保存します。          |

⑨ 傷病名履歴の傷病名を右クリックで[コピー]・[削除]メニューが表示されます。

[テキストとしてコピー]・・・カルテ・診療情報提供書等に貼付け可能です。

- ⑩ 病名抽出期間を指定します。
- ① アクティブ病名のみ表示する。チェックを付けると、現在有効な病名のみが表示されます。
- 12 指定した抽出期間内の件数を表示します。

## 6.2.2 新規傷病名入力

| (スタン | プ箱に登録され | ている病名入力) |
|------|---------|----------|
|------|---------|----------|

| 🎿 テスト 80021(テスト 80021) : 80021- インス/                       | <b>ペ</b> クタ    |          |                |                        |               | - U ×       | 🛃 スタンプ箱-OpenDolphinPro-V1.5.13 📃 🗖 🗙 |
|------------------------------------------------------------|----------------|----------|----------------|------------------------|---------------|-------------|--------------------------------------|
| ファイル 編集 カルテ 挿入 テキスト ツール                                    | ウインドウ ヘルブ      |          |                |                        |               |             | ウインドウ                                |
| テスト 80021 16歳 (1998-10-10)                                 | <b>1</b> 🗎 🖩 4 | b 🗈 🐴    | r % 🕨          |                        |               |             |                                      |
|                                                            | 参照 像病名 PDF     | ・画像 ラボテス | ト 治療履歴 患(      | 皆情報 サマリー               |               |             | 個人用スタンプボックス                          |
|                                                            | Sorca          |          |                | <b>※</b> 和政            | ) 🕹 🕹 🕹       | エディタから      | <u>処方</u><br>初診・両診<br>指導・在宅          |
| ¥ .                                                        | 疾患名修飾語         | 分類       | <b></b> 較      | 疾患開始日                  | 疾患終了          | 急性上気道炎      | 2 処置 手術 放射線 検体検査                     |
|                                                            | 高血圧症           |          |                | 2014-10-10             |               | 貧血          | 音 テキスト バス ORCA 汎用                    |
|                                                            | 急性上気道炎         |          | 治ゆ             | 2014-11-01             | 2014-11-28    | 高血圧症        | ライタから発行                              |
|                                                            | 胃炎             |          |                | 2014-11-08             |               | 向脂田症<br>智識炎 | 北上気道炎                                |
| 4 5 6 7 8 9 10                                             | 急性上気道炎         | 疑い病名     |                | 2014-12-01             |               | 白癬          | in 圧症                                |
| <b>11</b> 12 13 14 15 16 17                                |                |          |                |                        |               | 口内炎         | 調血症                                  |
| <b>18</b> 19 20 21 22 23 24<br><b>25</b> 26 27 28 29 30 31 |                |          |                |                        |               | アレルギー性      | 鼻炎 <b>肺</b> 炎                        |
| 文書履歴 重要 身長体重                                               |                |          |                |                        |               | アレルキー住      | ICD公                                 |
|                                                            |                |          |                |                        |               | 感冒          | ルギー性鼻炎                               |
| 2015.01.05 终邊口秩                                            |                |          |                |                        |               |             | アレルギー性結膜炎                            |
| 2014-12-17 予定                                              |                |          |                |                        |               |             | (デ)副鼻腔炎                              |
| 2014 11 20 18:81358                                        |                |          |                |                        |               |             | 6. 20.B.                             |
|                                                            |                |          |                |                        |               |             |                                      |
| カルテ 1年 4件                                                  |                |          |                |                        |               |             |                                      |
| 要因 反応程度 同定日                                                |                |          |                |                        |               |             |                                      |
|                                                            | □ アクティブ病名0     | つみ       |                |                        | 件             | 数 4         |                                      |
|                                                            |                |          |                |                        |               |             |                                      |
|                                                            |                |          | 魚者ID:80021 最終気 | 18日:2015-01-05 カルテ登録日: | 2014-11-26 経過 | 時間: 410 秒   |                                      |

1. [+追加]ボタンをクリックして、スタンプ内容を表示します。

※スタンプ箱から Drag&Drop でも同様。

2. 該当の傷病名を選択すると【傷病名入力画面】が表示されます。

[分類]・[転帰]・[疾患開始日]・[疾患終了日]に変更がなければ『保存』をしてカルテに展開します。

※キャンセルは【傷病名入力画面】を消します。

| <b>①</b> f | 暴病名: 高尿酸血症      |  |
|------------|-----------------|--|
| 2          | )分類:            |  |
| 3          | ) 奉云归帝:         |  |
| 疾患         | 動台日: 2016-12-27 |  |
| 疾患約        | 冬7日:            |  |
|            |                 |  |

① 傷病名』・・・病名編集,修飾語の追加入力できます。

| 傷病名: | 外耳炎 | (集病名: | 右外耳炎 |  |
|------|-----|-------|------|--|
|      |     |       |      |  |

②『分類』・・・「主病名」・「疑い病名」をドロップダウンリストから選択します。

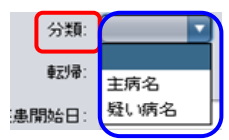

③『転帰』・・・[治ゆ]・[死亡]・[中止]・[移行]をドロップダウンリストから選択します。

| 重云り帚:         | <b>_</b> |
|---------------|----------|
| 344 🗖 .       |          |
| 1928日:        | 治ゆ       |
| 270.          | 死亡       |
| ст <b>п</b> . | 中止       |
|               | 移行       |

③ 『疾患開始日』『疾患終了日』・・・手入力(例:2015-01-07)

または右クリックでカレンダー表示されるので日付をクリックします。

🌆 傷病名入力 ー 追加 × 傷病名: 感冒 分類: 🔹 🔻 4 ▶ 2015年 01月 **●**云り帚: **▼** 日月火水木金土 疾患開始日: 2015-01-07 28 29 30 31 1 2 3 疾患終了日: 4 5 6 7 8 9 10 11 12 13 14 15 16 17 保存 キャンセル 右クリック 18 19 20 21 22 23 24 25 26 27 28 29 30 31

(スタンプ箱に登録されていない病名入力)

| ▲ テスト 80021(テスト 80021): 80021- インス・ | <i><b>ペ</b>カタ</i> |             |               |                                       |                           | .ox         |
|-------------------------------------|-------------------|-------------|---------------|---------------------------------------|---------------------------|-------------|
| ファイル 編集 刀ルテ 挿入 テキスト ツール             | ウインドウ ヘルラ         |             |               |                                       |                           |             |
| テスト 80021 16歳(1998-10-10)           | <b>1</b> 📄 🛄 é    |             | • * • •       |                                       | A                         |             |
|                                     | 参照 保病名 PDF        | ・ 画像 ラボテスト  | 治療履歴 患者情報     | サマリー                                  |                           |             |
| 5                                   |                   |             | II            | · · · · · · · · · · · · · · · · · · · | 1                         |             |
|                                     | 🚔 ORCA            |             |               | <b>第</b> 前期余                          | · 👍 追加 🛛                  |             |
| ¥                                   | 疾患名修飾語            | 分類          | <b>幸</b> 云 9중 | 疾患閒始日                                 | 疾患終了日                     | エディタから発行…   |
|                                     | 高血圧症              |             |               | 2014-10-10                            | 1                         | 急性上気道炎      |
|                                     | 急性上気道炎            |             | 治ゆ            | 2014-11-01                            | 2014-11-28                | 首血          |
|                                     | 曹炎                |             |               | 2014-11-08                            | ī                         | 高血圧症        |
| 4 5 6 7 8 9 10                      | 自任 上层 诸 兴         | 展山康之        |               | 2014-12-01                            |                           | <u></u><br> |
| 11 12 13 14 15 16 17                | SILL KORK         | 2010 001-02 |               | 2014-12-01                            |                           | <b>周</b> 眼公 |
| 18 19 20 21 22 23 24                |                   |             |               |                                       |                           | H 199.2%    |
| 25 26 27 28 29 30 31                |                   | ▲ 傷病名       |               |                                       |                           | ×           |
| 文書履歴 重要 身長体重                        |                   | 🚺 傷病名       |               |                                       |                           | √ 傷病名       |
| 確定日 内容                              |                   | コード         |               | 疾患名修飾語                                |                           |             |
| 2015-01-05 経過記録                     |                   | 8832320     |               | 急性気管炎                                 |                           |             |
| 2014-12-17 予定                       |                   |             | (5)           |                                       |                           |             |
| 2014-11-29 経過記録                     |                   |             |               |                                       |                           |             |
| T                                   |                   |             |               |                                       |                           |             |
| カルテ 1年 4件                           |                   |             |               |                                       |                           |             |
| 要因 反応程度 同定日                         |                   |             |               |                                       |                           |             |
|                                     | 🗌 アクティブ病名(        | のみ          |               |                                       | 9 8                       |             |
|                                     |                   | 連結傷病名       |               |                                       | 削除 クリア                    | 展開展開維続      |
|                                     |                   |             |               |                                       |                           |             |
|                                     |                   | > 急性気管      | 0             | ✓ RT □ 部分-                            | →致                        | 件数 4        |
|                                     |                   | コード         | 名称            | カナ                                    |                           | ICD10       |
|                                     |                   | 8830177     | 重急性気管支炎       | アキュ                                   | ・ウセイキカンシエン                | J209        |
|                                     |                   | 8832320     | 急性気管炎         | += 0                                  | フセイキカンエン<br>コセイキカンナカンパイ   | J041        |
|                                     |                   | 4660009     | 急性気管支炎        | (A) += 0                              | ノビー キカンキカノン・<br>フセイキカンシェン | J209        |
|                                     |                   |             |               | •                                     |                           |             |

- ① [+追加]ボタンをクリックして、スタンプ内容を表示します。
- ② [エディタから発行]をクリックし、傷病名検索画面を開きます

🖤 ☆ スタンプ箱の[エディタから発行]を使用する場合は、病名履歴欄に Drag&Drop してください。

- ③ 検索欄に入力したい傷病名の検索文字を入力します。
- ④ 検索結果が表示されます。目的の傷病名を選択し、クリックします。
- ⑤ ④で選択した傷病名がテーブルに表示されます。
- ⑥【傷病名入力画面】が表示されます。(引き続き傷病名検索ができます。)
- ⑦ カルテの傷病名履歴欄に展開します。
- ⑧ テーブルに表示された内容を全てクリアします。
- ⑨ テーブルの傷病名を選択して、削除します。(傷病名削除は、一病名ずつ行います。複数削除はできません。)

### 6.2.3 連結病名入力方法

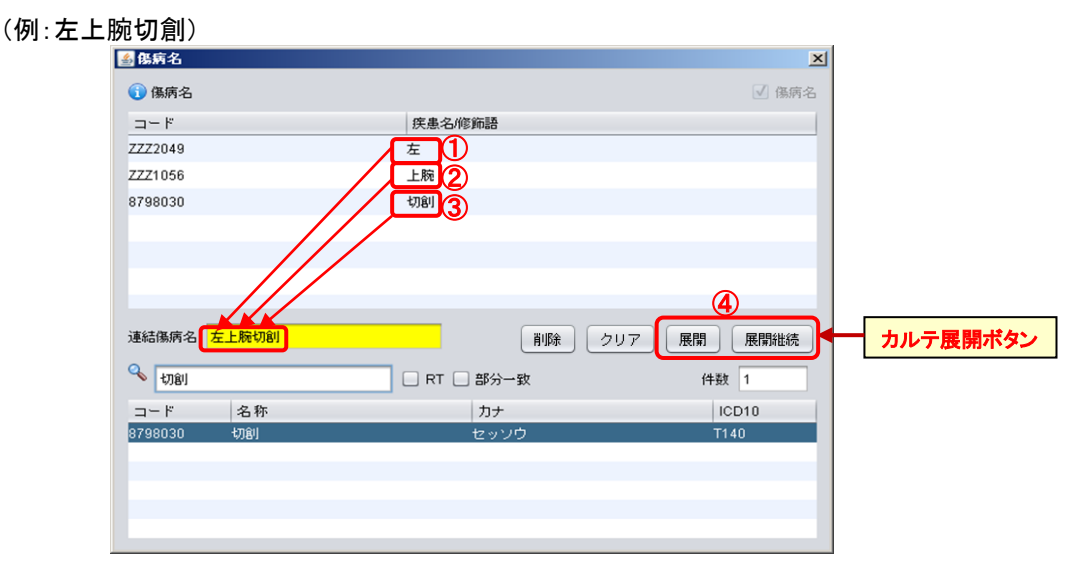

- ① 部位(1)を入力します(修飾語ボタンを押すと修飾語のみが表示され、選択し易くなります。)
- ② 部位(2)を入力します。(修飾語ボタンを押すと修飾語のみが表示され、選択し易くなります。)

| 🎿 傷病名   | 10000.000  |                   |             |
|---------|------------|-------------------|-------------|
| ④ 傷病名   |            |                   | - 傷病名       |
| ⊐ ~ F   |            | <b>廣書名/候飾語</b>    |             |
|         |            |                   |             |
|         |            |                   |             |
|         |            |                   |             |
|         |            |                   |             |
|         |            |                   |             |
|         |            |                   |             |
|         |            |                   |             |
|         |            |                   |             |
|         |            |                   |             |
| 連結傷病名   |            | 首唱余               | クリア 展開 展開継続 |
|         |            |                   |             |
| Q ↓     |            | 🗹 RT 🗹 部分一致 🛛 修飾語 | 件数 2119     |
| コード     | 名称         |                   | ICD10       |
| ZZZ1001 | 9 <b>9</b> | ガク                | A           |
| ZZZ1002 | 腋窩         | エキカ               |             |
| ZZZ1003 | 下調         | カガク               |             |
| ZZZ1004 | 下電音局       |                   |             |
| ZZZ1005 | 下肢         | カシ                |             |
| ZZZ1006 | 下用譜        | カタイ               |             |
| ZZZ1007 | 下半身        | カハンシン             |             |
| ZZZ1008 | 下服部        | カフクブ              |             |
| ZZZ1009 | 環指         | カンシ               |             |
| ZZZ1010 | 開始定行       | カンセツ              |             |
| ZZZ1011 | 9885<br>1  | ガクブ               |             |
| ZZZ1012 | 69         | ガン                |             |
| ZZZ1013 | 1999 C     | ガンメン              |             |
| ZZZ1014 | 用印度日       | キョウカク             | v           |

- ③ 傷病名を入力します。
- ④ [展開]ボタンをクリックして、【傷病名入力画面】が表示されます。
  - 『保存』ボタンでカルテに連結傷病名が展開されます。

|   | 1条两名: 左上腕切割     |   |  |
|---|-----------------|---|--|
|   | 77±R.           | 5 |  |
|   | 章云外帝:           |   |  |
| Ø | 惠閒始日:2015-01-07 | 7 |  |
| Ø | 惠終了日:           |   |  |
|   |                 |   |  |

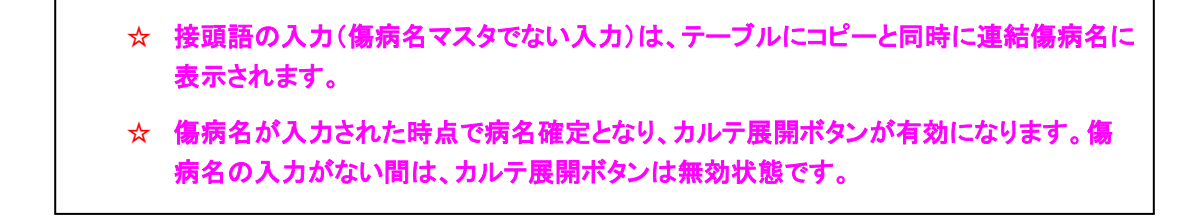

## 6.2.4 傷病名転帰入力

| 1 |                      | 🖹 🕈 🏓 💰       |               |            |           |
|---|----------------------|---------------|---------------|------------|-----------|
|   | 参照(傷病名)PDF・画         | i像 ラボテスト 治療履歴 | 歴 【患者情報】 サマリー |            | 2         |
|   | SORCA                |               |               | ( 💥 育川     | 除 🗣 追加 編集 |
|   | 疾患名 <mark>修飾語</mark> | 分類            | 転帰            | 疾患開始日      | 疾患終了日     |
|   | 高血圧症                 |               |               | 2015-06-01 |           |
| 1 | 気管支炎                 |               |               | 2015-06-01 |           |
|   | アレルギー性鼻炎             |               |               | 2015-06-01 |           |
|   |                      |               |               |            |           |
|   |                      |               |               |            |           |
|   |                      |               |               |            |           |
|   |                      |               |               |            |           |

①転帰や編集したい傷病名をクリックして選びます。

②編集ボタンをクリックします。

③【傷病名入力—編集】が表示されます。転帰と疾患終了日の入力をします。

| 🍝 傷病名入力 — 編 | £                              | <b>×</b> |
|-------------|--------------------------------|----------|
|             | 儀病名: 気管支炎<br>分類:     ▼<br>■記録: |          |
|             | 疾患開始日: 2015-06-01              |          |
|             | 疾患終了日:                         |          |
|             | 保存 キャンセル                       |          |

・傷病名の[転帰]欄をクリックし、ドロップダウンリストを表示します。転帰を選択します。

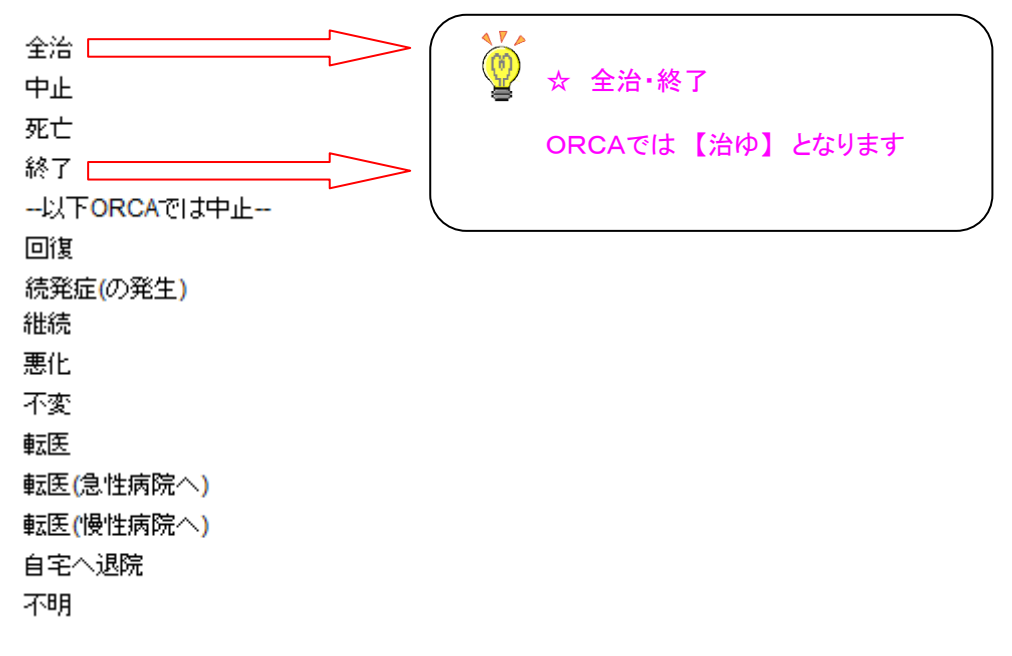

・[疾患終了日]をクリックし、疾患終了日の入力します。

例:2014年6月30日

2014-06-30

(数字半角ニー、ゼロ、イチ、ヨン、半角マイナス、数字半角ゼロ、ロク、半角マイナス、数字半角サン、ゼロ)

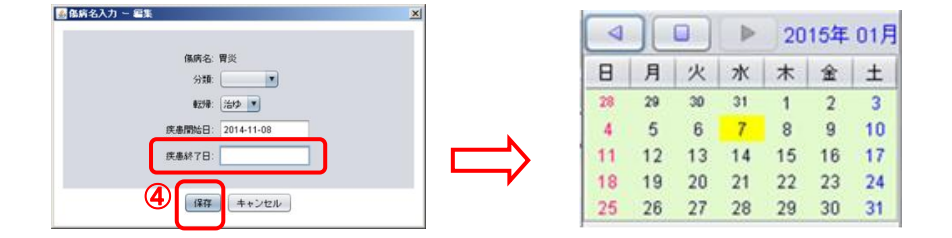

③[疾患終了日]をクリックでカレンダー表示されるので日付をクリックします。(手入力の場合:2015-01-15)

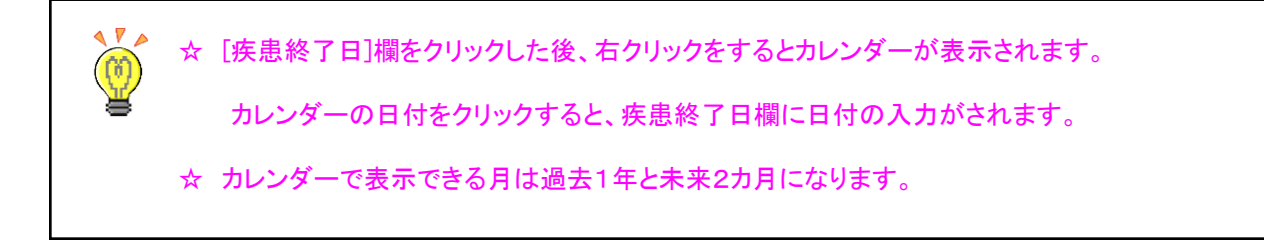

④『保存』ボタンを押すとカルテに展開されます。

6.2.5 傷病名登録時のメッセージ

(1)継続中の傷病名を追加しようとすると・・・

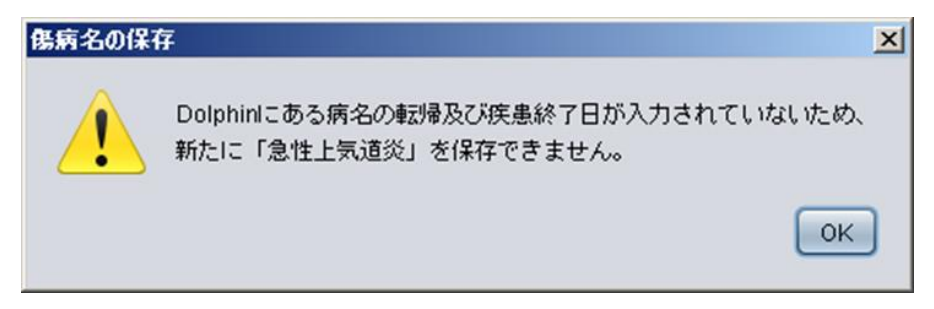

(2)登録されている傷病名の開始日を変更すると・・・

| 疾患開始日( | 0更新                               |
|--------|-----------------------------------|
| ?      | ORCAの「胃炎」の疾患開始日も変更されますがよろしいでしょうか? |
|        | OK 取消                             |

(3)転帰入力せずに終了日のみ入力すると・・・

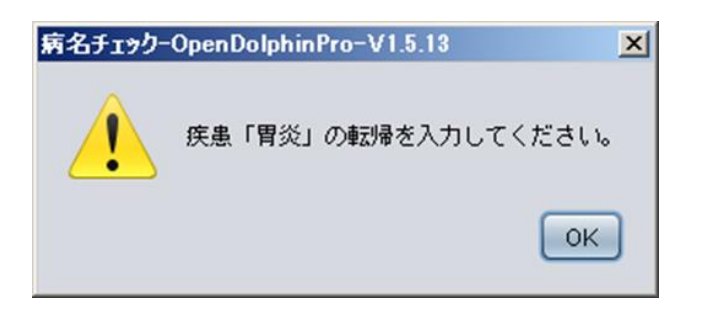

(4)終了日を入力せずに転帰のみ入力すると・・・

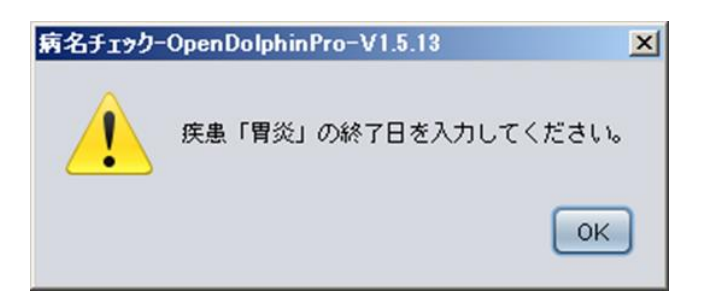

#### (5)疾患終了日を開始日前に入力すると・・・

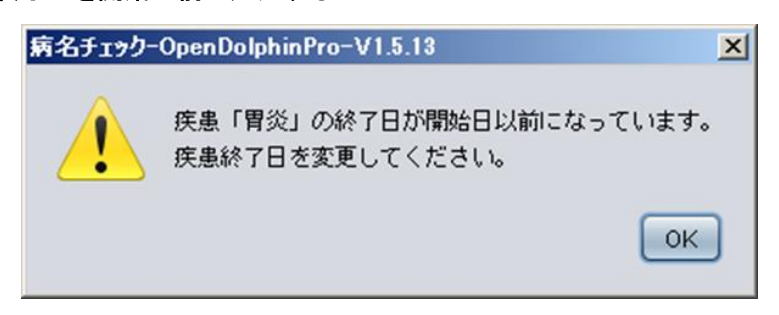

(6)転帰されている傷病名より前の日付で有効病名として入力すると・・・

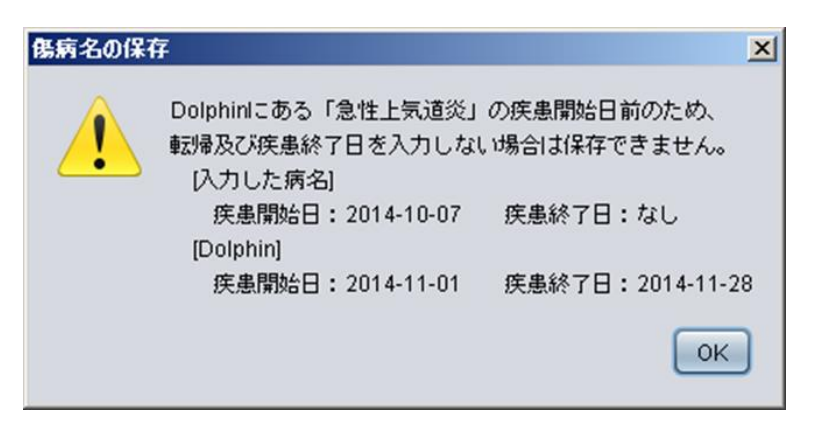

(7)転帰されている傷病名の疾患期間中に有効病名として入力すると・・・

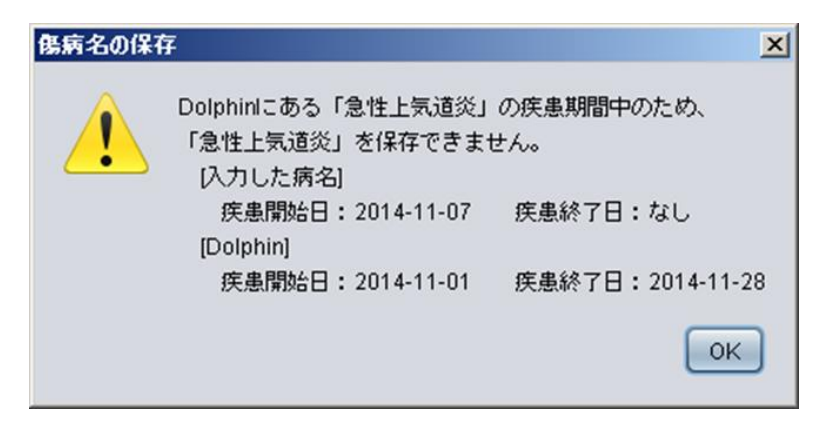

(8)違う診療科の傷病名を削除すると・・・

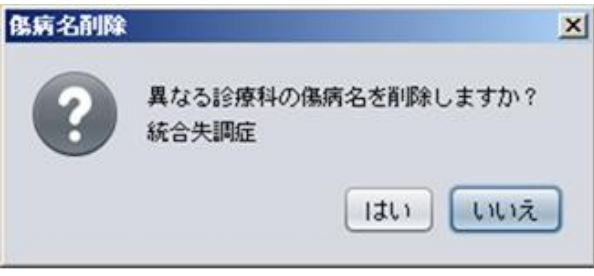

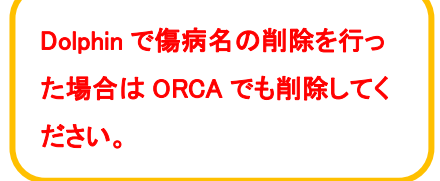

# 6.3 環境設定【確認メッセージ(ORCA 連動のみ)】にチェックなしの場合

### 6.3.1 傷病名登録画面構成

インスペクト画面の【傷病名】をクリックします。

|   | 参照(傷病名)PDF・ | 画像 ▶ ● ラボテスト   治療! | 履歴 患者情報 サマリー | - ]        |     |     |                   |        |      |     |
|---|-------------|--------------------|--------------|------------|-----|-----|-------------------|--------|------|-----|
| 8 | CRCA        |                    |              | 5          | ) 🞇 | 削除  | <mark>€</mark> ₽; | etto 🗸 |      | ¥存  |
|   | 疾患名/修飾語     | 分類                 | 転帰           | 疾患開始日      |     |     | 疾患終               | 78     |      |     |
|   | 急性気管支炎      |                    |              | 2014-06-26 |     |     |                   |        |      |     |
|   | 腎機能低下 🚺     |                    |              | 2014-06-26 |     |     |                   |        |      |     |
|   | 高コレステロール血症  |                    |              | 2010-05-11 |     |     |                   |        |      |     |
|   | 肝機能障害       |                    |              | 2014-06-2  | 6   |     | 2014-0            | 6-30   |      |     |
|   | 1           | (2)<br>主病名         | 全治<br>由上 ③   |            |     |     |                   | 20     | )11年 | 10月 |
| 9 | 右クリック       | 疑い病名               |              |            | Я   | × 1 | 水                 | - 木    | 玉    | I   |
|   |             |                    | 終7           | 20         | 20  | 27  | 28                | 29     | 30   | 1   |
|   |             |                    | -UTORCATILE  | 2          | 3   | 4   | 12                | 12     | 14   | 15  |
|   |             |                    |              | 16         | 17  | 18  | 19                | 20     | 21   | 22  |
|   |             |                    | 統発症(の発生)     | 23         | 24  | 25  | 26                | 27     | 28   | 29  |
|   |             |                    |              | 30         | 31  | 1   | 2                 | 3      | 4    | 5   |
|   |             |                    |              |            |     |     |                   |        |      |     |
|   |             |                    |              |            |     |     |                   |        |      |     |
|   |             |                    |              |            |     |     |                   |        |      |     |
|   |             | - M                |              |            |     |     |                   |        |      |     |
| 1 | 抽出期間(過去)全て  | ■ □ アクティブ病名のみ      |              |            |     |     | 1                 | 0      | 牛数 3 |     |

- ① 傷病名の履歴を表示します。
- ② 分類名(主病名・疑い病名)をドロップダウンリストから選択します。
- ③ 転帰(全治・中止・死亡 etc)をドロップダウンリストから選択します。
- ④ 疾患開始日・疾患終了日を入力します。

| () ☆ | 右久 | フリックでカレンダーが表示されます。日にちをクリックし、[Enter] で確定します。 |
|------|----|---------------------------------------------|
| ⊜ ☆  | 左久 | 7リックで入力モードにし、手入力もできます。(例:2011-06-03)        |

- ⑤ 選択した傷病名を削除します。
- ⑥ スタンプ箱の傷病名を表示します。
- ⑦ 追加・変更した内容を保存します。
- ⑧ レセコン(ORCA)に登録してある病名を取込みます。(導入時のみ使用)

| <b>病名取り込み-OpenDolphinPro-</b> 区<br>ORCAに登録してある病名を取り込みますか? | <ul> <li>協病名欄が空の場合のみ、レセコン(ORCA)に登録してある</li> <li>協病名を取込みます。</li> </ul> | 5 |
|-----------------------------------------------------------|-----------------------------------------------------------------------|---|
| 取り込む 参照のみ                                                 | ☆ 傷病名が一つでも存在している場合は、参照のみとなります。(参照の場合、緑色背景)                            |   |
| 傷病名の取り込み × × × × × × × × × × × × × × × × × × ×            | ORCAに登録してある傷病名をOpenDolphinProへ保存します。                                  |   |

⑨病名履歴の傷病名を右クリックで[コピー]・[削除]メニューが表示されます。

[テキストとしてコピー]・・・カルテ・診療情報提供書等に貼付け可能です。

[削除]・・・病名を削除します。

- ⑩ 病名抽出期間を指定します。
- ① アクティブ病名のみ表示する。チェックを付けると、現在有効な病名のみが表示されます。
- 12 指定した抽出期間内の件数を表示します。

## 6.3.2 新規傷病名入力

(スタンプ箱に登録されている病名入力)

| 🛓 テスト 61000(テスト 61000) ፡ 61000- インス          | ペクタ                                                                 |                                                           | 🛃 スタンプ箱-OpenDolphinPro-                                                                                                    |
|----------------------------------------------|---------------------------------------------------------------------|-----------------------------------------------------------|----------------------------------------------------------------------------------------------------|
| ファイル 編集 カルテ 挿入 テキスト ツール                      | ウインドウ ヘルブ                                                           |                                                           |                                                                                                    |
| テスト 6 1 0 0 0 60歳(1953-06-01)                |                                                                     |                                                           |                                                                                                    |
| 東京都豊島区南池袋 2-30-12                            |                                                                     |                                                           | admin LSC Ad                                                                                                    |
| ひとり暮らし<br>外食多し                               | _ 参照 ( 偽病名   PDF・画像 ▷   ラボラスト ) 治病<br>② ORCA<br>( 実患名/修飾語 ) 分類   転帰 | 東歴 患者情報 サマリー<br>・<br>・<br>・<br>・<br>・<br>・<br>・<br>・<br>・ | 処方         祝診・再診         指導・在宅           検は検査         生体検査         細菌検査         注射           その他         処置         手術         放射線           その他         火量         手術         放射線           5         病名         テキスト         パス |
|                                              |                                                                     | 2014-05-12 急性上気道炎                                         | エディタから発行                                                                                                    |
|                                              | 急性上気道炎                                                              | 2014-05-12 高血圧症                                           |                                                                                                    |
| 日 月 次 水 木 釜 土<br>27 28 29 30 1 2 2           | うつ病                                                                 | 2014-05-12 大眼窩                                            | 高血圧症                                                                                                    |
| 4 5 6 7 8 9 10                               | アレルギー性鼻炎 全治                                                         | 2014-04-08 20 腎機能低下                                       | 「糖尿病」                                                                                                    |
| 11 <u>12</u> 13 14 15 16 17                  | 高尿酸血症                                                               | 2014-04-08 熱傷                                             | ● 野櫟能低下                                                                                                    |
| 18 19 20 21 22 23 24<br>25 26 27 28 29 30 31 | 高血圧症    主病名                                                         | 2014-04-08                                                | · 熱傷                                                                                                    |
| 文書履歴 重要 身長体重                                 |                                                                     |                                                           |                                                                                                    |
| <br>確定日 内容                                   |                                                                     |                                                           |                                                                                                    |
|                                              |                                                                     |                                                           |                                                                                                    |
| 2014-05-02 血圧:128/70mmHg脈                    |                                                                     |                                                           |                                                                                                    |
| 2014-04-28 経過記録                              |                                                                     |                                                           |                                                                                                    |
| 2014-04-24 昨日より、発熱                           |                                                                     |                                                           |                                                                                                    |
| 2014-04-08 初診力ルテ(主訴)2年前か                     |                                                                     |                                                           |                                                                                                    |
|                                              |                                                                     |                                                           |                                                                                                    |
| カルテ 🔽 1年 💌 5件                                |                                                                     |                                                           |                                                                                                    |
| 要因 反応程度 同定日                                  |                                                                     |                                                           |                                                                                                    |
| そば mild 2014-05-07                           | 抽出期間(過去) 全て 🍸 🗌 アクティブ病名のみ                                           | 件数 5                                                      |                                                                                                    |
|                                              |                                                                     |                                                           |                                                                                                    |

- ① [+追加]ボタンをクリックして、スタンプ内容を表示します。
  - ② 該当の病名を選択し、クリックします。

※スタンプ箱から Drag & Drop でも大丈夫です。

③ カルテに貼り付きます。

(スタンプ箱に登録されていない病名入力)

| 🌆 テスト 80021(テスト 80021) ፡ 80021- イン           | スペクタ        |                |                  |                   | J          | _ 🗆 🗵     |
|----------------------------------------------|-------------|----------------|------------------|-------------------|------------|-----------|
| ファイル 編集 カルテ 挿入 テキスト ツール                      | / ウインドウ ヘルブ |                |                  |                   |            |           |
| テスト 80021 16歳 (1998-10-10)                   | 1           | 5 🖻 🔊          | r & h I          |                   |            |           |
| I IIIIIIIIIIIIIIIIIIIIIIIIIIIIIIIIIIII       | 参照 保病名 PI   | DF・画像 ラボテスト    | 治療履歴 患者情報        | # サマリー            |            |           |
|                                              |             |                |                  |                   | 0          |           |
|                                              | 😤 ORCA      |                |                  | <b>米</b> 南北除余     | 学追加        | ARK (2)   |
| *                                            | 疾患名/修飾語     | 分類             | <b>幸云</b> 5号     | 疾患開始日             | 疾患終了日      | エディタから発行… |
| ▲ ■ ▶ 2015年 01月                              | 高血圧症        |                |                  | 2014-10-10        |            | 急性上気道炎    |
|                                              | 急性上気道炎      |                | 治ゆ               | 2014-11-01        | 2014-11-28 | 貧血        |
| 28 29 30 31 1 2 3                            | 胃炎          |                |                  | 2014-11-08        |            | 高血圧症      |
| 4 5 6 <mark>7</mark> 8 9 10                  | 急性上気道炎      | 疑い病名           |                  | 2014-12-01        |            | 高脂血症      |
| 11 12 13 14 15 16 17<br>18 19 20 21 22 23 24 |             |                |                  |                   |            | 胃腸炎       |
| 25 26 27 28 29 30 31                         |             | 🙆 傷病名          |                  |                   |            | ×         |
| 文書履歴 重要 身長体重                                 |             | () 傷病名         |                  |                   |            | ☑ 傷病名     |
| 確定日内容                                        | -           | コード            |                  | 疾患名/修飾語           |            |           |
| 2015-01-05 経過記録                              |             | 8832320        |                  | 急性気管炎             |            |           |
| 2014-12-17 予定                                |             |                | (5)              |                   |            |           |
| 2014-11-29 経過記録                              |             |                |                  |                   |            |           |
| 204444.00 (7:9#361                           | 1           |                |                  |                   |            |           |
| カルテ 1年 4件                                    |             |                |                  |                   |            |           |
| 要因 反応程度 同定日                                  | □ アクティブ席々   | 2074           |                  |                   | 98         | 7 6       |
|                                              | 07274284    | 10707<br>法结构使力 |                  |                   |            |           |
|                                              |             | 建和杨纳-石         |                  |                   |            | 展開電       |
|                                              |             | 🔍 急性気管         | ř 🔿              | ✓ RT □ 部分-        | <b>-</b> 致 | 件数 4      |
|                                              |             | コード            | 名称               | カナ                |            | ICD10     |
|                                              |             | 8830177        | 重急性気管支炎<br>合数复数炎 | 7+_<br>+ _ c      | ウセイキカンシェン  | J209      |
|                                              |             | 8832321        | 急性気管気管支炎         | +=0<br>+=0        | セイキカンキカンシ  | ゴン J209   |
|                                              |             | 4660009        | 急性気管支炎           | ( <b>4</b> ) += 0 | セイキカンシェン   | J209      |
|                                              |             |                |                  |                   |            |           |

- ① [+追加]ボタンをクリックして、スタンプ内容を表示します。
- ② [エディタから発行]をクリックし、傷病名検索画面を開きます

🧭 🛧 スタンプ箱の[エディタから発行]を使用する場合は、病名履歴欄に Drag&Drop してください。

- ③ 検索欄に入力したい傷病名の検索文字を入力します。
- ④ 検索結果が表示されます。目的の傷病名を選択し、クリックします。
- ⑤ ④で選択した傷病名がテーブルに表示されます。
- ⑥【傷病名入力画面】が表示されます。(引き続き傷病名検索ができます。)
- ⑦ カルテの傷病名履歴欄に展開します。
- ⑧ テーブルに表示された内容を全てクリアします。
- ⑨ テーブルの傷病名を選択して、削除します。(傷病名削除は、一病名ずつ行います。複数削除はできません。)

## 6.3.3 連結傷病名入力

(例:左上腕切創)

| 🕯 傷病名   |       |             | ×           |          |
|---------|-------|-------------|-------------|----------|
| 🕦 傷病名   |       |             | ☑ 傷病名       |          |
| コード     |       | 疾患名/修飾語     |             |          |
| ZZZ2049 |       |             |             |          |
| ZZZ1056 |       |             |             |          |
| 8798030 |       |             |             |          |
|         |       |             |             |          |
|         |       |             |             |          |
|         |       |             |             |          |
|         |       |             | (4)         |          |
| 連結傷病名   | 左上腕切創 | 育15余 前15余   | クリア 展開 展開継続 | カルテ展開ボタン |
| 🔦 切 🕄   |       | 🗌 RT 🗌 部分一致 | 件数 1        |          |
| コード     | 名称    | カナ          | ICD10       |          |
| 8798030 | 切創    | セッソウ        | T140        |          |
|         |       |             |             |          |
|         |       |             |             |          |
|         |       |             |             |          |
|         |       |             |             |          |

- ① 部位(1)を入力します
- ② 部位(2)を入力します。

※部位(1)(2)は【修飾語】をクリックすると一覧が表示されるので、その中から検索することも可能です。

| 🛃 傷病名      | 1000 |                 | ×           |
|------------|------|-----------------|-------------|
| ④ 傷病名      |      |                 | □ 傷病名       |
| コード        |      | 疾患名/修飾語         |             |
|            |      |                 |             |
|            |      |                 |             |
|            |      |                 |             |
|            |      |                 |             |
|            |      |                 |             |
|            |      |                 |             |
|            |      |                 |             |
|            |      |                 |             |
| 連結傷病名      |      | 間略全して           | クリア 展開 展開継続 |
| A CONTRACT |      |                 |             |
| S          |      | ☑ RT ☑ 部分一致 修飾語 | 件数 2119     |
| コード        | 名称   |                 | ICD10       |
| ZZZ1001    | 現在   | ガク              | A           |
| ZZZ1002    | 腋窩   | 工牛力             |             |
| ZZZ1003    | 下顎   | カガク             |             |
| ZZZ1004    | 下顎部  | カガクブ            |             |
| ZZZ1005    | 下肢   | カシ              |             |
| ZZZ1006    | 下腿   | カタイ             |             |
| ZZZ1007    | 下半身  | カハンシン           |             |
| ZZZ1008    | 下腹部  | カフクブ            |             |
| ZZZ1009    | 環指   | カンシ             |             |
| ZZZ1010    | 関節   | カンセツ            |             |
| ZZZ1011    | 電費音序 | ガクブ             |             |
| ZZZ1012    | 府員   | ガン              |             |
| ZZZ1013    | 商面   | ガンメン            |             |
| ZZZ1014    | 胸郭   | キョウカク           | v           |
|            |      |                 |             |

- ③ 傷病名を入力します。
- ④ [カルテ展開]ボタンをクリックすると傷病名の一覧に表示されます。

 ・ 協病名が入力された時点で病名確定となり、カルテ展開ボタンが有効になります。病名の
 、入力がない間は、カルテ展開ボタンは無効状態です。

## 6.3.4 傷病名転帰入力

| 参照 傷病名 PDF | ・画像(ラボテスト)治療履 | 毘歴 患者情報 サマリー     | ]          |             |          |    |    |    |    |     |             |
|------------|---------------|------------------|------------|-------------|----------|----|----|----|----|-----|-------------|
| SORCA      |               |                  |            | <b>※</b> 削除 | 🐈 追加     |    | 保存 |    |    |     |             |
| 疾患名/修飾語    | 分類            | 車云 り帚            | 疾患開始日      | 疾           | 患終了日     |    |    |    |    |     |             |
| 急性気管支炎     |               |                  | 2014-06-26 |             |          |    |    |    |    |     |             |
| 腎機能低下      |               |                  | 2014-06-26 |             |          |    |    |    |    |     |             |
| 高コレステロール血症 |               | 0                | 2014-05-11 |             |          |    |    |    |    |     |             |
| 肝機能障害      |               | <del>р</del> (1) | 2014-06-26 | 20          | 14-06-30 |    |    |    |    |     |             |
|            |               |                  |            | (           | 2        |    |    |    | 20 | 14年 | <b>0</b> 6月 |
|            |               | 全治 中止            |            |             | Β        | 月  | 火  | 水  | 木  | 金   | ±           |
|            |               | 死亡               |            |             | 1        | 2  | 3  | 4  | 5  | 6   | 7           |
|            |               |                  |            |             | 8        | 9  | 10 | 11 | 12 | 13  | 14          |
|            |               | 回復               |            |             | 15       | 16 | 17 | 18 | 19 | 20  | 21          |
|            |               | 続発症(の発生)         |            |             | 22       | 23 | 24 | 25 | 26 | 27  | 28          |
|            |               |                  |            |             | 29       | 30 | 1  | 2  | 3  | 4   | 5           |
|            |               |                  |            |             |          |    |    |    |    |     |             |

① 傷病名の[転帰]欄をクリックし、ドロップダウンリストを表示します。転帰を選択します。

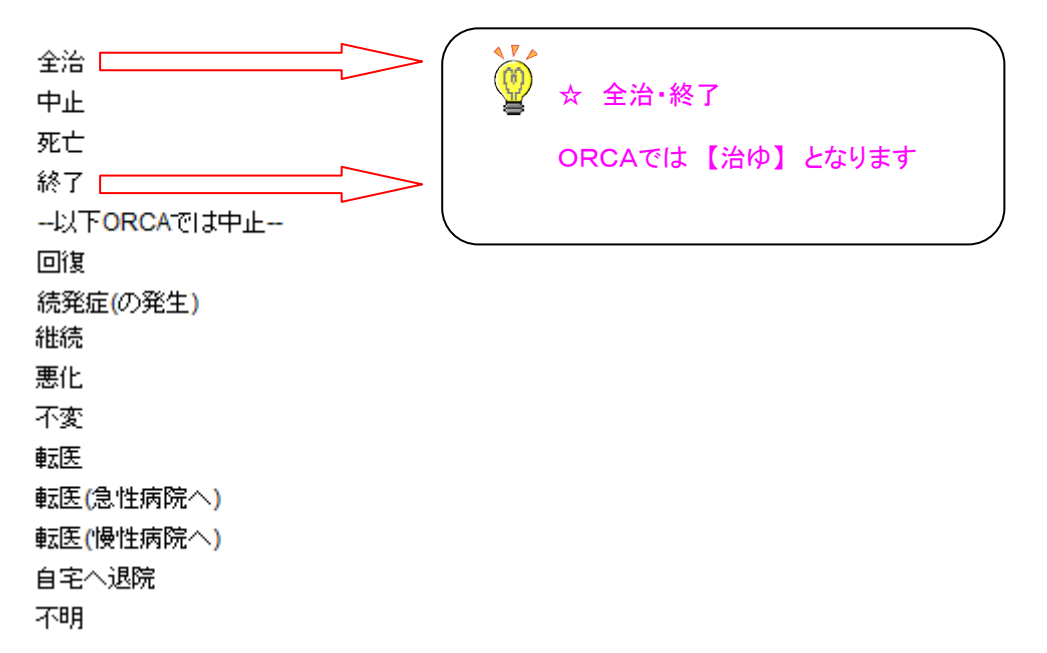

② [疾患終了日]をクリックし、疾患終了日の入力します。

例:2014年6月30日

2014-06-30

(数字半角ニー、ゼロ、イチ、ヨン、半角マイナス、数字半角ゼロ、ロク、半角マイナス、数字半角サン、ゼロ)

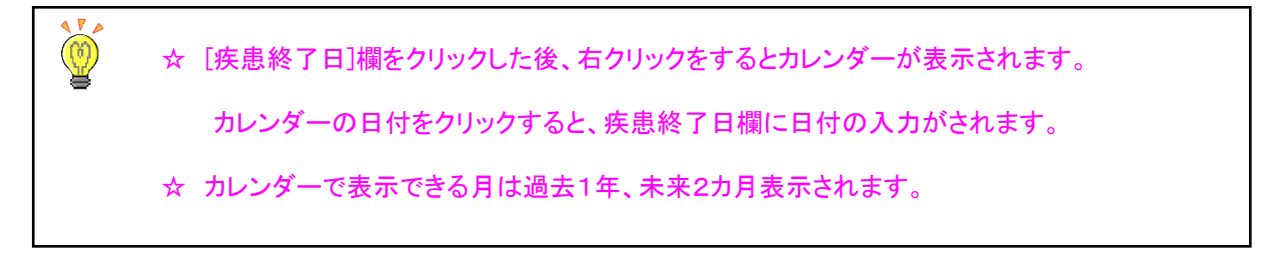

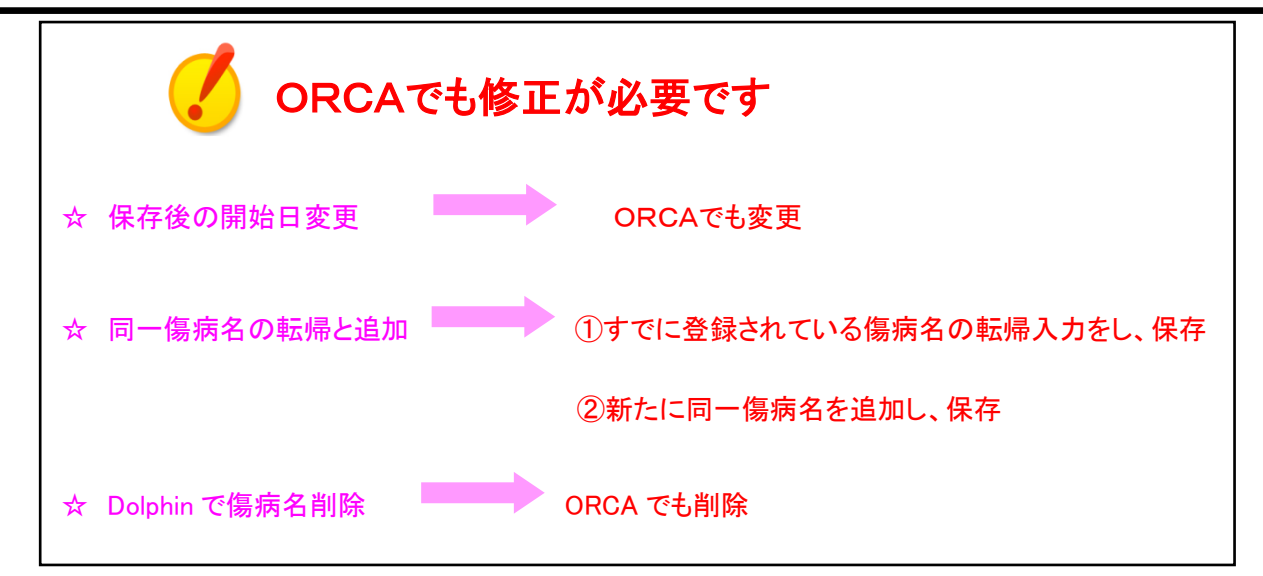

### 6.3.5 傷病名登録時のエラーメッセージ

登録されている傷病名と同年月日・同傷病名のスタンプをカルテに貼り付けると下記のエラーを表示します

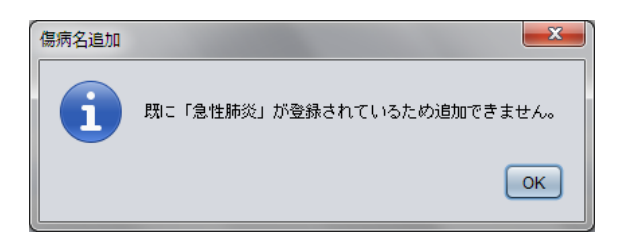

### 6.3.6 傷病名スタンプ作成

● 病名履歴欄からスタンプ箱へ Drag&Drop

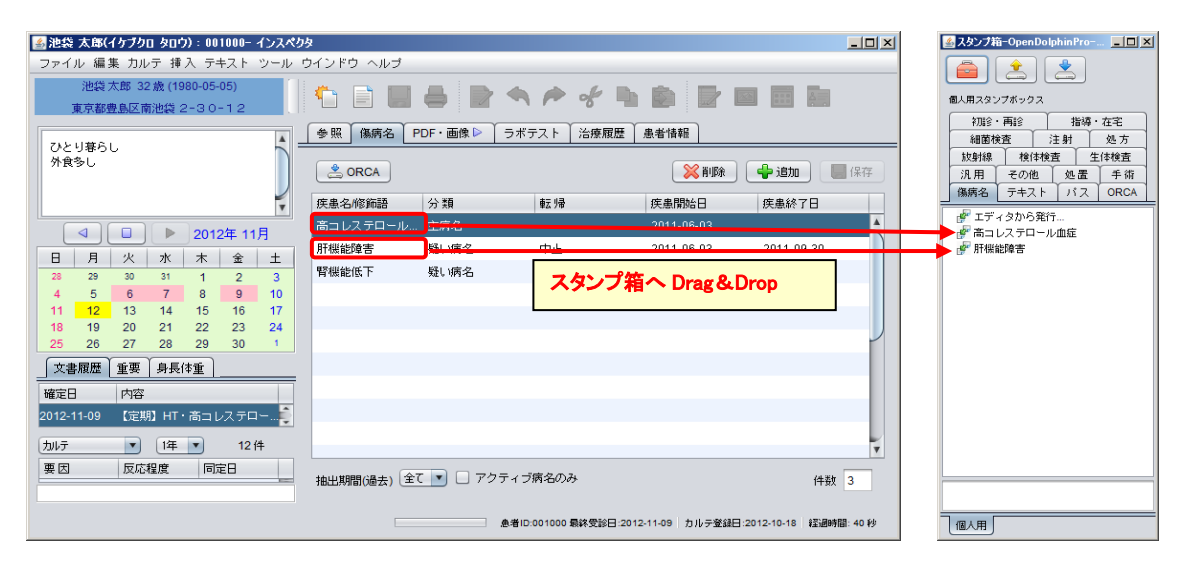

| 🍝 池袋 太郎(イケブクロ タロウ) : 001000- インスペク             | <u>ታ</u> ቃ |          |           |             |                |          |         |
|------------------------------------------------|------------|----------|-----------|-------------|----------------|----------|---------|
| ファイル 編集 カルテ 挿入 テキスト ツール                        | ウインドウ ヘルブ  |          |           |             |                |          |         |
| 池袋 太郎 32 歳 (1980-05-05)<br>東京都豊島区南池袋 2-3 0-1 2 |            | •        | • • *     |             |                |          |         |
| ひとり暮らし<br>外食多し。                                | 参照 傷病名     | PDF・画像 ▶ | ラボテスト 治療履 | 腰 患者情報      | 1              |          |         |
|                                                | CRCA       |          |           | 削除          | 🔮 追加 📃         | 保存       |         |
| ▼                                              | 疾患名/修飾語    | 分類       | 転帰        | 疾患開始日       | 疾患終了日          |          |         |
| ↓ ↓ 2012年 11月                                  | 高コレステロール.  | 主病名      |           | 2011-06-03  |                | <u>^</u> |         |
| 日月火水木金土                                        | 肝機能障害      | 疑い病名     | 中止        | 2011-06-03  | 2011-09-30     |          |         |
| 28 29 30 31 1 2 3                              | 腎機能低下      | 疑い病名     | 全治        | 2011-08-30  | エディタから発行。      |          |         |
| 4 5 6 7 8 9 10<br>11 12 13 14 15 16 17         |            |          |           |             | 高コレステロールロ      | 血症       |         |
| 18 19 20 21 22 23 24                           | -          |          |           |             | 肝機能障害<br>緊機能低下 |          |         |
| 25 26 27 28 29 30 1                            | _          |          |           |             | H 100 RE154 1  |          |         |
|                                                |            |          |           |             |                |          |         |
| 確定日内容                                          | 🍝 傷病名      |          |           |             |                |          | ×       |
| 2012-11-09 【定期】HT・高コレステロー…                     | () 傷病      | 名        |           |             |                |          | 6病名     |
| 加いテ 1年 12件                                     | コード        |          | 疾患名/修飾    | 語           |                | エイリアス    |         |
| 要因 反応程度 同定日                                    | 抽出         |          | 骨粗鬆症に     | おける疼痛       |                |          |         |
|                                                |            |          | 3         |             |                |          |         |
|                                                |            |          | •         |             |                |          |         |
|                                                |            |          |           |             |                |          |         |
|                                                |            |          |           |             |                |          |         |
|                                                |            |          |           |             |                |          | 5 0     |
|                                                | 這結腸病       | 名        |           |             |                | 削除 クリア   | 展開 展開継続 |
|                                                |            |          |           | ✓ RT □ 部分一部 | 致              |          | 件数      |
|                                                | ゴード        | 名        | 称         |             | カナ             |          | ICD10   |

(参考) 厚生省コード病名でない病名の登録

- ① [+追加]ボタンをクリックして、スタンプ内容を表示します。
- ② [エディタから発行]をクリックし、傷病名検索画面を開きます。

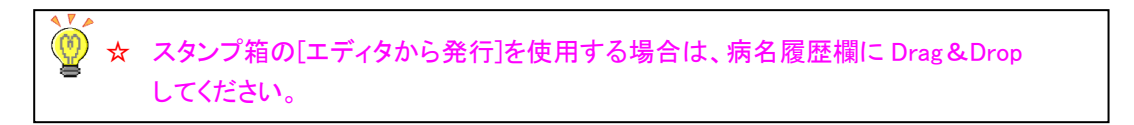

- ③ 疾患名修飾語欄にカーソルを当ててクリックし入力モードにし、傷病名を手入力し[Enter]で確定します。
- ④ カルテの傷病名履歴欄に展開します。(カルテに展開した後、引き続き傷病名検索ができます。)
- ⑤ カルテの傷病名履歴欄に展開し、傷病名検索画面を閉じます。

4章 画面構成

----メモ----

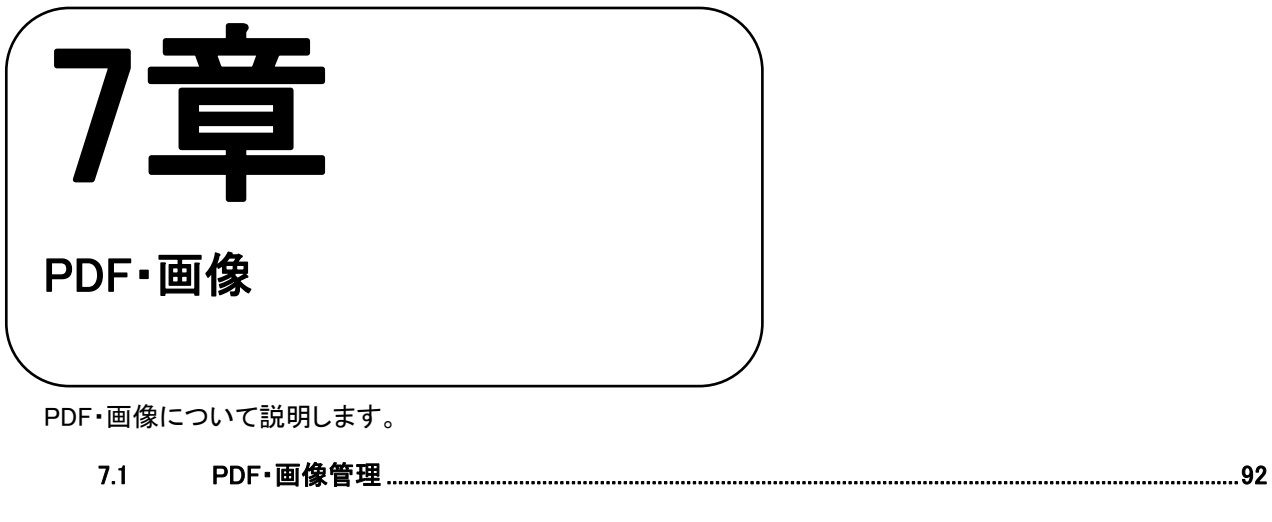

| 7.1.1 | PDF•画像画面構成    | 92 |
|-------|---------------|----|
|       |               |    |
| 7.1.2 | カルテに画像を挿入する   | 93 |
|       |               |    |
| 7.1.3 | カルテにファイルを添付する | 94 |

# 7.1 PDF·画像管理

### 7.1.1 PDF·画像画面構成

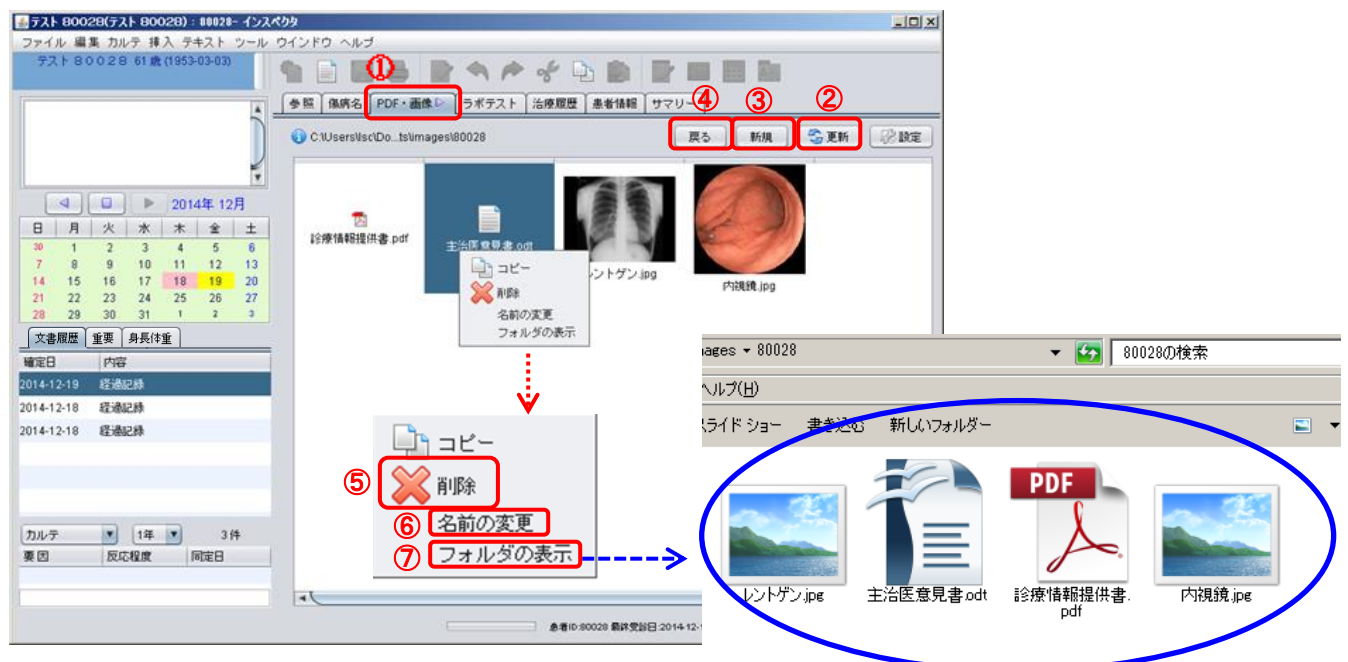

- ① [PDF・画像]のタブをクリックし、PDF・画像管理画面を表示します。
- ② [更新]・・・患者フォルダを再読み込みします。
- ③ [新規]・・・新規フォルダを作成します。

・新規ボタンをクリックします。→フォルダ名を設定します。→OK をクリックします。

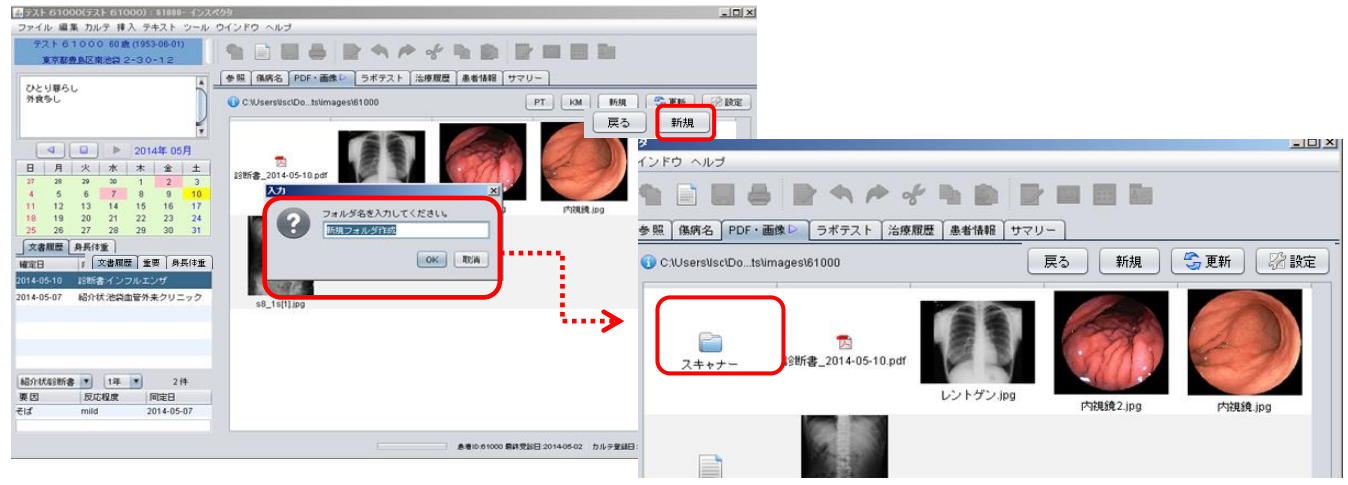

- ④ [戻る]・・・1つ前に戻る
- ⑤ [削除]・・・削除します。(削除したい画像を選び右クリックします。)
- ⑥ [名前の変更]・・・ファイル名の変更をします。(名前の変更をしたい画像を選び右クリックします。)
- ⑦ [フォルダの表示]・・・保存先のフォルダが表示されます。
  - 個像をダブルクリックすると、画像が拡大表示します。

     か 回像をダブルクリックすると、画像が拡大表示します。

     Drag&Drop で、画像を取込みます。(PC 上画像ファイル(JPEG、ビットマップ等)取込み可能)

     Tif 画像は取込みできません。
     ※初回画像を取込んだ時点で、取込んだカルテ ID が付いたフォルダを自動的に作成し、設定した場所に保存されます。

     x 教 (PDF、Excel、PowerPoint、Word 等)ファイルの取込みが可能です。

### 7.1.2 カルテに画像を挿入する

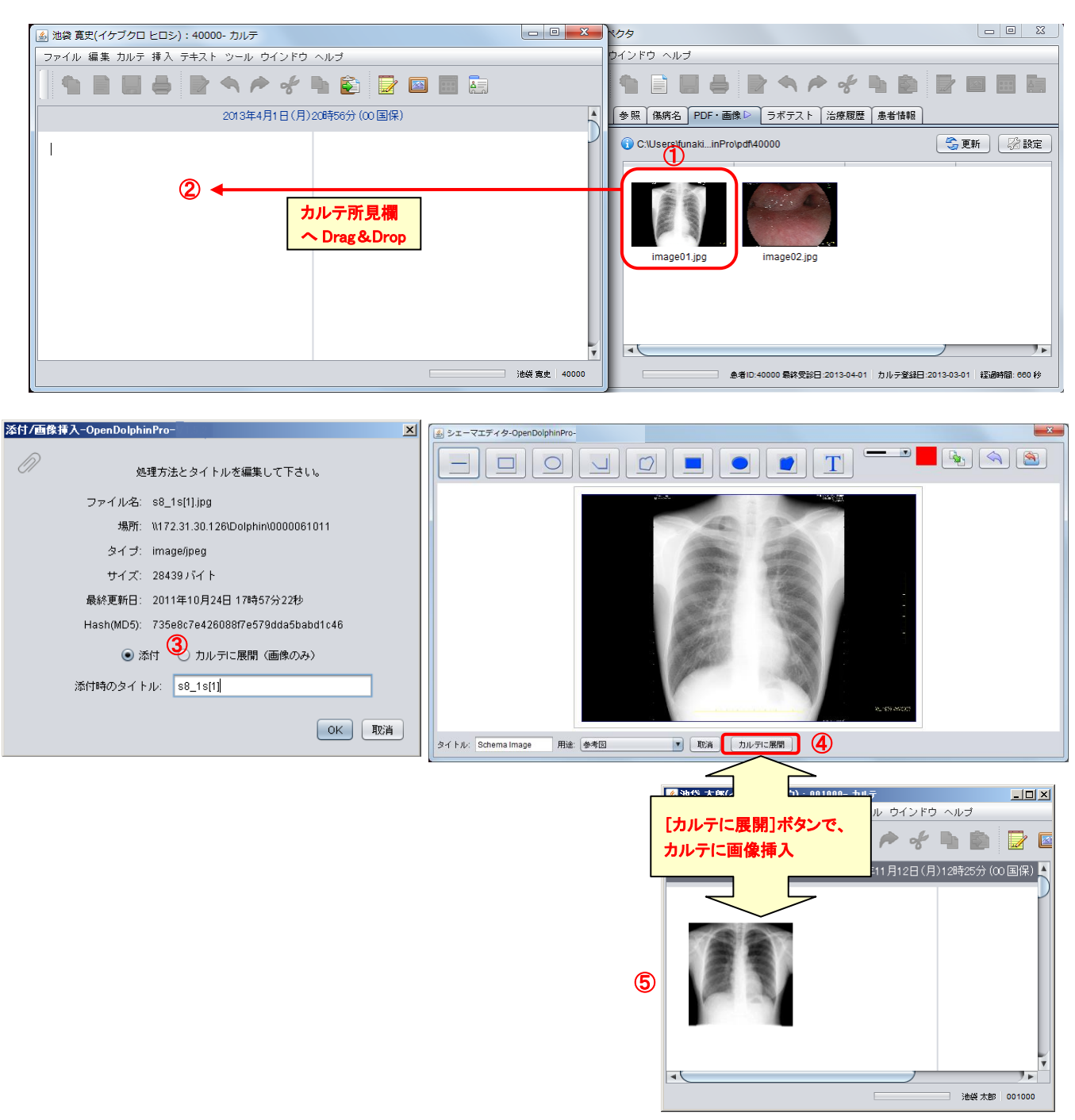

①リストから画像を選択し、カルテ所見欄へ Drag&Drop します。

②添付/画像挿入画面にて、「カルテに展開(画像のみ)」を選択し、OK ボタンを選択します。

③シェーマエディタが起動します。

④[カルテに展開]ボタンをクリックします。

⑤カルテに画像が挿入されます。

### 7.1.3 カルテにファイルを添付する

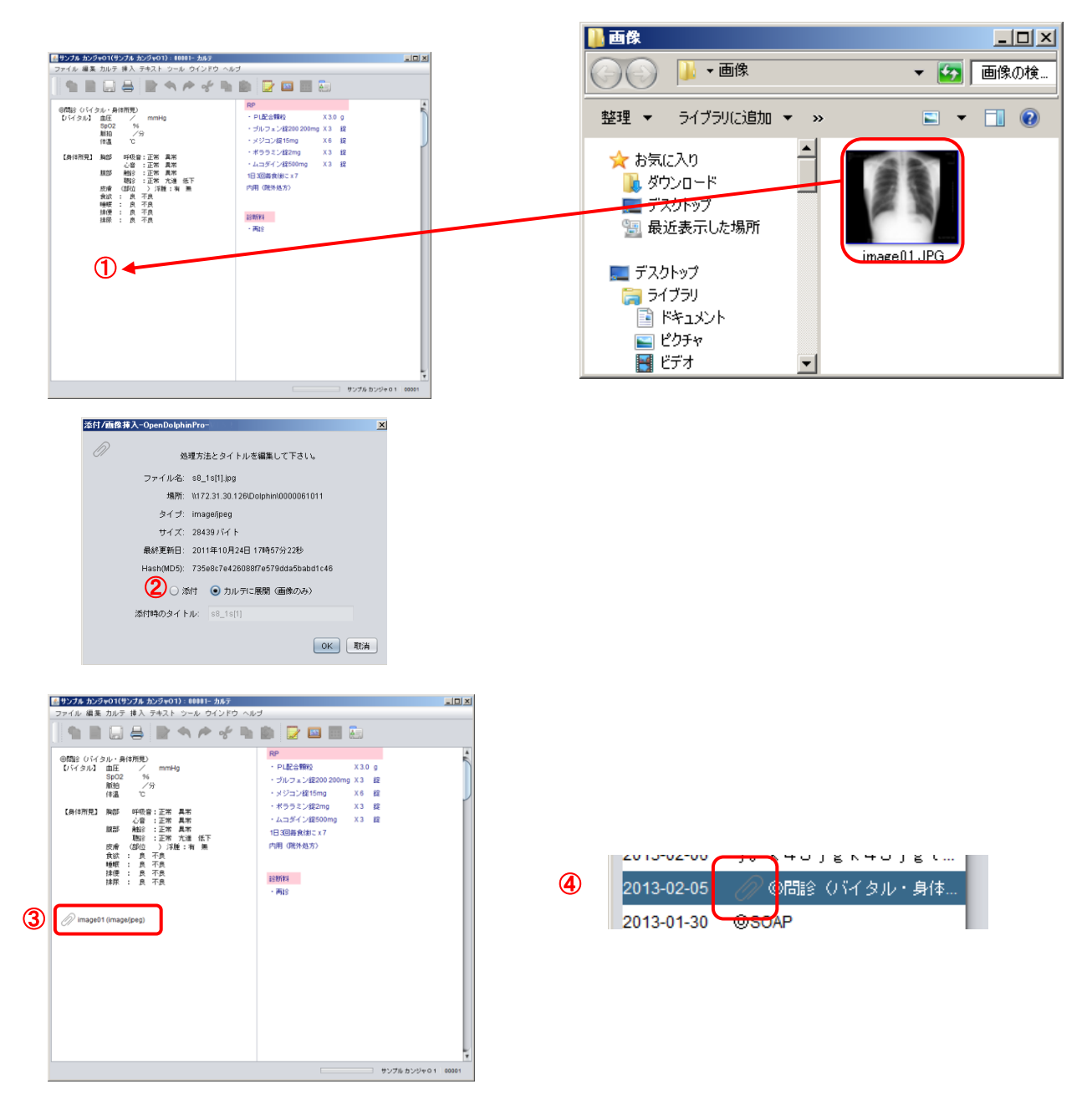

- ① リストから画像を選択し、カルテ所見欄へ Drag&Drop します。
- 添付にチェックし、OK ボタンを押します。
- ③ カルテに添付します。
- ④ 文書履歴にクリップマークがつきます。

🕖 ☆ 添付をダブルクリックすると、添付ファイルに対応するアプリケーションで開きます。

☆ 文書 (PDF、Excel、PowerPoint、Word 等) ファイルの添付が可能です。

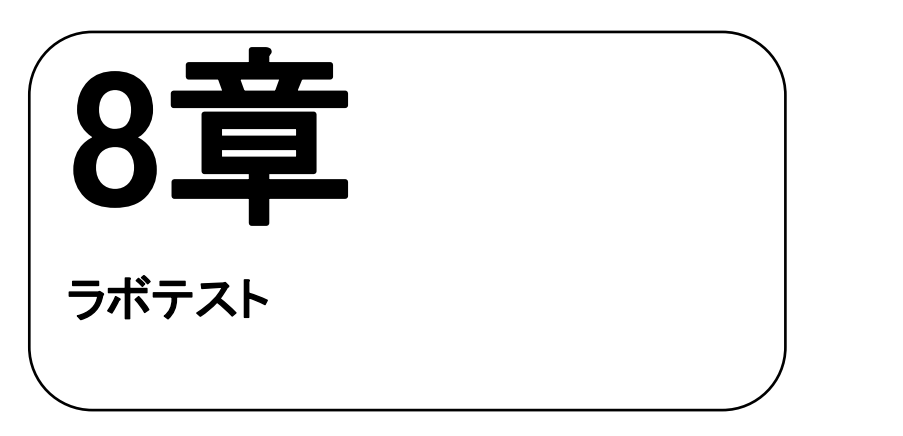

ラボテストについて説明します。

8.1 ラボテスト画像構成.......96

## 8.1 ラボテスト画像構成

検体検査会社より、電子データを取込み管理、グラフ表示などを行います。 参照 傷病名 PDF・画像 ラボテスト 治療履歴 患者情報 サマリー 20 15 10 3 5 0 2013-05-21 ... 2014-11-26 ... 2015-01-02 ... 2015-10-22 ... 2015-12-31 ... 2016-05-31 ... 🗕 γ-GT(γ-GTP)(U/L) [70 以下] 🔶 AST(GOT)(U/L) [10-40] 🛧 ALT(GPT)(U/L) [5-40] 項目 2 2013-05-21 11:11 2014-11-26 07:13 2015-01-02 10:30 2015-10-22 07:07 2015-12-31 05:28 2016-05-31 08:05 (+) その他2 1 4 削除 中性脂肪(TG)(mg/dL) [50-149] 39 MYELOCYTE 53 71 39 71 53 尿素窒素(BUN)(mg/dL) [8.0-22.0] 14.6 15.5 11.7 15.5 14.6 11.7 総蛋白(TP)(g/dL)[6.7-8.3] 7.2 7.1 7.2 6.5 7.1 6.5 CK(CPK)(U/L) [62-287] 120 143 95 120 143 95 γ-GT(γ-GTP)(U/L) [70 以下] 18 AST(GOT)(U/L) [10-40] 21 13 21 21 13 21 ALT(GPT)(U/L) [5-40] 9 16 りレアチニン(mg/dL) [0.61-1.04] 0.96 0.96 0.58 0.70 0.58 0.70 5.2 尿酸(UA)(mg/dL) [3.7-7.0] 5.2 NA(ታኑりウ៤)(mEq/L) [136-147] 142 143 146 142 143 146 K(加小)(mEq/L) [3.6-5.0] 4.0 4.3 4.2 4.0 4.3 4.2 CL(归-1)(mEq/L) [98-109] 104 106 105 104 106 105 LDL-コレステロール(mg/dL) [70-139] 98 110 140 98 110 140 ליוום-ג(mg/dL) [70-109] 91 81 78 91 81 78 DL-בו/גדם-וו (mg/dL) [40-86] 69 49 54 69 49 54 v 5) 過去 6回分 💌 件数 6 最新PDF PDF出力 リスト印刷 患者ID:00384 最終受診日:2016-10-27 |カルテ登録日:2016-09-13 |経過時間: 730 秒

① 検査結果の値を短冊状に表示します。

・高値=赤色・低値=青色で数値を表示します。

・ピンク色=コメントあり。(ピンク色の数値にカーソルと当てるとコメントが表示されます。)

- ② 検査項目名と単位・基準値が表示されます。環境設定で表示方法を選べます。(次ページ【補足】参照)
- ③ 選択した検査項目の検査結果グラフが表示されます。

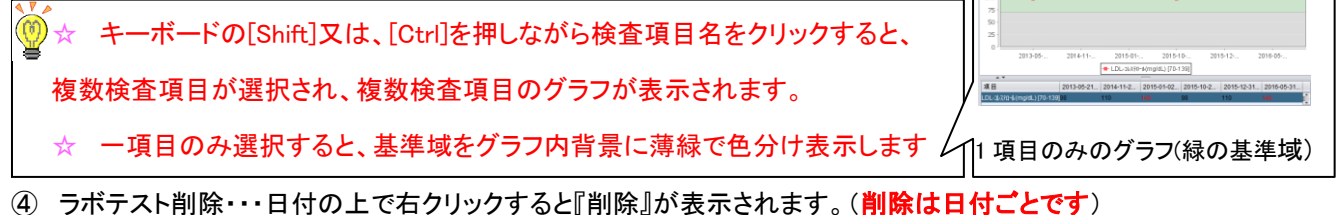

⑤ リスト印刷・・・検査結果の印刷ができます。(表示されている回数分の印刷です最新 PDF・・・最新の検査結果のみが印刷できます。(一番新しい採取日の検査結果が印刷されます。)

## 【補足】環境設定で検査結果表示の変更が可能

◇『項目内表示』選択の場合

・単位/基準値が項目に一緒に表示されます。

|                             | ●照 【傷病名】PDF・画                                      | 象 ▷ 〕 ラボテスト 】:  | 台座履歴   患者情報   サマリ | J-               |                  |                  |                  |
|-----------------------------|----------------------------------------------------|-----------------|-------------------|------------------|------------------|------------------|------------------|
| 畫 環境設定-OpenDolphinPro       |                                                    |                 |                   |                  |                  |                  |                  |
|                             |                                                    |                 |                   |                  |                  |                  |                  |
| インスペクタ 文書 診療行為 その他 印刷 ラボテスト | 項目                                                 | 012-11-21 00:00 | 2013-11-21 00:00  | 2014-11-21 00:00 | 2016-01-10 13:30 | 2016-05-14 10:00 | 2016-08-20 13:30 |
|                             | MCH(PG)[30]                                        |                 |                   |                  | 30.8             | 31.7             | 30.8             |
| CH // DF                    | MCHC(%)[30]                                        |                 |                   |                  | 33.7             | 33.1             | 33.7             |
|                             | 血小板(マン/MICL) [30]                                  |                 |                   |                  | 38.1             | 29.1             | 38.1             |
| 単位/基準値 表示方法: 🕑 項目内表示 🔾 別列表示 | アンモニア(MCG/DL) [150]                                |                 |                   |                  | 156              |                  | 156              |
|                             | HBS-AB/CLIAt*2                                     |                 |                   |                  |                  |                  |                  |
| 表示結果数: 6 💌                  | HBAB/CLI/Iンテイ [(-)]                                |                 | (*)               |                  |                  |                  |                  |
| SCHEREN C                   | テイリヨウチ(MIU/ML) [9.9 イカ]                            |                 | 25.1              |                  |                  |                  |                  |
|                             | タンハドタフドンカク                                         |                 |                   |                  |                  |                  |                  |
|                             | A/G [1.55 - 2.55]                                  |                 | 1.94              |                  |                  |                  |                  |
|                             | 767*ミン(%) [60.8 - 71.8]                            |                 | 66.0              |                  |                  |                  |                  |
|                             | 76771(%) [1.7 - 2.9]                               |                 | 2.5               |                  |                  |                  |                  |
|                             | 76772(%) [5.7 - 9.5]                               |                 | 8.4               |                  |                  |                  |                  |
|                             | ^' −9(%) [7.2 - 11.1]                              |                 | 9.9               |                  |                  |                  |                  |
|                             | 3')7(%) [10.2 - 20.4]                              |                 | 13.2              |                  |                  |                  |                  |
|                             | 714194(AL)-S(MCG/L) [16                            |                 | LE 10             |                  |                  |                  |                  |
|                             | フ <sup>*</sup> リミト <sup>*</sup> ン(MCG/ML) [5.0 - 1 |                 |                   | 9.3              |                  |                  |                  |
|                             | HBC3994/CLIA                                       |                 |                   |                  |                  |                  |                  |
|                             | ハンテイ [(-)]                                         |                 |                   | (-)              |                  |                  |                  |
|                             | S/CO [1.00 172]                                    |                 |                   | 12.16            |                  |                  |                  |
|                             | HBS199"7-MAT(N'-1) [8 377]                         | L 8             |                   |                  |                  |                  | /                |
|                             | HBS1997/PHA(/I' 1) [8 1.75]                        | 4096            |                   |                  |                  |                  | 1                |
|                             |                                                    |                 |                   |                  |                  |                  |                  |
|                             | 過去 6回分 ▼                                           |                 |                   | 件数 6             |                  | 最新PDF            | PDF出力 リスト印刷      |
|                             |                                                    |                 |                   |                  |                  |                  |                  |

◇『別列表示』選択の場合

・単位/基準値が別列に表示されます。

| ▲ 環境設定-OpenDolphinPro                      |                 |              |             |                                 |                                   |
|--------------------------------------------|-----------------|--------------|-------------|---------------------------------|-----------------------------------|
|                                            |                 |              |             |                                 |                                   |
| 「「「サーハ」」「レセコン」「カルテ」「スタンプ」「紹介状等」「コード」「リレー等」 | 項目              | 単位           | 基準値 201     | 12-11-21 00:00 2013-11-21 00:00 | 2016-06-01 00:00 2016-08-20 13:30 |
|                                            | мсн             | PG           | 30          |                                 | 30.8                              |
| インスペクタ   文書   診療行為   その他   印刷   ラボテスト      | мснс            | %            | 30          |                                 | 33.7                              |
|                                            | 血小板             | マン/MICL      | 30          |                                 | 38.1                              |
|                                            | アンモニア           | MCG/DL       | 150         |                                 | 156                               |
|                                            | HBS-AB/CLIAt")  |              |             |                                 |                                   |
| 単位陸準値表示方法: ○項日内表示 ● 別列表示                   | HBAB/CLIN);/    |              | (-)         | (+)                             |                                   |
|                                            | 919399          | MIU/ML       | 9.9 / ħ     | 25.1                            |                                   |
| 表示結果数: 6 🔽                                 | 9001971089      |              |             |                                 |                                   |
|                                            | AVG             |              | 1.55 - 2.55 | 1.94                            |                                   |
|                                            | 267.65          | %            | 60.8 - 71.8 | 66.0                            |                                   |
|                                            | 26221           | %            | 1.7 - 2.9   | 2.5                             |                                   |
|                                            | 76772           | %            | 5.7 - 9.5   | 8.4                             |                                   |
|                                            | 0.28            | %            | 7.2 - 11.1  | 9.9                             | P                                 |
|                                            | N 37            | %            | 10.2 - 20.4 | 13.2                            |                                   |
|                                            | /JAL//AL)-S     | MCG/L        | 16 17       | LE 10                           |                                   |
|                                            | HBSJ97 J-MAT    | 0.1          | 8277        | LIB                             |                                   |
|                                            | HBS3994/PHA     | N'1          | 8 < 72      | G1 4096                         | 17.0                              |
|                                            | 19893994        | N'1          | 80 (7)      |                                 | LT 40                             |
|                                            | PIOMOGENEOUS    | // 1         | 80 277      |                                 | 17.00                             |
|                                            | SPECKLED        | 814<br>814   | 80 177      |                                 | L1 40                             |
|                                            | OFFICEOLAR      | 11 1<br>1677 | 80 40       |                                 |                                   |
|                                            | 28.ats (477342) |              | Q.(4.8h A   |                                 | BISPOC POCHITA U.Z. LEAD          |

● 照 | 集病名 | PDF・画像 ▷ | ラボテスト | 治療履歴 | 患者情報 | サマリー |

# 【テキストコピー】

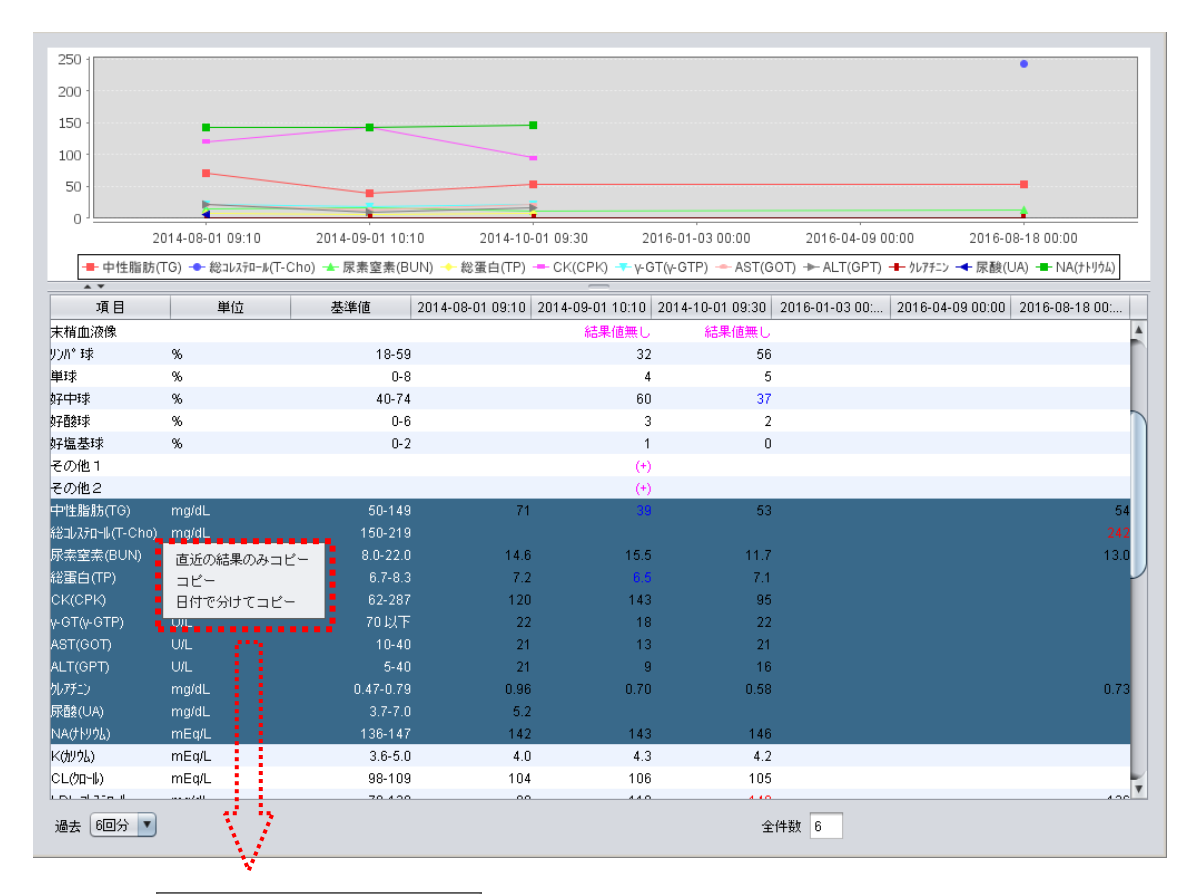

| 直近の結果のみコビー |
|------------|
| コピー        |
| 日付で分けてコピー  |

#### 表示1:CSV

|     | F                            | G    | Н     |
|-----|------------------------------|------|-------|
| 3   | 2014/8/1 9:10                |      |       |
| 4   | 中性脂肪(TG)                     | 71   | mg/dL |
| 5   | 尿素窒素(BUN)                    | 14.6 | mg/dL |
| 6   | 総蛋白(TP)                      | 7.2  | g/dL  |
| - 7 | CK(CPK)                      | 120  | U/L   |
| 8   | $\gamma$ -GT( $\gamma$ -GTP) | 22   | U/L   |
| 9   | AST(GOT)                     | 21   | U/L   |
| 10  | ALT(GPT)                     | 21   | U/L   |
| 11  | クレアチニン                       | 0.96 | mg/dL |
| 12  | 尿酸(UA)                       | 5.2  | mg/dL |
| 13  | NA(ナトリウム)                    | 142  | mEq/L |
| 14  |                              |      |       |
| 15  | 2014/10/1 9:30               |      |       |
| 16  | 中性脂肪(TG)                     | 53   | mg/dL |
| 17  | 尿素窒素(BUN)                    | 11.7 | mg/dL |
| 18  | 総蛋白(TP)                      | 7.1  | g/dL  |
| 19  | CK(CPK)                      | 95   | U/L   |
| 20  | $\gamma$ -GT( $\gamma$ -GTP) | 22   | U/L   |
| 21  | AST(GOT)                     | 21   | U/L   |
| 22  | ALT(GPT)                     | 16   | U/L   |
| 23  | クレアチニン                       | 0.58 | mg/dL |
| 24  | NA(ナトリウム)                    | 146  | mEq/L |

#### 表示2:text

| 2014-08-01 ( | 19:10 |       |       |
|--------------|-------|-------|-------|
| 中性脂肪(TG)     | 1     | 71    | ma/dl |
| 尿素窒素(BU      | N)    | 14.6  | ma/dL |
| 総蛋白(TP)      | 7.2   | a/dL  |       |
| CK(CPK)      | 120   | U/L   |       |
| v-GT(v-GTP)  | 22    | U/L   |       |
| ASTIGOT      | 21    | U/L   |       |
| ALT(GPT)     | 21    | U/L   |       |
| クレアチニン       | 0.96  | ma/dL |       |
| 尿酸(UA)       | 5.2   | ma/dL |       |
| NA(ナトリウム)    | 142   | mEa/L |       |
| K(別切)        | 4.0   | mEa/L |       |
| CL()D-1)     | 104   | mEq/L |       |
|              |       |       |       |
| 2014-10-01 ( | 09:30 |       |       |
| 中性脂肪(TG)     | )     | 53    | mg/dL |
| 尿素窒素(BU      | N)    | 11.7  | mg/dL |
| 総蛋白(TP)      | 7.1   | g/dL  |       |
| CK(CPK)      | 95    | U/L   |       |
| y-GT(y-GTP)  | 22    | U/L   |       |
| AST(GOT)     | 21    | U/L   |       |
| ALT(GPT)     | 16    | U/L   |       |
| クレアチニン       | 0.58  | mg/dL |       |
| NA(ታትሃሳኔ)    | 146   | mEq/L |       |
| K(別切)        | 4.2   | mEq/L |       |
| CL(ウロール)     | 105   | mEq/L |       |
|              |       |       |       |

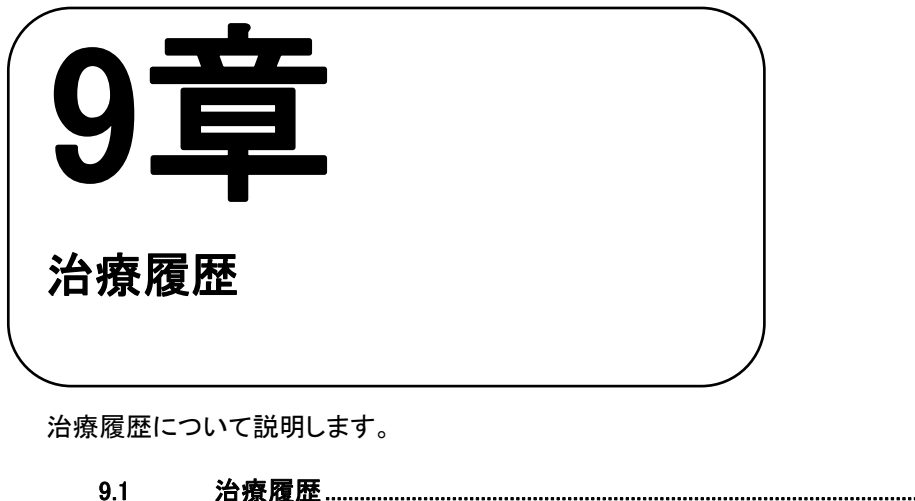

| 9.1   | 治療履歴     | . 100 |
|-------|----------|-------|
| 9.1.1 | 治療履歴画面構成 | 100   |
| 9.1.2 | 予約機能     | 101   |

# 9.1 治療履歴

9.1.1治療履歴画面構成

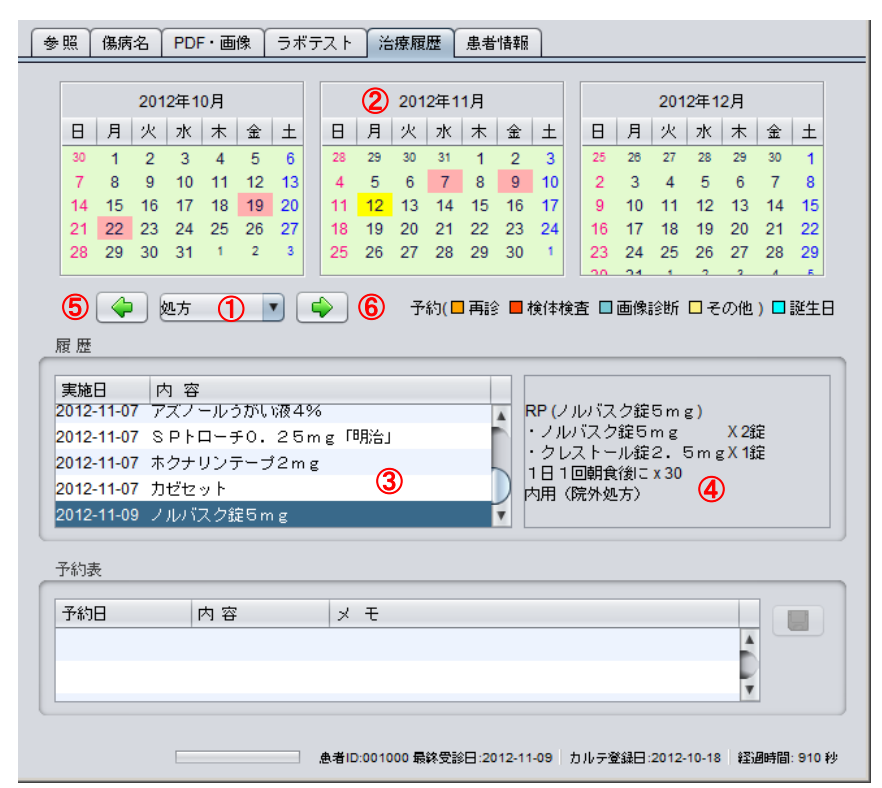

① 確認する診療行為を選択します。

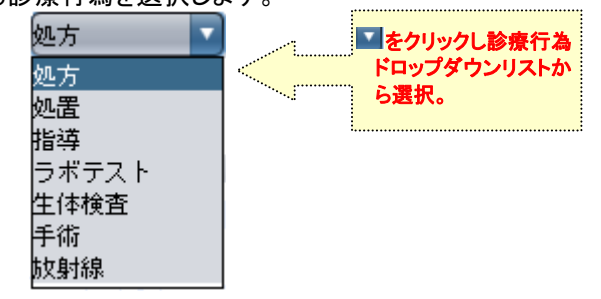

② 診療行為カレンダー

ピンク=診療行為実施日

### 黄色=当日表示

- ブルー=患者様のお誕生日
- ③ 履歴欄に診療行為タイトル(スタンプセット名)が表示されます。
- ④ ③の診療行為タイトルを選択しクリックすると、診療行為詳細内容を表示します。
- ⑤ カレンダーを戻します。
- ⑥ カレンダーを進めます。
```
9.1.2 予約機能
```

| 参 | 照     | 傷病   | 名   | PD    | F・画 | ì像  | 5          | ボラ | マト     | ž    | 療履                | 歴            | 患者         | 情報    |      |    |     |    |       |        |      |      |           |    |
|---|-------|------|-----|-------|-----|-----|------------|----|--------|------|-------------------|--------------|------------|-------|------|----|-----|----|-------|--------|------|------|-----------|----|
| [ |       |      | 201 | 2年1   | 0月  |     |            | ]  |        |      | 201               | 2年1          | 1月         |       |      |    |     |    | 20    | 12年1   | 2月   |      |           |    |
|   | в     | 月    | 灾   | 7K    | *   | 全   | +          |    | н      | 月    | 灭                 | 7k           | *          | 全     | +    |    | н   | 月  | - W   | - 7K   | *    | 全    | +         |    |
|   | 30    | 1    | 2   | 3     | 4   | 5   | 6          | -  | 28     | 29   | 30                | 31           | 1          | 2     | 3    |    | 25  | 26 | 27    | 28     | 29   | 30   | 1         |    |
|   | 7     | 8    | 9   | 10    | 11  | 12  | 13         | 3  | 4      | 5(   | 2)6               | 7            | 8          | 9     | 10   |    | 2   | 3  | 4     | 5      | 6    | 7    | 8         |    |
|   | 14    | 15   | 16  | 17    | 18  | 19  | 20         |    | 11     | 12   | 13                | 14           | <b>4</b> ⊧ | 16    | 17   |    | 9   | 10 | 11    | 12     | 13   | 14   | 15        |    |
|   | 21    | 22   | 23  | 24    | 25  | 26  | 27         | 7  | 18     | 19   | 20                | 取            | り消         | L I   | 24   |    | 16  | 17 | 18    | 19     | 20   | 21   | 22        |    |
|   | 28    | 29   | 30  | 31    | 1   | 2   | 3          |    | 25     | 26   | 27                | Zŏ           | 29         | 30    | 1    |    | 23  | 24 | 25    | 26     | 27   | 28   | 29        |    |
|   |       |      |     |       | カ   | יכי | <u>x</u> - | ^  | Drag   | &D   | rop               | $\mathbf{F}$ |            |       |      |    |     |    | - 1   | -      | ^    |      | -         |    |
|   |       | 4    |     | 処方    |     | _   | •          |    |        | G    | ٦<br>آ            | 約()          | 再該         | 1     | 検体   | 検望 | £ 🗆 | 画像 | 診断    | ∎₹     | の他   | ) 🗖  | 誕生E       | Ξ  |
| F | 异歴    |      |     |       |     |     |            |    |        |      |                   |              |            |       |      |    |     |    |       |        |      |      |           |    |
|   | ~ 142 |      |     |       |     |     |            |    |        |      |                   |              |            |       |      | _  |     |    |       |        |      |      |           |    |
|   | 実施E   | 3    | P   | 勺 容   |     |     |            |    |        |      |                   |              |            |       |      |    |     |    |       |        |      |      |           |    |
| 2 | 2012- | 11-0 | 77  | ズノ    | ール: | うがい | 的夜。        | 4% | ;<br>; |      |                   |              |            |       |      |    |     |    |       |        |      |      |           |    |
| 2 | 2012- | 11-0 | 78  | Ph    |     | £0. | 2!         | ōm | ig ft  | 明治.  | J                 |              |            |       |      |    |     |    |       |        |      |      |           |    |
| 2 | 2012- | 11-0 | 7 ホ | クナ    | リンう | テーコ | 721        | ng |        |      |                   |              | -          |       |      |    |     |    |       |        |      |      |           |    |
| 2 | 2012- | 11-0 | 7 Л | Itžtz | ット  |     |            |    |        |      |                   |              |            |       |      |    |     |    |       |        |      |      |           |    |
| 2 | 2012- | 11-0 | 9 ) | תאר   | スク新 | €5n | ng         |    |        |      |                   |              |            | •     |      |    |     |    |       |        |      |      |           |    |
|   |       |      |     |       |     |     |            |    |        |      |                   |              |            |       |      |    |     |    |       |        |      |      |           |    |
| Ē | 的表    | :    |     |       |     |     |            | _  |        |      |                   |              |            |       |      | _  |     |    |       |        |      |      | <u> </u>  | _  |
|   | 予約E   | 3    |     |       | 内容  | F   |            |    | ×      | Ŧ    |                   |              |            |       |      |    |     |    |       |        |      |      | 5)<br>]]] |    |
| 2 | 2012- | 11-1 | 3   | Ē     | 騚飻  |     |            | 3  |        |      |                   |              |            |       |      |    |     |    |       |        |      |      |           |    |
| 2 | 2012- | 12-0 | 4   | ł     | 剣体楨 | 査   |            |    |        |      |                   |              |            |       |      |    |     |    |       |        | v    |      |           |    |
|   |       |      |     |       |     |     |            |    | 唐者     | D:00 | 1000 <del>j</del> | 最終受          | 診日:2       | 012-1 | 1-09 | †  | っルテ | 登録 | 3:201 | 2-10-1 | 18 😫 | 診過時間 | ទា: 20 គ  | 89 |

- ① 予約····予約アイコン(□ 再診 検体検査 □ 画像診断 □ その他) をカレンダーへ Drag&Drop します。
- ② 予約表示・・・予約入れた日が色で表示されます。
- ③ 予約表・・・カレンダーに入れた予約が予約表に表示されます。

- ④ 予約取り消し・・・予約を入れた色を選択して右クリックで[取り消し]メニューを表示、クリックで取り消します
- ⑤ [更新]ボタン・・・予約及び取り消しを行うと、[更新]ボタンが有効になります。

( 🦉 [更新] ボタンをクリックするまでは、予約及び取り消しなどは、反映されません。)

◎ 治療履歴で行う予約は、他の予約システムとは、連携していません。

9章 治療履歴

\_\_\_\_ \_\_\_\_XE\_\_\_\_

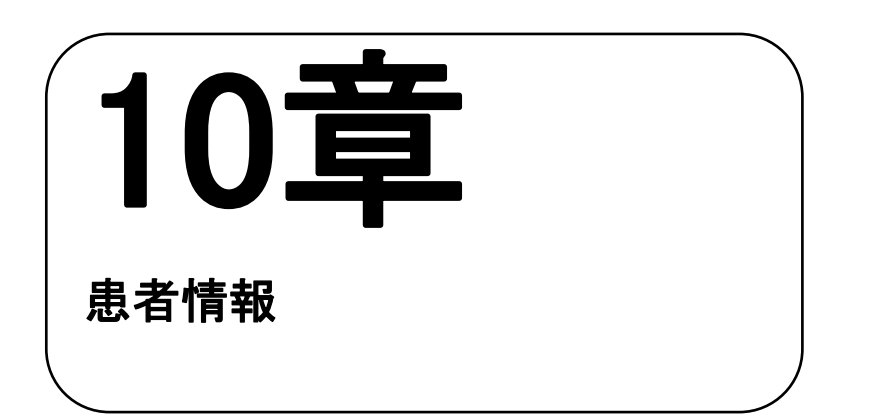

患者情報について説明します。

10.1 患者情報画面構造·入力方法......104

# 10.1 患者情報画面構造•入力方法

#### カルテ画面内の[患者情報]タブをクリックすると表示します。

| 参照 傷病名 PDF・画像 ラボテスト 治療                            | 履歴 患者情報 サマリー                |
|---------------------------------------------------|-----------------------------|
| 1                                                 | (3)<br>(1) *の項目は編集が可能です ()) |
| 患者 ID                                             | 600013                      |
| 氏名                                                | FZ1 600013                  |
| <sup>, , , , , , , , , , , , , , , , , , , </sup> | 〒ㅈト 600013                  |
| □-マ子★ (*1)                                        |                             |
| 性別                                                | 男性                          |
| 生年月日                                              | 30歳 9ヶ月 27日 (1985-05-15)    |
| 国 籍* (*1)                                         | (*2)                        |
| 婚姻状况* (*1)                                        | (*2)                        |
| 郵便番号                                              | 171-0022                    |
| 住所                                                | 東京都豊島区南池袋 2-30-12           |
| 電話                                                | 0359111455                  |
| 携帯電話 <mark>*(</mark> *1)                          | (*2)                        |
| 電子メール* (*1)                                       | (*2)                        |
| ケアマネ* (*1)                                        | (*2)                        |
| 訪問看護ステーション* (*1)                                  | (*2)                        |
| デイサービス★ (*1)                                      | (*2)                        |
| 調剤薬局* (*1)                                        | (*2)                        |
| キーパーソン* (*1)                                      | (*2)                        |
| 訪問入浴* (*1)                                        | (*2)                        |
| 患者メモ <mark>*</mark> ( <b>*1</b> )                 | (*2)                        |

- ① レセコン(ORCA)で登録した患者情報が表示されます。
- ② (\*1) 項目名の後ろに(\*)が表示されているものは、(\*2) の欄が編集可能です。ダブルクリックし、入力欄に 入力又は編集します。

レセコン(ORCA)と連動しない項目でも、OpenDolphinProに登録しておくことが出来ます。

③ 編集した内容を[保存]ボタンで保存します。

| ! | 0 | (*2)欄は各項目とも 120 文字まで登録可能です<br>120 文字を超えた文字の入力も行えますが、保存<br>ッセージと共に表示されます。 | 。<br><sup>2</sup> 時に 120 文字を超える項目名が警告メ |
|---|---|--------------------------------------------------------------------------|----------------------------------------|
|   |   | 患者情報                                                                     |                                        |
|   |   | 「婚姻状況」の文字数を120文字以内で入力してください。                                             |                                        |
|   |   | ОК                                                                       |                                        |

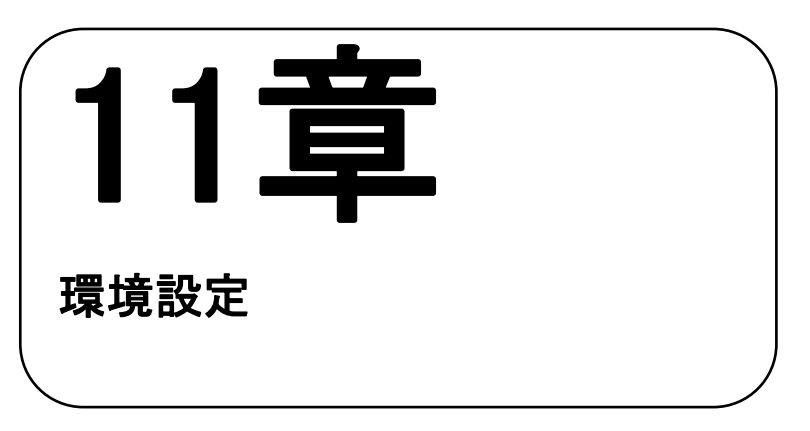

初期の環境設定について説明します。

## 11.1 環境設定

| 🐁 ログイン-OpenDolphinPro-                                                                    |                                        |
|-------------------------------------------------------------------------------------------|----------------------------------------|
| PRO                                                                                       | 「ログイン」画面で[設定]をクリックし、<br>環境設定の画面を表示します。 |
|                                                                                           |                                        |
| B <u>OpenDolphin</u>                                                                      |                                        |
| © 2001-2012 Digital Globe, Inc.<br>© 2010-2013 Life Siences Computing Corp. 設定 キャンセル ログイン |                                        |
|                                                                                           |                                        |
| ◎ 環境設定-OpenDolphinPro-<br>X                                                               |                                        |
|                                                                                           |                                        |
| サーバ     レセコン     カルテ     スタンゴ     紹介状等     コード     リレー等                                   |                                        |
| 接続設定                                                                                      |                                        |
| 医療機關ID: 1.3.6.1.4.1.9414.70.1                                                             |                                        |
| ユーザーID: ikebukuro                                                                         |                                        |
| ペースURI: http:///000000000000000000000000000000000                                         |                                        |
| 「呆 存平」                                                                                    |                                        |

## 11.2 環境設定メニューアイコン

| サーバ レセコン | □     □     □     □     □     □     □     □     □     □     □     □     □     □     □     □     □     □     □     □     □     □     □     □     □     □     □     □     □     □     □     □     □     □     □     □     □     □     □     □     □     □     □     □     □     □     □     □     □     □     □     □     □     □     □     □     □     □     □     □     □     □     □     □     □     □     □     □     □     □     □     □     □     □     □     □     □     □     □     □     □     □     □     □     □     □     □     □     □     □     □     □     □     □     □     □     □     □     □     □     □     □     □     □     □     □     □     □     □     □     □     □     □     □     □     □     □     □     □     □     □     □     □     □     □     □     □     □     □     □     □     □     □     □     □     □     □     □     □     □     □     □     □     □     □     □     □     □     □     □     □     □     □     □     □     □     □     □     □     □     □     □     □     □     □     □     □     □     □     □     □     □     □     □     □     □     □     □     □     □     □     □     □     □     □     □     □     □     □     □     □     □     □     □     □     □     □     □     □     □     □     □     □     □     □     □     □     □     □     □     □     □     □     □     □     □     □     □     □     □     □     □     □     □     □     □     □     □     □     □     □     □     □     □     □     □     □     □     □     □     □     □     □     □     □     □     □     □     □     □     □     □     □     □     □     □     □     □     □     □     □     □     □     □     □     □     □     □     □     □     □     □     □     □     □     □     □     □     □     □     □     □     □     □     □     □     □     □     □     □     □     □     □     □     □     □     □     □     □     □     □     □     □     □     □     □     □     □     □     □     □     □     □     □     □     □     □     □     □     □     □     □     □     □     □     □     □     □     □     □     □     □     □     □     □     □     □     □     □     □ |
|----------|----------------------------------------------------------------------------------------------------|
| 转。設定     |                                                                                                    |
| 医療機関ID:  | 1.3.6.1.4.1.9414.70.1                                                                                                    |
| ユーザーID:  | ikebukuro                                                                                                    |
| ベースURI:  | http://xxxxxxxxxxxxxxxxxxxxxxxxxxxxxxxxxx                                                                                                    |

【サーバ】・・・医療機関 ID・ユーザ ID・ベース URL の設定を行います。

【レセコン】・・・請求データ送信、レセコン情報、受付情報受信の設定を行います。

【カルテ】・・・カルテの各設定を行います。

【スタンプ】・・・スタンプ動作やスタンプエディタ初期数量値、マスター検索の各設定を行います。

【紹介状等】・・・診療情報提供書、プレイン文書、紹介状 PDF 出力先の設定を行います。

【コード】・・・コードヘルパーの補完ポップアップ、スタンプ箱のキーワード設定を行います。

【リレー等】・・・MML 出力の出力、受付リレー、Dolphin サーバーの設定を行います。

| 11.2.1 サーバ                                                                    |                                                                                                    |           |                                                                             |
|-------------------------------------------------------------------------------|----------------------------------------------------------------------------------------------------|-----------|-----------------------------------------------------------------------------|
| 11.2.1 サーバ<br>■ 環境設定-OpenDolphinPro<br>① ・・・・・・・・・・・・・・・・・・・・・・・・・・・・・・・・・・・・ | <ul> <li>         ・</li> <li>         ・</li></ul> | ×<br>リレー等 | <ol> <li>① [環境設定]</li> <li>医療機関 ID・ユーザ ID・ベース URL の設<br/>定を行います。</li> </ol> |
|                                                                               | 保存                                                                                                    | 取消        |                                                                             |

#### 11.2.2 レセコン

| LAIM (請求デ | - タ)送信                     |
|-----------|----------------------------|
| 0         | 診療行為送信: 💿 送信する 🔾 送信しない     |
| セコン情報     |                            |
| 2         | 標種: 日医標準レセコン(ORCA) ▼       |
|           | CLAIMI診療科コード: 🗌 デフォルト01を使用 |
|           | 医療機関ID: JPN 0000000000     |
|           |                            |
| セコン連携     |                            |
| 3         | レセコンとの接続: • クライアント () サーバー |
|           | IP7FLZ: X00X000X00X00X     |
|           | ポート番号: 8210                |
|           | 👍 🗹 このマシンでORCAからの受付情報を受信する |
|           | バインドアドレス(オブション):           |
|           | ✓ 受付を定期チェックする              |

[CLAIM(請求データ)送信]
 診療行為を送信する・しないの設定を行います。
 [レセコン情報]
 レセコンの医療機関JPNコードを設定します。
 [レセコン連携]
 レセコンのIPアドレスを設定します。
 4 レセコンからの受付情報の受信をする設定を行います。

.....

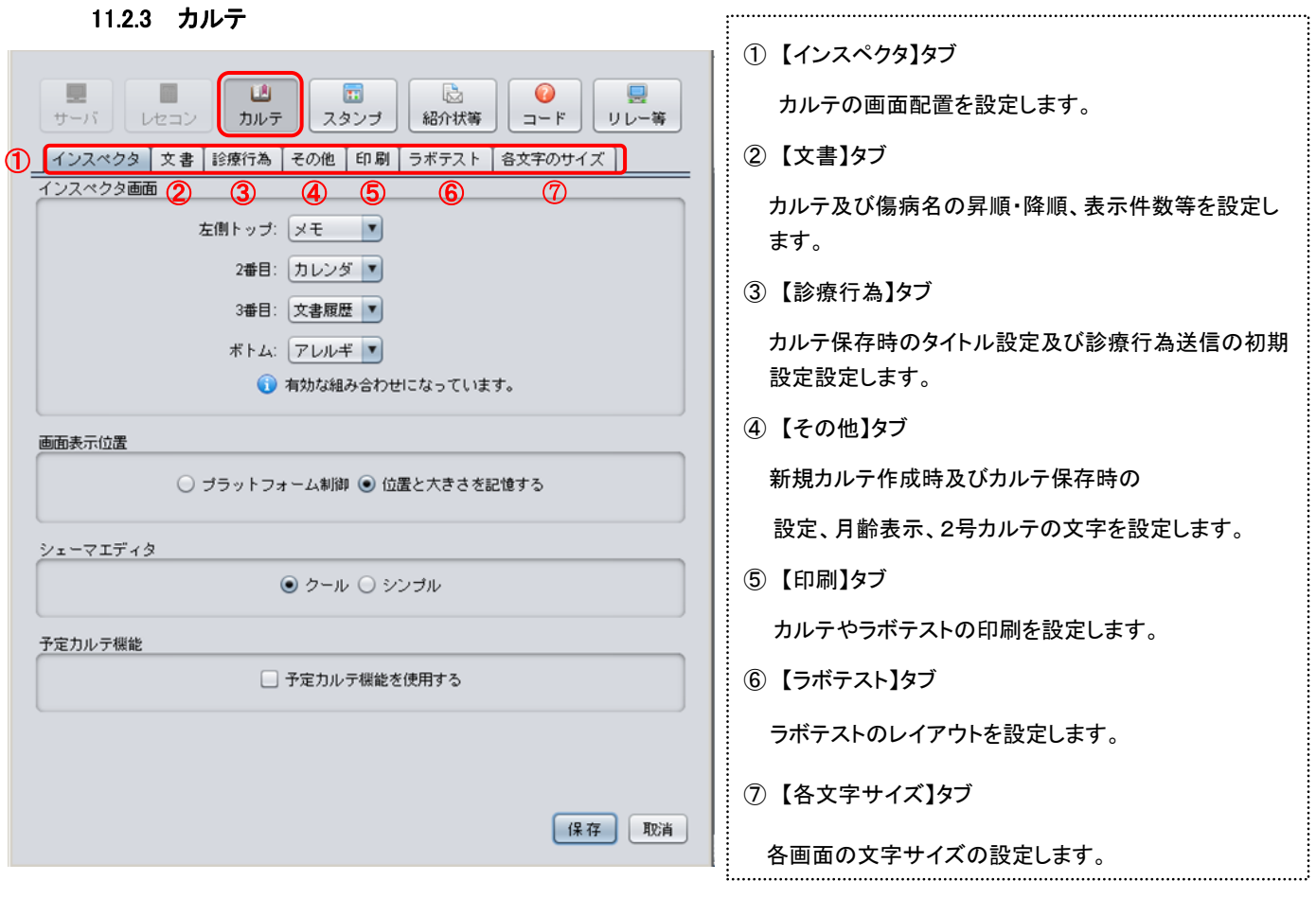

▶ カルテ【インスペクタ】

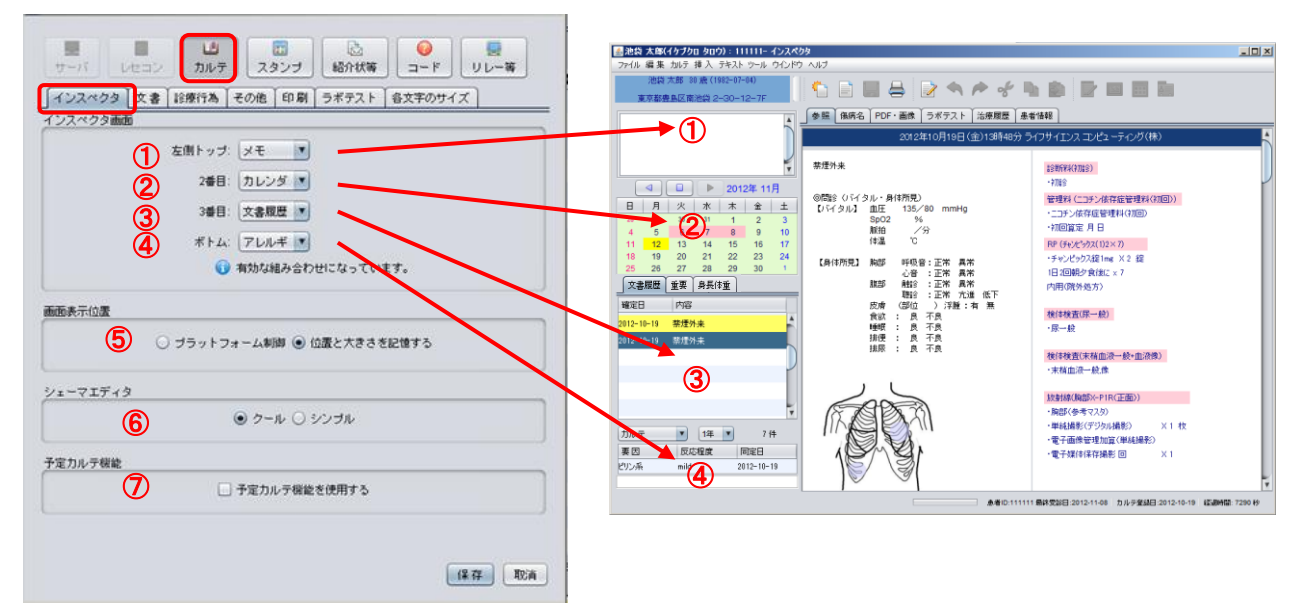

- ① カルテインスペクタ画面左側の1番上に配置されます。
- ② カルテインスペクタ画面左側の2番目に配置されます。
- ③ カルテインスペクタ画面左側の3番目に配置されます。
- ④ カルテインスペクタ画面左側の4番目に配置されます。
- ⑤ カルテ保存時に、ウィンドウ位置及びウィンドウの大きさを記録する指定をします。

(プラットフォーム制御:ウィンドウを少しずらす重ね表示・位置と大きさを記憶する:同じ位置で重ね表示)

⑥ シェーマエディタのタイプの指定をします。

・クール 〔初期設定〕 ・シンプル

※3.2.9 シェーマ参照

⑦ メインウィンドウ「予約患者」タブが表示され、予約カルテの機能を使用することが出来ます。

・初期設定は、予約カルテ機能を使用するがチェックされていません。

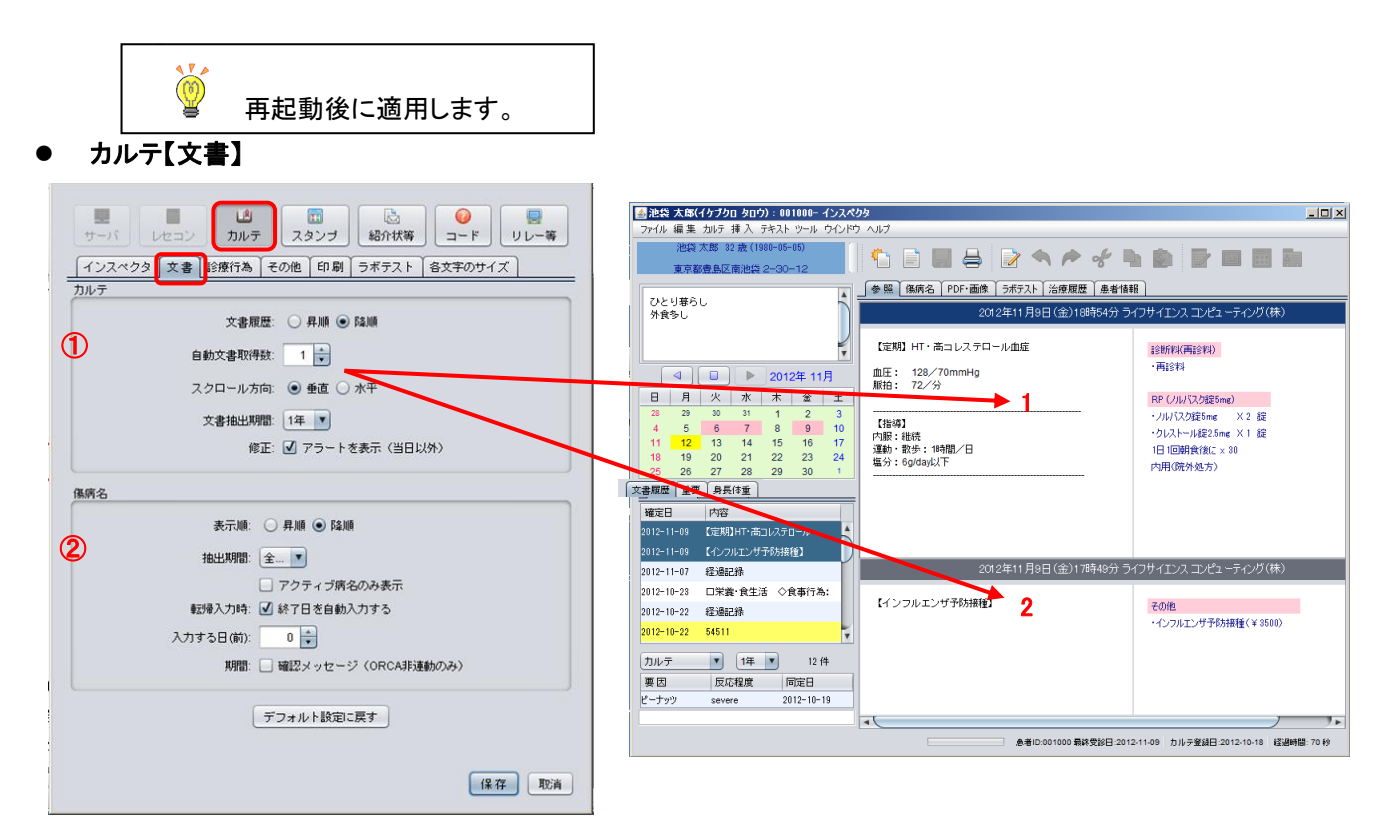

① [カルテ]・文書履歴・・・文書履歴欄の昇順・降順の設定を行います。

・自動文書取得数・・・カルテ参照時、表示数の設定を行います。

・スクロール方向・・・カルテのスクロール方向の設定を行います。

・文書抽出期間・・・文書履歴の表示期間の設定を行います。

・修正・・・当日以外のカルテを修正する際にアラートを表示する設定を行います。

- ② [傷病名] ・ 表示順・・・傷病名表示欄の昇順・降順の設定を行います。
  - ・ 抽出期間・・・傷病名欄の表示期間設定及びアクティブ病名のみ表示する設定を行います。
  - アクティブ病名のみ表示・・・チェックを付けると、傷病名画面の初期表示が現在継続中の

## 傷病名のみが表示されます。

- 転帰入力時・・・チェック付けると転帰入力時に「入力する日(前)」にて設定した日数で計算した
   転帰日が自動で入力されます。
- 入力する日(前)・・・当日から何日前に転帰日をするか指定します。

「0」は転帰入力をした日付が入力されます。

- 「-日数」転帰入力をした日付-日数を計算し、日付が入力されます。
- 例:入力する日(前)を「-7」に設定、転帰入力日は「2016/03/14」の場合

転帰日は「2016/03/07」となります。

期間・・・チェックの有無を問わず『転帰・開始日・終了日』のチェックを行います。

## カルテ【診療行為】

| またしたコン したコン したコン したコン したコン したコン したコン したコン                                                                                                    | 書池袋 太郎(イケブクロ タロウ): 001000- インスペ<br>ファイル 編集 カルテ 挿入 テキスト ツール ウインド                                                                                                    | <b>ひ</b> タ<br>ウ ヘルプ        | -                                                                                    |      |
|----------------------------------------------------------------------------------------------------|----------------------------------------------------------------------------------------------------|----------------------------|--------------------------------------------------------------------------------------|------|
| インスペクタ 文書 診療行為 その他 印刷 ラボテスト 各文字のサイズ                                                                                                    | 池袋 太郎 32 歳 (1980-05-05)<br>東京都豊島区南池袋 2-30-12                                                                                                    | 🔨 🗈 🔳 🖨 🖻 🦘 🏓              | * • • • • • • • •                                                                    |      |
| カルテの保存時に設定するタイトル                                                                                                    | 71211861                                                                                                    | ● 照 儀病名 PDF・画像 ラポテスト 治療履行  | 图 患者情報                                                                               |      |
| ▲ カルテの先頭15文字を使用する                                                                                                    | 外食多し                                                                                                    | 2012年11月12日(月)1            | 5時32分 ライフサイエンス コンピューティング(株)                                                          |      |
|                                                                                                    | 2                                                                                                    |                            |                                                                                      |      |
|                                                                                                    | The second second secon | 昨日より風邪気味                   | (金明宋)(高裕(料))                                                                         |      |
| デフォルトのタイトル: 222                                                                                                    |                                                                                                    | KT37.5℃<br>昨夜は38.0℃あったとのこと | <ul> <li>         · 兩診料     </li> </ul>                                              |      |
|                                                                                                    | 日月火水木金土                                                                                                    |                            | RP (カゼセット)                                                                           |      |
|                                                                                                    | 4 5 6 7 8 9 10                                                                                                    |                            | ・PL配合類粒 X3g                                                                          |      |
| 診療行為透信のアフォルトチェック設定                                                                                                    | 11 12 13 14 15 16 17                                                                                                    |                            | ・セルベックスカプセル50mg × 3 カプセル                                                             |      |
| (2) 保存時: ④ 送信する 〇 送信しない                                                                                                    | 18 19 20 21 22 23 24<br>25 26 27 28 29 30 1                                                                                                    |                            | <ul> <li>・メジコン録15mg × 3 録</li> </ul>                                                 |      |
|                                                                                                    | 文書履歴 重要 身長体重                                                                                                    | -                          | ・ムコダイン錠250mg ×3 錠                                                                    |      |
|                                                                                                    | 確定日 内容                                                                                                    | -                          | <ul> <li>・ボララミン健2mg X3 握</li> <li>1日 300 単合体に ×5</li> </ul>                          |      |
| アモバルナの場合。 ○ 四日のない                                                                                                    | 2012-11-12 全通記録                                                                                                    |                            | 内用(院外処方)                                                                             |      |
| · · · · · · · · · · · · · · · · · · ·                                                                                                    | 2012-11-09 【定期】HT・高コレステロール                                                                                                    |                            |                                                                                      |      |
| 仮保存ボタン押下時の診療行為送信(除く予定カルテ)                                                                                                    | 2012-11-09 【インフルエンザ子防接種】                                                                                                    |                            |                                                                                      |      |
| <ul> <li>3</li> <li>3</li> <li>3</li> <li>3</li> <li>3</li> <li>4</li> <li>4</li> <li>5</li> <li>4</li> <li>5</li> <li>5</li> <li>6</li> <li>7</li> <li>7</li> <li>7</li> <li>7</li> <li>8</li> <li>7</li> <li>7</li> <li>7</li> <li>8</li> <li>7</li> <li>7</li> <li>7</li> <li>8</li> <li>7</li> <li>7</li> <li>7</li> <li>7</li> <li>8</li> <li>7</li> <li>7</li> <li>7</li> <li>8</li> <li>7</li> <li>7</li> <li>7</li> <li>7</li> <li>8</li> <li>7</li> <li>7</li> <li>7</li> <li>8</li> <li>7</li> <li>7</li> <li>8</li> <li>7</li> <li>7</li> <li>8</li> <li>8</li> <li>7</li> <li>8</li> <li>8</li> <li>8</li> <li>9</li> <li>8</li> <li>9</li> <li>9</li> <li>8</li> <li>9</li> <li>9</li></ul> | 2011-11-05 経過記錄                                                                                                    |                            |                                                                                      |      |
|                                                                                                    | 2011-10-24 医通知法                                                                                                    | 2012年11月9日(金)1             | 3時54分 ライフサイエンス コンピューティング(株)                                                          |      |
|                                                                                                    | 2012-10-22 社通記録                                                                                                    |                            |                                                                                      |      |
| 併用禁忌チェック                                                                                                    | カルテ 1年 13件                                                                                                    | しを外していて、商コレステロール重症         | 非分别方案()<br>()<br>()<br>()<br>()<br>()<br>()<br>()<br>()<br>()<br>()<br>()<br>()<br>( |      |
| <ul> <li>カルテ保存時に相互作用チェックを行う</li> </ul>                                                                                                    | 夏因 反応程度 同定日                                                                                                    | 血圧: 128/70mmHg<br>順拍: 72/分 | 196314                                                                               |      |
|                                                                                                    | ピーナッツ severe 2012-10-19                                                                                                    |                            | RP (ノルバス20歳5mg)                                                                      |      |
|                                                                                                    |                                                                                                    | 【指導】                       | <ul> <li>・ハルパスク錠5mg × 2 錠</li> </ul>                                                 |      |
|                                                                                                    |                                                                                                    |                            | 息増旧.001000 県鉄受設日 2012-11-12 カルテ登録日 2012-10-18 経過時間: 11                               | 0 #3 |
| ☑ 自費(董) □ 労災(雹) □ 自賠責(青)                                                                                                    |                                                                                                    |                            |                                                                                      |      |
|                                                                                                    |                                                                                                    |                            |                                                                                      |      |
|                                                                                                    |                                                                                                    |                            |                                                                                      |      |
|                                                                                                    |                                                                                                    |                            |                                                                                      |      |
| 1来 任 現2月                                                                                                    |                                                                                                    |                            |                                                                                      |      |

① [カルテの保存時に設定するタイトル]

カルテを保存する時、文書履歴表示欄に表示するタイトル又は、カルテの先頭文字を表示する設定をします。

#### ・"カルテの先頭15文字を使用する"のみにチェック

カルテを修正した時に入力所見欄の先頭15文字をタイトルとして表示します。

・"カルテの先頭15文字を使用する""カルテ修正後のタイトルは前回を引き継ぐ"両方にチェック

カルテの所見欄を修正した時でも、修正前のタイトルをそのまま引き継いで表示します。

#### ・"カルテの先頭15文字を使用する""カルテ修正後のタイトルは前回を引き継ぐ"両方にチェックなし

カルテのタイトルは常にデフォルトタイトルで表示されている文字を表示します。

(カルテのデフォルトタイトルは変更できます)

② [診療行為送信のデフォルト設定]

カルテ保存時、診療行為を送信する・送信しない設定を行います。

- ③ [仮保存ボタン押下時の診療行為送信]※予定カルテを除きます。 カルテ仮保存時の診療行為送信で設定を行います。
- ④ [併用禁忌チェックの設定]

カルテ保存時に都度"併用禁忌のチェックする"の設定を行います。

⑤ [適用保険のカラーリングのデフォルト設定]

カルテ1枚ごとに保険設定した場合、自費(黄)・労災(橙)・自賠責(青)に色分けして表示します。

## ● カルテ【その他】

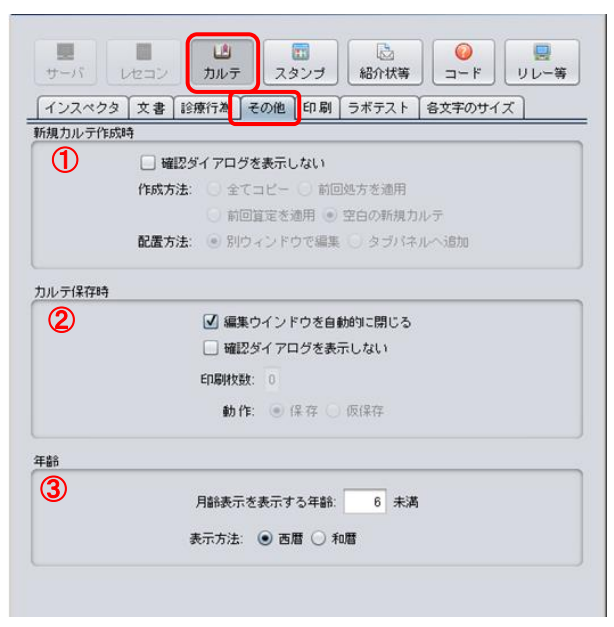

- ① [新規カルテ作成時] 新規カルテを作成する時の作成方法・配置方法を指定します。
  - ・〈作成方法〉

前回処方を適用・・・処方のみコピーして新規カルテを開きます。 前回算定を適用・・・算定のみコピーして新規カルテを開きます。 全てコピー・・・前回カルテの内容を全部コピーして新規カルテを開きます。 空白の新規カルテ・・・白紙の新規カルテを開きます。

・〈配置方法〉

別ウィンドウで編集・・・前回カルテ参照画面とは別のウィンドウで新規カルテを開きます。

タブパネルへ追加・・・前回カルテ参照画面に重ねて新規カルテが開き、タブが追加されます。

| 『確認ダイアログを表示しない』のチェック<br>ボックスを指定すると、新規カルテ作成時<br>確認ウィンドウを表示しません。 | 新規力ルテーOpenDolphinPro-<br>診療科: 内科 (発展選択  ○9 協会けんは 20 自費  カルテ作成方法  ● 新回路方を適用 ○ 前回算定を適用 ○ 全てコピー ● 空白の新規カルテ |
|----------------------------------------------------------------|----------------------------------------------------------------------------------------------------|
|                                                                | カルラ編集ウインドウ<br>④ 別ウィンドウで編集 () タブパネルへ追加<br>OK 取消                                                          |

- ② [カルテ保存時] カルテ保存時のウィンドウ及び印刷の設定。
  - ・ 『編集ウィンドウを自動的閉じる』・・・カルテ保存時に自動的にカルテを閉じます。
  - ・ 『確認ダイアログを表示しない』・・・カルテ保存時、ドキュメント保存画面を表示しない設定をします。
  - ・ 前回処方を適用・・・処方のみコピーして新規カルテを開きます。
- ③ [年齢] メインウィンドウ生年月日欄の設定。
  - 月齢を表示する年齢を設定します。
  - 西暦/和暦の設定をします。

● カルテ【印刷】

| 1122    | ペクター文:  | 書 診療行為      | その他       | 印刷            | ラボテスト        | 各文字のサイズ | 1 |
|---------|---------|-------------|-----------|---------------|--------------|---------|---|
| 印刷方法    |         |             | - conta   | <b>Transf</b> | 21.224       |         |   |
| 1       |         | 種類:○w       | /indows£[ | B) ()         | /Vindows/Mac | 印刷      |   |
| Nindows | /MacE印刷 |             |           |               |              |         |   |
| 2       |         | 🗌 EI        | 唰ダイア      | ログをま          | 伝しない         |         |   |
|         |         | E[1局]:      | 〇単独       | erøj 🧕        | 逮択印刷         |         |   |
| PDF     |         |             |           |               |              |         |   |
| 3       | 🗹 Win   | dows/MacED刷 | を選択した     | と場合、          | 印刷せずIこPD     | Fの表示を行う |   |
|         | デフォル    | ノト文字サイズ:    | 12        |               |              |         |   |
| ラボテス    | トのリスト印  | 16)         |           |               |              |         |   |
|         |         |             |           |               |              |         |   |

### ① 種類

•Windows 印刷 · · · Dolphin 端末が Windows の場合に設定します。

・Windows/Mac 印刷・・・Dolphin 端末が Windows/Mac の場合に設定します。

※一旦 PDF ファイルが作成され、印刷されます。(Mac 端末の場合は、こちらの設定で使用してください。)

種類が、Windows/Mac 印刷の場合のみの設定です。

・印刷ダイアログの表示する/しないを設定します。

・単独印刷・・・選択したカルテのみ印刷します。/選択印刷・・・選択したカルテを連続印刷します。

- ③ ・印刷前に PDF の表示がされます。(種類が、 Windows/Mac 印刷の場合のみの設定です。)
   ・文字サイズのフォントを設定します。
- ④ ラボテストのリスト印刷時、PDFに変換されます。(下記表示)

| Temp.pdf - Adobe Reader<br>ファイル(E) 編集(E) 表示(V) ウィンドウ(W) ヘルブ() | H)                   |                      |                      |                      |                      |    | _ 🗆 🗙 |
|---------------------------------------------------------------|----------------------|----------------------|----------------------|----------------------|----------------------|----|-------|
| 🔁 🖹 🖶 🖂   💿 🖲 🚺 / 2                                           | III 104% -           |                      | 9 5                  | st. <sup>44</sup>    |                      | 注釈 | 共有    |
| •                                                             |                      | テスト                  | タカシ 様                | ł                    |                      |    | -     |
| 項目                                                            | 2012-09-<br>15 12:40 | 2012-10-<br>15 12:40 | 2012-11-<br>15 12:40 | 2012-12-<br>15 12:40 | 2013-01-<br>15 12:40 |    |       |
| A S T (G O T)<br>/L) [7-36]                                   | ) (IU 26             | 26                   | 26                   | 26                   | 26                   |    |       |
| A L T (G P T)<br>/L) [5-39]                                   | ) (IU 24             | 24                   | 24                   | 24                   | 24                   |    |       |
| A L P (IU/L) [<br>359]                                        | 115- 341             | 341                  | 341                  | 341                  | 341                  |    |       |
| L D (IU/L) [11:<br>245]                                       | 5- 194               | 194                  | 194                  | 194                  | 194                  |    |       |
| y — G T (IU/L)<br>ガ]                                          | [841 49              | 49                   | 49                   | 49                   | 49                   |    |       |
| 総蛋白(G/DL) [6<br>8.1]                                          | 6.5- 7.2             | 7.2                  | 7.2                  | 7.2                  | 7.2                  |    |       |
| 総コレステロー<br>(MG/DL) [130-2                                     | ル<br>139<br>19]      | 139                  | 139                  | 139                  | 139                  |    |       |
| 中性脂肪(MG/DL)<br>-149]                                          | 35 130               | 130                  | 130                  | 130                  | 130                  |    |       |

## ● カルテ【ラボテスト】

|                                                                                             | *=+:+:   | (a) 16 E | +== ○ 9  |        |  |
|---------------------------------------------------------------------------------------------|----------|----------|----------|--------|--|
| <ol> <li>              ① 単位基単値          </li> <li>             ⑦ 表示結果数:         </li> </ol> | ROINDIZ. | 6        | Aser O h | 121301 |  |
| (2) 表示結果数:                                                                                  |          | 6        |          |        |  |

レイアウト

① 単位/基準値 表示方法

項目内表示…ラボテストの[項目]列の中に単位と基準値をまとめて表示します。 別列表示…検査の[項目]と[単位][基準値]を1列ずつに分けて表示します。

② 表示結果数

・①単位/基準値 表示方法[項目内表示]を選択時…グレー表示で操作はありません。6回分ずつ表示します。

・①単位/基準値 表示方法[別列表示]を選択…ラボテストの表示回数を指定した回数分ずつ表示します。

ドロップダウンリスト[▼]をクリックして回数を指定できます。(1・2・3・4・5・6)

<u>項目内表示</u>

別列表示(例:表示結果数3)

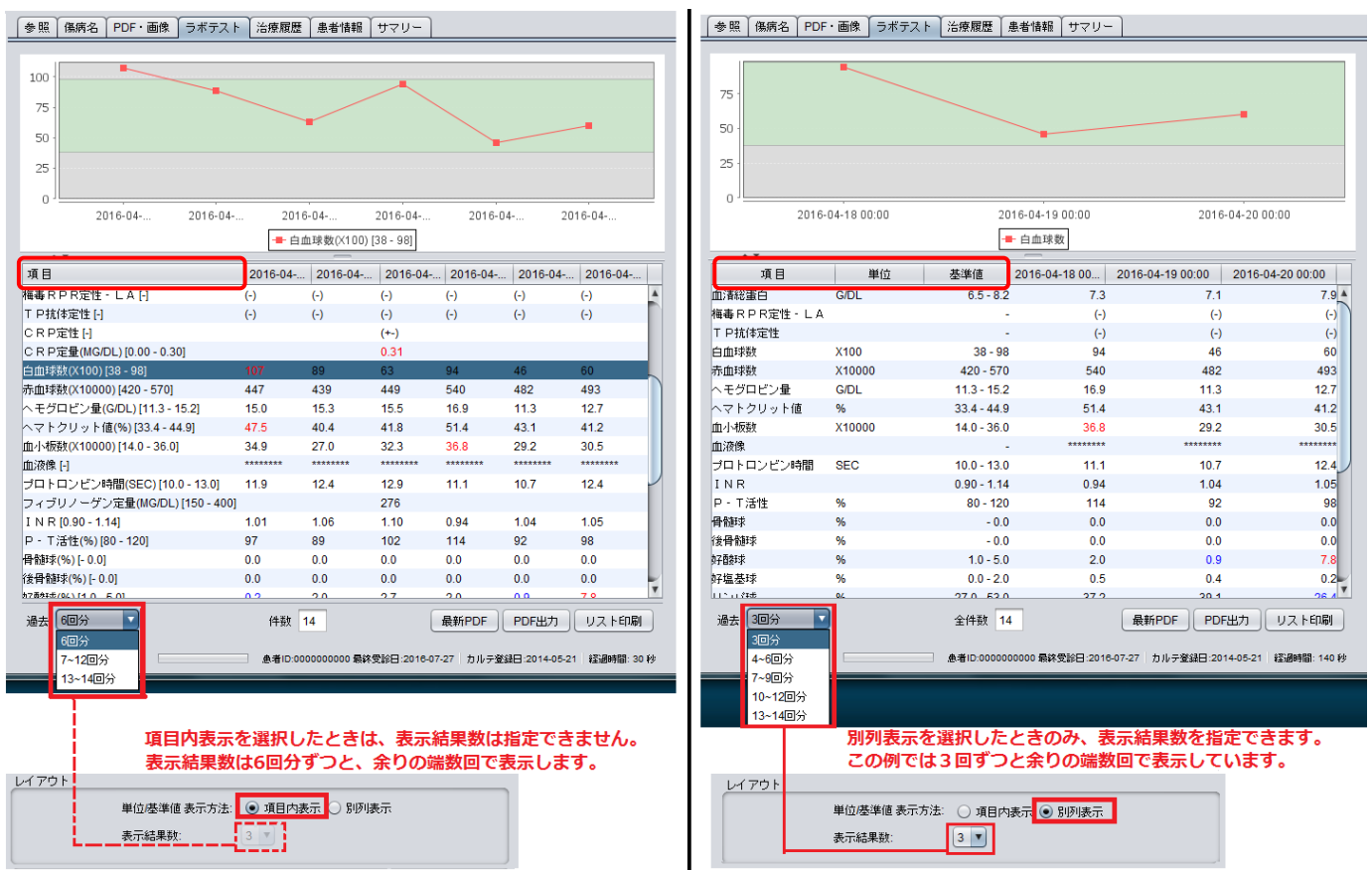

● カルテ【各文字のサイズ】

各画面の文字サイズの変更ができます。(1<5)

| メイン画面              |                                                                 |
|--------------------|-----------------------------------------------------------------|
| スタンプツリー            | ● 1 ○ 2 ○ 3 ○ 4 ○ 5                                             |
| カルテ・文字             | $\textcircled{0} 1 \bigcirc 2 \bigcirc 3 \bigcirc 4 \bigcirc 5$ |
| カルテ・スタンプ           | ① 1 ○ 2 ○ 3 ○ 4 ○ 5                                             |
| 保病名                |                                                                 |
| ラボテスト              |                                                                 |
| 治療履歴               |                                                                 |
| · 小市同田             | 0102030405                                                      |
| 人香麻瓜               |                                                                 |
| <u>里</u> 安<br>自氣休香 | 0102030405                                                      |
| アレルギー              | 0102030405                                                      |
| , U.I.I.           | ● 1 ○ 2 ○ 3 ○ 4 ○ 5                                             |
| ערב <del>ת</del> - | ● 1 ○ 2 ○ 3 ○ 4 ○ 5                                             |
|                    |                                                                 |

11.2.4 スタンプ

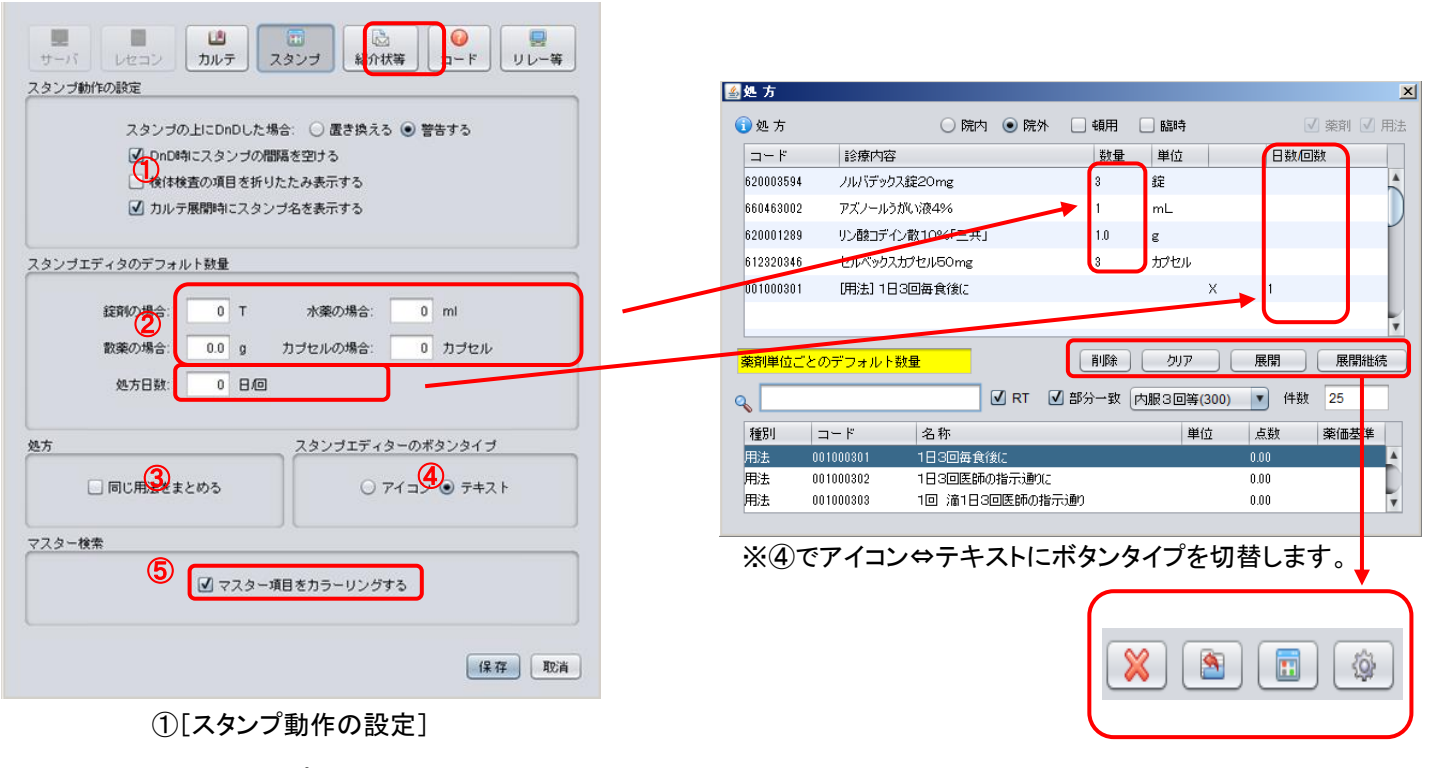

スタンプの上に DnD(Drag&Drop)した場合に警告がでます

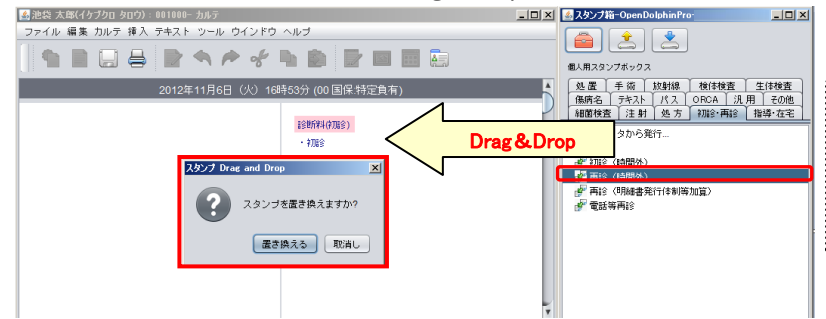

カルテのスタンプの上に、新しいスタンプを Drag&Drop した場合に、スタンプを置き換え る又は警告を表示するかの設定をします。

.....

.....

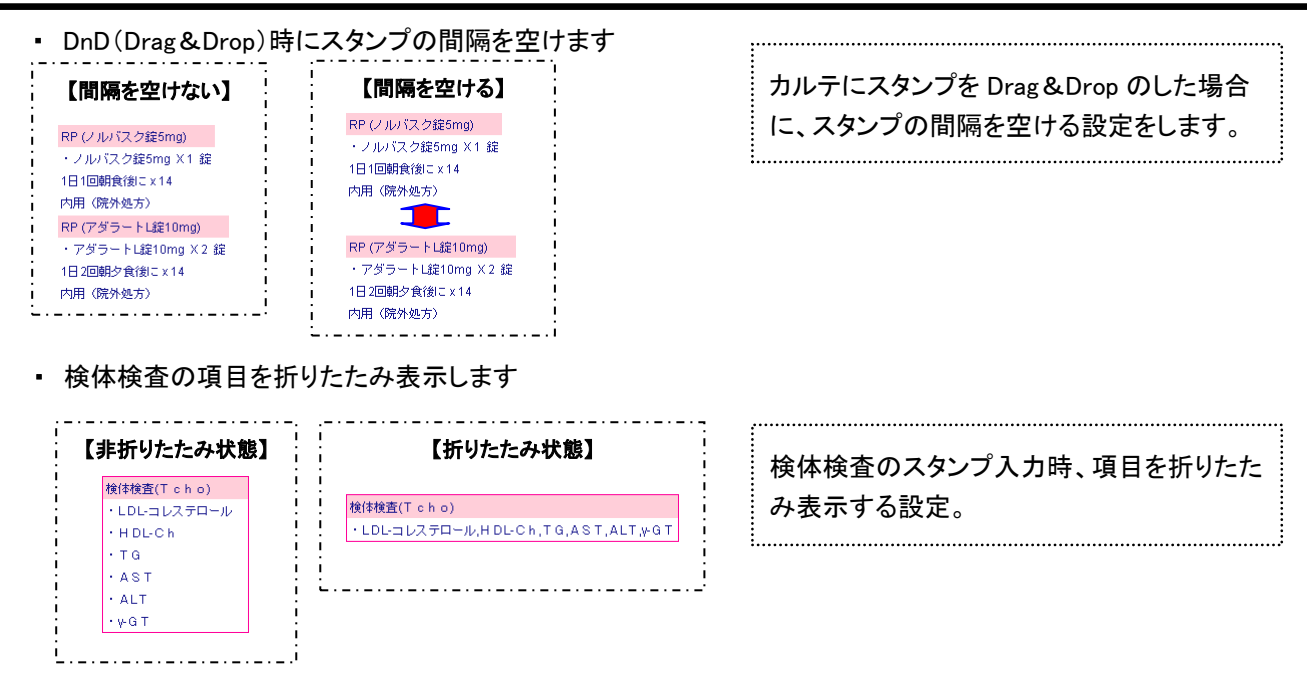

- ・ カルテ展開時にスタンプ名を表示・・・カルテ展開時にスタンプ名を表示する設定
- ② [スタンプエディタのデフォルト数量]

スタンプを作成する場合の、数量の初期値の設定を行います

③ [処方]

内服スタンプを算定欄に Drag&Drop したさい、同一用法同一日数でまとめる設定を行います

④ [スタンプエディタのボタンタイプ]

『アイコン』(テキストラベルなし、描画マーク)または『テキスト』(文字表示ボタン、イラストなし)で選択します

⑤ [マスター検索]

| 14.01      | K         | ./7 str             | 1001/07    |        | 1017 | 6110         | 1.44    | 54.36          |   | ジファター 頂日を毛は、薬剤・材料に分                   |
|------------|-----------|---------------------|------------|--------|------|--------------|---------|----------------|---|---------------------------------------|
| 1201       | 160114710 | CK-MD               | <b>#</b> W | 00.00  | 800  | 271a5        | 3.6     | 91.3K          |   | マヘノ 項口で丁以 未用 何 和に力                    |
| 十12<br>千11 | 160114710 |                     |            | 90.00  | 800  | #165<br>#810 | 3.00    | 51.00<br>51.00 | - |                                       |
| 十级<br>年1日  | 160130350 | VINA (BC)           |            | 90.00  | 800  | #165<br>#810 | 3.04    | 51.00<br>51.00 |   | カフーリンクする設定を行います。                      |
| 十12        | 100130330 | VIVIA (REAS)        |            | 30.00  | 000  | 17165        | 7.91    | NL 112         |   |                                       |
| 十次         | 190106170 | 療護病機療護環境加算3         |            | 90.00  | 900  | 均            | ~       | fIÆ            |   |                                       |
| 汪射樂        | 620002941 | 周期用フリードカイン注0.6% 10  | F          | 90.00  |      | 用該           | <u></u> | 社宅             |   | · · · · · · · · · · · · · · · · · · · |
| 内用栗        | 620003884 | アマドラカブセル10mg        | カプセル       | /90.00 |      | 病诊           | 人外      | 社老             |   | 计 计权 计 神                              |
| 注射薬        | 620004407 | シチコリン注500mg/10mL「日… | Ŧ          | 90.00  |      | 病診           | 入外      | 社老             |   |                                       |
| 注射薬        | 620006350 | ルイネシン注40mg          | 管          | 90.00  |      | 病診           | 入外      | 社老             |   |                                       |
| 内用薬        | 620008481 | セフジニル細粒小児用10%「MED」… | g          | 90.00  |      | 病诊           | 入外      | 社老             |   | ・ 茶刻オレンパン                             |
| 内用薬        | 620009344 | セフニール細粒小児用10% 100mg | g          | 90.00  |      | 病診           | 入外      | 社老             |   | 「「「未用」、「カレノノ                          |
| 内用薬        | 620009496 | レポフロキサシン錠100mg「マイラ  | 錠          | 90.00  |      | 病诊           | 入外      | 社老             |   |                                       |
| 注射薬        | 640461028 | シチコリン 5%10mL注射液     | Ŧ          | 90.00  |      | 病診           | 入外      | 社老             |   | t taka 🕺 👋                            |
| 注射薬        | 642190129 | レコグナン注500mg 5%10mL  | Ŧ          | 90.00  |      | 病診           | 入外      | 社老             |   | ・ 材料・・・フルー                            |
| 材料         | 710010002 | ブラスチックカニューレ型静脈内留置針  | 本          | 90.00  |      | 病诊           | 入外      | 社老             |   |                                       |
| 材料         | 710010072 | 栄養用ディスポカテ(在宅)(経鼻用・  |            | 90.00  |      | 病診           | 入外      | 社老             |   | :                                     |

該当するマスタだけ、カラーリングされます。白色のマスタは、選択不可又は、コメントマスタです。

11.2.5 紹介状等

|   | R28時、後期代「 ) 時時史 ( ) ML (R(2.0.4))<br>POFEDBAGA852 20 入れる<br>電話者号の出た 後 和い ) ) NL |
|---|---------------------------------------------------------------------------------|
| ľ | プレイン大楽<br>条名5,0000 @ NY () NL                                                   |
| 1 | i#Sê                                                                            |
| Į | 2+2+94X @+ O.K                                                                  |
| 1 | din 85年のFOF OpenDocument5gg73表                                                  |
|   | 出力先 CRAserstanOpenCogtenProper                                                  |
| ŝ | 40 KM0/OF OpenOscument0 7 v 4 A-&                                               |
|   | R\$\$4B C #46.5 @ Br!                                                           |

- ① [診療情報提供書]
  - ・ 宛先敬称・・・診療情報提供書の宛先敬称を、御机下・御侍史・無し(先生のみ)の設定をします
  - ・ PDF 印刷時の挨拶文・・・PDF 印刷時に挨拶文を入れる設定をします

(挨拶文:下記の患者さんを紹介致します。ご高診の程宜しくお願い申し上げます。)

- 電話番号の出力:患者さんの電話番号を印字する設定をします
- ② [プレイン文書]
  - 患者氏名印刷:プレイン文書印刷時、患者氏名を印刷する・しないの設定をします
- ③ 診断書などのフォントサイズを設定します
- ④ 紹介状等の PDF 及び OpenDocument (差し込み文書)の出力先の設定を行います
- ⑤ 紹介状等 PDF ファイル名の先頭項目設定を行います。
- 11.2.6 コード

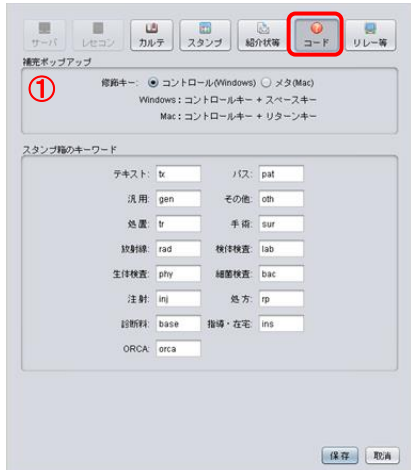

① [補完ポップアップ]

修飾キー・・・windows/Mac[コントロール]キー、Mac[メタ]キー対応にする設定をします

スタンプ箱のキーワード・・・コードヘルパー機能で入力する時に使用するキーワードを設定します

コードヘルパー機能は、スタンプ箱にスタンプが登録されていることが前提となります。

11.2.7 リレー等

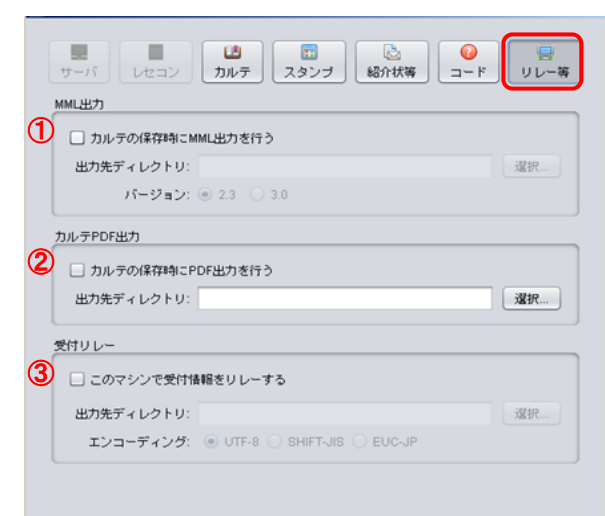

① [MML 出力]

[カルテ保存時に MML 出力行う]をチェックすると、出力先ディレクトリ・バージョンの設定に移ります。

カルテを保存すると出力が行われます

- [カルテ PDF 出力]
- ③ [このマシンで受付情報をリレーする]をチェックすると、出力先ディレクトリ・エンコーディング設定に移ります 指定したエンコードで出力します。(ORCA での受付が必要です)

## 11.3 施設情報

☆ 診療情報提供書などの文書に反映する施設情報登録をします。

| 🎂 ログイン-OpenDolphinPro-                                                      | ×               |                                |
|-----------------------------------------------------------------------------|-----------------|--------------------------------|
| PRO                                                                         | ユーザーID<br>パスワード | 例: ユーザーID admin<br>パスワード admin |
| © 2001-2012 Digital Globe, Inc.<br>© 2010-2013 Life Siences Computing Corp. | 設定 キャンセル ログイン   |                                |
| 医療機関管理者の                                                                    | DユーザーID とパスワードで | 「ログインしてください。                   |

## [メインウィンドウ]→[ツール]→[院内ユーザ登録]を選択します。

|   | <b>.</b> |            |         |              |     |            |       |          | メインワインドワ-OpenDo     | olphin | Pro |        |              |        |              |           | _  |                  |
|---|----------|------------|---------|--------------|-----|------------|-------|----------|---------------------|--------|-----|--------|--------------|--------|--------------|-----------|----|------------------|
|   | ファイル     | 編集         | カルテ 扌   | #入 テキスト      | ッ   | - <i>w</i> | ウイン   | ドウ ヘルブ   |                     |        |     |        |              |        |              |           |    |                  |
|   | 受付リス     | スト 唐       | 者検索     | 予定患者         |     | スタン        | ブボック  | クス       |                     |        |     |        |              |        |              |           |    |                  |
|   | 69       | 15:38   未開 | 変数20 待ち | 20 侍時間 03:12 |     | プロフ        | イールネ  | 人<br>変更  |                     |        |     |        |              |        | @ 検査・処       | 置等 🏴 診察終  | ŧ7 | 「院内ユーサ登録」メニューは、  |
| l | 受付 易     | 患者         | 来院時間    | 氏名           |     | 院内ユ        | - ザ登録 | \$       | 生年月日                | 担当     | 偃   | 16度科 予 | 約 患者メモ       | 診療内    | メモ           | 状態        |    |                  |
|   | 1 60     | 00000      | 12:26   | テスト60        | Ŧ   |            |       | - manada | 33.5 歳 (1982-09-19) | 池袋     | 太郎  | 精神科    | 患者メモ         | 診察1    |              |           | 4  | 倍理者で□グイン」た場合のみ   |
|   | 2 60     | 00001      | 12:26   | 〒スト 6 0 0    |     | バーコ        | ード続い  | <u>À</u> | 33.5 歳 (1982-09-19) | 池袋     | 太郎  | 猪神科    | これは患者メモ      | 診察1    |              |           | n  | 自生伯 (ロノインし)に物日のの |
|   | 3 61     | 00002      | 12:26   | テスト 600      | 000 | 02         | 男     | 06 組合    | 43.5 歳 (1972-09-19) | 池袋     | 太郎  | 精神科    | 単身赴任中        | 診察2    |              |           |    | たみしたりませ          |
|   | 4 60     | 00003      | 12:26   | テスト 600      | 00  | 03         | 女     | 06 組合    | 43.5 歳 (1972-09-19) | 池袋     | 太郎  | 猪神科    | 患者情報         | リハビリ   |              |           |    | 有刻となります。         |
|   | 5 61     | 00004      | 12:26   | テスト 600      | 00  | 04         | 男     | 39 後期高齢者 | 93.5 歳 (1922-09-19) | 池袋     | 太郎  | 精神科    | 食生活が乱れて      | 診察1    |              |           |    |                  |
|   | 5 60     | 00005      | 12:27   | テスト 600      | 00  | 05         | 女     | 39 後期高齢者 | 93.5 歳 (1922-09-19) | 池袋     | 太郎  | 猪神科    |              | 診察2    |              |           |    |                  |
| ł | 7 61     | 00006      | 12:27   | テスト 600      | 00  | 06         | 男     | Z0 自費    | 63.5 歳 (1952-09-19) | 池袋     | 太郎  | 精神科    |              | 診察1    |              |           |    |                  |
|   | 3 60     | 00007      | 12:27   | テスト 600      | 00  | 07         | 女     | Z0 白愛    | 63.5 歳 (1952-09-19) | 池袋     | 太郎  | 猪神科    | ダイエット中       | 診察1    |              | 1         |    |                  |
|   | 9 61     | 80000      | 12:27   | テスト 600      | 00  | 08         | 男     | 63 特定健保  | 33.5 歳 (1982-09-19) | 池袋     | 太郎  | 精神科    | 患者情報の患者      | リハビリ   |              |           |    |                  |
| ł | 10 60    | 00009      | 12:28   | テスト 600      | 00  | 09         | 男     | 00 国保    | 42.8 歲 (1973-06-14) | 池袋     | 太郎  | 猪神科    |              | 診察1    |              |           | Ш. |                  |
|   | 11 60    | 00010      | 12:28   | テスト 600      | 0.0 | 10         | 男     | 00国保     | 30.11歳 (1985-03-21) | 池袋     | 太郎  | 精神科    |              | 診察1    |              |           |    |                  |
| ł | 12 60    | 00011      | 14:07   | テスト 600      | 00  | 11         | 男     | 00 国保    | 42.9 歳 (1973-05-15) | 池袋     | 太郎  | 猪神科    |              | 診察1    |              |           | -  |                  |
|   |          |            |         |              |     |            |       |          |                     |        |     | 824    | インライフサイエンスコン | ピューティン | ッグ 2018-3-11 | (金) 15:38 | 1  |                  |

[施設情報]タブを選択します。 🎂 ユーザ管理-OpenDolphinPro--OX 施設情報編集 院内ユーザ登録 ユーザリスト ① [環境設定]-[サーバ]で設定した医療機関コード を表示します。 (1)医療機関コード: 1.3.6.1.4.1.9414.70.1 ② 医療機関名を入力します。 (2) 医療機関名称: 医療法人 LSCサポート医院 3 郵便番号: 171 - 0022 ③ 郵便番号を入力します。 4 住 所: 東京都豊島区南池袋2-30-12BITビル7F ④住所を入力します。 5 電話番号: 03 - 5911 - 1455 ⑤ 電話番号を入力します。 6 - 5911 - 1456 FAX番号: 03 1 URL: http://www.lscc.co.jp/ FAX 番号を入力します。 ⑦ URL を入力します。 8 更新 戻す 閉じる ⑧[保存]又は[更新]ボタンをクリックします。 (一度保存したのち、変更作業中に誤入力した場合は [戻す]をお試しください) .....

| <b>1</b> 2<br>応用編 | 2章                             |     |
|-------------------|--------------------------------|-----|
| \<br>\            |                                |     |
| その他の機能、           |                                |     |
| 12.1              | [パス]スタンプ(診療区分複合)で効率化する         | 120 |
| 12.1.1            | パススタンプ登録                       |     |
| 12.1.2            | パススタンプの入力方法                    |     |
| 12.2              | コードヘルパーを使用してスタンプ入力             | 121 |
| 12.3              | レセコン(ORCA)で作成したセットをスタンプとして使用する | 122 |
| 12.3.1            | ORCA セットスタンプの使用方法              |     |
| 12.3.2            | ORCA セットスタンプを個人用スタンプとして登録する    |     |
| 12.4              | 保険診療と自費診療の併診                   | 124 |
| 12.4.1            | <b>保険診療</b>                    |     |
| 12.4.2            | 自 <b>費診療</b>                   |     |
| 12.5              | 公費併用のカルテ入力と会計処理                | 126 |
| 12.6              | 院内でスタンプを共有化する                  | 127 |
| 12.6.1            | スタンプを公開する(エクスポート)              |     |
| 12.6.2            | スタンプを取込む(インポート)                |     |
| 12.7              | スタンプをファイルとして入出力                | 129 |
| 12.7.1            | スタンプをファイル出力する                  |     |
| 12.7.2            | スタンプファイルの取り込みをする               |     |
| 12.8              | プロフィール変更                       | 130 |
| 12.8.1            | 管理者権限のユーザーID から他ユーザーのプロフィール変更  |     |
| 12.8.2            | 代行入力権限                         |     |
| 12.8.3            | 管理者以外のユーザーID のプロフィール変更         |     |
|                   |                                |     |

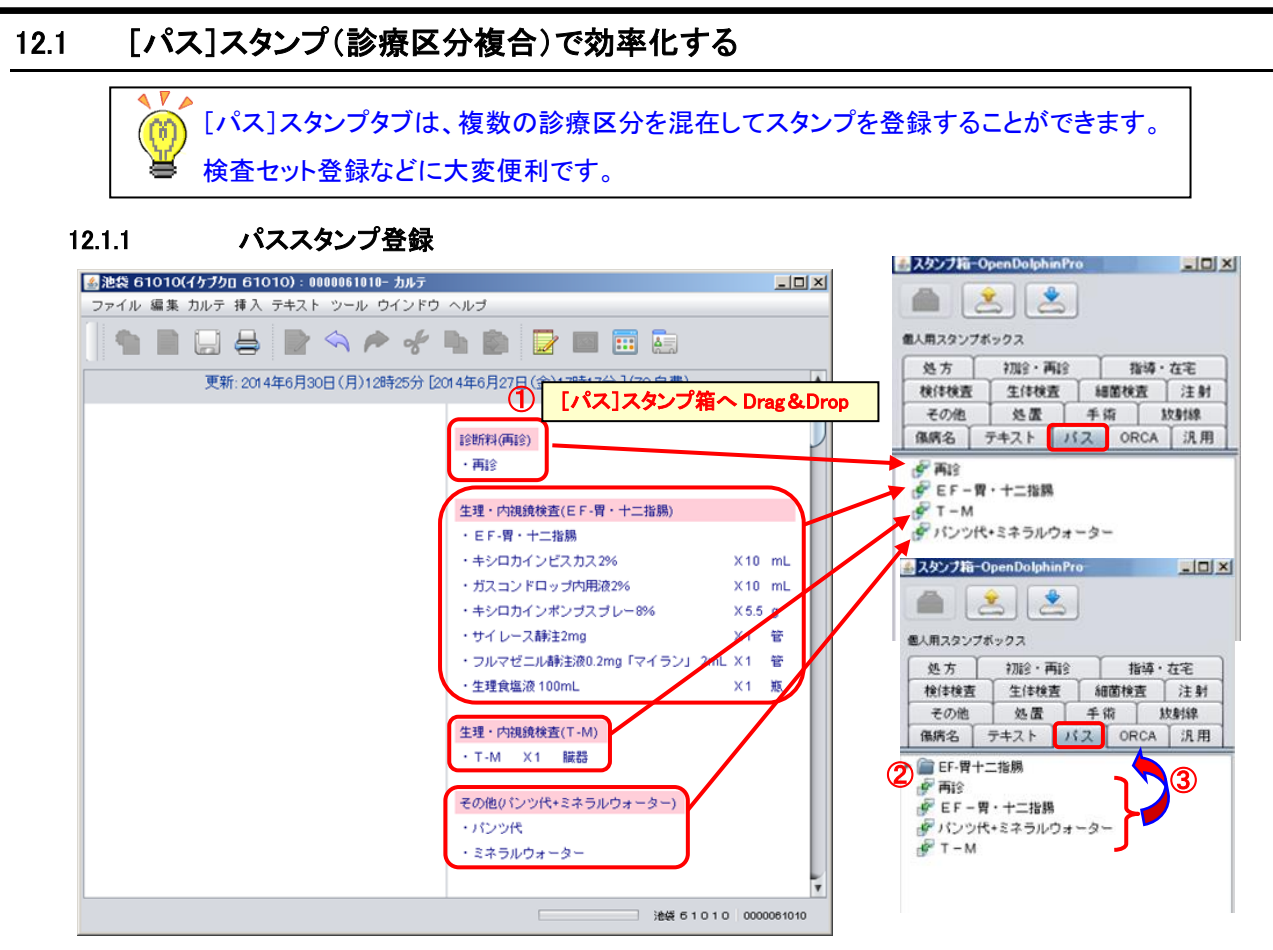

- ① カルテから、セットにするスタンプを1つずつ[パス]スタンプ箱へ Drag&Drop します。
- ② フォルダを作成して、フォルダ名を付けます。
- ③ セットにするスタンプをフォルダの中に Drag&Drop で移動します。

## 12.1.2 パススタンプの入力方法

| <u> 参池袋 61010(イケブクロ 61010):0000061010- カルテ</u> |                                                                                                    |                                                   |                                       |
|------------------------------------------------|----------------------------------------------------------------------------------------------------|---------------------------------------------------|---------------------------------------|
| ファイル 編集 カルテ 挿入 テキスト ツール ウインドウ                  | ヘルプ                                                                                                    |                                                   |                                       |
|                                                | • • <b>• •</b>                                                                                                    |                                                   | - スキンナ第一OnenDalahinPro-               |
| 更新: 2014年6月30日(月)12時25分[201                    | 14年6月27日(金)17時17分](20自費 フォ                                                                                                    | ルタごと算り                                            | 定欄 Drag&Drop                          |
|                                                | <ul> <li>25所利(両診)</li> <li>・両診</li> <li>生理・内拠鏡検査(EF-胃・十二指腸)</li> <li>・EF-胃・十二指腸</li> <li>・キシロカインビスカス2%</li> <li>・ガスコンドロップ内用液2%</li> <li>・キシロカインボンブスブレー8%</li> <li>・サイレース時注2mg</li> <li>・フルマゼニル緑注液の2mg「マイラン」2mL</li> <li>生理食塩液 100mL</li> <li>生理・内観鏡検査(T-M)</li> </ul> | X10 mL<br>X10 mL<br>X55 g<br>X1 管<br>X1 管<br>X1 惹 |                                       |
|                                                | ・T-M X1 藤蓉<br>その他(パンツ代+ミネラルウォーター)<br>・パンツ代<br>・ミネラルウォーター                                                                                                    |                                                   | · · · · · · · · · · · · · · · · · · · |
|                                                | · 油菜 51010                                                                                                    | 0000061010                                        | 個人用「内科」                               |

## 12.2 コードヘルパーを使用してスタンプ入力

☆環境設定で設定したスタンプ箱のキーワードを使用して、カルテ画面に直接スタンプ 内容を呼び出すことができます。

| スタンプ箱のキーワード           |                |           | 、郎(イケブクロ タロウ):001000- カルテ                        |                                                                                   |
|-----------------------|----------------|-----------|--------------------------------------------------|-----------------------------------------------------------------------------------|
| テキスト: tx<br>汎用: gen   | パス:<br>その他:    | pat       | 編集 カルテ 挿入 テキスト ツール ウインドウ ヘルゴ                     |                                                                                   |
| 処置: tr<br>故射線: rad    | 手術:            | sur       | 2012年11月9日(金)12時33                               | 分(20)国保)                                                                          |
| 生体検査: phy             | 細菌検査:          | bac       | OAP<br>脂シ ()イクル・身体所見)<br>身体所見]<br>単語由 ※ (1)      | エディタから発行<br>ロキソリン2260 mg                                                          |
| 注射: inj<br>I診断料: base | 処 方:<br>指導・在宅: | rp<br>ins | 1997年(1)<br>諸海内容(2)<br>料率の状態<br>築動               | ロキリニンテーブも0 mg / cm×10 cm<br>ロキリニンテーブ100 mg 10 cm×14 cm<br>モーラステーブ20 mg 7 cm×10 cm |
| ORCA: orca            |                |           | は、<br>環ま・食生活<br>転在あるかまたは今後発生の可能<br>日常生活の自立度第について | MS温シップ「タイオウ」<br>MS冷シップ「タイオウ」                                                      |
|                       |                | +<br>tx   | 250年の中核症状<br>250年の周辺症状<br>時 <b>時</b> 】 服楽: 継続    | ×                                                                                 |
|                       |                |           |                                                  | 池袋 太郎 001000                                                                      |

- ① 所見欄又は算定欄で、スタンプ箱キーワードテキスト=『tx』を半角英数字で入力し確定します。
   Win: [Ctrl]+[スペース]キー/Mac: [Ctrl]+[return]でテキストメニューが表示します。
- ② 算定欄で、スタンプ箱キーワード処方=『rp』を半角英数字で入力し確定します。

Win: [Ctrl]+[スペース]キー/Mac: [Ctrl]+[return]で処方スタンプメニューが表示します。

☆ 「テキスト」のみ、所見欄及び算定欄にて入力可。その他は、算定欄のみで有効。

▶ ☆コードヘルパー機能は、スタンプ箱に登録されているスタンプ項目のみ入力可能です。

#### レセコン(ORCA)で作成したセットをスタンプとして使用する 12.3

| 12.3.1 | ORCA セットスタンプの                   | 使用方法                         |            | 3.4、フタンプ第-0。 | en Dolphin Pro- |            |
|--------|---------------------------------|------------------------------|------------|--------------|-----------------|------------|
| 🚣 🕅    | 池袋 太郎(イケブクロ タロウ):001000- カルテ    |                              |            |              |                 |            |
| 27     | ァイル 編集 カルテ 挿入 テキスト ツール ウインドウ ヘル | ·J                           |            |              |                 |            |
|        | 1 🗎 🗔 🖨 📄 🔦 🎓 🞸 🗅               |                              |            | 個人用スタンプボ     | >9 <b>2</b>     |            |
|        | 2012年11月9日(金)                   | 12時33分(00国保)                 | <b>A</b>   | 処方           | 物除・再除           | 指導・在宅      |
|        |                                 |                              |            | 検体検査         | 生伴検査            | 細菌検査 注射    |
|        |                                 |                              | 3          | その他          | 処置              | 手術 し 数 射 線 |
|        |                                 | 指導・在宅(在宅薬剤+材料(院外処方))         |            | 保病名 う        | キキスト パン         | ス ORCA 汎用  |
|        |                                 | ・ノボリン30R注フレックスペン 300単位 - X 2 | 20.0 キット   | ダセット         |                 |            |
|        |                                 | ・朝単位・昼単位・夕単位 X1              | 1.0        | デセット         |                 |            |
|        |                                 | ・万年筆型注入器用注射針(針折れ防止型) X1      | 1.0        | 🖉 在宅薬剤       |                 | 2          |
|        |                                 | ・ペンニードル本 X1                  | 1.0        | ● 在宅業剤・      | ・材料(院外処フ        | 5>         |
|        |                                 |                              |            |              |                 |            |
|        | (                               | ④ ダブルクリックでエディタ起              | . <b>動</b> |              |                 |            |

🛓 管理科 × 管理料(診区=130-140) 〕診療行為 数量 単位 コード 620000269 ノボリン30R注フレックスペン 300単位 -1 キット 008400002 朝 単位・昼 単位・夕 単位 12-10-8 710010094 万年筆型注入器用注射針(針折れ防止型) 1.0 008400001 ンニードル 70 本 Y 1個人用 [ 6 × 🔊 🗊 🎯 セット名 在宅薬剤+材料(院外処方) 数量 1 💌 🛃 スタンプ箱-OpenDolphinPre \_ [] × ≤ 池袋 太郎(イケブクロ タロウ):001000- カルテ - II X -1 3 ファイル 編集 カルテ 挿入 テキスト ツール ウインドウ ヘルプ 個人用スタンプボックス カルテに展開 
 検信検査
 生信検査
 細菌検査
 注射

 その他
 処置
 手術
 数1
 数1
 第
 第
 第
 第
 第
 第
 第
 第
 第
 第
 第
 第
 第
 第
 第
 第
 第
 第
 第
 第
 第
 第
 第
 第
 第
 第
 第
 第
 第
 第
 第
 第
 第
 第
 第
 第
 第
 第
 第
 第
 第
 第
 1
 1
 1
 1
 1
 1
 1
 1
 1
 1
 1
 1
 1
 1
 1
 1
 1
 1
 1
 1
 1
 1
 1
 1
 1
 1
 1
 1
 1
 1
 1
 1
 1
 1
 1
 1
 1
 1
 1
 1
 1
 1
 1
 1
 1
 1
 1
 1
 1
 1
 1
 1
 1
 1
 2012年11月9日(金)12時33分(00国保 **(9**) Γ  $\bigcirc$ 処方 初診・再診 指導・在宅 管理料(在宅薬剤+材料(院外処方)) 🖗 エディタから発行 ・ノボリン30 R注フレックスペン 300単位 X1 **+**: ● 在宅薬剤・材料(院外処方) 朝単位・昼単位・夕単位 X 12-20-8 ・万年筆型注入器用注射針(針折れ防止型) X 1.0 ・ペンニードル 本 X 70 池袋 太郎 001000 ① スタンプ箱の[ORCA]タブを指定します。

個人用

- ② レセコン(ORCA)でセット登録したセットを表示します。
- ③ [ORCA]タブのセットをカルテに Drag&Drop します。
- ④ 修正する際は、スタンプをダブルクリックし、エディタを起動します。
- ⑤ 薬剤・材料変更及び削除、数量変更を行います。
- ⑥ [カルテ展開]ボタンをクリックし、カルテに展開します。

12.3.2 ORCA セットスタンプを個人用スタンプとして登録する

- ⑦ カルテに展開したスタンプの診区を確認します。
- ⑧ ⑦の診区にスタンプタブを合わせます
- ⑨ スタンプをスタンプ箱へ Drag & Drop します。

☆ カルテ入力は、他のスタンプと同様です。 ☆ レセコン(ORCA)でセット登録する場合、セットコード『P』で作成してください。

☆ ORCA タブのスタンプは、個人用の各診療タブへスタンプ登録可能です。

◇ OpenDolphmPro で処理できない部区をORCA でセット作成◇ (作成しておくと、とても保利です。)

☆ OpenDolphinPro では、ORCA マスタの診区の検索ができないため、ORCA マスタの 診区が必要な診療項目は、ORCA のセット登録が必要となります。

|    | セッ  | ト名 在宅薬剤+材料 (別 | 的她方〉                        |          | 1    |     |
|----|-----|---------------|-----------------------------|----------|------|-----|
|    | 診区  | 入力コード         | 名                           | 称        | 数量   | ×回数 |
|    | 14, | . 148         | * 在宅薬剤(院外処方)                |          |      |     |
|    | 7   | 620000269 20  | ノボリン30 R注フレックス <sup>,</sup> | ペン 300単位 | 20 K | it  |
| 3P |     | 008400002_    | 朝単位・昼単位・夕                   | 単位       |      |     |
|    |     | 710010094 1   | 万年筆型注入器用注射針(針               | 所れ防止型の   | 1    |     |
|    |     | 008400001     | ペンニードル 本                    |          |      |     |

| セット名 「点滝(手技なし) |               |       |     |     |
|----------------|---------------|-------|-----|-----|
| 診区 入力コード       | 名             | 称     | 数量  | ×回数 |
| 33 .331        | * 点滝注射(手技料なし) |       |     |     |
| 620007338 1    | 【後】ソルデム1輸液 ミ  | 500mL | 1 3 | X 1 |

| 診区 入力コード  | 名               | 称 | 数量 | ×回数 |
|-----------|-----------------|---|----|-----|
| 98 .980   | * コメント(処方せん(爆考) |   |    |     |
| 008500001 | 一包化             |   |    |     |

## 12.4 保険診療と自費診療の併診

## ☆ 保険診療と自費診療の併診の場合、レセコン(ORCA)にて、『保険診療』の受付、 『自費診療』の受付をそれぞれします。

| <u>\$</u> , |                                         |        |          |           | ×     |                    | olphinPro |     |    |      |         | _ C | X |
|-------------|-----------------------------------------|--------|----------|-----------|-------|--------------------|-----------|-----|----|------|---------|-----|---|
|             |                                         |        |          |           |       |                    |           |     |    |      |         |     |   |
| 771         | ル編集                                     | カルナ 挿. | A デキスト ! | バール ウィンドウ | ~~~>  |                    |           |     |    |      |         |     |   |
| 受付          | 受付リストー患者検索「予定患者」「承認待ち」「ラボレシーバ           |        |          |           |       |                    |           |     |    |      |         |     |   |
| 66          | □ · · · · · · · · · · · · · · · · · · · |        |          |           |       |                    |           |     |    |      |         |     |   |
| 受付          | 患者ID                                    | 来院時間   | 氏名       | '性別」      | 保険    | 生年月日               | 担当医       | 診療科 | 予約 | 患者メモ | 診療内容 メモ | 状   | 態 |
| 1           | 600000                                  | 00:00  | 池袋 花子    | 女         | 00 国保 | 4.9 歳 (2010-09-19) | 池袋太郎      | 精神科 |    | 患者メモ | 診察1     |     |   |
| 2           | 600006                                  | 10:49  | 池袋 花子    | 女         | Z0 自費 | 4.9 歳 (2010-09-19) | 池袋太郎      | 精神科 |    |      | 診察1     |     |   |
|             |                                         |        |          |           |       |                    |           |     |    |      |         |     |   |
|             |                                         |        |          |           |       |                    |           |     |    |      |         |     |   |

## 12.4.1 保険診療

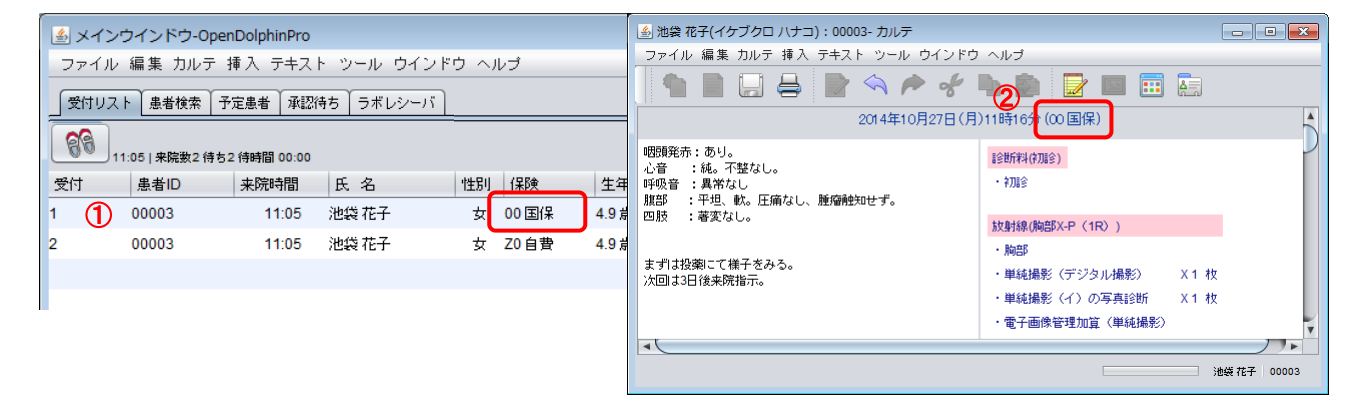

## 12.4.2 自費診療

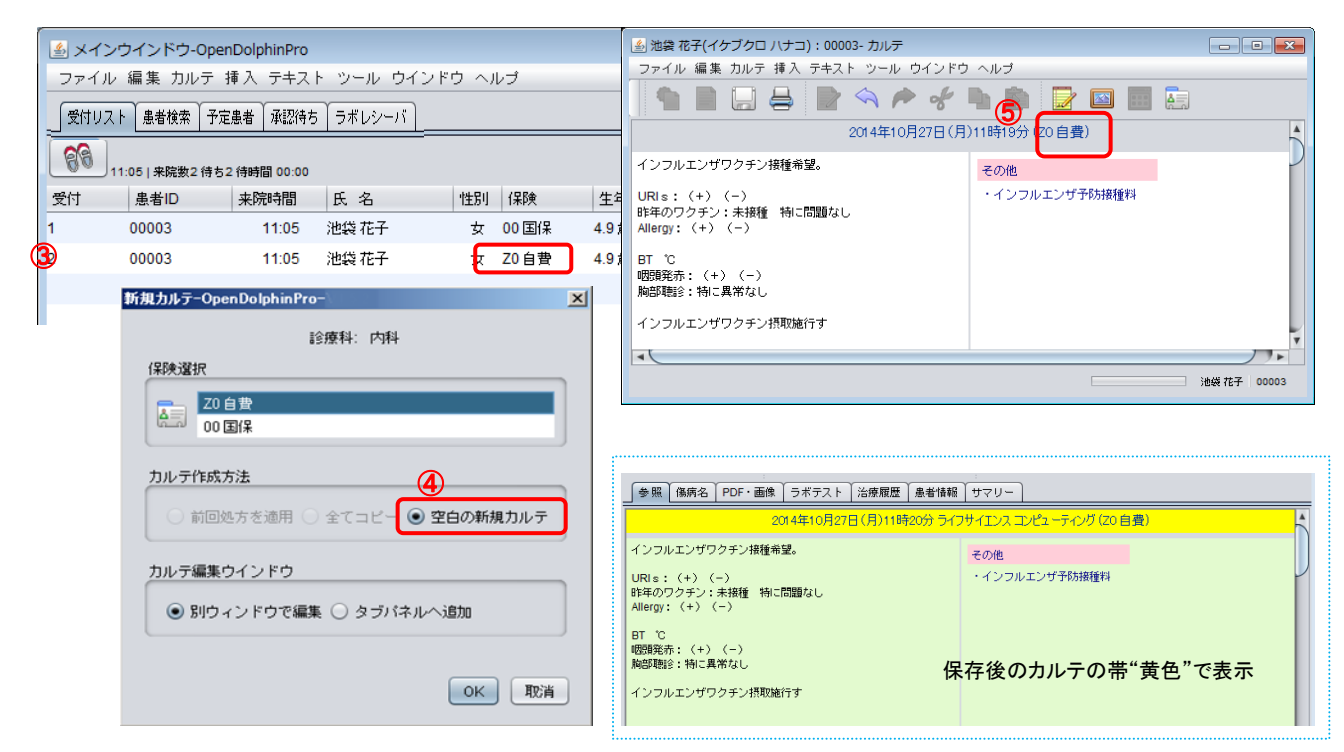

- ① 『保険診療』"健康保険"を選択し、カルテを開きます。
- ② カルテ上部の保険情報を確認し、カルテを作成し保存します。
- ③『自費診療』"自費"を選択し、カルテを開きます。
- ④ カルテ作成方法を『空白の新規カルテ』を選択し、[了解]をクリックしカルテを開きます。
- ⑤ カルテ上部の保険情報を確認し、カルテを作成し保存します。
- ⑥ 文書履歴には、同日で、『保険診療分』『自費診療分』が並んで表示されます。

| 2011-11-02 【インフルエンザ予防接種】                                                                                                    |   |
|----------------------------------------------------------------------------------------------------|---|
| 2011-11-02 【定期】HT・高コレステロー                                                                                                    |   |
| 2011-10-31 経過記録 2011-11-02 【定期】HT・高コレステロー」 (保険診療"白地"表示)                                                                                                    |   |
| 2011-10-25 経過記録                                                                                                    |   |
| 2011-10-06 【定期】HT·高コレステロー▼                                                                                                    |   |
|                                                                                                    |   |
|                                                                                                    |   |
| ●<br>「(U02)受付 - 医療法人 LSCO1か□->ク [ormaster]                                                                                                    |   |
| 診療日 平成24年11月 9日 (金)                                                                                                    |   |
|                                                                                                    |   |
|                                                                                                    |   |
| ドクター pours 池橋 たろう ▼ 診療内容 pri 診察1 ▼ カルテ pr:発行なし ▼ 処方後 pr:発行なし ▼ 総合せ 2                                                                                                    |   |
| (線)公費組合せ 未確認(線)公費 0 0 1 Pian/30 ▲<br>素確認(線)公費 0 0 Pian/30 ▲<br>▲                                                                                                    |   |
| 日本                                                                                                    |   |
| 004 国保 特定負有<br>103 日 10 10 12 12 12 12 12 12 12 12 12 12 12 12 12                                                                                                    |   |
|                                                                                                    |   |
|                                                                                                    |   |
| 現在の予約、受付状況                                                                                                    |   |
| 番号  予約時間  受付時間   愚者番号   愚者氏名   住  年令   診療科   ドクター   診療内容   保険組合せ   前回東現日  送信  <br>  17:40 001000 池袋 太郎 男 32才 01 内科 0003 池袋 たろう 01 診察1 0003 自費 H24.10.22 会待 ▲                                                                                                    |   |
| 2   177-41   001000   把装 大郎   男   32才   01 円料   0003   担決 たろう   01 部祭 1   0002   国1本     1644, 1022   決済                                                                                                    |   |
| 残りの保険の会計は、[診療行為入力]の[中途表示]から会計を行ってください。                                                                                                    |   |
| S(K#2)/2倍行為入力→2倍行為入力→2倍行為入力→2倍行為入力→2倍行為入力→2倍行為入力→2倍行為入力→2倍行為入力→2倍行為入力→2倍行為入力→2倍行為入力→2倍行為入力→2倍行為入力→2倍行為入力→2倍行為入力→2倍行為入力→2倍行為入力→2倍行為入力→2倍行為入力→2倍行為入力→2倍行為入力→2倍行為入力→2倍行為入力→2倍行為入力→2倍行為入力→2倍行為入力→2倍行為入力→2倍行為入力→2倍行為入力→2倍行為入力→2倍行為入力→2倍行為入力→2倍行為入力→2倍行為入力→2倍行為入力→2倍行為入力→2倍行為入力→2倍行為入力→2倍行為入力→2倍行為入力→26倍行為入力→26倍行為入力→26倍行為入力→26倍行為入力→26倍行為入力→26倍行為入力→26倍行為入力→26倍行為入力→26倍行為入力→26倍行為入力→26倍行為入力→26倍行為入力→26倍行為入力→266行(266行)                                                                                                    |   |
| K4. (110治療行為入力→中資料了→1 - 医療法人 LSC01か/1⇒2 (grassiter) メモ                                                                                                    |   |
| - 100000 池泉大郎 K44.11.5 内村 自世 池泉 たろう () AD () AD ()                                                                                                    |   |
|                                                                                                    |   |
|                                                                                                    |   |
|                                                                                                    |   |
|                                                                                                    |   |
|                                                                                                    |   |
|                                                                                                    |   |
|                                                                                                    |   |
| クリックし、会計                                                                                                    |   |
|                                                                                                    |   |
|                                                                                                    |   |
| クリックし、会計<br>を行います。       ・       ・       ・       ・       ・       ・       ・       ・       ・       ・       ・       ・       ・       ・       ・       ・       ・       ・       ・       ・       ・       ・       ・       ・       ・       ・       ・       ・       ・       ・       ・       ・       ・       ・       ・       ・       ・       ・       ・       ・       ・       ・       ・       ・       ・       ・       ・       ・       ・       ・       ・       ・       ・       ・       ・       ・       ・       ・       ・       ・       ・       ・       ・       ・       ・       ・       ・ </td <td></td>                                                                                                   |   |
| クリックし、会計を行います。                                                                                                    |   |
|                                                                                                    | _ |
|                                                                                                    | ה |
| クリックし、会計<br>を行います。           第 6           第 6           第 6           (+:(16Å, -:)\$#\$#\$, 5(#\$6, 1/2 #\$2)           (+:(16Å, -:)\$#\$#\$, 5(#\$6, 1/2 #\$2)           (+:(16Å, -:)\$#\$#\$, 5(#\$6, 1/2 #\$2)                                                                                                    |   |
| クリックし、会計<br>を行います。         第一6         第11         第12         110         111         111         111         111         111         111         111         111         111         111         111         111         111         111         111         111         111         111         111         111         111         111         111         111         111         111         111         111         111         111         111         111         111         111         111         111         111         111         111         111         111         111         111         111         111         111         111         111 <t< td=""><td></td></t<> |   |
| クリックし、会計<br>を行います。     当       第10 世代     第10 世代       第10 世代     第10 世代       第10 会社     第11 世代       第11 世代     第11 世代       第11 世代     第11 世代       第11 世代     第11 世代       第11 世代     第11 世代       第11 世代     第11 世代       第11 世代     第11 世代                                                                    |   |

12章 応用編

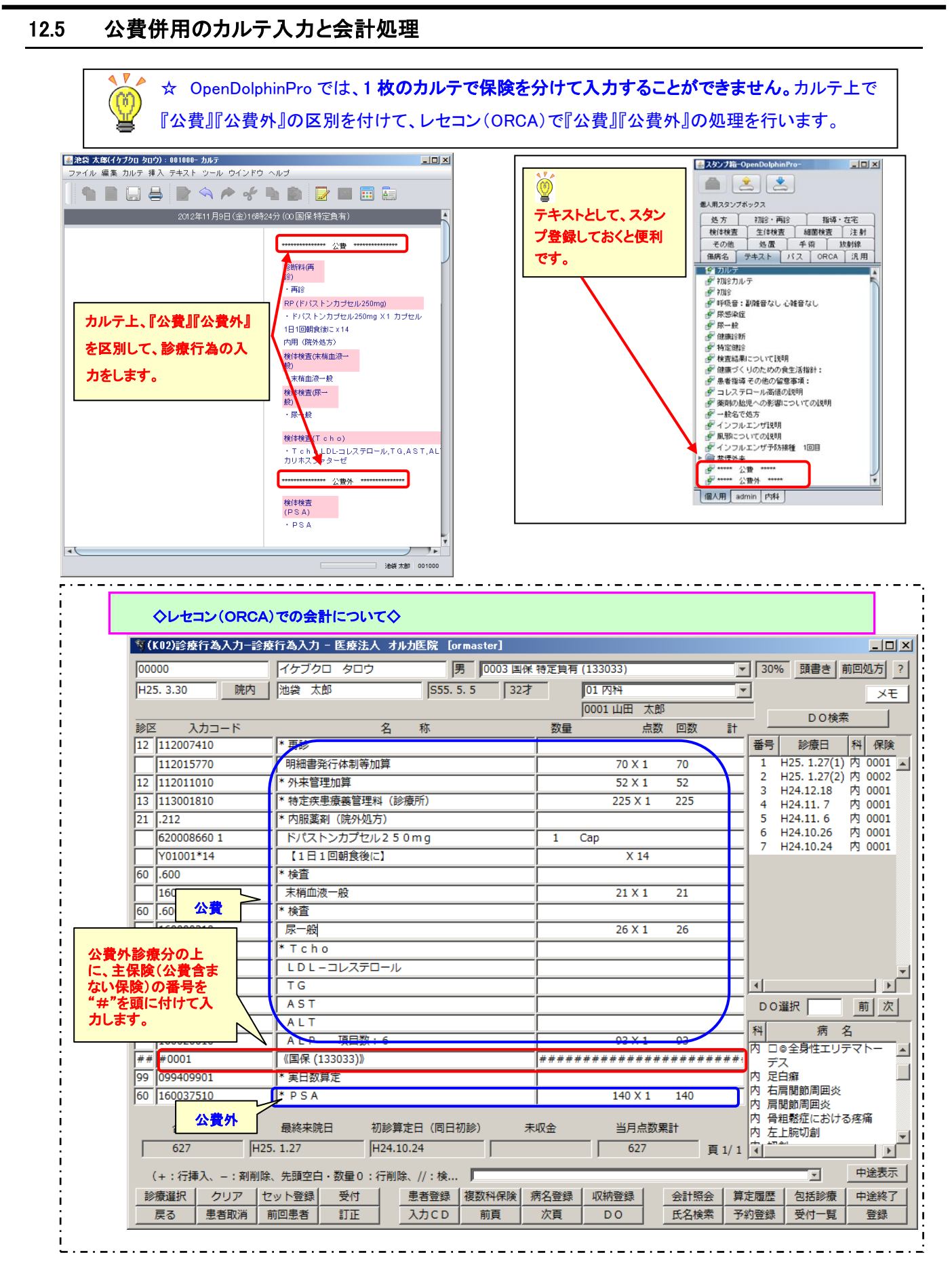

## 12.6 院内でスタンプを共有化する

| 12.6.1 スタンプを                                                                                                    | と公開する(エクスポート)                                                                                                    |
|----------------------------------------------------------------------------------------------------|----------------------------------------------------------------------------------------------------|
| るタンプ箱-OpenDolphinPro-                                                                                               | -ロメ Martin State State Stat |
|                                                                                                    | スタンプ公開設定                                                                                                    |
| 個人用スタンプボックス                                                                                                    | <b>①</b> このスタンプは公開されていません。                                                                                                    |
| 処方         初診・再診         指導・在           検体検査         生体検査         細菌検査         ;;;;;;;;;;;;;;;;;;;;;;;;;;;;;;;;;;;; | 毛<br>主射<br>2<br>2<br>2<br>2<br>2<br>2<br>2<br>2<br>2<br>2<br>2<br>2<br>2                                                                                                    |
| その他         処置         手術         放射           傷病名         テキスト         パス         ORCA                             | 1線<br>汎用 カテゴリ 院内シェア ・                                                                                                    |
| 1 tent                                                                                                    | △ 公開するスタンブ ☑ 傷病名 ☑ テキスト ☑ バス □ ORCA ☑ 汎用 ☑ その他 ☑ 処置 ☑ 手術                                                                                                    |
| デセット                                                                                                    | ☑ 放射線 ☑ 検体検査 ☑ 生体検査 ☑ 細菌検査 ☑ 注射 ☑ 処方 ☑ 初診・再診 ☑ 指導・在宅                                                                                                    |
| <ul> <li></li></ul>                                                                                                 | 公開着名 医療法人 LSCサポート医院                                                                                                    |
|                                                                                                    | URL\\$ http://www.iscc.co.jp/                                                                                                    |
|                                                                                                    | 5 利用者への説明 内科セット共有スタンプ                                                                                                    |
|                                                                                                    | 公開日 2014-06-30                                                                                                    |
|                                                                                                    | 6 7 8                                                                                                    |
|                                                                                                    | 公開する 公開を止める ダイアログを閉じる                                                                                                    |
|                                                                                                    | 正新する     「     江開後は     [公開する] ⇒ [更新する] に     [     エー     コート     コート              |
|                                                                                                    |                                                                                                    |

- ① [スタンプ公開(エクスポート)]ボタンをクリックし、"スタンプ公開ウィンドウ"を開きます。
- ② 公開スタンプセット名:取込み(インポート)した時の[タブ]名称を入力します。
- ③ カテゴリ:院内シェアを選択します。
- ④ 公開するスタンプ:公開するスタンプにチェックを付けます。
- ⑤ 利用者への説明:利用する方へのメッセージを入力します。
- ⑥ [公開する]ボタン:②から⑤までを設定し、[公開する]ボタンをクリックします。
- ⑦ [公開を止める]ボタン:公開を止める場合[公開を止める]ボタンをクリックします。
- ⑧ [ダイアログを閉じる]:スタンプ公開ウィンドウを閉じる場合に[ダイアログを閉じる]をクリックします。
- スタンプを追加した場合は、[更新]ボタンをクリックします。[更新]ボタンをクリックしないと、インポートしているユーザ(取込みしているユーザ)は、インポートした時点のスタンプのまま使用する事になります。
  - ◎ 公開を止めてしまうと、インポートしているユーザ(取込みしているユーザ)は使用ができなくなります。公開を止める場合は、インポートしているユーザ(取込みしているユーザ)に十分確認した上で行ってください。

| 2.6.2 スタンプを取込                 | ↓む( | インポート       | .)             |                          |         |             |            |
|-------------------------------|-----|-------------|----------------|--------------------------|---------|-------------|------------|
| 🛃 スタンプ箱-OpenDolphinPro- 📃 🗆 🗵 | i 1 | 🏄 スタンブインボート | -OpenDolphinPr | <b>o-1</b> 1.10 (00.100) |         |             |            |
| 1 2 2                         |     |             |                |                          |         | 🔗 院内 🌍 グローバ | ル P インボート済 |
| 個人用スタンプボックス                   |     | 名称          | カテゴリ           | 公開者                      | I说 8月   |             | 公 イ        |
| 処方 初診・再診 指導・在宅                |     | 内科          | 院内シェア          | 医療法人 LSCサポ               | ート医院123 |             | A 📜        |
| 検体検査 生体検査 細菌検査 注射             | (2) | admin       | 院内シェア          | LSC Admin CL             | 1       |             | <u></u>    |
| その他 処置 手術 放射線                 | 1   |             |                |                          |         |             |            |
| 【傷病名】 テキスト パス ORCA 汎用         |     |             |                |                          |         |             |            |
| <i>₫</i> セット                  |     |             |                |                          |         |             |            |
| 8 tyl                         |     |             |                |                          |         |             |            |
| ● 在毛楽剤 ● 左字第81・材料 (陽外如士)      |     |             |                |                          |         |             |            |
| P 12-C3R01 1014 0/07/02/07    |     |             |                |                          |         |             |            |
|                               |     |             |                |                          |         |             |            |
|                               |     |             |                |                          |         |             |            |
|                               |     |             |                |                          |         |             |            |
|                               |     |             |                |                          |         |             |            |
|                               |     |             |                |                          |         |             |            |
|                               |     |             |                |                          |         |             |            |
|                               |     |             |                |                          |         |             |            |
|                               |     |             |                |                          |         |             |            |
|                               |     |             |                |                          |         |             |            |
|                               |     |             |                |                          |         |             |            |
|                               |     |             |                |                          |         |             |            |
|                               |     |             |                |                          |         | 3 4         |            |
|                               |     |             |                |                          |         | 開じる 削除      | ៖ インポート    |
| 個人用 admin 内科                  |     |             |                |                          |         |             |            |

- ① [スタンプ取込み(インポート)]ボタンをクリックし、"スタンプインポート"ウィンドウを開きます。
- ② 公開スタンプを選択します。
- ③ [インポート]ボタン:[インポート]ボタンをクリックしてスタンプを取込みます。

(インポート済みスタンプは、インポート欄にマークが付きます。)

| 🐁 スタンブインオ | t∽ }-OpenDolphinPr | 0-           |        |          |               |
|-----------|--------------------|--------------|--------|----------|---------------|
|           |                    |              |        | 🔗 院内 🌍 グ | ローバル 🏴 インボート済 |
| 名称        | カテゴリ               | 公開者          | 19. 8月 |          | 公 1           |
| 内科        | 院内シェア              | 医療法人 LSCサポー  | ト医院123 |          | A 10          |
| admin     | 院内シェア              | LSC Admin CL | 1      |          | <u></u>       |
|           |                    |              |        |          |               |
|           |                    |              |        |          |               |
|           |                    |              |        |          |               |
|           |                    |              |        |          |               |

- ④ [削除]ボタン:スタンプ取込みを中止する場合に[削除]ボタンをクリックします。
- ⑤ [閉じる]ボタン:スタンプインポートウィンドウを閉じる場合に[閉じる]ボタンをクリックします。
- ⑥ 個人タブの並びに、インポートしたスタンプボックスタブが表示されます。

| <mark>⁄</mark> © | インポートしたスタンプボックスのスタンプは、変更・削除・移動は<br>できません。                                               | 個人用スタンプポックス           処方         初記・両記           推修地査         生体検査           検討地査         生体検査           その他         処置           単病名         テキスト           パス         ORCA           汎用 |
|------------------|-----------------------------------------------------------------------------------------|----------------------------------------------------------------------------------------------------|
| 0                | エクスポート(公開元)側がスタンプを修正・変更・削除した場合、<br>スタンプは変更されます。反映を確認するには、再起動、再インポ<br>ートなどもお試しください。      | ● セット<br>● セット<br>● 在主義剤<br>● 在主義剤・材料 (院外処方)                                                                                                    |
| Ø                | 又、エクスポート(公開元)側が、公開を止めてしまうと⑥のスタン<br>プボックスタブがなくなります。よく使用するスタンプは、個人スタン<br>プへ移動することをお勧めします。 |                                                                                                    |
|                  |                                                                                         | 個人用 admin 内科 6                                                                                                    |

▲スタンプ箱-OpenDolphinPro-

12.7 スタンプをファイルとして入出力

## 12.7.1 スタンプをファイル出力する

| I | <ul> <li>スタンプ箱</li> <li>スタンプ箱</li> <li>個人用スタンプ:</li> <li>個人用スタンプ:</li> </ul>   | OpenDolphin Pr           | ro-<br>]                                                                                                    | ■□×<br>▲2/5/7エ/2スポート<br>参照:            | •                                                                                                   |                                                                                                    |                   |
|---|--------------------------------------------------------------------------------|--------------------------|----------------------------------------------------------------------------------------------------|----------------------------------------|----------------------------------------------------------------------------------------------------|----------------------------------------------------------------------------------------------------|-------------------|
|   | <ul> <li>2.7</li> <li>検信検査</li> <li>その他</li> <li>傷病名</li> <li>● セット</li> </ul> | 生体検査       処置       テキスト | <ul> <li>新</li> <li>AmuseGraphics</li> <li>○ DolphinPro-0.9.2</li> <li>○ 四国厚生局</li> <li>○ Wondershare PDF to Excel</li> <li>○ 中国四国厚生局</li> <li>○ 市場用(信岐厚生局</li> <li>○ 近畿厚生局</li> <li>○ 東北陸厚生局</li> <li>○ 東北厚生局</li> </ul> |                                        | <ul> <li>□ 九州厚生局</li> <li>□ 四国厚生局</li> <li>□ 中国四国厚生局</li> <li>□ 東海北陸厚生局</li> <li>□ 東北厚生局</li> </ul> | <ul> <li>論 北海道厚生局</li> <li>関東信越厚生局コp</li> <li>近畿厚生局コp</li> <li>九州厚生局コp</li> <li>九州厚生局コp</li> <li>四国厚生局コp</li> </ul> |                   |
|   | 伊セット     伊 在宅薬剤     夜宅薬剤・材料(院外処方)                                              |                          | 進方)                                                                                                    | マレイル名: DolphinStal<br>ファイルのタイナ: すべてのフ・ | mp.xml<br>アイル                                                                                       | · · · · · · · · · · · · · · · · · · ·                                                                               | • DolphinStamp×ml |

① 【Shift】+エクスポートボタンをクリックする。

スタンプエクスポート画面でどこに書き出すのかを選択し【保存】ボタンを押す。

XML 形式で外部ファイルとして任意のファイル名で指定フォルダへ保存することができます。

## 12.7.2 スタンプファイルの取り込みをする

| ▲ スタンプ箱-OpenDolphinPro-<br>▲ スタンプインボート                       |
|--------------------------------------------------------------|
| ● 🖄 🖄 🖉 👘 👘 👘 👘 👘 👘                                          |
| 個人用スタンプポックス ccel.lnk 20130321Dolphin.xlsx                    |
| <u>処方 初診・雨診 指導・在宅</u><br>検(体検査 生体検査 細菌検査 注射<br>その他 処置 手術 放射線 |
| (1) (1) (2) (2) (2) (2) (2) (2) (2) (2) (2) (2               |

② 【Shift】+インポートボタンをクリックする。

スタンプインポート画面で『DolphinStamp.xml』を選択し【開く】ボタンを押す。

外部ファイルとして出力されたスタンプファイルの取り込みをすることができます。

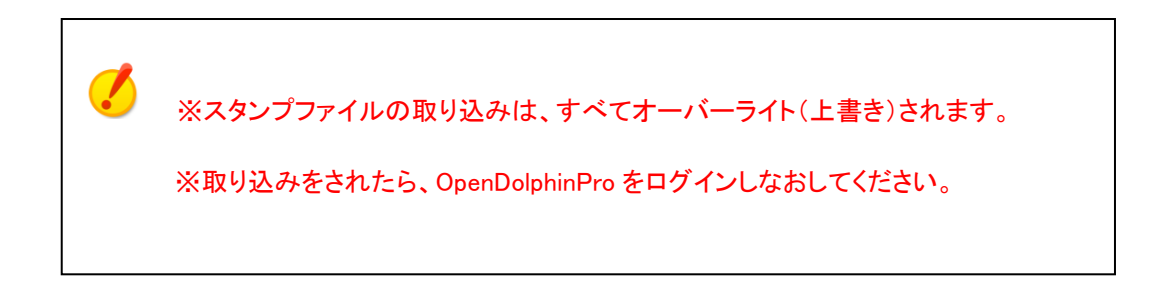

12.8 プロフィール変更

#### 12.8.1 管理者権限のユーザーID から他ユーザーのプロフィール変更

①admin でログインします。

②メニューバー『ツール』→『院内ユーザー登録』を開きます。

```
    ツール
    ウインドウ ヘルブ

    スタンブボックス

    シェーマボックス

    プロフィール変更...

    施設情報編集...

    院内ユーザ登録...

    ログ表示
```

③『ユーザリスト』タブをクリックします。

| 施設情報編集         | 院内ユーザ登録   | ユーザリスト |          |        |
|----------------|-----------|--------|----------|--------|
| -              |           |        |          |        |
| ユーザID          | <b>女生</b> | 名      | 医療資格     | 診療科    |
| stamp          | 池袋        | 花子     | 医師       | 皮膚科    |
| sonotakaigo    | その他       | 介護     | その他の介護従  | 内科     |
| kanjya         | 患者        | その他    | 患者及びその代  | 内科     |
| sinkyuusi      | 鍼灸        | ±      | 鍼灸士      | 内科     |
| kkanngoshi     | 看護師       | 花子     | 看護師      | 内科     |
| iryoujimu      | その他医療     | 従事者    | その他の医療従… | 内科     |
| rinsyou        | 臨床        | 検査技師   | 臨床検査技師   |        |
| eiyousi        | 栄養        | ±      | 栄養士      | 内科     |
| rinnshousinnri | 臨床心理      | 技術者    | 臨床心理技術者  | 内科     |
| sagyou         | 作業        | 療法士    | 作業療法士    | 内科     |
| seishin        | 精神        | 保健福祉士  | 精神保険福祉士  | 内科     |
| rinsyoushinri  | 臨床        | 心理     | 臨床心理技術者  | 内科     |
|                |           |        |          |        |
|                |           | 編集     | ユーザリスト   | 削除 閉じる |
|                |           |        |          |        |

④変更するユーザを選択→『編集』ボタンをクリックします。

| 施設情報編集         | 院内ユーザ登録 | ユーザリスト |          |     |     |
|----------------|---------|--------|----------|-----|-----|
| ユーザID          | <b></b> | 名      | 医療資格     | 診療科 |     |
| stamp          | 池袋      | 花子     | 医師       | 皮膚科 |     |
| sonotakaigo    | その他     | 介護     | その他の介護従… | 内科  |     |
| kanjya         | 患者      | その他    | 患者及びその代  | 内科  |     |
| sinkyuusi      | 鍼灸      | ±      | 鍼灸士      | 内科  |     |
| kkanngoshi     | 看護師     | 花子     | 看護師      | 内科  |     |
| iryoujimu      | その他医療   | 従事者    | その他の医療従… | 内科  |     |
| rinsyou        | 臨床      | 検査技師   | 臨床検査技師   |     |     |
| eiyousi        | 栄養      | ±      | 栄養士      | 内科  |     |
| rinnshousinnri | 臨床心理    | 技術者    | 臨床心理技術者  | 内科  |     |
| sagyou         | 作業      | 療法士    | 作業療法士    | 内科  |     |
| seishin        | 精神      | 保健福祉士  | 精神保険福祉士  | 内科  |     |
| rinsyoushinri  | 臨床      | 心理     | 臨床心理技術者  | 内科  | V   |
|                |         | 編集     | ユーザリスト   | 削除  | 閉じる |

| ⑤編集画面が開きます。 |         |             |                                        |                    |            |       |  |
|-------------|---------|-------------|----------------------------------------|--------------------|------------|-------|--|
|             | 🍝 วํนวา | −ル変更        |                                        |                    |            | ×     |  |
|             | 1       | ユーザID:      | stamp                                  | ]                  |            |       |  |
|             | (2)     | \$スワー F:    |                                        | 確認:                |            |       |  |
|             | 3       | ORCA ID:    |                                        |                    |            |       |  |
|             | 4       | 妙生:         | 池袋                                     | 名:                 | 花子         |       |  |
|             | 5       | 電子メール:      | а                                      |                    |            |       |  |
|             | 6       | 医療資格:       | 医師                                     | ⑦診療科:              | 皮膚科        |       |  |
|             | 8 189   | 療科コード:      |                                        | <ul><li></li></ul> |            |       |  |
| (           |         | 皆免許番号:      |                                        |                    |            |       |  |
|             |         | (1)<br>(12) | <ul> <li>代行入力</li> <li>ログ参照</li> </ul> |                    |            |       |  |
|             | バスワー    | ド(半角英数字     | 『と記号 _+.#\$&@ て                        | *8文字以上)変更しケ        | ない場合は空白にして | おきます。 |  |
|             |         |             |                                        |                    |            |       |  |
|             |         |             |                                        |                    | 変更         | 閉じる   |  |

①ユーザ ID: ID を変更します。(4 文字以上)

②パスワード:パスワードを変更します(8文字以上・数字+記号 または 英字+記号)

③ORCA ID: ORCA の職員情報登録画面の「職員コード」を入力します。(任意)

④姓名:姓名を変更します。

⑤電子メール:電子メールを変更します。

⑥医療資格:資格を変更します。

⑦診療科:診療科を変更します。

⑧診療科コード:診療科コードを変更します。

⑨診療科名称:診療科名称を変更します。

⑩麻薬施用者免許番号:麻薬施用者免許番号を変更します。

⑪代行入力:代行入力有無の設定を変更します。

12ログ参照:ログ参照有無の設定を変更します。

⑤電子メールから⑫ログ参照までの各項目は管理者の ID(admin)から変更可能です。 ※注:一般ユーザーID からは変更できません。

## 12.8.2 代行入力権限

・管理者権限で、ユーザー登録時に「医師」以外で作成した ID に対してカルテを作成する権限をもたせます。

| 施設情報編集 院内ユ | -ザ登録 ユーザリスト        |             |       |
|------------|--------------------|-------------|-------|
|            |                    |             |       |
| ユーザーID:    | lsc01              |             |       |
| パスワード:     | ****               | 確認:         | ***** |
| 女生:        | LSC                | 名:          | 事務    |
| 医療資格:      | その他の医療従…           | 診療科:        | 内科    |
| 電子メール:     | dolphin@lscc.co.jp | 診療科コード:     |       |
| 麻薬施用者免許番号: |                    | 診療科名称:      |       |
| Г          | 🗹 代行入力             |             |       |
|            | 🗌 ログ参照             |             |       |
|            | ユーザーID: 半角英数字と言    | 2号_+.#\$&@で | 4文字以上 |
|            | パスワード: 半角英数字と言     | 2号_+.#\$&@で | 8文字以上 |
|            |                    |             | 追加開じる |

#### 【書き込み可能】

\*新規カルテ作成・カルテ修正\*

保存方法は下記のパターンになります。

- a. 承認待ち: 医師権限 ID の承認が必要なカルテとして保存します。
- b. 仮保存:カルテを仮保存します。

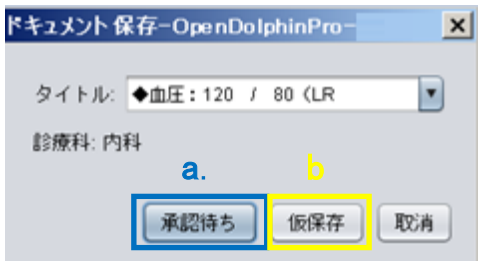

## \*プレイン文書作成・修正\*

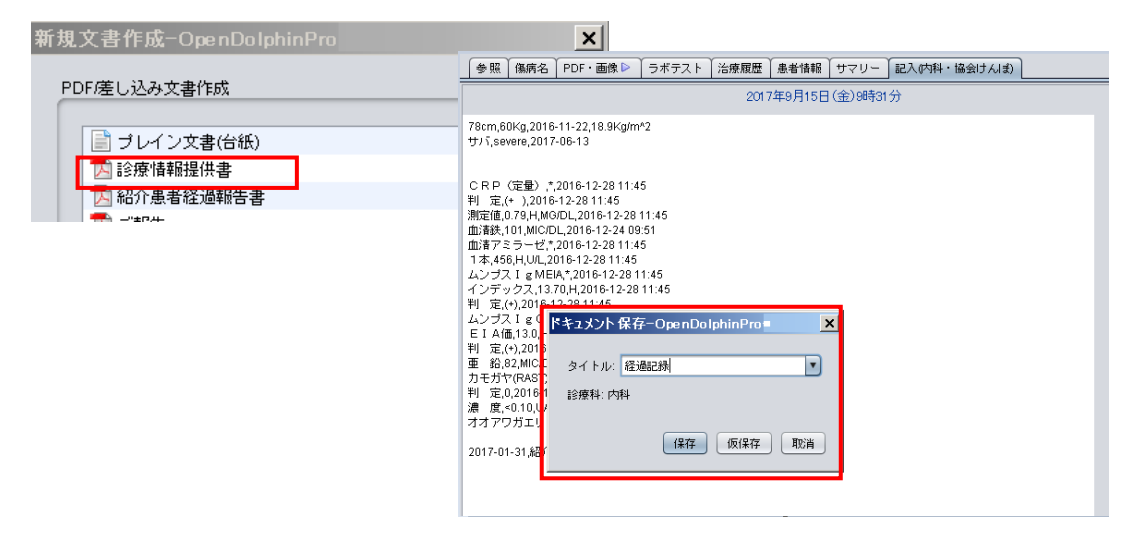

【書き込み不可】

## \*傷病名\*

·新規登録

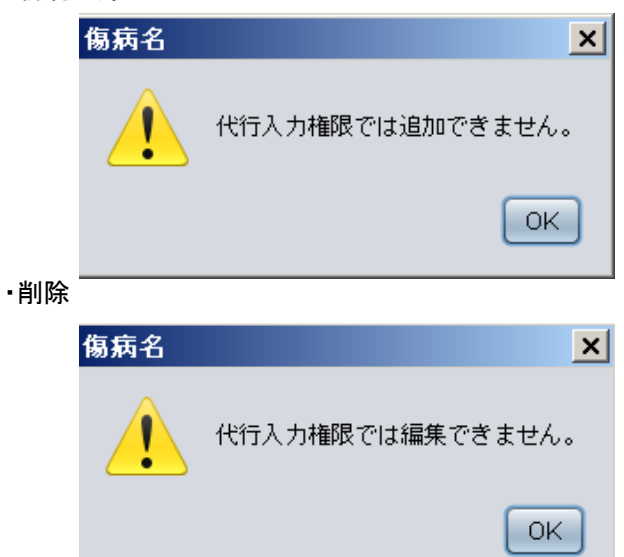

## \*文書作成\*

·新規文書作成

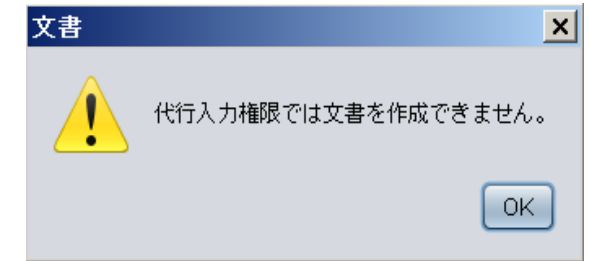

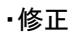

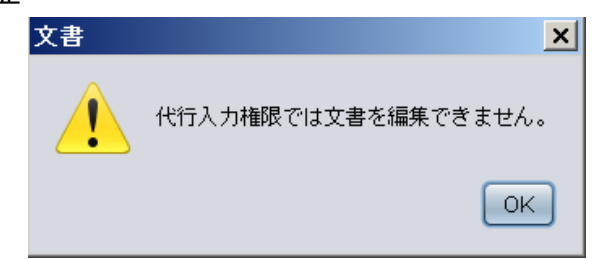

## 12.8.3 管理者以外のユーザーID のプロフィール変更

| ツール ウインドウ ヘルブ |              |                   |           |                |                |       |
|---------------|--------------|-------------------|-----------|----------------|----------------|-------|
| スタンブボックス      | 1 ユーザID:     | 00326             |           |                |                |       |
| シェーマボックス      | 2 パスワード:     |                   | 確認:       |                |                |       |
| プロフィール変更      |              |                   |           |                |                |       |
| 院内ユーザ登録…      | <b>4</b> y±: | 医師                | 名: 0      | 00326          |                |       |
|               | 電子メール:       | q                 |           |                |                |       |
|               | 医療資格:        | 医師                | 診療科: 🏼 🖻  | 内科 🔹           |                |       |
|               | 診療科コード:      |                   | 診療科名称:    | 電子メ・           | 電子メール以下は変更不可   |       |
|               | 麻薬施用者免許番号:   |                   |           | ※管理:           | 者権限のユー         | ・ザーにて |
|               |              | 📃 代行入力            |           | 亦再し            | ± <del>/</del> |       |
|               |              | ☑ ログ参照            |           | 変更し            | ፚ፝፝፝፝፝፝፞       |       |
|               | パスワード(半角英数)  | 字と記号 +.#\$&@ で8\$ | (字以上)変更しな | い場合は空白にして      | 「おきます。         |       |
|               |              |                   |           | <b>⑤</b><br>変更 | 6<br>閉じる       |       |
|               | ※ パスワード      | =8 文字以上(對         | 数字+記号     | 又は 英字+         | 記号)            |       |

① ユーザ ID: ユーザ ID を変更します。

(新しいユーザ ID は、未使用のものに限ります。過去に削除したものと同じ ID は使用できません。)

- ② パスワード:パスワードを変更します。
- ③ ORCAID:複数医師が診療する場合は、ORCA ID を入力します

✓ レセコン(ORCA)の職員情報登録画面の「職員コード」(最上段・4桁の数字部分のみ対応)を入力します。 3章の受付リストで「担当分のみ表示」を選択すると、ORCA で受付完了した際に選択された医師の職員コード(数字4桁部分のみ)と ORCA ID が一致する医師分のみ受付リストに表示されます。

※ORCAの職員コードの設定については、ORCAマニュアルでご確認ください。

④ 姓・名:姓名を変更します。

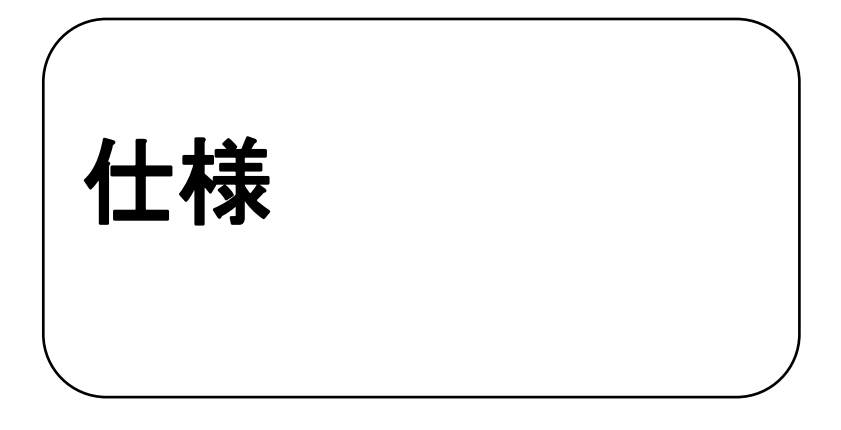

OpenDolphinPro の仕様を記載しています。

## 動作環境

| OS        | Windows 10 [64 ビット版]                    |  |  |  |  |
|-----------|-----------------------------------------|--|--|--|--|
|           | Windows 8 [64 ビット版]                     |  |  |  |  |
|           | Windows 7 [32 ビット版/64 ビット版]             |  |  |  |  |
|           | MacOS 10.7 10.8 10.9 10.10 10.11        |  |  |  |  |
| CPU       | デュアルコア以上(Intel Corei5 推奨)               |  |  |  |  |
| メモリ       | 4GB 以上(8GB 推奨)                          |  |  |  |  |
| ハードディスク容量 | 1GB 以上                                  |  |  |  |  |
|           | ※ハードディスクのフォーマット形式や確保容量などにより、必要容量は異なります。 |  |  |  |  |
| Java VM   | Ver1.8 以上推奨                             |  |  |  |  |

OpenDolphinPro のクライアントに関する仕様、動作環境は以下の通りです。

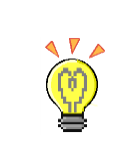

MacOS のアプリ版クライアント以外の OpenDolphinPro クライアントは起動時にバージョンアップ有無の確認を行います。

インターネットに接続されていない環境でご利用の場合、起動に時間がかかります。
2017 年 10 月発行

- 編著 ライフサイエンスコンピューティング株式会社
- 発行 ライフサイエンスコンピューティング株式会社

(<u>http://www.lscc.co.jp/</u>)

〒171-0022 東京都豊島区南池袋 2-30-12 BIT ビル 7F

TEL:03-5911-1455

FAX:03-5911-1456

Mail: <a href="mailto:dolphin-support@lscc.co.jp">dolphin-support@lscc.co.jp</a>